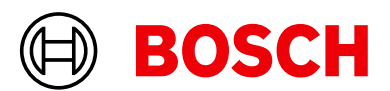

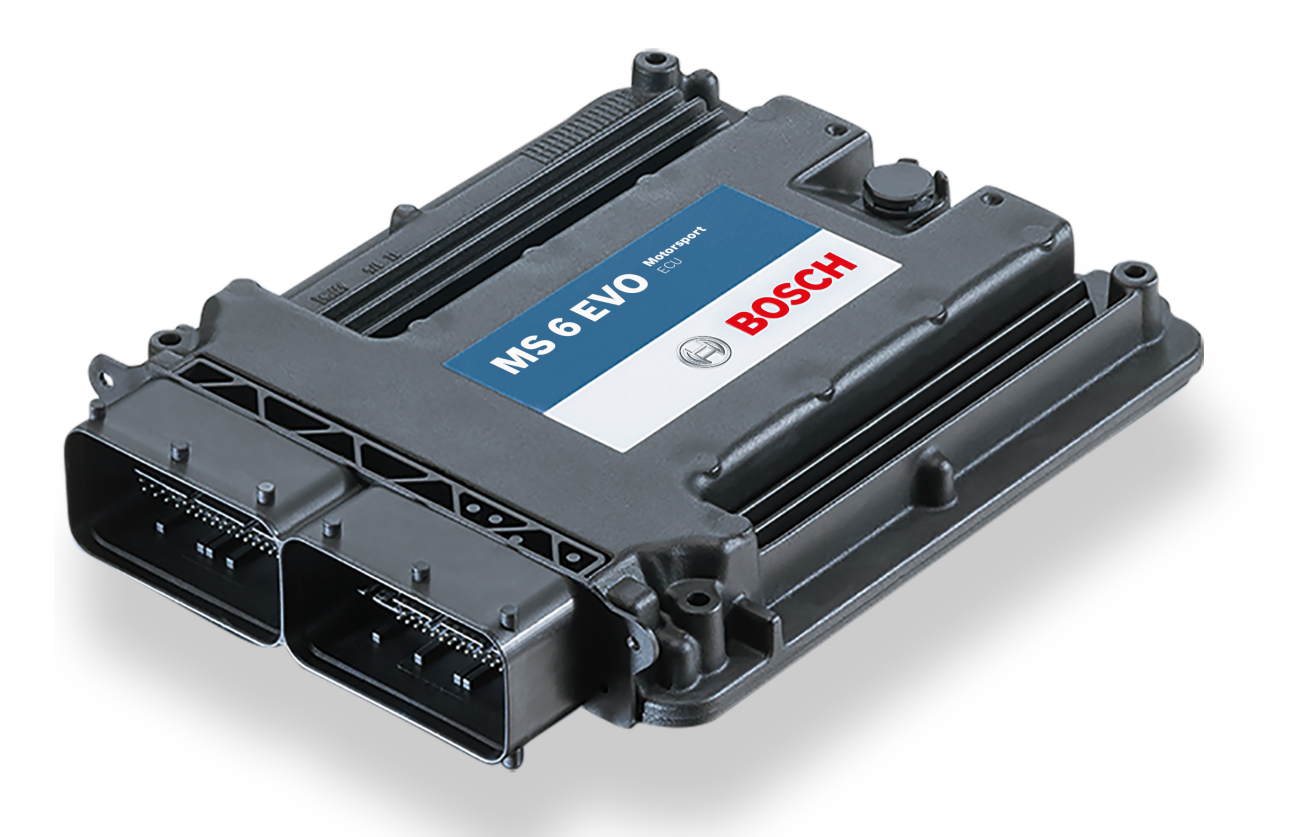

# Engine Control Unit MS 6 EVO

Manual

Version 2.4 29/04/2025

# Content

| 1   | Getting Started                   |
|-----|-----------------------------------|
| 2   | Technical Data                    |
| 2.1 | System Layout                     |
| 2.2 | Mechanical Data                   |
| 2.3 | Electrical Data                   |
| 2.4 | Communication                     |
| 2.5 | Structure of Devices and Licenses |
| 2.6 | Installation                      |
| 2.7 | Supply System                     |
| 2.8 | Harness                           |
| 2.9 | Ignition Trigger Wheel            |
| 3   | Starting up                       |
| 3.1 | Installation of Software Tools    |
| 3.2 | Configuration of the system       |
| 4   | Prepare Data Base                 |
| 4.1 | Initial Data Application          |
| 4.2 | Peripherals                       |
| 4.3 | Throttle Control                  |
| 4.4 | Vehicle Test                      |
| 5   | ECU plus Data Logger              |
| 5.1 | Software Tools                    |
| 6   | First Steps                       |
| 6.1 | Connecting the unit to RaceCon    |
| 6.2 | Setting up a new RaceCon Project  |
| 6.3 | Feature activation                |
| 6.4 | First recording (Quick Start)     |
| 6.5 | Set date and time                 |
| 6.6 | Color indication                  |
| 7   | Project Configuration             |
| 7.1 | Math Channels                     |
| 7.2 | Conditional Functions             |
| 7.3 | Conditional Channels              |
| 7.4 | Condition Combination             |
| 7.5 | Display Switch Module             |
| 7.6 | Timer Module                      |
| 7.7 | GPS Triager Module                |
| 7.8 | CPU Load Limits                   |
| 8   | CAN Configuration                 |
| 8.1 | CAN Bus Trivia                    |
| 8.2 | CAN input                         |
| 8.3 | CAN output                        |
| 8.4 | Multiplexer                       |
| 9   | Export and Import in RaceCon      |
| 9.1 | Export in RaceCon                 |
| 9.2 | Import in RaceCon                 |
|     | •                                 |

| 10 Online Measurement and Calibration                            | 76  |
|------------------------------------------------------------------|-----|
| 10.1 Setting up an online measurement                            | 76  |
| 11 Error Memory                                                  | 82  |
| 11.1 Error memory representation in RaceCon                      | 82  |
| 11.2 Writing an Error                                            | 84  |
| 11.3 Error Memory Properties                                     | 84  |
| 12 Recording                                                     | 87  |
| 12.1 Features                                                    | 87  |
| 12.2 Configuration of recordings                                 | 87  |
| 12.3 Event logging                                               | 94  |
| 12.4 Data Logger and USB recording                               |     |
| 12.5 USB recording                                               | 95  |
| 13 Lan Trigger                                                   | 100 |
| 13.1 Jan trigger (timing beacon)                                 | 100 |
| 13.2 Counting outing/lans/fragments                              | 100 |
| 13.3 Lan timing                                                  | 100 |
| 13.4 Segment timing                                              | 107 |
| 13.5 Countdown timer                                             | 109 |
| 13.6 Automatic GPS Track Detection                               | 111 |
| 13.7 Predicted Lantime                                           | 112 |
|                                                                  | 115 |
| 14 Telemetry System LTE 65                                       | 115 |
| 14.1 Software setup                                              | 115 |
| 14.2 Telemetry channels with special functionality               | 116 |
| 14.3 Setting up car in WDServer                                  | 117 |
| 14.4 Loading the telemetry data                                  | 121 |
| 15 Firmware                                                      | 122 |
| 15.1 Firmware and configuration                                  | 122 |
| 15.2 Firmware update                                             | 122 |
| 16 Cloning the Unit                                              | 123 |
| 17 Fuel Consumption Calculation                                  | 124 |
| 17.1 Setting up fuel consumption calculation and tank management | 124 |
| 17.2 Fuel consumption diagnosis/counter reset                    | 125 |
| 18 RaceCon Shortcuts                                             | 127 |
| 19 Legal                                                         | 128 |
| 19.1 Legal Restrictions                                          | 128 |
| 192 Norms                                                        | 128 |
| 19.3 Open Source Software (OSS) declaration                      | 128 |
| 19.4 REACH Statement                                             | 136 |
| 20 Disposal                                                      | 137 |
| 21 Pin Layout                                                    | 138 |
| 22 Offer Drawing and Basic Wiring                                | 150 |

# 1 Getting Started

### Disclaimer

Due to continuous enhancements we reserve the rights to change illustrations, photos or technical data within this manual. Please retain this manual for your records.

### Before starting

Before starting your engine for the first time, install the complete software. Bosch Motorsport software is developed for Windows operation systems. Read the manual carefully and follow the application hints step by step. Don't hesitate to contact us. Contact data can be found on the backside of this document.

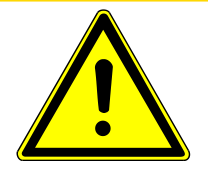

### 

### Risk of injury if using the MS 6 EVO inappropriately.

Use the MS 6 EVO only as intended in this manual. Any maintenance or repair must be performed by authorized and qualified personnel approved by Bosch Motorsport.

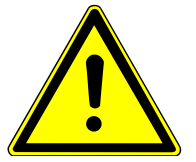

### 

# **Risk of injury if using the MS 6 EVO with uncertified combinations and accessories**

Operation of the MS 6 EVO is only certified with the combinations and accessories that are specified in this manual. The use of variant combinations, accessories and other devices outside the scope of this manual is only permitted when they have been determined to be compliant from a performance and safety standpoint by a representative from Bosch Motorsport.

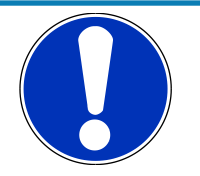

### NOTICE

### For professionals only

The Bosch Motorsport MS 6 EVO was developed for use by professionals and requires in depth knowledge of automobile technology and experience in motorsport. Using the system does not come without its risks.

It is the duty of the customer to use the system for motor racing purposes only and not on public roads. We accept no responsibility for the reliability of the system on public roads. If the system is used on public roads, we shall not be held responsible or liable for damages.

# 2 Technical Data

The MS 6 EVO engine control unit features a powerful digital processing dual-core with floating point arithmetic and a high-end field programmable gate array FPGA for ultimate performance and flexibility.

The software development process is based on MATLAB® & Simulink®. It significantly speeds algorithm development by using automatic code and documentation generation.

Custom functions can be generated quickly and easily. The flexible hardware design allows the MS 6 EVO to support complex or unusual engine or chassis configurations. Integrated logger control areas present a cost efficient and weight optimized all-in-one solution.

# 2.1 System Layout

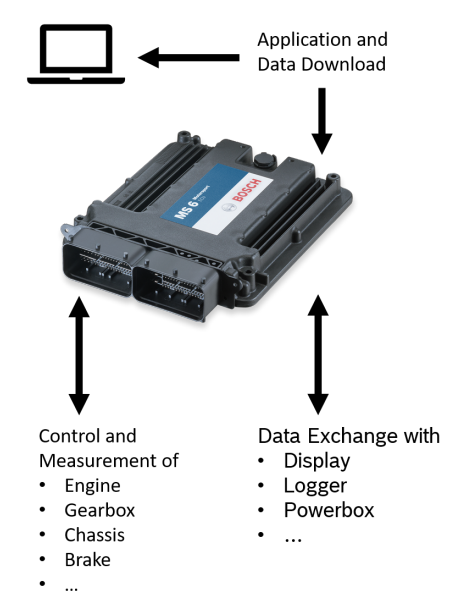

### Layout restrictions

| CAN Network | Extended number of members and wiring leads extend the risk of error frames                  |
|-------------|----------------------------------------------------------------------------------------------|
| RS232       | Limited to one additional component                                                          |
| USB         | Limited to additional Bosch Motorsport USB stick                                             |
| LIN         | Permitted for the use of Bosch Motorsport preconfigured configur-<br>ations                  |
| SENT        | Use with preconfigured configurations that are available from Bosch<br>Motorsport on request |

# 2.2 Mechanical Data

| Aluminum housing                                         |                   |  |  |
|----------------------------------------------------------|-------------------|--|--|
| 2 automotive connectors, 196 pins in total               |                   |  |  |
| ibration suppression via multipoint fixed circuit boards |                   |  |  |
| Size without connectors                                  | 226 x 181 x 44 mm |  |  |
| Weight                                                   | 1,086 g           |  |  |

| Protection Classification | IP54                                   |  |
|---------------------------|----------------------------------------|--|
| Temperature range         | -20 to 80°C (0 to 80°C for P-Versions) |  |

Inspection services recommended after 220 h or 2 years, no components to replace

# 2.3 Electrical Data

| Power supply | 6 to 18 V                                        |
|--------------|--------------------------------------------------|
| CPU          | Dual Core 667 MHz; FPGA (866 MHz for P-Versions) |

### 2.3.1 Inputs

The analogue inputs are divided in different hardware classes and qualities.

3.01 kOhm pull-ups are fixed or switchable designed to assist passive sensor elements like NTC temperature sensors or to change to active signal inputs.

Some of the inputs assist only active sensors and offer no pull-up.

To improve measurement tasks, angle related measurements are an option for some inputs, mainly used for engine related leading signals.

The connection between function and related input is free selectable, beside electronic throttle functionalities.

All linearization mappings are open to the customer, some signals offer online modes to calibrate gain and offset.

Digital inputs for speed measuring offer divers hardware options to connect inductive- or digital speed sensors.

Please respect: for camshaft- or wheel speed signals Hall-effect or DF11 sensors have to be used and for wide range Lambda measurement and control the Lambda sensor Bosch LSU 4.9 has to be used.

Standard number of Inputs; for additional channels see Structure of Devices and Licenses [> 8]

#### 38 analog inputs (CUP: 26; 6.1, 6.3: 21)

6 x reserved for electronic throttle controls (Cup: 4)

10 x no integrated pull-up (Cup: 5; 6.1, 6.3: 3)

4 x option for angle synchronous measurement, no integrated pull-up (Cup, 6.1, 6.3: 3)

5 x fixed 3.01 kOhm pull-up (Cup, 6.1, 6.3: 4)

13 x switchable 3.01 kOhm pull-up (Cup: 10; 6.1, 6.3: 5)

#### 8 analog/digital inputs (shared) (CUP, 6.1, 6.3: 0)

8 x option for angle synchronous measurement / digital (e.g. SENT)

#### 10 digital inputs (CUP, 6.1, 6.3: 18)

1 x switchable Hall or inductive sensor for flywheel measurement

2 x Hall sensor for sync wheel detection

- 4 x switchable Hall or DF11 sensors for camshaft position or wheel speed
- 2 x switchable Hall or inductive sensors for turbo speed measurement

#### 10 digital inputs (CUP, 6.1, 6.3: 18)

1 x digital switch for engine ON/OFF

8 x digital inputs, e.g. SENT (Only CUP, 6.1, 6.3)

#### 6 internal measurements

1 x ambient pressure

1 x acceleration 6-axis

2 x ECU temperature

2 x ECU voltage

#### 9 function related inputs (CUP: 3; 6.1, 6.3: 8)

2 x thermocouple exhaust gas temperature sensors (K-type) (CUP, 6.1, 6.3: 1)

2 x Lambda interfaces for LSU 4.9 sensor types (CUP: 1)

1 x lap trigger/beacon input (CUP: 0)

4 x knock sensors (CUP: 1)

### 2.3.2 Sensor supplies and screens

- 4 x sensor supplies 5 V / 50 mA
- 3 x sensor supplies 5 V / 150 mA
- 7 x sensor grounds
- 2 x sensor screens

### 2.3.3 Outputs

#### 38 function related outputs (CUP: 15; 6.1, 6.2: 28)

High Pressure Injection (not 6.1, 6.2)

- 8 x high pressure injection power stages for magnetic valves, e.g. HDEV 5 (CUP: 4)
- 2 x outputs for high pressure pump with MSV controls (6.3: on request; CUP: 1)

Low Pressure Injection

 12 x low pressure injection power stages for high impedance valves (max. 2.2 amps and min. 6 Ohm internal resistance of the injectors) (CUP: 4)

Ignition

- 12 x ignition controls, support of coils with integrated amplifier only (CUP: 4)

2 x 8.5 amp H-bridge for electronic throttle control (CUP: 1)

2 x 4 amp pwm lowside switch for Lambda heater (CUP: 1)

### 19 freely configurable outputs (CUP: 13)

1 x 8.5 amp H-bridge (CUP: 2)

2 x 4 amp pwm lowside switch (CUP: 1)

- 4 x 3 amp pwm lowside switch (CUP: 2)
- 8 x 2.2 amp pwm lowside switch (CUP: 5)

#### 19 freely configurable outputs (CUP: 13)

4 x 1 amp pwm lowside switch (CUP: 3)

#### 3 output signals

1 x engine rpm

1 x flywheel

1 x trigger wheel

### 2.4 Communication

| 3 x CAN                        | The MS 6 EVO has 3 CAN buses configurable as input and output.<br>Different baud rates are selectable. Please note that the MS 6 EVO<br>contain integrated switchable 120 Ohm CAN termination resistors. |  |  |  |
|--------------------------------|----------------------------------------------------------------------------------------------------|--|--|--|
| 1 x LIN                        | The Bus is not configurable by the customer, but Bosch Motorspo<br>offers data selectable protocols to integrate LIN based devices int<br>the system.                                                    |  |  |  |
| 8 x SENT                       | The MS 6 EVO has 8 SENT interfaces for using SAEJ2716.                                                                                                    |  |  |  |
| 2 x Ethernet                   | Integrated are 100 Mbit full duplex Ethernet communication ports, internally connected with an Ethernet switch. The ports have "cable auto crossover" functionality                                      |  |  |  |
| 1 x USB                        | For data transfer to an USB-stick                                                                                                    |  |  |  |
| 1 x RS232                      | One serial port with programmable baud rate for online telemetry                                                                                                    |  |  |  |
| 1 x Timesync Co-<br>ordination | For additional devices added via Ethernet                                                                                                    |  |  |  |

# 2.5 Structure of Devices and Licenses

To accommodate the wide range of different engine requirements and racetrack operating conditions, the MS 6 EVO Motronic system is classified into the main groups high- and low pressure injection support, subdivided into fully equipped and functional reduced versions.

Beside the change from low- to high-pressure systems, all limited functions may be activated later. The license concept is related to the individual device and the requested upgrading.

| For MS 6.1 EVO             |                                                              |
|----------------------------|--------------------------------------------------------------|
| Engine function package I  | To activate electronic throttle, camshaft, and turbo control |
| Engine function package II | To activate traction and launch control                      |

| For MS 6.1 EVO and MS 6.3 EVO |                             |
|-------------------------------|-----------------------------|
| Measurement package           | 17 Additional analog inputs |

| For MS 6.1 EVO and MS 6.3 EVO |                                                                                                    |
|-------------------------------|----------------------------------------------------------------------------------------------------|
|                               | 7 x no integrated pull-up<br>1 x option for angle synchronous measurement, no<br>integrated pull-up<br>1 x fixed 3.01 kOhm pull-up<br>8 x switchable 3.01 kOhm pull-up |
|                               | <b>Extension</b> of the use of 8 digital channels as ana-logue / digital inputs (shared)                                                                               |
|                               | 1 x Additional Thermocouple K-type                                                                                                    |

### For MS 6.3 EVO

High pressure injection package

Enables the control of a 2<sup>nd</sup> high pressure pump

#### For MS 6.4P EVO

PERF\_LOG\_1 (requires FULL\_LOG\_1) Increase logging Partition 1 from 4 GB to 16 GB memory

Specific project SW for MS 6.4P EVO, based on MS 6.4 EVO SW, offered as engineering service

| For | all | MS   | 6 | <b>EVO</b> | Versions |
|-----|-----|------|---|------------|----------|
| 101 | an  | 1413 | U | LVU        | VEISIONS |

| Hardware Upgrade for CCA per<br>device | Provides the option to run customer developed soft-<br>ware code on Bosch ECU                                    |  |  |  |
|----------------------------------------|----------------------------------------------------------------------------------------------------|--|--|--|
| FULL_LOG_1                             | Extension for Recording 1                                                                                        |  |  |  |
|                                        | • 1,500 channels                                                                                                 |  |  |  |
|                                        | fastest sampling 1,000 Hz or 1 syncro                                                                            |  |  |  |
| FULL_LOG_2                             | Activation of Recording 2                                                                                        |  |  |  |
|                                        | • 1,500 channels                                                                                                 |  |  |  |
|                                        | • 4 GB memory (enabled at MS 6 EVO CUP)                                                                          |  |  |  |
|                                        | • fastest sampling 1,000 Hz or 1 syncro                                                                          |  |  |  |
| DATA_USB                               | Data copy to USB flash drive                                                                                     |  |  |  |
| Gear control package I                 | Gear control MEGA-Line functionality, must be used<br>with MEGA-Line components (License model via<br>MEGA-Line) |  |  |  |
| Link to Mega Line Support Request      |                                                                                                    |  |  |  |
| Link to Mega-Line License Request Form |                                                                                                    |  |  |  |
| Gear control package II                | Gear control Bosch Motorsport functionality                                                                      |  |  |  |
| SW Package MS 6 Drag 1                 | Launch Timer                                                                                                    |  |  |  |
| (not for CUP)                          | Launch Distance                                                                                                  |  |  |  |
|                                        | Launch RPM Control                                                                                               |  |  |  |
|                                        | Universal Outputs for Time/Distance Controls                                                                     |  |  |  |

| For all MS 6 EVO Versions                                            |                                                                                                    |
|----------------------------------------------------------------------|----------------------------------------------------------------------------------------------------|
| SW Package MS 6 Drag 2 (requires<br>Drag 1 License)<br>(not for CUP) | Acceleration Sensor MM5.10 included<br>Time/Distance Boost Control<br>Driveshaft Speed Control<br>Driveshaft Gradient Control<br>Acceleration Control<br>Wheelie Control |
| Innovation License Device                                            | Activation of a set of additional functions for a single device:                                                                                                    |
|                                                                      | <ul> <li>Crank rotation direction detection (using sensor DG23i)</li> </ul>                                                                                              |
|                                                                      | <ul> <li>Using a 2nd crank backup sensor</li> </ul>                                                                                                    |
|                                                                      | <ul> <li>Crank-Pre-set, quick start based on previous<br/>crank stop position</li> </ul>                                                                                 |
|                                                                      | <ul> <li>Far-Bank, 2nd injector per cylinder possible</li> </ul>                                                                                                    |
|                                                                      | <ul> <li>Cam-only-synchronisation, engine run without<br/>crank sensor signal (specific cam trigger wheel<br/>needed)</li> </ul>                                         |
| Innovation Package Project                                           | Innovation Package Project has the same content as<br>Innovation License Device, but license is valid for the<br>whole project instead of a single device.               |
|                                                                      |                                                                                                    |

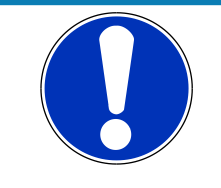

### NOTICE

Verify the necessity of gearbox control licenses by checking the Features info window in RaceCon (see section Feature/License Activation [▶ 20]).

# 2.6 Installation

| Mounting      | Fastening with $\textbf{Velcro}^{\circ}$ / $\textbf{3M}$ $\textbf{Dual Lock}^{\circ}$ or rubber band |
|---------------|----------------------------------------------------------------------------------------------------|
| Offer drawing | Available at Bosch Motorsport website on MS 6 EVO product page.                                      |
| 3D Data       | Available at Bosch Motorsport website on MS 6 EVO product page.                                      |

### Recommendation

Use rubber vibration absorbers for soft mounting in the vehicle. To assist the heat flow, especially if HP injection is active, the device must be mounted uncovered and air circulation must be guaranteed around the entire surface area.

Inside touring cars placement passenger side is favoured, open connectors should not be uncovered to vertical axe. It must be assured in mounting position that water cannot infiltrate through wiring harness into the ECU and that the pressure compensating element and the sealing in the revolving groove do not get submerged in water. Wiring harness needs to be fixed mechanically around the ECU in a way that excitation of ECU has the same sequence.

## 2.7 Supply System

Please ensure that you have a good ground installation with a solid, low resistance connection to the battery minus terminal. The connection should be free from dirt, grease, paint, anodizing, etc.

- MS 6 EVO power consumption at appr. 13 V (vary according to use cases)
  - ~ 25 30 amps (4 cyl. FDI at 8,500 1/min/200 bar single injection, 1 MSV, 1 electronic throttle, standard chassis equipment)
  - ~ 35 40 amps (8 cyl. FDI at 8,500 1/min/200 bar single injection, 2 MSV, 2 electronic throttle, standard chassis equipment)
- Power consumption of LP-injectors, actuators and coils are to calculate separately.
- The MS 6 EVO power supply is separated into the maintenance of controller and power stages.
- Ensure controller supply UBAT is activated before the power stages.
- The MS 6 EVO is able to control a main relay or even the power box itself via a low side output.
- As long as the controller is activated, data logging, telemetry and communication is also ongoing.
- The engine On/Off switch activates the ignition and injection outputs to enable engine start separately from power supply.

### 2.8 Harness

#### Harness connectors

Bosch automotive connectors are not available as complete set of components, so Bosch Motorsport itself offers such a package. For more technical details please check Boschconnector homepage, 196 pins

http://www.bosch-connectors.com/bogscoca/category/142

| MS 6 harness connector type A (105 con-<br>tacts), coding variant 1 | F02U.B00.712-01             |
|---------------------------------------------------------------------|-----------------------------|
| MS 6 harness connector type K ( 91 con-<br>tacts), coding variant 1 | F02U.B00.711-01             |
| Protection Classification                                           | IP X6K, X8, X9K             |
| Temperature range                                                   | -40 to 120°C                |
| Shakeproofed                                                        | Max. 3.4 g                  |
| Wiring diameter                                                     | 0.35 to 2.5 mm <sup>2</sup> |
| Pinsize                                                             | 1.2 mm; 2.8 mm              |

### Dummy Plug

| Dummy plug 1928.405.459 for unused con-<br>nections | Matrix 1.2 / CB / 0.75 to 1.0 mm <sup>2</sup> |
|-----------------------------------------------------|-----------------------------------------------|
| Dummy plug 1928.405.460 for unused con-<br>nections | Matrix 1.2 / CB / 1.0 - 1.5 mm <sup>2</sup>   |
| Dummy plug 1928.301.207                             | BTL 2.8                                       |

### Tools and Contacts

| ТооІ         | Matrix       | Contact                    | Wire size                   |
|--------------|--------------|----------------------------|-----------------------------|
| 1928.498.212 | Matrix 1.2   | Clean Body<br>1928.498.991 | 0.35 to 0.5 mm <sup>2</sup> |
| 1928.498.213 | Matrix 1.2   | Clean Body<br>1928.498.992 | 0.75 to 1.0 mm <sup>2</sup> |
| 1928.498.837 | 1928.498.840 | BTL 2.8 1928.498.651       | 1.5 to 2.5 mm <sup>2</sup>  |
|              |              |                            |                             |

### Wiring

Bosch Motorsport recommends using the specified cable material and harness layout for automotive connectors and wiring applications.

For Ethernet and USB connection CAT5 specified material is recommended and the pairs and shield connections have to be strictly respected as shown in the wiring diagram.

For USB, the maximum wiring length is limited to 3 m and it is not allowed to be included into a common harness and also there is no interruption allowed.

Due to installation condition, the length may have to be reduced.

Keep network wiring in distance to main sources of electrical noise like coils, coil- and HPinjector wirings and also in distance to any telemetry transmitter.

CAN-networks need a 120 Ohm termination at 2 ends of the wiring.

The MS 6 EVO is able to switch on an internal 120 Ohm termination, set CWCANx\_TERM true to enable the termination.

For wiring layout, respect the common rules of failure reduction like separated sensor power supply between important system sensors (e.g. camshaft detection) and measure options (e.g. damper position).

Be ensure HP-injectors, electronic throttles and other high frequently switched actuators are connected within the wiring limits of 2.5 m and all wires are manufactured as twisted pairs.

If using a preinstalled production harness, first verify the way of sensor- and actuator controls.

Often production parts have to be connected to 12 V power supply and actuators are controlled in different ways. The production harness may need to be modified.

### Office harness

Reduced layout to realize communication between PC, MS 6 EVO device and Display DDU, recommended for flash configuration, display configuration and installation tasks. Bosch Motorsport part number: F02U.V01.809

# 2.9 Ignition Trigger Wheel

To detect the engine position and to calculate the exact crankcase position, the system assumes toothed trigger wheels for proper operation. Recommended is to use 60 (-2) teeth for the flywheel and one teeth for the camshaft detection. Modifications of the mechanical designs are possible, such as using quick-start production designs for the camshaft or different number of teeth for the flywheel **(limited to 30 to 60 teeth)**.

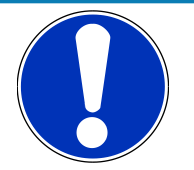

### NOTICE

### Less number of teeth reduces the accuracy of the system angle measurement.

Not usable are flywheels with 4-1 or 6-1 teeth. Please follow the description below as recommendation for the mechanical dimensions.

#### Recommended values:

- D = min. 160 mm
- h1 = 3.5 mm
- h2 = h1/2 (important for the use of inductive sensor)
- LSKW = 0.8 mm +/- 0.3 mm
- t = min. 5 mm
- LNSW = 1.0 mm +/- 0.5 mm

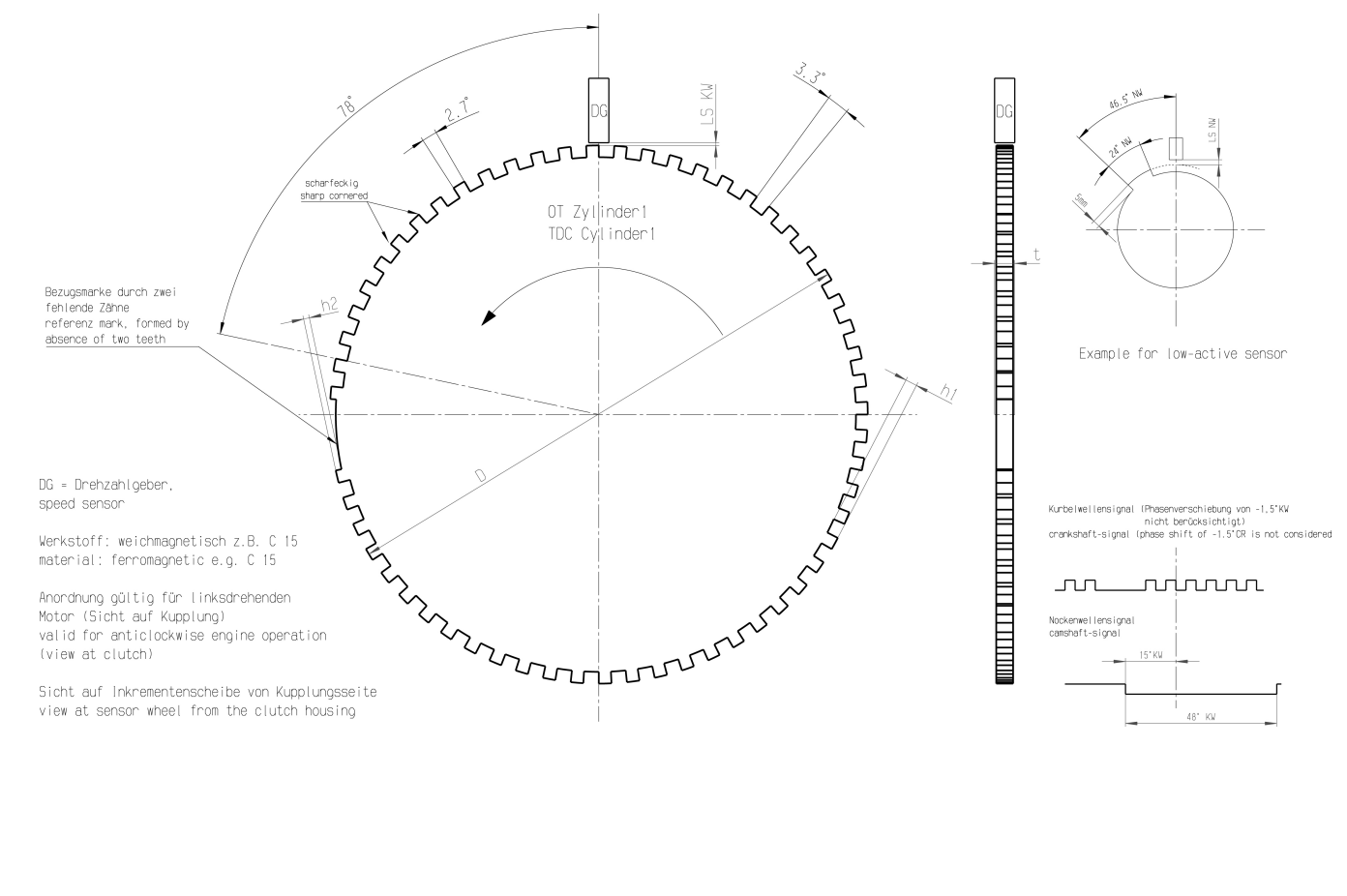

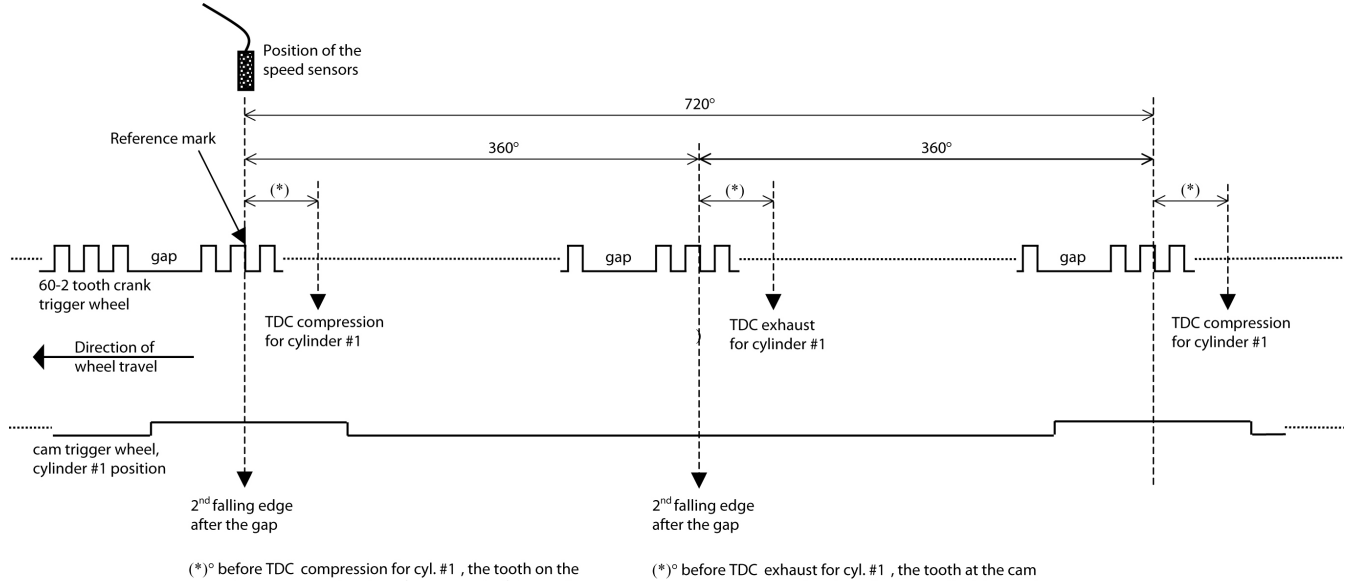

(\*)° before TDC compression for cyl. #1 , the tooth on the cam trigger must overlap the reference mark of the crank trigger (= 2nd falling edge).

 $({}^{*})^{\rm o}$  before TDC exhaust for cyl. #1 , the tooth at the cam trigger mustNOT overlap the reference mark of the crank trigger.

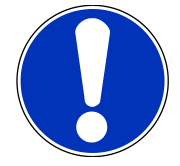

### NOTICE

### All angles are shown and indicated in crankshaft degrees.

The width of the cam trigger tooth is not important, however it is recommended to use at least 48 crankshaft degrees (24 cam degrees).

The Hall effect signal may be the inversion of its cam trigger: the tooth effects a "low" signal at the sensor and vice versa for other trigger wheel configurations the indicated values may vary.

# 3 Starting up

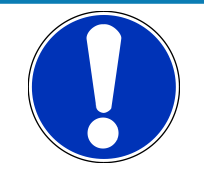

### NOTICE

All following chapters (Starting up to Harness / Wiring) refer to the MS 6 base family. Some screenshots were taken from the MS 6 family.

### 3.1 Installation of Software Tools

PC tools and for the MS 6 EVO system are available at Bosch Motorsport homepage for free download, ECU programs and function description on request.

- RaceCon V2.7.0.9 or higher is the tool for system configuration, data application and online measurement.
- WinDarab V7 is the analysis tool, Light version as shareware or Expert version if license available.

All tools are delivered as self-installing executable files.

Select your personal installation folder.

### 3.1.1 Communication PC to device

Ethernet as used network may have some restrictions by firewall and IT protections. Be assure no firewall is active at the PC.

For assistance, Bosch Motorsport homepage explains the necessary PC installations.

The MS 6 EVO system requests a defined IP-adress at the PC, for example 10.10.0.14.

| Internet Protocol Version 4 (TCP/IPv4)                                                                                | Properties                                                           |
|----------------------------------------------------------------------------------------------------|----------------------------------------------------------------------|
| General                                                                                                    |                                                                      |
| You can get IP settings assigned auton<br>this capability. Otherwise, you need to<br>for the appropriate IP settings. | natically if your network supports<br>ask your network administrator |
| Obtain an IP address automatically                                                                                    |                                                                      |
| O Use the following IP address:                                                                                       |                                                                      |
| IP address:                                                                                                    | 10 . 10 . 0 . 14                                                     |
| Subnet mask:                                                                                                    | 255 . 255 . 255 . 🧕                                                  |
| Default gateway:                                                                                                    | · · ·                                                                |
| Obtain DNS server address autor                                                                                       | natically                                                            |
| Ouse the following DNS server add                                                                                     | resses:                                                              |
| Preferred DNS server:                                                                                                 |                                                                      |
| Alternate DNS server:                                                                                                 | · · ·                                                                |
| Validate settings upon exit                                                                                           | Advanced                                                             |
|                                                                                                    | OK Cancel                                                            |

Middle of 2016, programs and basic systems were extended to handle automatic TCP/IP selection also. Former produced devices and program versions may be modified to customer request and -order.

MS 6 EVO devices are connectable via commercial CAT7 cables to the PC; also Bosch Motorsport offers diagnostic cable and programming harnesses as track- and office connections.

Successful connection between PC and MS 6 EVO is shown as green marked connection in the top left corner of RaceCon.

# 3.2 Configuration of the system

Bosch MS 6 EVO devices are delivered in a not engine executable mode. The customer must include the correct programs, data applications and licenses.

The MS 6 EVO offers two mainly different configuration areas, related to the two core areas of the controller.

### MS 6 EVO ECU

1<sup>st</sup> core area for the functional part of the MS 6 EVO program. The available content is documented in the functional descriptions Bosch Motorsport adds to the customer deliveries. Application works will be done via opening the data labels in the edition windows of INCA or RaceCon.

### MS 6 EVO Logger

2<sup>nd</sup> core area for the tool displayed parts like logger-, lap trigger, telemetry, and CAN-network configurations. Application work will be done in the predefined function windows of RaceCon.

### MS 6 EVO Programming

For system programming or flashing of the device we developed the system configuration tool RaceCon. After the start of the tool, RaceCon opens the screen "Welcome to Race-Con".

With "Last Projects" former projects can be opened directly.

### 3.2.1 First Steps to create and configure a Project

File / New / RaceCon Project opens a new project in RaceCon.

|                                                                      | System                                                                                                    | New Project.rlp - RaceCon V2.5.5.0 * | - a x                                                           |
|----------------------------------------------------------------------|----------------------------------------------------------------------------------------------------|--------------------------------------|-----------------------------------------------------------------|
| System Logger Dropfor                                                | Calleodern/Messuring Tools Windows      Calleodern/Messuring     Tools Windows      Windows      Windows      Show of d     Show of d     Show of d     Show all     Special |                                      | <b>@</b> .                                                      |
| Project = ×                                                          | Gid New Project                                                                                                    |                                      | Toolbox # ×                                                     |
| <ul> <li>Ge Mew Project</li> <li>Be Measurement Container</li> </ul> | Main Area                                                                                                    |                                      |                                                                 |
| Project                                                              |                                                                                                    |                                      | Toolbox                                                         |
| Tree                                                                 | M Outer Danies                                                                                                    |                                      | COCIDOX                                                         |
| Data                                                                 |                                                                                                    | 4 a Info / Status                    | + x                                                             |
|                                                                      |                                                                                                    | 🔘 Errors 🛕 Warnings 🕕 Messages       | 0/0 ×                                                           |
| Show all Name / 💌 Source                                             | Description     Tunction     Data Area                                                                                                    | No information                       | e Area                                                          |
| Ready.                                                               |                                                                                                    | No err                               | ors detected - all cleared or state unknown - 💽 New Project 😁 😁 |

To create a new vehicle configuration, the devices can be pushed via drag & drop from the toolbox to the vehicle. Then they are part of the project and can be configured.

Select an ECU model MS 6 EVO from the Toolbox / Devices / ECUs.

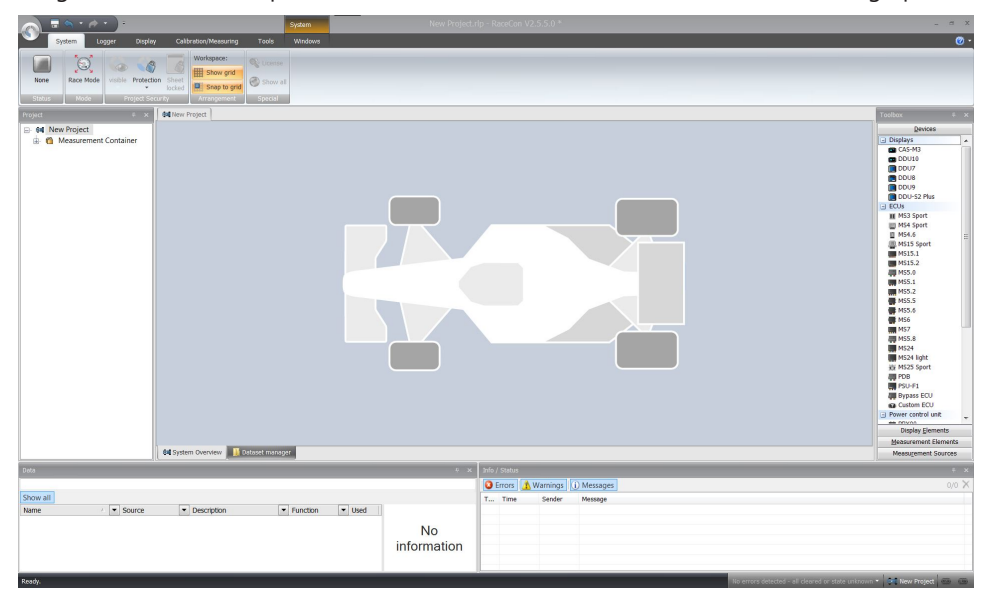

Drag the ECU icon with pressed left mouse click on the vehicle view, then a dialog opens.

Now the ECU program archive PST files must be selected. These archives are delivered by Bosch or are available at Bosch Motorsport homepage. Specify the MS 6 EVO program archive: MS6B\_XXX\_xxx.pst.

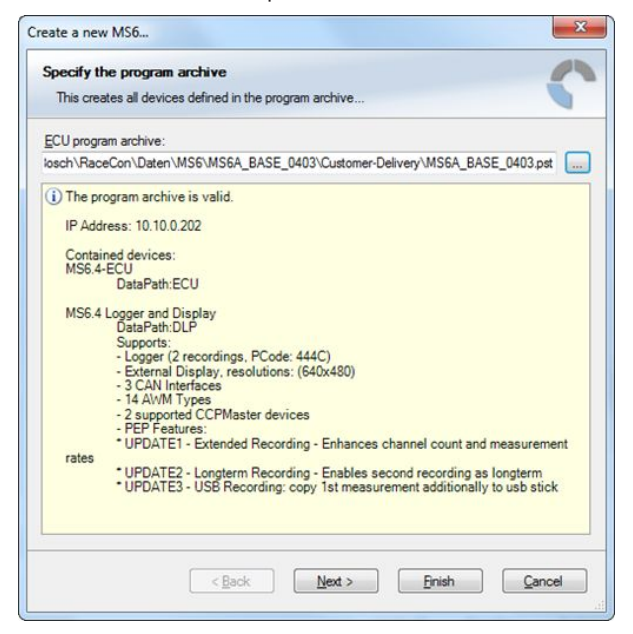

Access to all configurable data is now available.

Installation may now be saved as customer project for further data application.

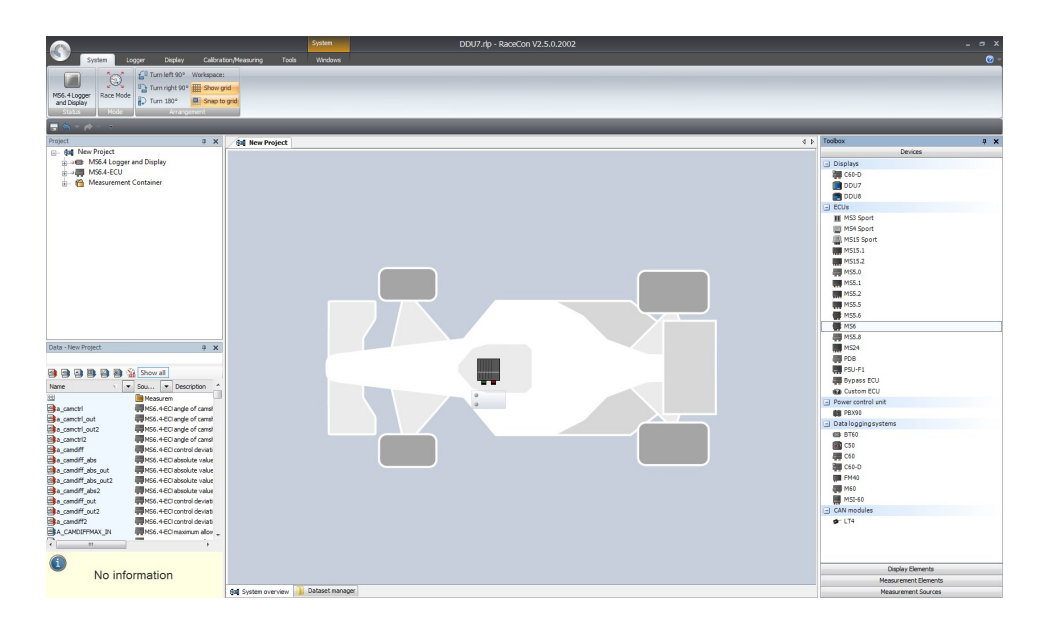

### 3.2.2 Programs Installation

Going Online for program and license configuration

In the project tree both parts of the MS 6 EVO core are shown as >red<, means MS 6 EVO device and RaceCon project differ in the used program version.

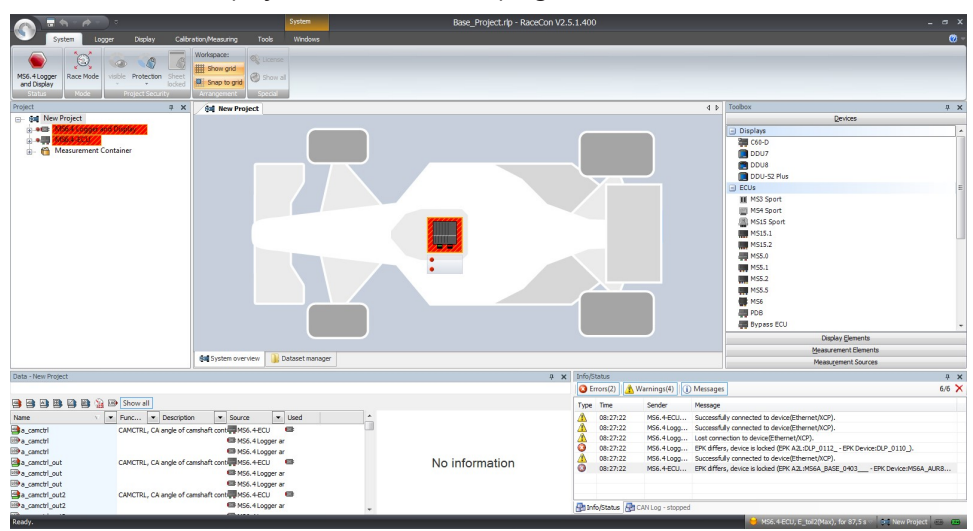

Synchronize MS 6 EVO and RaceCon program version / update the firmware of the device:

Project-tree / right mouse button to one of the red MS 6 EVO core / synchronize / update firmware >select customer software of the MS 6 EVO (file with extension: -.pst)

| -                                           |                                                                                                    |
|---------------------------------------------|----------------------------------------------------------------------------------------------------|
| vare                                        | 010                                                                                                    |
| pdate of a device.                          | LUPDA                                                                                                    |
|                                             |                                                                                                    |
| ive (PSD file-                              |                                                                                                    |
| \Daten\MS6\MS6A_BASE_0403\Customer-Delivery | /\MS6A_BASE_0403.pst                                                                                                    |
| ta Preserve a Dataset                       |                                                                                                    |
|                                             |                                                                                                    |
|                                             |                                                                                                    |
|                                             |                                                                                                    |
|                                             |                                                                                                    |
|                                             |                                                                                                    |
|                                             |                                                                                                    |
|                                             |                                                                                                    |
|                                             |                                                                                                    |
|                                             |                                                                                                    |
|                                             |                                                                                                    |
|                                             |                                                                                                    |
| rchi<br>dat                                 | mware<br>e update of a device.<br>6<br>crchive (PST) file:<br>con\Daten\MS6\MS6A_BASE_0403\Customer-Delivery<br>data Preserve a Dataset |

In the project tree, the MS 6 EVO logger core is shown as >yellow<, means the firmware of MS 6 EVO device and project are identical, but the data differs.

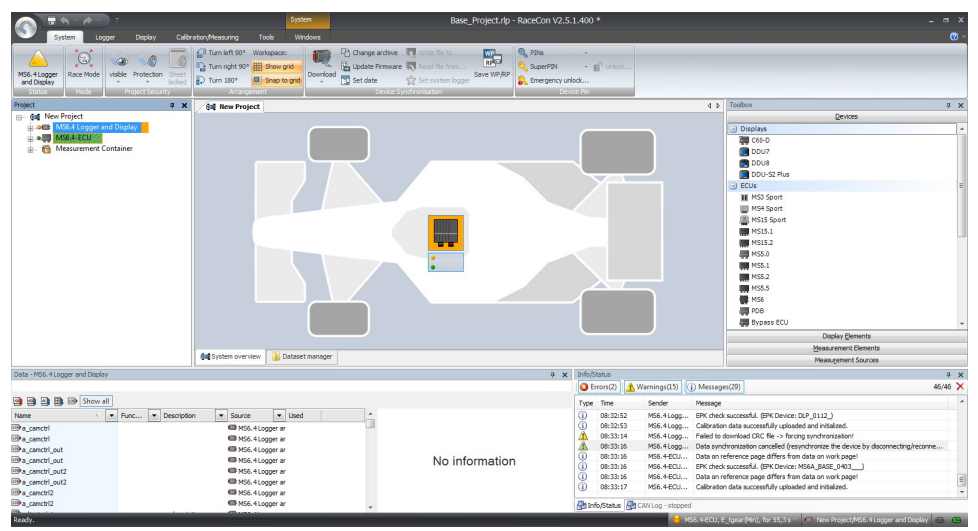

The offline preconfigured data have to be sent to the MS 6 EVO. Option one, select: Project tree / right mouse button to the yellow MS 6 EVO core / synchronize / or follow the RaceCon menu:

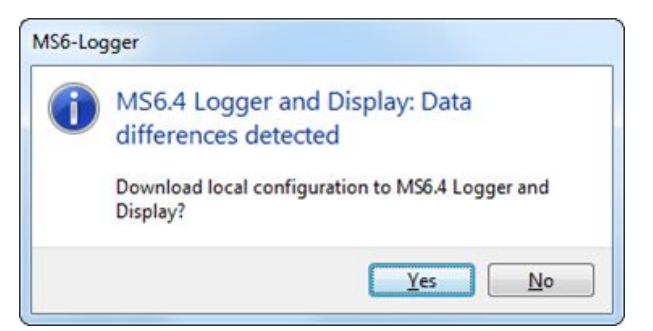

Both MS 6 EVO cores are shown as green, means firmware and data of device and project are now identical.

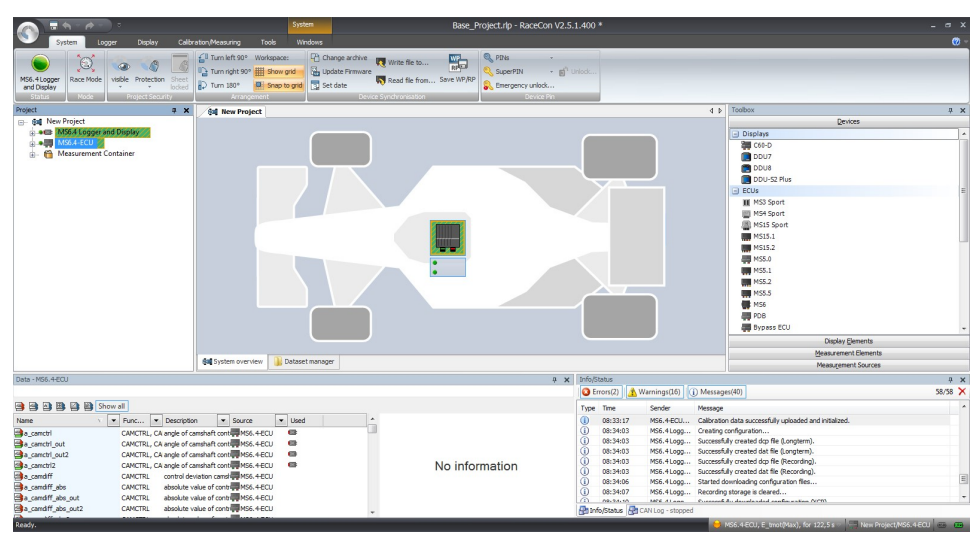

### 3.2.3 Feature/License Activation

For code area generation, additional functionalities and/or data logging licenses may be requested for activation. Generally all MS 6 EVO licenses are related to one specific device and the delivered code is only to activate for this ECU. Both cores, MS 6 EVO ECU and MS 6 EVO logger, content own license structures. Double-click to the core symbol at the project and choice features info. Select the license feature and activate the functionality using the related license code.

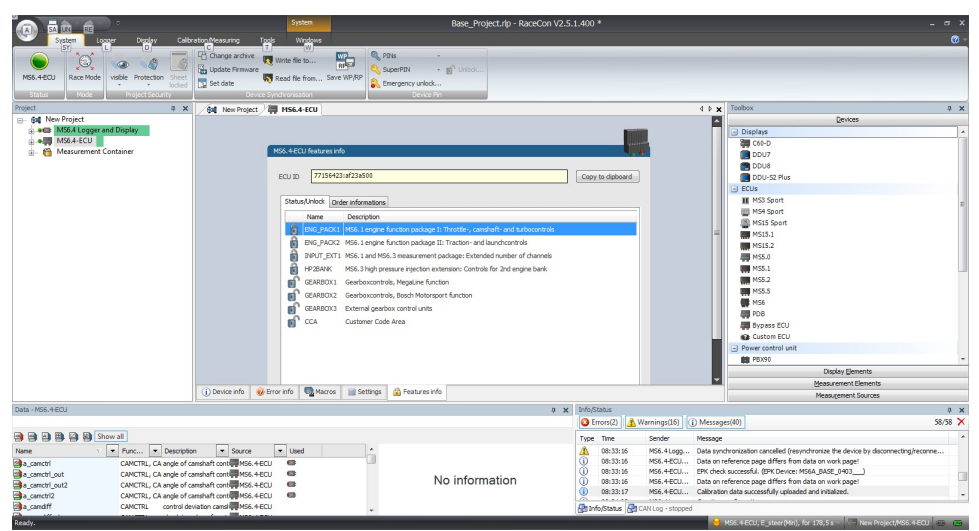

| Unlock Feature            |  |
|---------------------------|--|
| Unlock specified feature. |  |
| ENG_PACK2                 |  |
| Requested KEY:            |  |
| Gitter Piro               |  |

The licenses for gearbox and engine controls are to activate at the MS 6 EVO ECU core. The licenses for USB or logger packages are handled in the MS 6 EVO logger core. MS 6 EVO ECU is now ready for customer data and use.

# 4 Prepare Data Base

Using RaceCon, the data base is already generated and the modification may start immediately. For information, please see RaceCon manual.

# 4.1 Initial Data Application

The following chapter deals only with the main parameters which should be checked before a first engine startup. Several functions are recommended to be switched off; many software labels will not be explained in detail. To work on these functions and labels after the first startup, please refer the full-scope function description. The offline data application guide shall help to get the engine started the first time without problems.

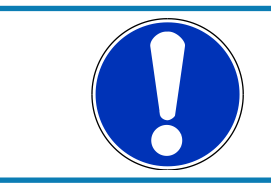

### NOTICE

Wrong engine setup data may lead to serious engine damages.

### 4.1.1 Basic Engine Data

. . .

The MS 6 EVO system can be used for engines up to 12 cylinders. Please ensure that the correct software variant is loaded in your ECU. Define the engine parameters like number of cylinders, firing order, injection system, and cam- and crankshaft designs in relation to TDC.

### 4.1.2 Crank- and Camshaft Wheel

The system initially supports wheels with 60-2 teeth. Other configurations **in** the limits between **30- and 60 teeth** may be possible to configure also. Please refer also to the chapter Ignition Trigger Wheel.

| r | Main Data Labels to configure for crank- and camshaft wheel |                                                                                                    |  |
|---|-------------------------------------------------------------|----------------------------------------------------------------------------------------------------|--|
| C | RANK_TOOTH_CNT                                              | Number of teeth of the flywheel (including the missing teeth) (limited to 30-60 teeth)                |  |
| F | PIN_IN_CRANK                                                | Selection of used crankshaft input pin                                                                |  |
| C | CWINTF_L43_L44                                              | Selection of used crankshaft sensor type (Hall or induct-<br>ive type), example for used pins L43/L44 |  |
| C | RANK_GAP_TOOTH_CNT                                          | Number of missing teeth on the flywheel                                                               |  |
| P | PIN_IN_CAM_x                                                | Selection of used camshaft input pin                                                                  |  |
| C | CAM_MODE                                                    | Camshaft position detection mode                                                                      |  |
| C | CAM_TOOTH_CNTx                                              | Number of teeth on the camshaft                                                                       |  |
| S | SYNC_CAM                                                    | Camshaft signal used for engine synchronization                                                       |  |

### 4.1.3 Initial Steps

The following data must be set initially to start injection calibration for the first time.

| Main Data Labels to configure for firing order and engine design |                                                                                                |  |
|------------------------------------------------------------------|------------------------------------------------------------------------------------------------|--|
| DISPLACEMENT                                                     | Displacement of all cylinders                                                                  |  |
| CYLBANK                                                          | Cylinder allocations bank 1 or bank 2                                                          |  |
|                                                                  | Example typ. 8 cyl. engine:                                                                    |  |
|                                                                  | Cylinder 1 2 3 4 5 6 7 8 9 10 11 12                                                            |  |
|                                                                  | CYLBANK 1 1 1 1 2 2 2 2 0 0 0 0                                                                |  |
|                                                                  | Engines with one Lambda sensor (e.g. 4-in-a-row) run as 1-<br>bank-system.                     |  |
|                                                                  | Set CYLBANK to 1.                                                                              |  |
| CYLNUMBER                                                        | Number of cylinders                                                                            |  |
| CYLANGLE                                                         | Angle of cylinder TDCs relative to reference mark (RM $\rightarrow$ TDC)                       |  |
| QSTAT                                                            | Static valve quantity for n-heptane in g/min (injectors are typically measured with n-heptane) |  |
| MP_TDTECORR                                                      | Injection valve delay correction map, low pressure                                             |  |
| TECORPRAIL                                                       | Rail pressure correction for injection time                                                    |  |
|                                                                  |                                                                                                |  |

### 4.1.4 Basic Path of Injection Calculation

The ECU MS 6 EVO is a so called physically based system. This means that corrections are made according to their origin influence (e.g., air temperature, fuel pressure etc.). For it, the initial engine load signal (throttle angle ath) or the engine charge signal rl (relative load) is defined as 100 % if the cylinder is filled with air of 20°C and 1013 mbar ("standard condition"). Corrections related to the air path (air temperature, ambient pressure) are therefore performed to this value rl. Based on this central value most of the relevant ECU signals are calculated, first and foremost injection and ignition.

Due to this constellation changes in the air path are centrally considered for all following functions, independently whether they are caused by ambient influences, mechanical changes of the intake system or even a change from alpha/n-system to p/n-system.

Using this rl value, a relative fuel mass rfm is constructed. For an operating point of rl = 100 %, a fuel amount of 100 % is needed if the desired Lambda = 1. All corrections to the desired fuel quantity like start enrichment, warm up factor, transient compensation, but also the desired Lambda value and the correction factor of the Lambda control are considered as an adjustment of this relative fuel mass. I.e., all corrections are still made independently of the size and other specifications of the injectors.

Next step is the conversion of the relative fuel mass to a desired injection time te. Here the engine's displacement, the fuel flow through the injector and influences of the fuel pressure are considered.

Finally, the actual duration of the control pulse ti is calculated, considering pick-up delays of the injectors, fuel cutoff (e.g., overrun cutoff, speed limiter, gear cut) and cylinder individual correction factors. Please refer also to the system overview in the Function Description ECOV.

## 4.1.5 Main Data Labels to configure for Engine Start up

### Main Data Labels to configure for engine start up

| MP_MIXCORR  | Mixture correction, set to 1.0 for startup                                                                                                    |
|-------------|----------------------------------------------------------------------------------------------------|
| MIXCORR_APP | Global factor for mixture correction, set to 1.0 for the be-<br>gin of startup                                                                                                    |
| CWPRAILCOR  | If a correction by fuel pressure is intended, set = 1. In this case please set PRAILREF according to the referenced fuel pressure. Also refer to MP_P22MOD. Usually the pre-defined values are suitable. If unsure, set CWPRAILCOR to 0 for first startup. |
| FINJ_WARMUP | Correction via engine coolant temperature. Usually the<br>predefined values are suitable. Ensure, that for coolant<br>temperatures driven on your dyno during calibration, no<br>warm up factor applies (i.e. FINJ_WARMUP is 0.0 for this<br>temperature). |
| MP_LAM_MP1  | Desired Lambda value, valid for map position 1. According<br>to your expectations, e.g. 0.9. For alternative positions of<br>your map switch, the maps MP_LAM_MP2 (3) or (_PACE)<br>apply, therefore ensure correct switch position                        |
|             |                                                                                                    |

### 4.1.6 Main Data Labels for Load Calculation

| Main Data Labels for Load Calculation |                                                                                                    |  |
|---------------------------------------|----------------------------------------------------------------------------------------------------|--|
| CWLOAD                                | Decision between alpha/n or p/n related load calculation                                                                                  |  |
| CWLOADP1                              | Decision between P1 and ambient pressure                                                                                                  |  |
| FRLTINT                               | Correction via ambient temperature. Usually, the pre-<br>defined values are suitable. If unsure, set FRLTINT to 1.0<br>for first startup. |  |
| alpha/n system                        |                                                                                                    |  |
| MP_RL                                 | Relative load depending on throttle angle and engine speed. Set value until your desired Lambda is matched.                               |  |
| MP_FRLPLOAD                           | Correction via intake air pressure                                                                                                    |  |
| p/n system                            |                                                                                                    |  |
| FRLPTHR                               | Factor to throttle dependence. If unsure, set to 1.0 for startup.                                                                         |  |
| MP_RLP1P4                             | Relative load depending on throttle position 1-4                                                                                          |  |
| PALTCOR                               | Altitude correction for relative load. If unsure, set PALTCOR to 0.0.                                                                     |  |
| MP_RL                                 | Relative load depending on throttle angle and engine speed. Set value until your desired Lambda is matched.                               |  |
| Notice: For details please refer      | to the Function Description LOADCALC                                                                                                    |  |

### 4.1.7 Main Data Labels for Injection

| Main Data Labels for injection |                             |
|--------------------------------|-----------------------------|
| CWINJMODE                      | Choice of injection system: |

| Main Data Labels for injection                                          |                                                                                                    |
|-------------------------------------------------------------------------|----------------------------------------------------------------------------------------------------|
|                                                                         | – Low Pressure                                                                                                    |
|                                                                         | <ul> <li>Low Pressure plus Far Bank</li> </ul>                                                                        |
|                                                                         | <ul> <li>High Pressure</li> </ul>                                                                                     |
|                                                                         | <ul> <li>High Pressure plus Far Bank</li> </ul>                                                                       |
| CWINJANGMODE                                                            | Choice of angle of injection relation                                                                                 |
| MP_AOINJ                                                                | Map begin/end of injection                                                                                            |
| Notice: Before calibration starts, turn off Lambda closed loop control. |                                                                                                    |
| CWLC                                                                    | Codeword for enabling of the Lambda closed loop control.<br>Set to FALSE during initial calibration, afterwards TRUE. |

# 4.1.8 Main Data Labels for Ignition

The MS 6 EVO provides two alternatives to drive the ignition coils: For engines up to 8 cylinders the internal powerstages may be used. Alternatively, or for engines up to 12 cylinders external powerstages may be used.

| IGNDRV_TYPE | For ignition coils with integrated powerstage set |
|-------------|---------------------------------------------------|
|             | IGNDRV_TYPE to 0 ("External PS (CK200)"). To      |
|             | use the ECU's internal powerstages (for ignition  |
|             | coils without integrated powerstage), set         |
|             | IGNDRV_TYPE to 1 ("Internal PS") The ECU must     |
|             | be restarted for changes to take effect.          |
|             |                                                   |

### Main Data Labels for ignition

Notice: Positive values stand for ignition angles before TDC, negative values after TDC. Begin with moderate values to protect your engine from damages.

| MP_TDWELL                  | Coil dwell time. Consult the coil manufacturer<br>for details. Most coils need dwell times about<br>1.5 to 2.5 ms at 12 to 14 V. For further back-<br>ground information please refer to the Function<br>Description IGNITION.                                                                                                    |
|----------------------------|----------------------------------------------------------------------------------------------------|
| DIGN_CYL112                | Cylinder individual corrections. Set to 0.0. Num-<br>bering refers to mechanical cylinders.                                                                                                    |
| MP_IGN_START/DIGN_ST_TINT  | Base spark advance during engine start. Set to 5 to 10 deg, according to the requirements of the engine.                                                                                                    |
| MP_IGN(2/3)                | Base ignition timing in deg crankshaft before<br>TDC. Use modest values at the first time. Atmo-<br>spheric engines may run safe at 20 to 25 deg in<br>part load, turbo engines at high boosts may de-<br>mand even less spark advance. These values are<br>strongly dependant on compression ratio, fuel<br>quality, temperature, and engine specifics. If you<br>know you're using "poor" fuel, run at high tem-<br>peratures or your engine is very sensitive on<br>spark advance, go to the safe side. |
| MP_DIGN_TEMP/MP_DIGN_TEMPW | Ignition angle temperature dependent                                                                                                    |

| Main Data Labels for ignition |                                                                                                    |
|-------------------------------|----------------------------------------------------------------------------------------------------|
| DIGN_APPL                     | Delta value for spark advance, use for applica-<br>tion work. Start at 0.0 for first startup.                                                     |
| IGN_IDLE_STAT                 | Ignition timing during idle. 10 deg are suitable for most applications                                                                            |
| NIDLE_NOM / DIGN_IDLECTRL     | Desired engine idle speed for idle stabilization.<br>Set value to desired speed or deactivate stabiliz-<br>ation by setting DIGN_IDLECTRL to 0.0. |

### 4.1.9 Main Data Labels for Engine Speed Limitation

The rev limiter works in two steps:

- Soft limitation by ignition retardation or cylinder individual cutoff of injection and/or ignition
- Hard limitation by injection cut off and/or ignition cutoff of all cylinders

To achieve a good dynamic behaviour by advanced intervention, the engine speed is predicted by means of the speed gradient.

| Main Data Labels for engine speed limitation |                                                                                                    |
|----------------------------------------------|----------------------------------------------------------------------------------------------------|
| CWNMAX_CUTOFF                                | Codeword for type of intervention during soft limiter:                                                                                            |
|                                              | – no cut-off                                                                                                    |
|                                              | <ul> <li>injection cut-off</li> </ul>                                                                                                    |
|                                              | <ul> <li>ignition cut-off</li> </ul>                                                                                                    |
|                                              | <ul> <li>injection and ignition cut-off</li> </ul>                                                                                                |
| CWNMAXH_CUTOFF                               | Codeword for type of intervention during hard limiter:                                                                                            |
|                                              | <ul> <li>injection cut-off</li> </ul>                                                                                                    |
|                                              | <ul> <li>ignition cut-off</li> </ul>                                                                                                    |
|                                              | <ul> <li>injection and ignition cut-off</li> </ul>                                                                                                |
| NMAX_GEAR                                    | Engine speed limit, gear dependent                                                                                                    |
| NMAX_P                                       | Determines the slope of the soft limiter between soft limit and hard limit.                                                                       |
|                                              | Predefined. Vary according to your engine's dynamic beha-<br>viour.                                                                               |
| TC_GEARNMAXPR                                | Prediction time for rev limiter, depends on the inertial torque of the engine. If oscillations occur, reduce value, or turn off by setting = 0.0. |

### 4.1.10 Main Data Labels for Cutoff Pattern

| Cutoff Pattern |                                                                                                    |
|----------------|----------------------------------------------------------------------------------------------------|
| MP_COPATTERN   | Defines the appropriate cylinders for torque reduction by cylinder cutoff.                                                                                                    |
|                | At the beginning of an intervention the next possible cylin-<br>der for starting the cutoff pattern is determined. Based on<br>this info the actual pattern is taken out of the map. |

| Cutoff Pattern |                                                                                                    |
|----------------|----------------------------------------------------------------------------------------------------|
|                | Pattern should be defined in view of minimized oscillations of the crankshaft.                                                                                           |
|                | Usually, a regular distribution of firing and non-firing cylin-<br>ders leads to the best result. However, investigations of the<br>individual engine are recommendable. |
|                | For it, cutoff pattern can be also turned on manually via<br>CUTOFF_APP and CWCUTOFF_APP                                                                                 |
|                | Example: 4-cylinder engine                                                                                                    |
|                | Start Cyl./Cutoff stage 1 2 3 4                                                                                                    |
|                | 1 1 (=0001b) 2 (=0010b) 4 (=0100b) 8 (=1000b)                                                                                                    |
|                | 2 9 (=1001b) 6 (=0110b) 6 (=0110b) 9 (=1001b)                                                                                                    |
|                | 3 11 (=1011b) 14 (=1110b) 7 (=0111b) 13 (=1101b)                                                                                                    |
|                | 4 15 (=1111b) 15 (=1111b) 15 (=1111b) 15 (=1111b)                                                                                                    |
|                | The cylinders are assigned bitwise, the lowest bit represents cylinder 1.                                                                                                |
|                | Numbering refers to mechanical cylinders, e.g. pattern = 9:<br>Mechanical cylinders 1 and 4 are fade out.                                                                |
| CUTOFF_APP     | Cutoff pattern for test purposes. Bit representation as de-<br>scribed at<br>MP_COPATTERN                                                                                |
| CWCUTOFF_APP   | Set Codeword for type of intervention during test cutoff:                                                                                                    |
|                | – disabled                                                                                                    |
|                | – Injection                                                                                                    |
|                | – Ignition                                                                                                    |
|                | <ul> <li>Injection and Ignition</li> </ul>                                                                                                    |
|                |                                                                                                    |

Notice: This option is also useful for searching a misfiring cylinder. Select one cylinder after the other during test cutoff and watch your engine.

### 4.2 Peripherals

Sensors and peripherals can be checked when the system is powered up electrically.

Do not start the engine before all steps in this chapter are carried out.

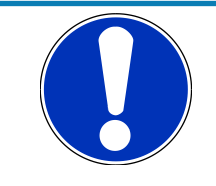

### NOTICE

Make sure the battery is connected properly, all sensors are connected, and ground wiring is fixed before powering up the system. Check all sensors for errors (E\_...) and reliable measure values before starting the engine.

### Sensor configuration

The MS 6 EVO has the option to link a lot of functionalities to a possible hardware input. The chapters "ECUPINS, SWITCHMATRIX and Input Signal Processing" of the functional description explains the details. All functions of Base MS 6 EVO programs are linked like described in the MS 6 EVO documents (e.g. function description ADC\_ECU\_MAP) or the wiring diagrams.

### Analogue sensor inputs

The physical way of conversion from sensor signal voltage to physical values follow the same structures. The hardware input may be connected to different kinds of pull-up options. Inputs with fixed 1.47 kOhm or 3.01 kOhm pull-up resistors are prepared to handle passive sensor elements, for instance temperature sensors with integrated resistors (NTCor PT100 sensors). Inputs without any pull-up resistors are prepared to handle active sensor elements, which deliver 0 to 5 V signals, for instance pressure-, potentiometer- or acceleration sensors. Inputs with switchable 1.47 kOhm pull-ups are designed to handle mainly active sensors with disabled pull-up, but are prepared for future measuring of digital signals. Inputs with switchable 3.01 kOhm pull-ups offer the most options and are recommended to link after the standard sensors are connected. The pull-up resistor itself is not modifiable and for better measure results may be, the version of sensor/mapping line has to be changed. To activate the Pin-Selection, first the label "PIN\_IN\_function" has to be enabled. Error detection of an analogue input signal detects short cuts to ground, U"function" MIN recommended to be set to 0.2 V and short cuts to power supply U"function"\_MAX recommended to be set to 4.8 V. Failure are activated after the adjustable debounce time of diagnosis TD"function". If a sensor error is set, the output is switched to the default value "function"\_DEF.

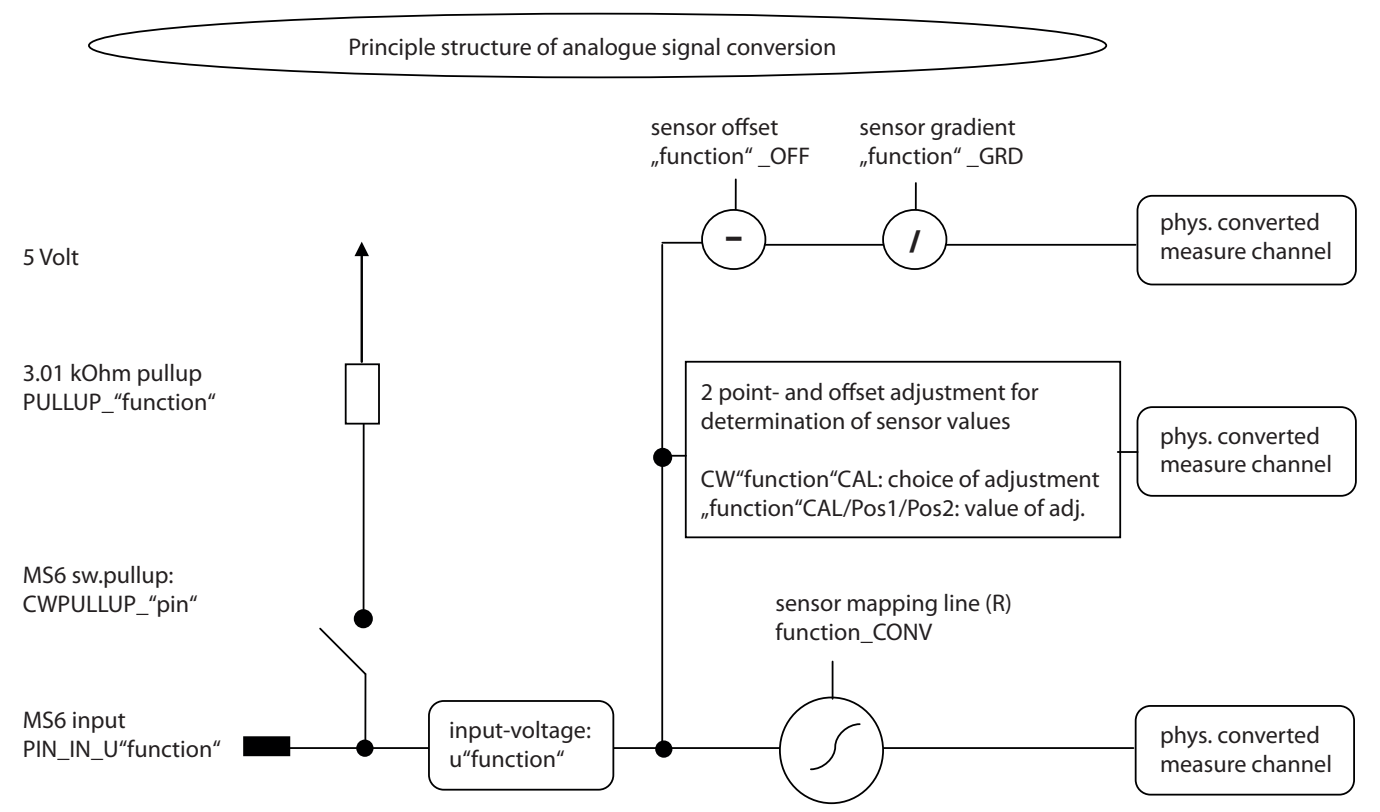

### Pressure measurements

The system offers many different pressure channels; please see function description input signal processing for details. For gradient and offset information contact sensor manufacturer.

| Example: Ambient Pressure |                                                                                       |
|---------------------------|---------------------------------------------------------------------------------------|
| PAMB_DEF                  | Default value if an error occurred.                                                   |
| FCPAMB                    | Filter constant. For ambient pressure use 1                                           |
|                           | second, for other pressures choose appro-<br>priate values, ~ 100 to 200 milliseconds |

All other variables are named by the same rule; replace "pamb" by e.g. "poil" to apply data for the oil pressure sensor.

#### Temperature measurements

The system offers many different temperature channels; please see function description input signal processing for details.

| Example: Intake Air Temperature |                                                                                                    |
|---------------------------------|----------------------------------------------------------------------------------------------------|
| UTINT_MIN, UTINT_MAX            | Minimum and maximum accepted sensor<br>voltage. When violated, an error is set<br>(E_tint = 1).                                      |
| TINT_CONV                       | Sensor characteristic. Consult the sensor manufacturer.                                                                              |
| PULLUP_TINT                     | Value of the used pull-up resistor. If only<br>the ECU's pull-up is used (standard case).<br>Keep the predefined value of 3.01 kOhm. |

### Thermocouples

The exhaust gas temperatures are measured via thermocouple elements, using a special evaluation circuit. Predefined values should be suitable for NiCrNi or k-type elements. For further details and project specific variants, please refer to the function description.

### Digital sensor inputs

MS 6 EVO digital sensor inputs used for frequency measurements can be configured for different sensor types.

| CWINTF_A047_A048           | Selection between Hall effect or inductive<br>sensor for flywheel measurement, related to<br>MS 6 EVO contact A047 (use ground A048 if<br>inductive type is selected).                                                    |
|----------------------------|----------------------------------------------------------------------------------------------------|
| CWINTF_K045/K046           | Selection between Hall effect or inductive<br>sensors for frequency measurements, like<br>turbo- or driveshaft speeds, related to MS 6<br>EVO contacts K045 or K046 (use ground<br>K062 if inductive types are selected). |
| CWINTF_A049/A050/A051/A052 | Selection between Hall effect or DF11<br>sensors for frequency measurement, like<br>wheel speeds or cam position detection, re-<br>lated to MS 6 EVO contacts A49, A50, A51<br>or A52.                                    |

# 4.3 Throttle Control

The system supports mechanic and electronic throttle controls.

Using an MS 6 EVO device, respect the necessary license for electronic throttle is activated. Electronic Throttle Control is a safety-critical function. Depending on specific use and/or construction, the safety functions, fault detections and fault responses of the ETC system may differ in several points from ETC systems used in series production. Hence before each vehicle-commissioning the system must be checked for accuracy and faultlessness.

The customer is responsible for the activation of all ETC-relevant diagnosis and for their correct parameterization. By disregarding this information, the functionality of the ECU and the safety cannot be ensured.

#### Notice: For detailed information see function description ETC

The usual route of ETC determines the drivers input measuring the pedal position and transferring this leading signal via functionality options into the control of an electrical throttle actuator. Pedal- and actuator positions are generally measured in a secondary redundant way to verify the reliability of the function. To activate the system, first verify the signal tolerances and error messages by moving acceleration pedal and throttle actuator manually. An inactive system usually is the result of inverted wired sensor signals or actuator controls. Calibrate the pedal- and throttle positions.

Verification of acceleration pedal signals:

The mathematic value of voltage pedal signal 1 - 2\*voltage pedal signal 2 has to be below 0.5 V or below value of "UAPSCM\_MAX".

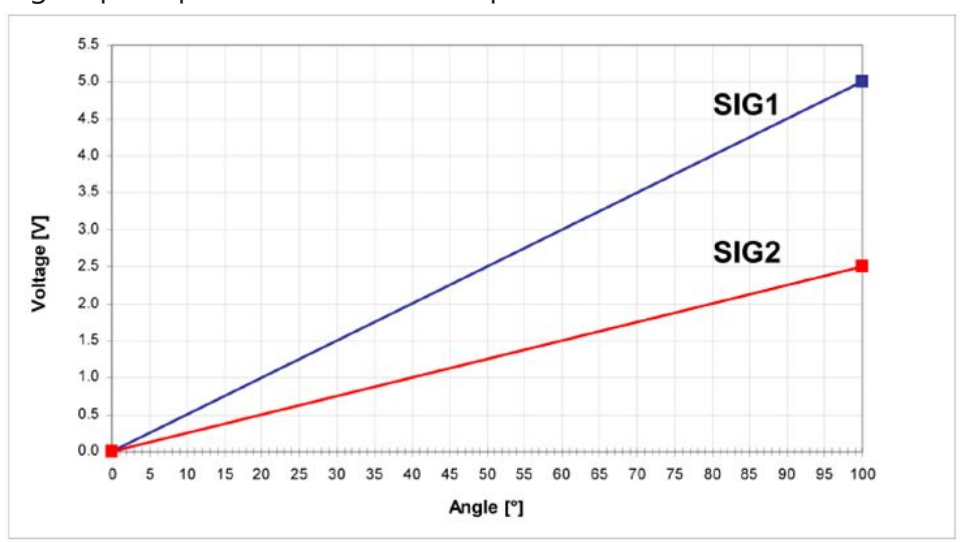

### Signal principle of an acceleration pedal sensor:

| uaps_a             | Voltage APS potentiometer a                                                                                                    |
|--------------------|----------------------------------------------------------------------------------------------------|
| uaps_b             | Voltage APS potentiometer b                                                                                                    |
| aps                | Acceleration pedal position                                                                                                    |
| UAPS_MIN, UAPS_MAX | Minimum and maximum accepted sensor<br>voltage. Set to approx. 200 mV/4,800 mV.<br>Check if the uaps(x) outputs are changing<br>when the pedal is moved. |

| CWAPSADJ | Codeword to adjust acceleration pedal sig-<br>nal:                                                                                     |
|----------|----------------------------------------------------------------------------------------------------|
|          | <ul> <li>calibration inactive</li> </ul>                                                                                               |
|          | <ul> <li>calibrate release pedal</li> </ul>                                                                                            |
|          | <ul> <li>calibrate full-pressed pedal</li> </ul>                                                                                       |
| E_aps    | Detected error messages of acceleration<br>pedal functionality. If errors are detected,<br>the ETC functionality will become inactive. |

### Verification of throttle position signals:

The mathematic value of voltage throttle signal 1 + voltage throttle signal 2 - 5 V has to be below value of "UDTHRCM\_MAX" (recommended 0.2 V)

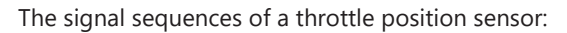

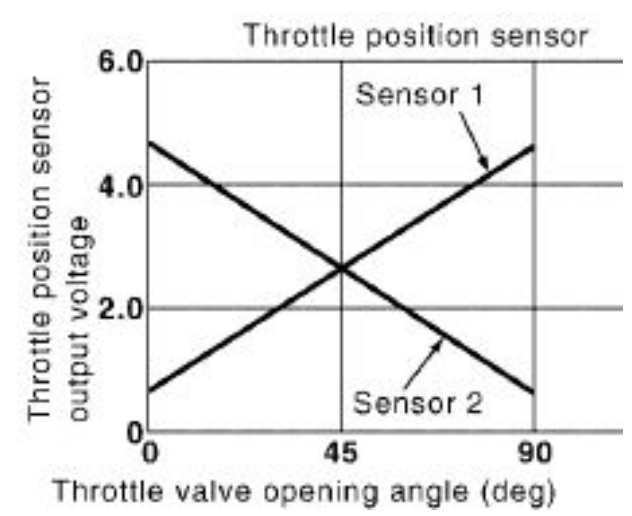

### Throttle position main data labels:

| C | CWTHR C | Codeword for type of throttle controls:            |
|---|---------|----------------------------------------------------|
|   |         | - manual throttle, without backup sensor           |
|   |         | - manual throttle, with backup sensor              |
|   |         | - electronic throttle, single bank                 |
|   |         | <ul> <li>electronic throttle, dual bank</li> </ul> |

### Throttle position signals:

| UDTHR_MIN, UDTHR_MAX | Minimum and maximum accepted sensor<br>voltage. When violated, an error is set (E_thr<br>= 1). Set to approx. 200 mV/4800 mV. Check<br>if the uthrottle(xx) outputs are changing<br>when throttles are moved |
|----------------------|----------------------------------------------------------------------------------------------------|
| uthrottle            | 2 sensor output values and their redundant                                                                                                    |
| uthrottle_b          | signals (_b). The system expect a rising                                                                                                    |
| uthrottle2           | voltage for the main signals and a falling                                                                                                    |
| uthrottle2_b         | signation the redundant one.                                                                                                    |

| UDTHRCM_MAX  | max. allowed difference between sensor output and redundant signal |  |
|--------------|--------------------------------------------------------------------|--|
|              | abs (uthrottle(x)+uthrottle(x)_b)-5V < UD-<br>THRCM_MAX            |  |
|              |                                                                    |  |
| Calibration: |                                                                    |  |
| CWTHRADJ     | Codeword for throttle adjust:                                      |  |
|              | <ul> <li>calibration inactive</li> </ul>                           |  |
|              | <ul> <li>automatical calibration</li> </ul>                        |  |
|              | <ul> <li>calibrate 1st mech. stop</li> </ul>                       |  |
|              | - calibrate 2nd mech. stop                                         |  |
|              | <ul> <li>calibrate limp home position</li> </ul>                   |  |

wiring check/recalculate

### Manual Procedure:

- Close throttle and set CWTHRADJ to 2.
- Open throttle fully and set CWTHRADJ to 3.
- Adjust the throttle to idle point.
- Do not forget to set CWTHRADJ back to 0. Check calibration by moving throttle.

### 4.4 Vehicle Test

Before starting with your vehicle test, some initial data should be set:

### Speed & distance measurements

The signals for speed calculation may be available from different sources, like MS 6 EVO own measurement, GPS data or via CAN received information from ABS calculation. For MS 6 EVO own calculation, mechanical influenced data like number of available sensors, front wheel drive, number of detected increments, wheel circumferences, and dynamic corrections like corner speed application, a lot of functional options assist the calculation of the effective vehicle speed. Distance measure channels may be derived from speed information. For detailed information, see function description >CARSPEED<

| CWWHEELCAN  | Selection for car speed from CAN signal                                           |
|-------------|-----------------------------------------------------------------------------------|
| CWWHEEL     | Connected number of wheel speed sensors or -signals                               |
| CWFWD       | Selection of front driven vehicle                                                 |
| CWSPEEDDYN  | Release of dynamic speed calculation                                              |
| INC_FRONT   | Number of pulses per revolution of the front speed signal                         |
| INC_REAR    | Number of pulses per revolution of the rear speed signal                          |
| CIRCWHEEL_F | Wheel circumference of the front wheels                                           |
|             | Consider dynamic increase of the tire                                             |
| CIRCWHEEL_R | Wheel circumference of the rear wheels.<br>Consider dynamic increase of the tire. |

| vwheel_xx | Measure channel of the individual wheel speeds                     |
|-----------|--------------------------------------------------------------------|
| speed     | Result of calculated vehicle speed                                 |
| accv      | Result of speed based derivation of longit-<br>udinal acceleration |
| Itdist    | Lifetime distance as accumulated result of speed derivation        |

#### Lap information and -functions

The necessary data application is integrated in the system configuration tool RaceCon. The wizard leads to configure the beacon input, asks for trustable limits of lap- and signal detection. Additional options for track segmentation, additional on track beacons are also available. Drag and drop the subfolder lap trigger of the measurement sources into the project and follow the wizard.

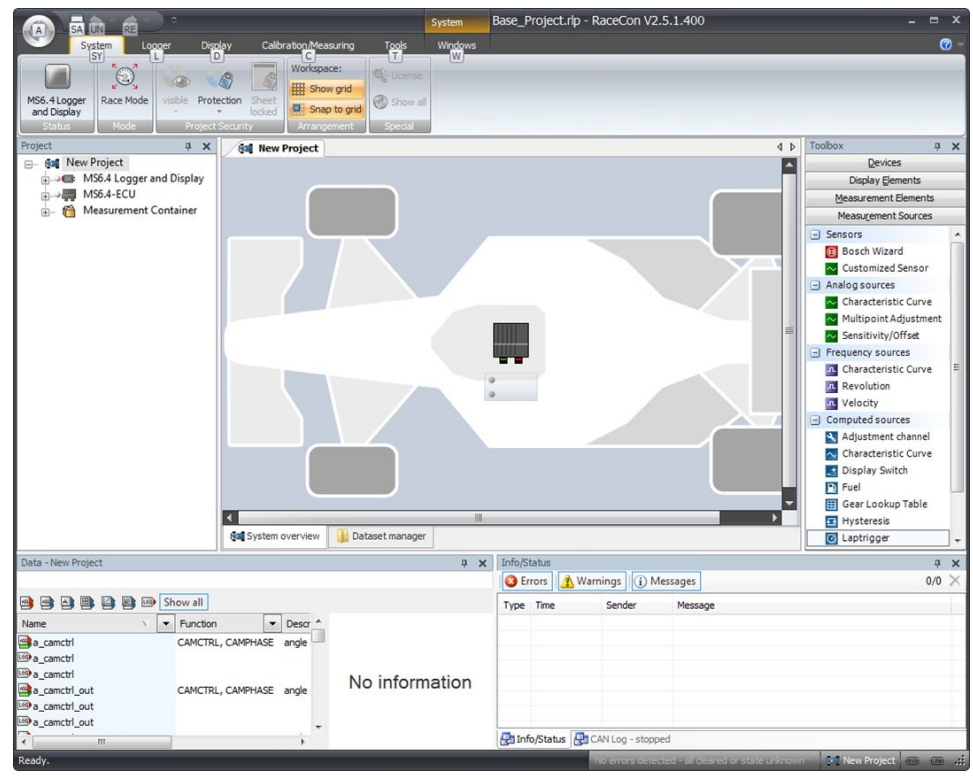

*Illustration 1:* Depending to the configuration, values for lap-and outing counter, lap time, segment times and differential lap- or segment times for data analysis and driver information will be created.

#### Laptrigger\_xxxx\_yy

Results and measure channels of lap-functionalities

#### **Consumption-calculation**

Is designed in the same way as lap-information, drag and drop the subfolder to the project and follow the wizard.

#### Set Date & Time

MS 6 EVO device is equipped with a real time clock which is supplied for max. 14 days, if the ECU is disconnected from power supply. Please connect the ECU to the PC and click on "Set Date & Time" in the context menu of the MS 6 EVO

| Ĵ  | Open                   |   |                      |                        |
|----|------------------------|---|----------------------|------------------------|
| ØI | Create measuring views |   |                      |                        |
| ą  | Download configuration |   | 1                    |                        |
| •  | Save                   |   |                      |                        |
| Ľ  | Synchronize            | • | Ø                    | Set Date & Time        |
| P  | Create dataset         |   |                      | with ECU               |
| 7  | PIN/SuperPIN           | ٠ |                      | Change program archive |
| €  | Export                 |   | 0101<br>0101<br>1010 | Update firmware        |
| •  | Import                 |   |                      | Upload configuration   |
| -  | Properties             |   | ×                    | Clear logged data      |
| ×  | Delete                 |   | -                    | Clone ECU .            |
| ſe | Rename                 |   |                      | Adjustment data        |

### time\_xx

The measure channels of the real time clock

# 5 ECU plus Data Logger

The MS 6 EVO combines ECU and data logger in one common housing for a cost efficient and weight optimized all-in-one solution.

# 5.1 Software Tools

| RaceCon  | Create and configure a project                        |  |  |
|----------|-------------------------------------------------------|--|--|
|          | Configuration & management of recordings              |  |  |
|          | Create a new recording                                |  |  |
|          | Add channels to a recording                           |  |  |
|          | Create user-defined conditions for the re-<br>cording |  |  |
|          | Download recording configuration                      |  |  |
| WinDARAB | Upload recorded data                                  |  |  |
|          | Display and analyze the data                          |  |  |

# 6 First Steps

Install the software required for the operation of the MS 6 EVO. It is developed for Windows system software. The following software versions are used in this manual:

- MS 6 EVO setup, configuration and calibration: RaceCon Version 2.9.0.7 or later.
- Measurement data analysis: WinDarab V7

Set up the 100 Mbit ethernet connection to the MS 6 EVO.

- The ethernet port has "cable auto crossover" functionality.

# 6.1 Connecting the unit to RaceCon

For testing new device configurations, you can connect the device to your computer via MSA-Box or ethernet cable.

### Connection via MSA-Box

- 1. Reassure that the MSA-Box driver is installed properly on your computer. If needed, download the MSA-Box driver from www.bosch-motorsport.com.
- 2. Connect an ethernet line of the device to the ethernet line of the MSA-Box.

Please note, that the MSA-Box also requires power supply on the MSA-Box connector of your wiring loom.

- 3. Open RaceCon and connect the MSA-Box to the computer.
- 4. In the 'Info / Status' Box of RaceCon, you will receive messages that the connection was successful.

| Info /      | Status                                            |         |                                 |  |  |
|-------------|---------------------------------------------------|---------|---------------------------------|--|--|
| <b>()</b> E | 🖸 Errors 🚺 Warnings 🕕 Messages(2)                 |         |                                 |  |  |
| т           | Time                                              | Sender  | Message                         |  |  |
| <b>(i)</b>  | 12:16:09                                          | RaceCon | Connected to MSA Box.           |  |  |
| <b>(i)</b>  | 12:16:09                                          | RaceCon | MSA Box successfully connected. |  |  |
|             |                                                   |         |                                 |  |  |
|             |                                                   |         |                                 |  |  |
|             |                                                   |         |                                 |  |  |
| Info        | Info / Status CAN Log - Stopped SYS Log - Stopped |         |                                 |  |  |

- 5. Reassure that the device is switched on.
- 6. 'Link LED' at the computer's network adapter will illuminate.

If the LED is off, check the wiring harness.

After you created a RaceCon project with the device, the status icon of the device will switch from grey to one of the following colors: red, orange, green. For further information on how to set up a project, see the chapter "Setting up a new RaceCon Project [▶ 37]". For the status color, see chapter "Color indication [▶ 48]".

### Connection via Ethernet Cable

Instead of connecting the ethernet line to the MSA-Box, connect the ethernet directly to your computer.

### Troubleshooting while setting up the network interface

The MS 6 EVO contains a DHCP server, network addresses can be assigned automatically to the configuration PC. In case of problems during the network connection, please try the following steps:

7. Switch off the PC's firewall.
8. Reconfigure the PC or the MSA-Box network interface settings to obtain an IP address automatically as shown in the pictures below.

## 6.2 Setting up a new RaceCon Project

The following screenshot shows an overview of the RaceCon Main Screen with its areas. All (sub-) windows are resizable and dockable. You can find them under the 'Windows' tab.

|                                                                   | System                                                            | New Project.   | rlp - RaceCon V2.5.5.0 *                                    | . a x                                                                                                    |
|-------------------------------------------------------------------|-------------------------------------------------------------------|----------------|-------------------------------------------------------------|----------------------------------------------------------------------------------------------------|
| None Race Made Visible Prote                                      | Workspace:<br>toban Sheet<br>Socket<br>Arrangement<br>Arrangement |                |                                                             |                                                                                                    |
| Mora € New New York<br>⊕ € Mews were Container<br>Project<br>Tree | Main Area                                                         |                |                                                             | Value     ●       ●     ●       ●     ●       ●     ●       ●     ●       ●     ●       ●     ●       ●     ●       ●     ●       ●     ●       ●     ●       ●     ●       ●     ●       ●     ●       ●     ●       ●     ●       ●     ●       ●     ●       ●     ●       ●     ●       ●     ●       ●     ●       ●     ●       ●     ●       ●     ●       ●     ●       ●     ●       ●     ●       ●     ●       ●     ●       ●     ●       ●     ●       ●     ●       ●     ●       ●     ●       ●     ●       ●     ●       ●     ●       ●     ●       ●     ●       ●     ●       ●     ●       ●     ●       ●     ●       ●     ● |
| Data<br>Show all<br>Name / V Source                               | ● Decorption ● Function<br>Data Area                              | No information | for and Wenney UMenage T_ Tree Service Neusop Messsage Area | × +<br>X 0/0                                                                                                    |

1. Start the RaceCon software.

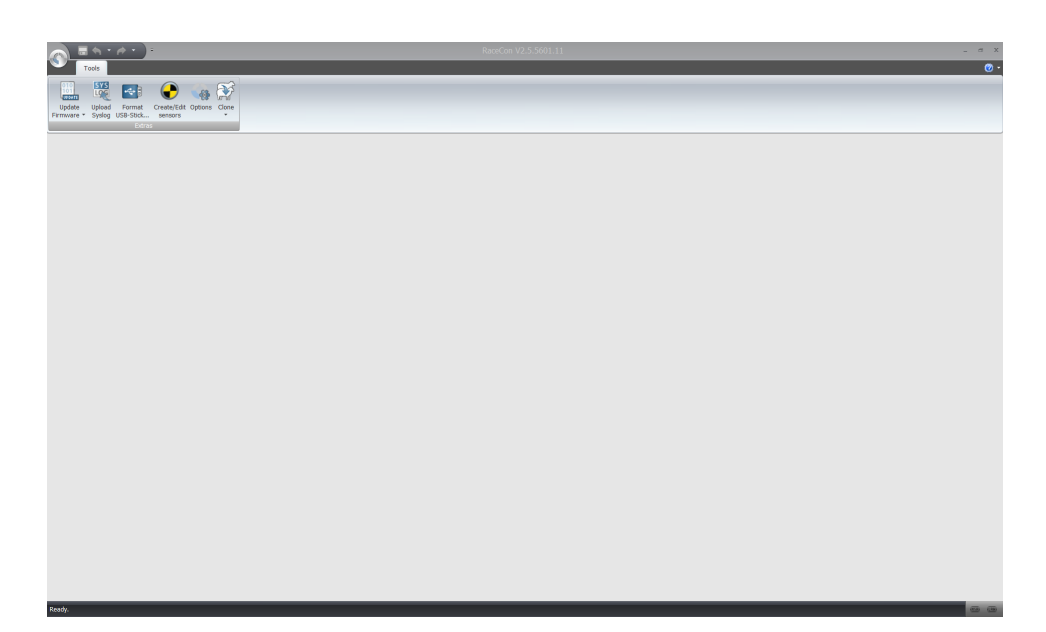

2. In the 'File' menu, select 'New project' to create a new project.

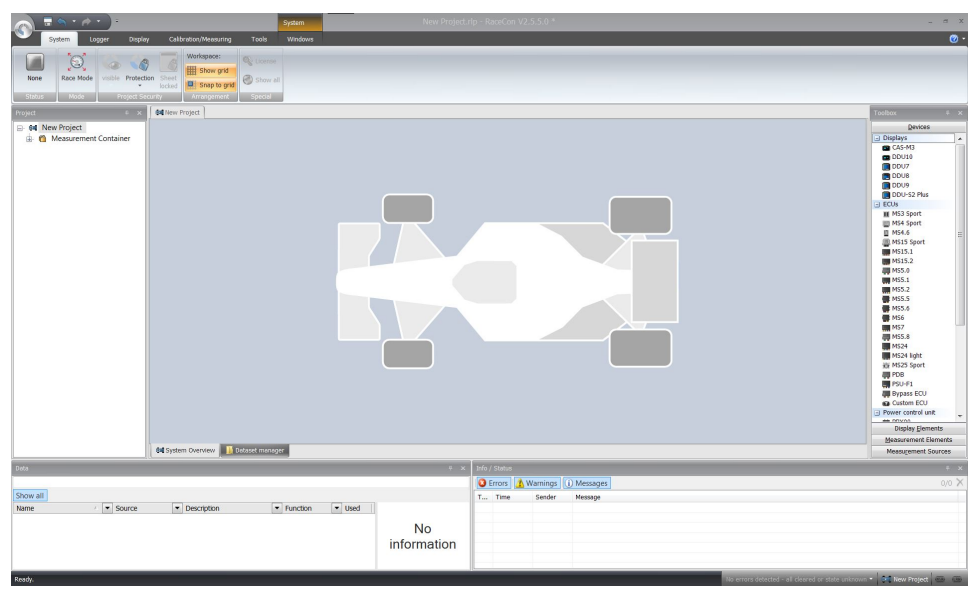

3. In the Toolbox, select the MS 6 EVO and drag it into the Main Area. A pop up window to specify the MS 6 EVO program archive appears.

| Total         Color         Color <th< th=""><th>New Project - RoorCon V2.5.5.0</th><th>. • ×<br/>0•</th></th<>                                                                                                    | New Project - RoorCon V2.5.5.0                                                     | . • ×<br>0•                                                                                                    |
|----------------------------------------------------------------------------------------------------|------------------------------------------------------------------------------------|----------------------------------------------------------------------------------------------------|
| Project 0 x 04 New Project                                                                                                    |                                                                                    | Toobox 9 ×                                                                                                    |
| 😑 🛤 New Project                                                                                                    | Create a new DDU10                                                                 | Devices                                                                                                    |
| ⊕ 🍘 Measurement Container                                                                                                    | Specify the program archive This creates the device defined in the program archive | Dispbys     A     CAS-M3     DU10     DU10     DU17                                                                                                    |
|                                                                                                    | ECU program archive:<br>Please specify the ECU program archive                     | COUS<br>COUS<br>COUS<br>COUS<br>COUS<br>COUS<br>COUS<br>COUS                                                                                                    |
|                                                                                                    | < Sect. Not > Freeh Const                                                          | * 10 Spot        * 10 Spot        * 10 Spot |
| A Defendence of the second second sec | · · · · · · · · · · · · · · · · · · ·                                              | Metsurement Elements                                                                                                    |
| de system Overview                                                                                                    |                                                                                    | Measurement Sources                                                                                                    |
| Deta                                                                                                    | <ul> <li>× Into / Status</li> <li>Manager</li> </ul>                               | × + ×                                                                                                    |
| Show all                                                                                                    | T Time Sender Message                                                              |                                                                                                    |
| Hame / • Source • Description • Aunction                                                                                                    | No<br>information                                                                  |                                                                                                    |

- 4. Download the firmware for your device:
  - from the RaceConnect project file share for PSU. This .pst file should be provided to RaceCon.
  - from www.bosch-motorsport.com for VCUs, DDUs, and Loggers.
  - You can get firmware for ECUs on request.

An information shows if the archive is valid or not.

5. Click 'Next' (for PSU: go on with step 7).

|                                                                                        | andara Calibrativa Mananajan Tarih                                                                                                    | System                                                                                                    | New Project - RaceCon V2.5 | i.5.0 *                                                                         |                                                     | . a x                                                                                                    |
|----------------------------------------------------------------------------------------|----------------------------------------------------------------------------------------------------|----------------------------------------------------------------------------------------------------|----------------------------|---------------------------------------------------------------------------------|-----------------------------------------------------|----------------------------------------------------------------------------------------------------|
| None Race Mode Project                                                                 | Story Calle Buckey Monitories Called Control Control C | 11114,000                                                                                                    |                            | -                                                                               |                                                     |                                                                                                    |
| Project 0 x                                                                            | Git New Project                                                                                                    |                                                                                                    |                            |                                                                                 |                                                     | Tosibox # x                                                                                                    |
| <ul> <li>Be 44 New Project</li> <li>a          ▲ Measurement Container     </li> </ul> |                                                                                                    | Create a new BDU10.<br>Genety the program.<br>The costs the device<br>Classification of the program.<br>Classification of the program characteristic<br>Classification of the program characteristic of the program characteristic<br>Classification of the program characteristic of the program characteristic<br>Classification of the program characteristic of t | archive                    | 4 pd<br>4 pd<br>10 pd 100 b 105 b ref.<br>means to any ECoo<br>petitor<br>Final |                                                     | Based         Description           CA140         CA140           CA140         CA140           CA |
| Data                                                                                   |                                                                                                    |                                                                                                    | 0 × Info / Status          |                                                                                 |                                                     | * x                                                                                                    |
| -                                                                                      |                                                                                                    |                                                                                                    | 😫 Errors 🧘                 | Warnings i Messages                                                             |                                                     | 0,0 ×                                                                                                    |
| Show all                                                                               |                                                                                                    |                                                                                                    | T Time                     | Sender Message                                                                  |                                                     |                                                                                                    |
| name Source                                                                            | e vescription v                                                                                                    | Function 💌 Used                                                                                                    | No                         |                                                                                 |                                                     | 2                                                                                                    |
| Ready.                                                                                 |                                                                                                    |                                                                                                    |                            |                                                                                 | No errors detected - all cleared or state unknown * | 🛅 New Project/Measurement Container 🛛 📟                                                                                                    |

6. Select 'Race track' or 'Testbench' mode according to your application.

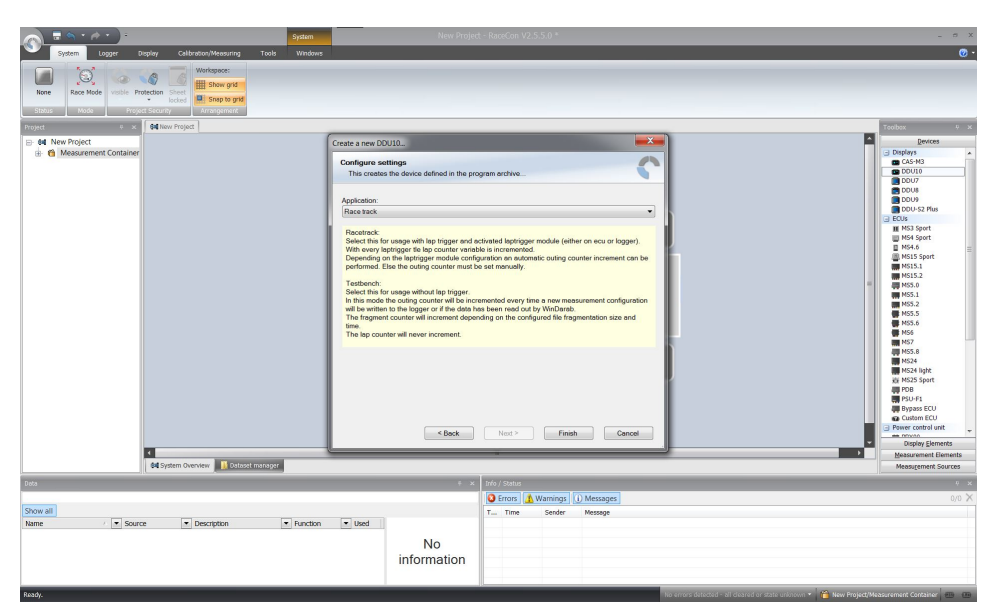

7. Click 'Finish'.

| 🔊 = 🥎 t 🖉 t ) t             |                                     | System            |             |                    |              |                                                                 | _ # X                    |
|-----------------------------|-------------------------------------|-------------------|-------------|--------------------|--------------|-----------------------------------------------------------------|--------------------------|
| System Logger De            | splay Celibration/Measuring Tools   | Windows           |             |                    |              |                                                                 | <b>0</b> •               |
|                             | Workspace:                          |                   |             |                    |              |                                                                 |                          |
|                             | Show and                            |                   |             |                    |              |                                                                 |                          |
| DDU10 Race Mode visible Pro | tection Sheet                       |                   |             |                    |              |                                                                 |                          |
| Stebus Node Protec          | t Security Arrangement              |                   |             |                    |              |                                                                 |                          |
| Drainet D. V.               | (and New Propert)                   |                   |             |                    |              |                                                                 | Toshov 0 v               |
| To Ad New Project           |                                     |                   |             |                    |              |                                                                 | A Devices                |
| DDU10                       |                                     |                   |             |                    |              |                                                                 | Displays                 |
| 💮 🎁 Measurement Container   |                                     |                   |             |                    |              |                                                                 | CAS-M3                   |
|                             |                                     |                   |             |                    |              |                                                                 | DDU10                    |
|                             |                                     |                   | 10          |                    |              |                                                                 | DDUB                     |
|                             |                                     |                   | -           |                    |              |                                                                 | DDU9                     |
|                             |                                     |                   |             |                    |              |                                                                 | ECUs                     |
|                             |                                     |                   |             |                    |              |                                                                 | III MS3 Sport            |
|                             |                                     |                   |             |                    |              |                                                                 | MS4 Sport                |
|                             |                                     |                   |             |                    |              |                                                                 | MS15 Sport               |
|                             |                                     |                   |             |                    |              |                                                                 | = MS15.1                 |
|                             |                                     |                   |             |                    |              |                                                                 | m MS5.0                  |
|                             |                                     |                   |             |                    |              |                                                                 | MS5.1                    |
|                             |                                     |                   |             |                    |              |                                                                 | MSS.2                    |
|                             |                                     |                   |             |                    |              |                                                                 | MS5.6                    |
|                             |                                     |                   |             |                    |              |                                                                 | MS6                      |
|                             |                                     |                   |             |                    |              |                                                                 | MS7                      |
|                             |                                     |                   |             |                    |              |                                                                 | M524                     |
|                             |                                     |                   |             |                    |              |                                                                 | MS24 light               |
|                             |                                     |                   |             |                    |              |                                                                 |                          |
|                             |                                     |                   |             |                    |              |                                                                 | B PSU-F1                 |
|                             |                                     |                   |             |                    |              |                                                                 | Custom ECU               |
|                             |                                     |                   |             |                    |              |                                                                 | Power control unit       |
|                             |                                     |                   |             |                    |              |                                                                 | Display Elements         |
|                             | •                                   |                   |             | 1                  |              | •                                                               | Measurement Elements     |
|                             | 🛤 System Overview 📙 Dataset manager |                   |             |                    |              |                                                                 | Neasugement Sources      |
| Data                        |                                     |                   | 4 x         | Info / Status      |              |                                                                 | v ×                      |
|                             |                                     |                   |             | CETTORS A Warnings | (i) Messages |                                                                 | 0/0 ×                    |
| Show all                    |                                     |                   |             | T Time Sender      | Message      |                                                                 |                          |
| Name / 💌 Source             | e Description                       | Function     Used |             |                    |              |                                                                 |                          |
|                             |                                     |                   | NI-         |                    |              |                                                                 |                          |
|                             |                                     |                   | INO         |                    |              |                                                                 |                          |
|                             |                                     |                   | information |                    |              |                                                                 |                          |
|                             |                                     |                   |             |                    |              |                                                                 |                          |
| Ready.                      |                                     |                   |             |                    |              | No errors detected - all cleared or state unknown - 🎽 Maw Proje | ct/Neasurement Container |

The MS 6 EVO is inserted into the project and RaceCon tries to connect to the device.

RaceCon detects configuration differences between the MS 6 EVO and the RaceCon project and asks for permission for data download.

Click 'Yes' to download the configurations to the device or 'No' to continue without downloading the data.

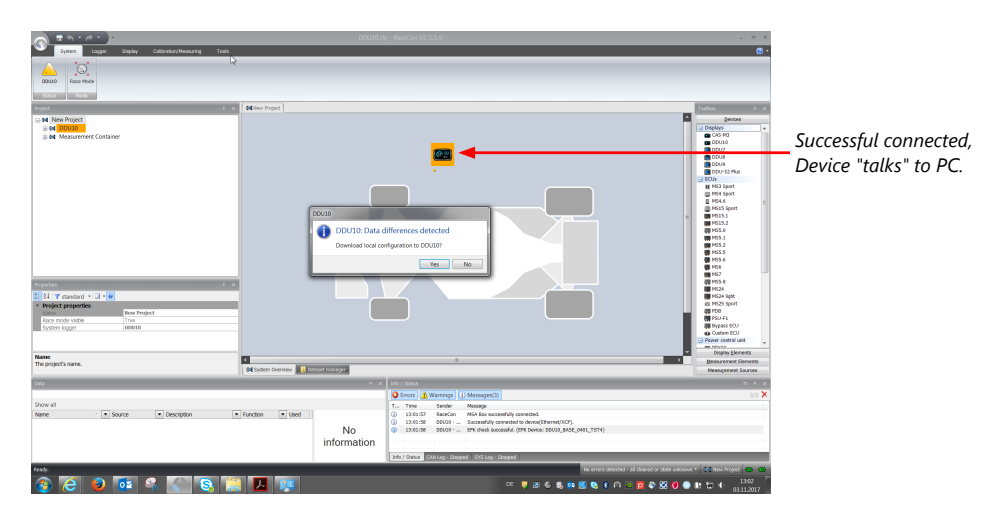

If the device turns red, you might need to do a firmware update on the device. For more information see chapter "Firmware update [▶ 122]".

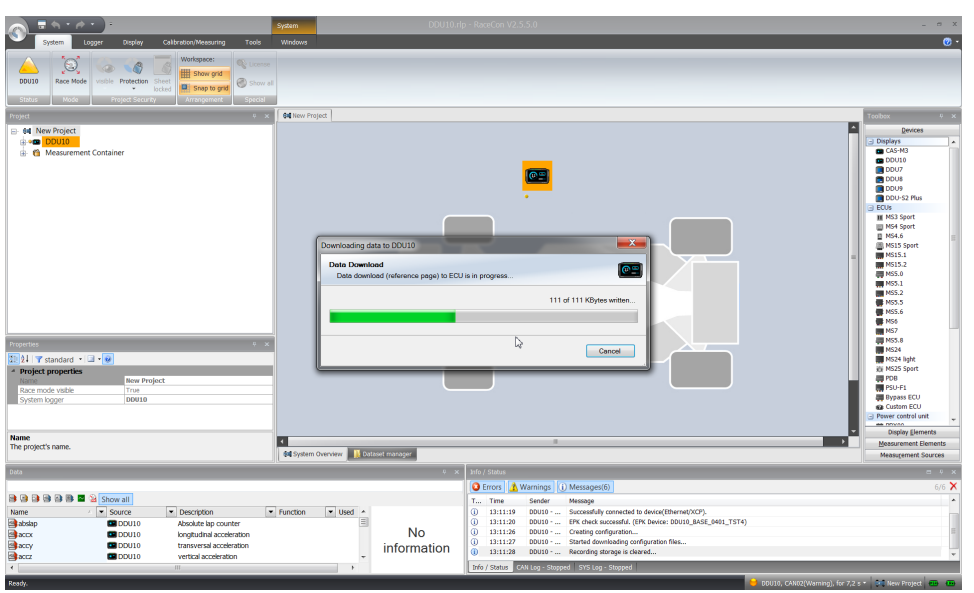

The download starts and the MS 6 EVO carries out a reset.

After the reset, RaceCon reconnects to the MS 6 EVO. Local configuration on both the PC and MS 6 EVO match (indicated by green background and dot). The MS 6 EVO is now connected to RaceCon.

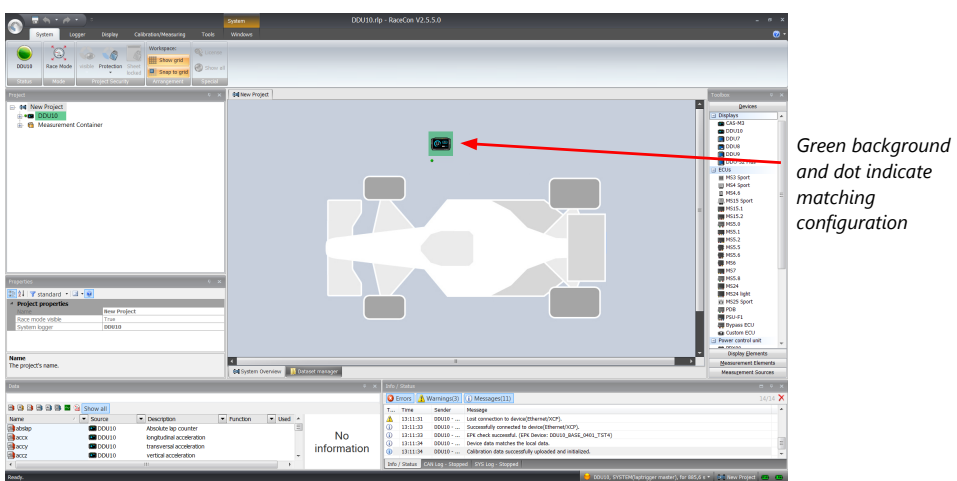

For further information on the color indication, see chapter "Color indication [▶ 48]".

### 6.3 Feature activation

- Optional software feature packages are available for the MS 6 EVO
- All software feature packages can be purchased prior to delivery or after you have received your device.
- If you have purchased an optional software feature package, it must be activated before it becomes operational.
- The feature activation status is stored permanently in the device and requires activating once only.
- As the activation key is device specific, a key delivered with one MS 6 EVO does not work on any other MS 6 EVO.
- When purchasing a software feature package, you have to tell Bosch the ECU ID code.

The ECU ID code is device specific and can be found in the 'features info' window, shown in the screenshots below.

- If you have not purchased an optional software feature package, the next steps can be skipped.
- 1. Ensure a connection to the device.
- 2. To activate a feature, double-click on 'MS 6 EVO' in the Project Tree.
- 3. Click on the 'Features info' tab in the Main Area.

|                                  |                                                                                                    | System                                                                                                    |                                                                                                    | _ = X                                                                                                    |
|----------------------------------|----------------------------------------------------------------------------------------------------|----------------------------------------------------------------------------------------------------|----------------------------------------------------------------------------------------------------|----------------------------------------------------------------------------------------------------|
|                                  | System Logger Booky Calibration/Heasure<br>DOUID Race Mode walke Protection Sheet<br>Hode Protection Sheet                                                                                                    | g Tools Windows                                                                                                    |                                                                                                    | @ -                                                                                                    |
| 1st: Double-click<br>on DDU      | Anad         0         Marchage                                                                                                    | COLD 10         [1952771:107654]           COLD 10         [1952771:107654]           Real/Adds.         [Order Admention]           Name         Description           Name         Description           Name         Description           Name         Description           Name         Description           Name         Description           Press         Description           Press | Core to defend and the second of the second of the second | Index         0           Convert         0           Convert         0           Convert         0           Convert         0           Convert         0           Convert         0           Convert         0           Convert         0           Convert         0           Convert         0           Convert         0           Convert         0           Mittain         0           Mittain         0           Mittain         0           Mittain         0                                                                                                    |
| 2nd: Click on<br>'Features info' | 2 2003                                                                                                    | - Hah Danes - Costone Danes 2 CA res                                                                                                    | age   @Hore   @Hore   @Deventh   @Deventh   @Deventh                                                                                                    | Mac.a<br>Mac.a<br>Mac<br>Mac.a<br>Mac.a<br>Ma |
|                                  | Data -                                                                                                    | * *                                                                                                    | Info / Status                                                                                                    | - • ×                                                                                                    |
|                                  | Image: Image: | tetion                                                                                                    | O femal()         Versing()         (1) Measpec()           Text         Fee         Sector           100707         COUID-Inter Freque         Sector           100707         COUID-Inter Freque         Sector           100707         COUID-Inter Freque         Sector           100707         COUID-Inter Freque         Sector           100707         COUID-Inter Freque         Sector Sector           100707         COUID-Inter Freque         Cound Sector           100707         COUID-Inter Freque         Device Sector           100701         COUID-Inter Freque         Colific Sector           100711         COUID-Inter Freque         Colific Sector           100711         COUID-Inter Freque         Colific Sector           100711         COUID-Inter Freque         Colific Sector           100711         COUID-Inter Freque         Colific Sector           100711         COUID-Inter Freque         Colific Sector           100711         COUID-Inter Freque         Colific Sector           100711         COUID-Inter Freque         Colific Freque           100711         COUID-Inter Freque         Colific Freque                                                                                                    | 4545 X                                                                                                    |

4. The 'MS 6 EVO features info' window appears.

|                | DDU10 features info                                                                |                   |
|----------------|------------------------------------------------------------------------------------|-------------------|
|                |                                                                                    |                   |
| ECUID —        | ECU ID 3950e778:1d0fd540 Copy to dipboard                                          |                   |
|                |                                                                                    |                   |
|                | Status/Unlock Order informations                                                   |                   |
|                | Name Description                                                                   |                   |
| Foaturo status | CCP_MASTER F02U V02 213-01, Enable device to be CAN Communication Protocoll Master | List of quailable |
| realare status | FULL_LOG_1 F02U V02 304-01, Full logging on first partition                        |                   |
|                | FULL_LOG_2 F02U V02 305-01, Enable full logging on second partition                | features          |
|                | USB_DATA F02U V02 214-01, Enable data copy from logger to Bosch USB stick          |                   |
|                | ETHER_TELE F02U V02 138-01, Enable Ethernet / LTE Telemetry                        |                   |
|                | IO_EXTENS F02U V02 205-01, Enable additional input / output channels               |                   |
|                |                                                                                    |                   |
|                |                                                                                    |                   |
|                |                                                                                    |                   |
|                |                                                                                    |                   |
|                |                                                                                    |                   |
|                |                                                                                    |                   |
|                |                                                                                    |                   |
|                |                                                                                    |                   |
|                |                                                                                    |                   |
|                |                                                                                    |                   |
|                |                                                                                    |                   |
|                | 0                                                                                  |                   |
|                | 🔟 Locked (disabled) 🛛 🚺 🕺 Unlocked (activated)                                     |                   |
|                | _                                                                                  |                   |

5. Double-click on the feature you want to activate. A feature unlock window appears.

| CU ID 3950e77                                     | Re:10hrd540 Copy to dipboar                                                                                                    |
|---------------------------------------------------|----------------------------------------------------------------------------------------------------|
| Name                                              | Description ER F02U V02 213-01, Enable device to be CAN Communication Protocoll Master E02U V02 213-01, Enable device on first particles E02U V02 304.01, Enable device on first particles E02U V02 213-01, Enable device on first particles E02U V02 213-01, Enable device E02U V02 213-01, Enable devi |
| C FULLOG<br>USE_DATA<br>F FHER_TEL<br>T IO_EXTENS | 2 ECU Protection<br>Unlock Feature<br>Unlock specified feature.<br>ETHER_TELE<br>Requested KEY:<br>d23856aa <br>OK Cancel                                                                                                    |

6. Enter the activation key you received for this feature on this device and click 'OK' when done. The feature's status changes to 'unlocked'.

| Name         Description           CCP_MASTER         F02U V02 213-01, Enable device to be CAN Communication Protocoll Master           ULL_LOG_1         F02U V02 304-01, Full logging on first partition           ULL_LOG_2         F02U V02 305-01, Enable full logging on second partition           USE_DATA         F02U V02 14-01, Enable fata copy from logger to Bosch USB stick           ETHER_TELE         F02U V02 138-01, Enable Ethernet / LTE Telemetry           V0_EXTENS         F02U V02 205-01, Enable additional input / output channels | Name         Description           CCP_MASTER         FO2U V02 213-01, Enable device to be CAN Communication Protocoll Master           FULL_LOG_1         FO2U V02 304-01, Full logging on first partition           FULL_LOG_2         FO2U V02 205-01, Enable full logging on second partition           USB_DATA         FO2U V02 214-01, Fnable data copy from logger to Bosch USB stick           FILER_TELE         FO2U V02 213-01, Enable Ethernet /LTE Telemetry           IO_EXTENS         F02U V02 205-01, Enable additional input / output channels | MASTER F0<br>_LOG_1 F0<br>_LOG_2 F0 | escription<br>I2U V02 213-01, Enable device to be CAN Communication Protocoll Master<br>I2U V02 304-01, Full logging on first partition |                                                                                                    |
|----------------------------------------------------------------------------------------------------|----------------------------------------------------------------------------------------------------|-------------------------------------|----------------------------------------------------------------------------------------------------|----------------------------------------------------------------------------------------------------|
| CCP_MASTER       F02U V02 213-01, Enable device to be CAN Communication Protocoll Master         FULL_LOG_1       F02U V02 304-01, Full logging on first partition         FULL_LOG_2       F02U V02 305-01, Enable full logging on second partition         USB_DATA       F02U V02 214-01, Enable data copy from logger to Bosch USB stick         ETHER_TELE       F02U V02 138-01, Enable Ethernet / LTE Telemetry         V0_EXTENS       F02U V02 205-01, Enable additional input / output channels                                                       | CCP_MASTER F02U V02 213-01, Enable device to be CAN Communication Protocoll Master FULL_LOG_1 F02U V02 304-01, Full logging on first partition FULL_LOG_2 F02U V02 305-01, Enable full logging on second partition USB_DATA F02U V02 214-01, Enable data copy from logger to Bosch USB stick FINER_TELE F02U V02 138-01, Enable Ethernet / ITE Telemetry T0_EXTENS F02U V02 205-01, Enable additional input / output channels                                                                                                    | MASTER F0<br>_LOG_1 F0<br>_LOG_2 F0 | 12U V02 213-01, Enable device to be CAN Communication Protocoll Master<br>12U V02 304-01, Full logging on first partition               |                                                                                                    |
| FULL_LOG_1         F02U V02 304-01, Full logging on first partition           FULL_LOG_2         F02U V02 305-01, Enable full logging on second partition           USB_DATA         F02U V02 214-01, Enable data copy from logger to Bosch USB stick           ETHER_TELE         F02U V02 138-01, Enable Ethernet / UTE Telemetry           IO_EXTENS         F02U V02 205-01, Enable additional input / output channels                                                                                                    | FULL_LOG_1       F02U V02 304-01, Full logging on first partition         FULL_LOG_2       F02U V02 305-01, Enable full logging on second partition         USB_DATA       F02U V02 214-01, Enable data copy from logger to Bosch USB stick         FHER_TELE       F02U V02 118-01, Enable Ethermet / LTE Telemetry         TO_EXTENS       F02U V02 205-01, Enable additional input / output channels                                                                                                    | _LOG_1 F0<br>_LOG_2 F0              | 2U V02 304-01, Full logging on first partition                                                                                          |                                                                                                    |
| FULL_LOG_2         F02U V02 305-01, Enable full logging on second partition           USB_DATA         F02U V02 214-01, Enable data copy from logger to Bosch USB stuck           ETHER_TELE         F02U V02 138-01, Enable Ethernet / LTE Telemetry           IO_EXTENS         F02U V02 205-01, Enable additional input / output channels                                                                                                    | FULL_LOG_2       F02U V02 305-01, Enable full logging on second partition         USB_DATA       F02U V02 214-01, Enable data copy from logger to Bosch USB stick         ETHER_TELE       F02U V02 138-01, Enable Ethermet / LTE Telemetry         IO_EXTENS       F02U V02 205-01, Enable additional input / output channels                                                                                                    | _LOG_2 F0                           |                                                                                                    |                                                                                                    |
| JSB_DATA         F02J V02 214-01, Enable data copy from logger to Bosch USB stick           ETHER_TELE         F02J V02 138-01, Enable Ethernet / LTE Telemetry           IO_EXTENS         F02J V02 205-01, Enable additional input / output channels                                                                                                    | USB_DATA F02U V02 214-01, Enable data copy from logger to Bosch USB stick  USB_THER_TELE F02U V02 138-01, Enable Ethernet / LTE Telemetry  IO_EXTENS F02U V02 205-01, Enable additional input / output channels                                                                                                    |                                     | 12U V02 305-01, Enable full logging on second partition                                                                                 |                                                                                                    |
| ETHER_TELE         F02U V02 138-01, Enable Ethernet / LTE Telemetry           IO_EXTENS         F02U V02 205-01, Enable additional input / output channels                                                                                                    | FTHER_TELE     F02U V02 138-01, Enable Ethernet / LTE Telemetry     IO_EXTENS     F02U V02 205-01, Enable additional input / output channels                                                                                                    | DATA FO                             | 12U V02 214-01, Enable data copy from logger to Bosch USB stick                                                                         |                                                                                                    |
| IO_EXTENS F02U V02 205-01, Enable additional input / output channels                                                                                                    | IO_EXTENS F02U V02 205-01, Enable additional input / output channels                                                                                                    | R_TELE FO                           | 2U V02 138-01, Enable Ethernet / LTE Telemetry                                                                                          |                                                                                                    |
|                                                                                                    |                                                                                                    | EXTENS FO                           | )2U V02 205-01, Enable additional input / output channels                                                                               |                                                                                                    |
|                                                                                                    |                                                                                                    |                                     |                                                                                                    |                                                                                                    |
|                                                                                                    |                                                                                                    |                                     |                                                                                                    |                                                                                                    |
|                                                                                                    |                                                                                                    |                                     |                                                                                                    |                                                                                                    |
|                                                                                                    |                                                                                                    |                                     |                                                                                                    |                                                                                                    |
|                                                                                                    |                                                                                                    |                                     |                                                                                                    |                                                                                                    |
|                                                                                                    |                                                                                                    |                                     |                                                                                                    |                                                                                                    |
|                                                                                                    |                                                                                                    |                                     |                                                                                                    |                                                                                                    |
|                                                                                                    |                                                                                                    |                                     |                                                                                                    |                                                                                                    |
|                                                                                                    |                                                                                                    |                                     |                                                                                                    |                                                                                                    |
|                                                                                                    |                                                                                                    |                                     | R_TELE FO                                                                                                    | R_TELE         F02U V02 138-01, Enable Ethernet / LTE Telemetry           XTENS         F02U V02 205-01, Enable additional input / output channels |

- 7. Perform these steps to activate other features you purchased.
- 8. Switch the car's ignition off and on again to cycle the power of MS 6 EVO.

## 6.4 First recording (Quick Start)

This chapter explains the configuration of the recording of the battery voltage channel. See chapter 'Recording [> 87]' for a detailed instruction to configure recordings.

- 1. Click on the 'Logger' tab to go to the page 'Logger'.
- 2. Use the search bar in the 'Data' window, to search for 'ub' (measurement channel for battery voltage).

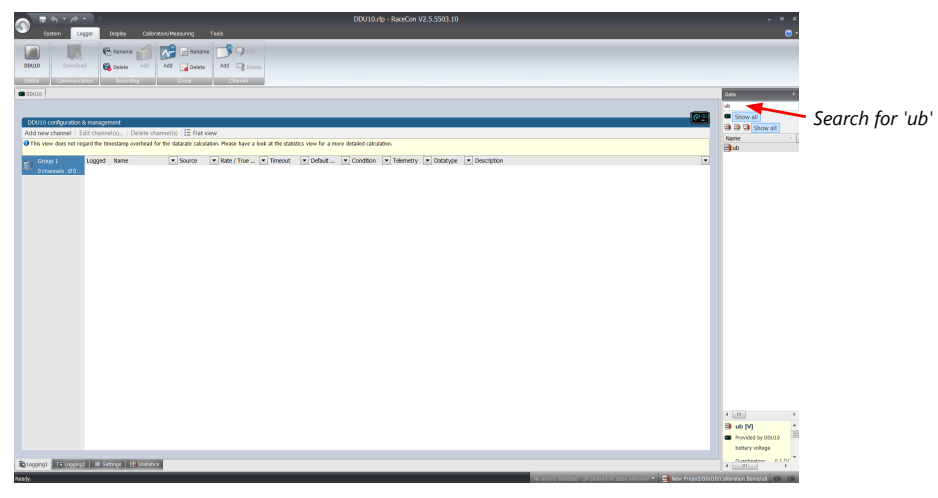

3. Drag and drop the 'ub' measurement channel into the recording area.

|          |                 | ):                        |                     |                                                |                   |                | DDU10.rlp - RaceO    | ion V2.5 | 5503.10 *                 |                   |             |                |                        |                                         |
|----------|-----------------|---------------------------|---------------------|------------------------------------------------|-------------------|----------------|----------------------|----------|---------------------------|-------------------|-------------|----------------|------------------------|-----------------------------------------|
| Sys      | stem Logg       | er Display Calib          | ration/Measuring    | Tools                                          |                   |                |                      |          |                           |                   |             |                |                        | Ø •                                     |
|          |                 | Rename                    | Rename              | - Sedt                                         |                   |                |                      |          |                           |                   |             |                |                        |                                         |
| DOU10    | Download        | Delete Add                | Add _ Delete        | Add 🕞 Delete                                   |                   |                |                      |          |                           |                   |             |                |                        |                                         |
| Status   | Communicati     | an Recording              | Group               | Channel                                        |                   |                |                      |          |                           |                   |             |                |                        |                                         |
| DDU10    |                 |                           |                     |                                                |                   |                |                      |          |                           |                   |             |                |                        | Data 4                                  |
|          |                 |                           |                     |                                                |                   |                |                      |          |                           |                   |             |                | _                      | ub                                      |
| DDU10 c  | configuration & | management                |                     |                                                |                   |                |                      |          |                           |                   |             |                |                        | Show all                                |
| Add new  | channel   Edi   | t channel(s) Delete cl    | hannel(s) E Flat vi | ew<br>fim Rease have a lost                    | at the statistics | ion for a more | datailad calculation |          |                           |                   |             |                |                        | Name 🕗                                  |
|          | a uter int rega | i une unestanp overneau   |                     | con mease name a los                           | at the statistics |                | unand cardiatoric    |          |                           |                   |             |                |                        | ub                                      |
| Grou     | ip1             | logged Name               | Source  DDU10       | <ul> <li>Rate / True</li> <li>10 ms</li> </ul> | Timeout           | Default        | Condition Tele       | metry    | 8 Bit unsigned battery vo | ion<br>voltage    |             |                |                        |                                         |
|          |                 |                           |                     |                                                |                   |                |                      |          |                           |                   |             |                |                        |                                         |
|          |                 |                           |                     |                                                |                   |                | ~                    |          |                           |                   |             |                |                        |                                         |
|          |                 |                           |                     |                                                |                   |                |                      | $\sim$   |                           |                   |             |                |                        |                                         |
|          |                 |                           |                     |                                                |                   |                |                      |          |                           |                   |             |                |                        |                                         |
|          |                 |                           |                     |                                                |                   |                |                      |          |                           |                   |             |                |                        |                                         |
|          |                 |                           |                     |                                                |                   |                |                      |          |                           | Dra               | $aa \pm Da$ | on             |                        |                                         |
|          |                 |                           |                     |                                                |                   |                |                      |          |                           | DI                | iy i Dh     | υp             |                        |                                         |
|          |                 |                           |                     |                                                |                   |                |                      |          |                           |                   |             |                |                        |                                         |
|          |                 |                           |                     |                                                |                   |                |                      |          |                           |                   |             |                |                        |                                         |
|          |                 |                           |                     |                                                |                   |                |                      |          |                           |                   |             |                |                        |                                         |
|          |                 |                           |                     |                                                |                   |                |                      |          |                           |                   |             |                |                        |                                         |
|          |                 |                           |                     |                                                |                   |                |                      |          |                           |                   |             |                |                        |                                         |
|          |                 |                           |                     |                                                |                   |                |                      |          |                           |                   |             |                |                        |                                         |
|          |                 |                           |                     |                                                |                   |                |                      |          |                           |                   |             |                |                        |                                         |
|          |                 |                           |                     |                                                |                   |                |                      |          |                           |                   |             |                |                        | Plub MI A                               |
|          |                 |                           |                     |                                                |                   |                |                      |          |                           |                   |             |                |                        | Provided by DDU10                       |
|          |                 |                           |                     |                                                |                   |                |                      |          |                           |                   |             |                |                        | battery voltage                         |
|          |                 |                           |                     |                                                |                   |                |                      |          |                           |                   |             |                |                        | Quantisation: 0,1 [V]<br>Limits: 025,5  |
|          |                 |                           |                     |                                                |                   |                |                      |          |                           |                   |             |                |                        | Format: %4.1<br>Precision: 0            |
| -        | -               |                           |                     |                                                |                   |                |                      |          |                           |                   |             |                |                        | Resolution: 0<br>Conversion: (ub)/11 ** |
| Logging1 | Logging2        | 📔 💷 Settings 🔤 🕍 Statisti | 8                   |                                                | _                 | _              |                      |          |                           | _                 |             |                |                        | <                                       |
| Ready.   |                 |                           |                     |                                                |                   |                |                      |          |                           | No errors detecte |             | uriknown 👻 🕮 I | New Project/DDU10/Logg | er/Logging1/Group 1/ub 🚥 🚥 🥫            |

4. Click on the 'Download' button in the upper left corner. The configuration download starts and the MS 6 EVO carries out a reset. Now you can find the 'ub' measurement channel in the 'Data Area'. As we did not define global start conditions, recording starts immediately.

|                                                                                                    | DDU10 r/p - RareCon V2.55.0                           | _ # X                                                                                                    |
|----------------------------------------------------------------------------------------------------|-------------------------------------------------------|----------------------------------------------------------------------------------------------------|
| System Dogor Dogley Calibration/Measuring Tools                                                                                                    | Weben                                                 | @ ·                                                                                                    |
| Project 0 ×                                                                                                    | Bill New Project                                      | Teobex 9 ×                                                                                                    |
| E- \$4 New Project<br>⊕ • ■ DDU10                                                                                                    |                                                       | Displays                                                                                                    |
| ii 6 Meaurement Container                                                                                                    | Commissioning data to 20010                           | CAS-M3<br>CAS-M3<br>CDU10<br>DDU10<br>DDU18<br>DDU-52 Plus<br>CO152 Plus<br>M M53 Sport<br>M M53 Sport<br>M M53 Sport<br>M M515 Sport<br>M M515.2                                                                                                 |
| ritgerita 6 a<br>Bill 17 madad • 🗇 🔞                                                                                                    | Data deveload (reference page) to ECU is in progress. | M PS2.0           M PS5.0           M PS5.1           M PS5.2           M PS5.6           M PS5.6           M PS5.8           M PS5.8           M PS5.8           M PS5.8           M PS5.8           M PS5.8           M PS5.8           M PS5.8 |
| Project properties     Rew Project     Race mode viale     System logger     D0010                                                                                                    |                                                       | 新 MS25 Sport<br>専 PDB<br>朝 PSU-F1<br>尊 Custom ECU<br>@ Custom ECU                                                                                                    |
| Name<br>The project's name.                                                                                                    | < II Désait manager II Désait manager                 | Display Elements     Measurement Elements     Measurement Sources                                                                                                    |
| li li li li li li li li li li li li li l                                                                                                    | s y trên / Statur                                     |                                                                                                    |
|                                                                                                    | C Errors A Warnings () Messages(6)                    | 6/6 🗙                                                                                                    |
| 🗎 🗃 🗃 🗃 🗃 📓 📓 🎽 Show all                                                                                                    | T Time Sender Message                                 |                                                                                                    |
| Name V Source Decription V<br>addaig Di DoUllo Absetute be counter<br>Socie DOUllo Absetute be counter<br>Socie DOUllo transverala acceleration<br>Control Control Control Control Control Control Control<br>Control Control Co | No         Dised         Otops                        | 1                                                                                                    |
|                                                                                                    |                                                       |                                                                                                    |

5. Start the WinDarab software.

|                                                                      |                     |         |                         | winu             | arab v7 Developer - Formulas                                          |  |          |        |             |
|----------------------------------------------------------------------|---------------------|---------|-------------------------|------------------|-----------------------------------------------------------------------|--|----------|--------|-------------|
| Start Tools                                                          | Windows             |         |                         |                  |                                                                       |  |          |        | Style 👒 🔞 🗸 |
| Files Pacetrack -<br>Channels A Events<br>Colors<br>Dockable windows | Control Bars        | Color - | 🧭 🚺 🖉 Morksheet control | Show<br>captions | Show caption<br>Maximize<br>Close<br>Current control<br>Desktop layou |  |          |        |             |
| •                                                                    |                     |         |                         |                  |                                                                       |  | 1        |        |             |
|                                                                      | ر ب<br>م            | 8       |                         |                  |                                                                       |  | Channels |        | • × •       |
| Out Lan Lantime                                                      |                     |         |                         |                  |                                                                       |  |          |        | 2           |
| • our cap capanie                                                    |                     | 1       |                         |                  |                                                                       |  | Name     | Source | Descripti   |
|                                                                      |                     |         |                         |                  |                                                                       |  |          |        |             |
|                                                                      |                     |         |                         |                  |                                                                       |  |          |        |             |
|                                                                      |                     |         |                         |                  |                                                                       |  |          |        |             |
|                                                                      |                     |         |                         |                  |                                                                       |  |          |        |             |
|                                                                      |                     |         |                         |                  |                                                                       |  |          |        |             |
|                                                                      |                     |         |                         |                  |                                                                       |  |          |        |             |
|                                                                      |                     |         |                         |                  |                                                                       |  |          |        |             |
|                                                                      |                     |         |                         |                  |                                                                       |  |          |        |             |
|                                                                      |                     |         |                         |                  |                                                                       |  |          |        |             |
|                                                                      |                     |         |                         |                  |                                                                       |  |          |        |             |
|                                                                      |                     |         |                         |                  |                                                                       |  |          |        |             |
|                                                                      |                     |         |                         |                  |                                                                       |  |          |        |             |
|                                                                      |                     |         |                         |                  |                                                                       |  |          |        |             |
|                                                                      |                     |         |                         |                  |                                                                       |  |          |        |             |
|                                                                      |                     |         |                         |                  |                                                                       |  |          |        |             |
| for the                                                              |                     |         | X (HORKSHEELEI)         |                  |                                                                       |  |          | ^      | 0.14        |
| Time Car From                                                        | To Duration Channel | Min Max |                         |                  |                                                                       |  |          |        | 4 A         |
|                                                                      |                     | 1944    |                         |                  |                                                                       |  |          |        |             |
|                                                                      |                     |         |                         |                  |                                                                       |  |          |        |             |
|                                                                      |                     |         |                         |                  |                                                                       |  |          |        |             |
|                                                                      |                     |         |                         |                  |                                                                       |  |          |        |             |
|                                                                      |                     |         |                         |                  |                                                                       |  |          |        |             |
|                                                                      |                     |         |                         |                  |                                                                       |  |          |        |             |
|                                                                      |                     |         |                         |                  |                                                                       |  |          |        |             |
|                                                                      |                     |         |                         |                  |                                                                       |  |          |        | 1702 MD /   |

- 6. Disconnect the MS 6 EVO network cable.
- 7. Click on the 'Read Data from Logging Device' icon.

Choose your logger and click 'OK' when done. The 'Data Logger Import' dialog opens. Refer to the WinDarab V7 manual for instructions on how to use the 'Data Logger Import' dialog and for more detailed descriptions and instructions.

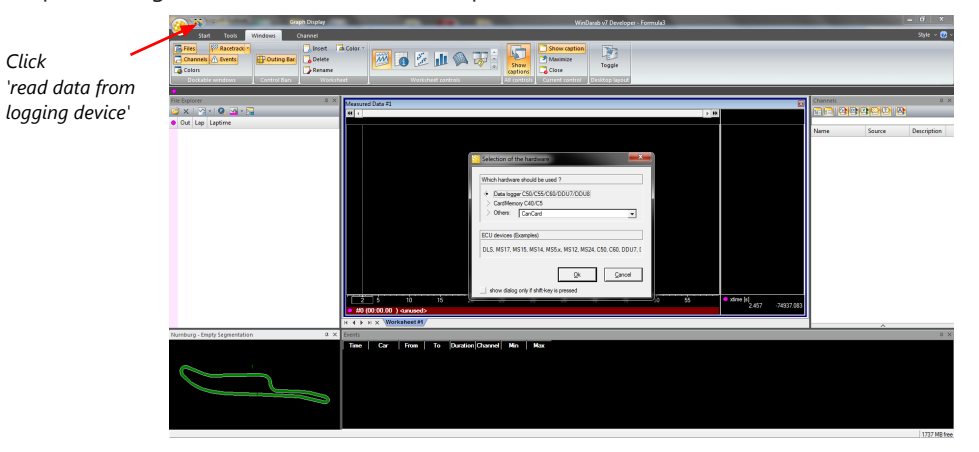

8. Choose the device and the IP address for the device.

Click 'Apply changes' when done.

| Data Logger Import                                                                                                    |                                  |                                                                         | - 🗆 × Cho | ose your Device / IF |
|----------------------------------------------------------------------------------------------------|----------------------------------|-------------------------------------------------------------------------|-----------|----------------------|
| ettings Current Import Recent Import                                                                                                  |                                  |                                                                         | from      | n dropdown list      |
| Import sources                                                                                                    | Common options                   |                                                                         |           | •                    |
| FlashCard / USB-Stick                                                                                                    | Delete ARP cache                 | e entry after ping to device failed.                                    |           |                      |
| Device                                                                                                    | Force password,                  | if not set by recording configuration:                                  |           |                      |
| Burst                                                                                                    |                                  | V New                                                                   |           |                      |
| Device / IP:         VCU         >         10.10.0.210           Export file:         One file             Save files in:         C:\ | v <b>*</b>                       | Import al on connect Delete transferred files Import latest files first |           |                      |
| Subfolder template:                                                                                                    |                                  | ✓ [a]+                                                                  |           |                      |
| Filename template: [CardInfo]_out [outing]_la                                                                                         | p[lap]_frag[fragment]_[hour]_[n] | ✓ [a]+                                                                  |           |                      |
|                                                                                                    |                                  |                                                                         |           |                      |
|                                                                                                    |                                  |                                                                         |           |                      |

- 9. Connect the MS 6 EVO network cable.
- 10. Click on the 'Current Import' tab.
- 11. Click on 'Import' in the lower right corner. If the 'Import all on connect' box is checked, the data transmission from the MS 6 EVO starts automatically. Measurement files are stored automatically in the folder defined under 'Settings'.

| 🏘 Data Logger Import                  |           |     |          |                           | - • ×     |
|---------------------------------------|-----------|-----|----------|---------------------------|-----------|
| Settings Current Import Recent Import |           |     |          |                           |           |
| Data source: FTP 23.06.2015 12:11:11  |           |     |          | Network DDU7 - 10.10.0.20 | 7 🔿 18 ms |
| Name                                  | Size (MB) | Get | Get (MB) | Progress                  |           |
| FTP 23.06.2015 12:11:11               | 0.0       |     | 0.0      | Connecting                |           |
|                                       |           |     |          |                           |           |
|                                       |           |     |          |                           |           |
|                                       |           |     |          |                           |           |
|                                       |           |     |          |                           |           |
| Auto Scroll Show all files            |           |     |          |                           | Import    |

- 12. Click on 'Close' when the transmission has finished.
- 13. Click on the Start button and choose 'Open measurement file'.
- 14. Select the measurement files from the storage folder.
- 15. Click on 'Open'.
- 16. Click on 'New Desktop' to open a new measurement data window.
- 17. Drag the 'ub' measurement channel from the channel list and drop it into the measurement data window. The 'ub' measurement channel's graph is displayed.

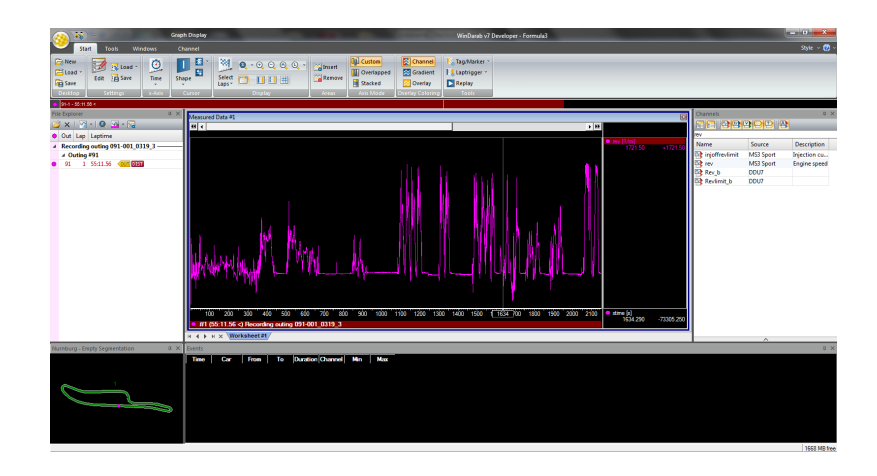

# 6.5 Set date and time

The MS 6 EVO is equipped with a real time clock which is supplied by an internal accumulator. Once this accumulator is charged correctly by 12 V supply of the display, 'Date & Time' can be programmed by RaceCon.

Reassure that the time is set correctly, if the device has not been used for more than two weeks.

- 1. Connect the MS 6 EVO to the PC.
- 2. Click on the 'Set date' button in the 'System' tab menu.

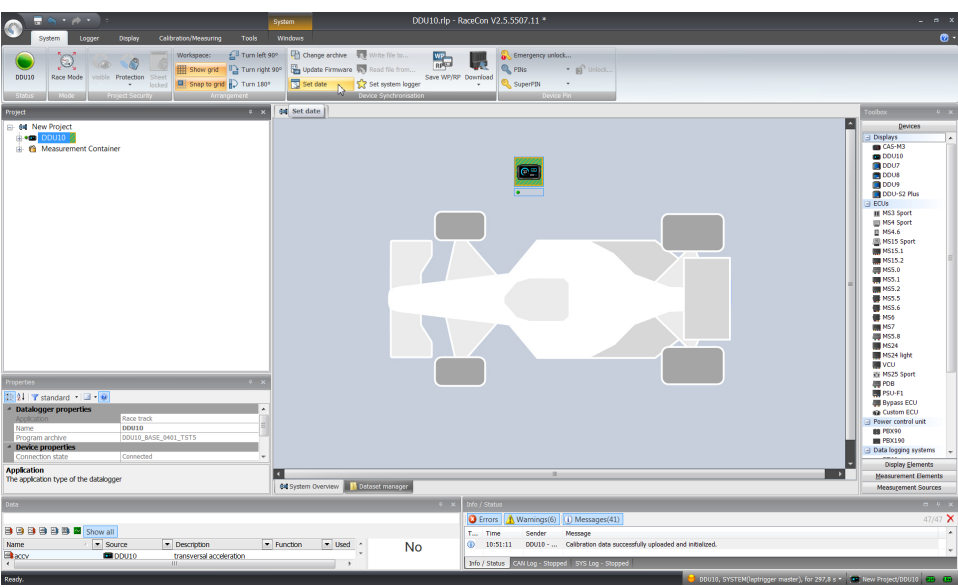

3. Alternatively, click on 'Set Date & Time' in the context menu of the device. A 'Set Date & Time' menu opens

| Project         |                         |   |              | P 🗙 🛛 🕬 Proj           |
|-----------------|-------------------------|---|--------------|------------------------|
| 🖃 🛤 New Project | _                       |   |              |                        |
|                 | Open                    |   |              |                        |
| 📄 💼 Dis 💴       | Create measuring views  |   |              |                        |
| - 🛢 🗔           | Download configuration  |   |              |                        |
|                 | Synchronize             | × | Ø            | Set Date & Time        |
|                 | Current measuring media | • | Þ            | with ECU               |
|                 | Create dataset          |   | <del>I</del> | Change program archive |
|                 | PIN/SuperPIN            | • |              | Update firmware        |
|                 | Export                  |   | <b>₩</b>     | Upload configuration   |
| 🕀 📮 CA 🕣        | Import                  |   |              |                        |
|                 | Properties              |   | ¢            | Clone ECU              |
|                 | Delete                  |   |              | Adjustment data        |
| 🔤 Co aje        | Rename                  |   |              | Save +                 |
| 🖮 📲 1/0 Cha     | annels                  |   |              |                        |

- 4. Set the current local date and time as coordinated universal time.
- 5. At 'Set a specific date & time' click and type on the value you want to change or choose from the dropdown menu.

| Set date&time for DDU10                                                                                    |         |
|----------------------------------------------------------------------------------------------------|---------|
| Sets the date & time on a logger device.<br>Use the 'set' buttons to configure the logger's recording date | & time. |
| Set current local date & time<br>11/8/2017 set as UTC Set                                                  |         |
| Set a specific date & time 08.11.2017 10:53:35                                                             |         |
| The logger's current date & time<br>1/13/2000 17:33:01                                                     |         |
|                                                                                                    | Close   |

## 6.6 Color indication

The color indication in RaceCon visualizes different messages, such as differences between tool and device, status of the device configuration or the accrual of errors.

#### Visible color indications:

- In the status area in the upper left corner.

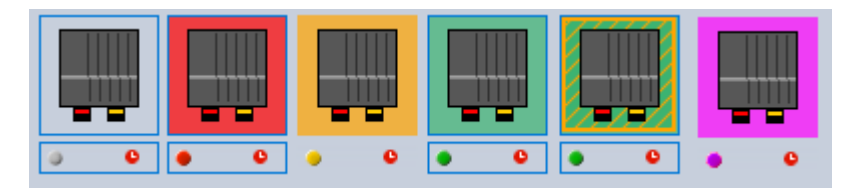

 As a background, as well as a little dot around the display icon in the 'System window'.

|  | I 🛆 🤇 | ) 🔴 🌘 |  |
|--|-------|-------|--|
|--|-------|-------|--|

C80 Logger C80 Logger C80 Logger C80 Logger C80 Logger

- As a colored stripe beside the device name in the project tree.

| 🖃 🗤 🕅 New Project         | 🖃 🛤 New Project           |
|---------------------------|---------------------------|
| 🞯 Laptrigger              |                           |
| DDU10                     |                           |
| 🛓 🖷 Measurement Container | 🕀 🎁 Measurement Container |

- As a colored background around the device name in the project tree.

| set New Project     DU10     Measurement Container | Generation See Project     Generation DDU10     Generation Generation     Generation Generation |
|----------------------------------------------------|-------------------------------------------------------------------------------------------------|
|                                                    | New Project     Datrigger     DDU9     DDU0                                                     |

- As a colored MIL in the "Error Info" window.

| Existing DDU 10 er | rors      |    | Existing DDU10 | ) errors |    |
|--------------------|-----------|----|----------------|----------|----|
| MIL 😑              |           |    | MIL 🔵          |          |    |
| Location           | Туре      | Du | Location       | Type     | Du |
| ANA04              | Open line |    | Location       | 1300     | 00 |

- As a colored dot in the error memory at the bottom.

💛 DDU10, SYSTEM(laptrigger master), for 885,6 s 🔻

#### The colors and their meaning:

- Grey: No connection with the device.
- Green: Matching configuration and firmware between device and project.
- Orange: A different configuration between device and project.
- Red: A different firmware between device and project.
- Purple: Device is bricked, too many resets. Reflash the device, reconsider last changes.
- Colored background with orange stripes: Matching configuration with stored (inactive) errors in the device.
- Blinking colored background with orange stripes: Matching configuration with active errors in the device.
- Black MIL: No errors.
- Orange MIL: Inactive Errors (Error entries existing, but no longer active).
- Blinking MIL (orange/black): Active Errors.

For further information, see chapter Error Memory Properties.

# 7 Project Configuration

## 7.1 Math Channels

- Arithmetic and logical operations on up to 4 measurement channel(s)
- Numerical result
- Result can be used as input source for various display elements (numeric elements, alarms, bargraphs) and further calculations in the whole RaceCon project

#### Creating a new Math Channel

1. Follow the steps shown in the screenshot. The "Create/edit math channel" window appears.

|                                                                                 | ©                                                                                                    | DDU7.rb - RacoCon V2.5.0.2002                                                                                                    | - • ×                                                                                                    |
|---------------------------------------------------------------------------------|----------------------------------------------------------------------------------------------------|----------------------------------------------------------------------------------------------------|----------------------------------------------------------------------------------------------------|
|                                                                                 | Spaten Logger Dop<br>Spaten Logger Dop<br>Spaten Logger | Galarhanarry 'sa 'lindon<br>I an an an an an an an an an an an an an                                                                                                    | U.                                                                                                    |
| 1st: Double-click on<br>"Math Channels" in<br>the Project tree<br>2nd: Click on | Prest     Organization     Organization     Organizatio     Organization     Organization     Organization     Organizat                                                                                                    | 14 toolnas 10 tool                                                                                                    | A to a line a log a line a line line line a line a line a line a line a line a line a line a li |
| "Add channel"                                                                   |                                                                                                    |                                                                                                    | Speed                                                                                                    |
|                                                                                 | the second second                                                                                                    | Bitteling         // Lind Oursening         [/]: Colomange [/]: Colomange [/]: Coloma | <b>3 X</b><br>34 <b>X</b>                                                                                                    |
|                                                                                 |                                                                                                    | Pitets Gates (Ph CN) too - stagged                                                                                                    |                                                                                                    |

2. Define the math channel using the following configuration possibilities:

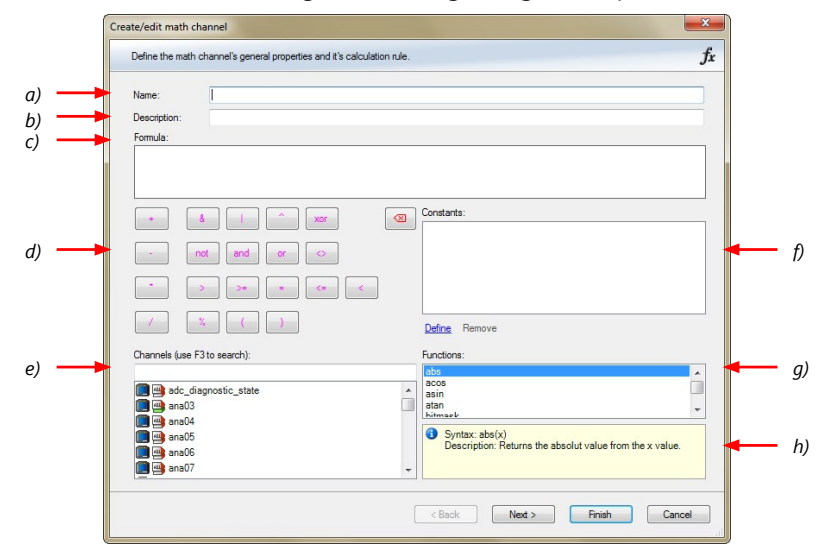

- a) Enter the name of the math channel.
- b) Enter a description of the math channel.
- c) Enter the formula.
- d) Select the logical operator.
- e) Choose a measurement channel.
- f) Define a value that can be used as a constant in the formula.
- g) Choose a function.
- h) Describes the function selected above.

Click 'Finish' when done. The math channel is displayed in the math channel window.

### 7.2 Conditional Functions

- Arithmetic and logical operations on one or more measurement channel(s)
- If-Else structure with reset
- Numerical result
- Result can be used as input source for various display elements (numeric elements, alarms, bargraphs) and further calculations in the whole RaceCon project.
   All math and conditional channels can be used globally in the whole RaceCon project.

#### Creating a new Conditional Function

1. Follow the steps shown in the screenshot. The "create/edit math channel" window appears.

|                      |                                | 0000 U007.00 - Nace of V2502002                                                                                                    | - • *                 |
|----------------------|--------------------------------|----------------------------------------------------------------------------------------------------|-----------------------|
|                      | System Logger Dop              | y Califration/Measuring Tools Windows                                                                                                    | Ø -                   |
|                      | 🕒 🔯 🎯 🔇                        |                                                                                                    |                       |
|                      | 0007 Race Mode visible Prote   | See Sect                                                                                                    |                       |
|                      | Status Nocle Project           | auth                                                                                                    |                       |
|                      | <b>3</b> • • • •               |                                                                                                    |                       |
|                      | B- Gal New Project             | /64 HexProject / 10 0007                                                                                                    | Devices               |
|                      | e + 🛄 bbu                      | £                                                                                                    | Display Elements      |
| 1st: Double click    | Disslay                        | D0./7 neh doniel configueiton J#                                                                                                    | Measurement Elements  |
| ISI. DOUDLE-CIICK    | OTT GAN Bus 1                  | Jo Add charnel. • (j) Edit charnel. Jo Delete charges()                                                                                             | Measurement sources   |
| "Math Channels"      | B- B CAN But 2                 | Ao man channe.       Borto.       Veice      ordonal value                                                                                          | Sosch Wizerd          |
| Math Channels        | a a 1/0 Channels               |                                                                                                    | Customized Sensor     |
| · . · / <del>.</del> | - Calibration Items            |                                                                                                    | Characteristic Curve  |
| in Project Tree      | fr Math Charactels             | Т                                                                                                    | Multipoint Adjustment |
| 5                    | - f. Conditional Channels      |                                                                                                    | Sensitivity/Offset    |
|                      | Group adjustments              |                                                                                                    | Characteristic Curve  |
| 2nd Click on         | 8- 6 Measurement Container     |                                                                                                    | Replation             |
| ZHU. CILCK OH        |                                |                                                                                                    | Velocity              |
| the drondown         | Parts - Mark / Barcolic B. W   |                                                                                                    | Adustment channel     |
| the aropaown         | 000 1001 000100 4 8            |                                                                                                    | Characteristic Curve  |
| arrow basida         | Show all                       |                                                                                                    | Fuel                  |
| arrow beside         | Name Sou                       |                                                                                                    | Hysteresis            |
|                      |                                |                                                                                                    | E Laptigor            |
| 'Add channel'        |                                |                                                                                                    | PWH Out               |
|                      |                                |                                                                                                    | Speed                 |
|                      |                                |                                                                                                    |                       |
|                      |                                |                                                                                                    |                       |
| 2rd Chaosa           | Properties - Math Channels & X | 🔳 Slatistica 🕹 Mark Charresh 💪 Conditional Charresh 🖓 CMI reasages 🖏 Marces 🛄 Satistica i Davis info 😥 Error info 🏠 Readures info                   |                       |
| SIU. CHOUSE          | 811 6 Wetendard + 11 + 22      | ( )                                                                                                    | 1                     |
| Conditional          | 8 Debug                        | O Enten(3) ( 🛕 Warrings(4) ( 🕜 Messager(6) ) 14/144 3                                                                                               |                       |
| Conalional           | Candhangelitisbi True          | Type Time Server Message                                                                                                    |                       |
| for a strange 1      | E Math channels properties     | U 1114/51 UU/ 196 PPC 0465 SUCESTIN (PPC 04065 (UU/) SUGE_SUCE / )<br>1114/51 Software - No. Software Succession (PPC 04065 (UU/) Suge_SUCE / )<br> |                       |
| function             | name Math Channes              | U 11-R2-53 0007-Ne Logger data matches the local data.                                                                                              |                       |
| -                    |                                | III-III UUU - Ne Los connector no evice prevento UU-/.     III-III DUU - Ne Los connector no evice prevento UU-/.     III-III DUU - Ne              |                       |
|                      |                                | 0 11-10:14 001/7-14c DK check successful. (DK Desice: 001/7_046E_5727 )                                                                             |                       |
|                      | Can/ChangedProtectioe/State    | 113-0115 Alarn - Ne No channel source configured, elapoing element      113-0115 DD07 - Ne Iologe data matches the load data.                       |                       |
|                      |                                |                                                                                                    | 21                    |

2. Define the math channel using the following configuration possibilities:

|    | 1 | Create/edit conditional function                                                                                                    |                                                                                                    | ×      |  |
|----|---|----------------------------------------------------------------------------------------------------|----------------------------------------------------------------------------------------------------|--------|--|
|    |   | Define the conditional function's gener                                                                                                    | al properties and it's calculation rules.                                                                                               | fx     |  |
|    |   | Name:                                                                                                    |                                                                                                    |        |  |
| a) | - | p_br_front_mx                                                                                                    |                                                                                                    |        |  |
|    |   | H:                                                                                                    | Then:                                                                                                    |        |  |
| b) | - | p_br_front > 20                                                                                                    | <pre>max (p_br_front, p_br_front_mx)</pre>                                                                                              | (d)    |  |
|    |   | Otherwise:                                                                                                    | Reset value:                                                                                                    |        |  |
| c) |   | p_br_front_mx                                                                                                    | 10                                                                                                    | — e)   |  |
|    |   | If (a, br. front > 20) is TRUE, then return<br>Reget value is used.<br>before if-condition becomes TRUE for th<br>or when if-condition changes state from | (max (p_br_front_p_br_front_mx)), else return (p_br_front_mx).<br>ve first time after power-up<br>FALSE to TRUE<br>< Back Next > Finish | Cancel |  |

a) Enter the name of the conditional function.

b) Enter the If-condition. Click pencil symbol to open an editor to enter expressions.c) Enter the Then-condition. Click pencil symbol to open an editor to enter expressions.d) Enter the Otherwise-condition. Click pencil symbol to open an editor to enter expressions.

e) Enter the reset value (must be a number).

Click 'Finish' when done.

The conditional function works the following way:

The program always calculates the condition entered in the IF window and checks if the condition is TRUE or FALSE.

If the condition entered in the IF window is TRUE, the program calculates the condition entered in the THEN window. The returned value is the content of the new variable (entered in "Name").

If the condition entered in the IF window is FALSE, the program calculates the condition entered in the OTHERWISE window. The returned value is the content of the new variable (entered in "Name").

The reset value is always set for the new variable (entered in "Name"):

- before the If-condition becomes TRUE for the first time after power-up
- when the If-condition changes state from FALSE to TRUE.

An example of a condition to set up the maximum front brake pressure is given on the next page.

The conditional function is displayed in the MS 6 EVO math channel window.

#### Example: Setting up a condition for maximum front brake pressure Brake pressure 'front p\_br\_front'

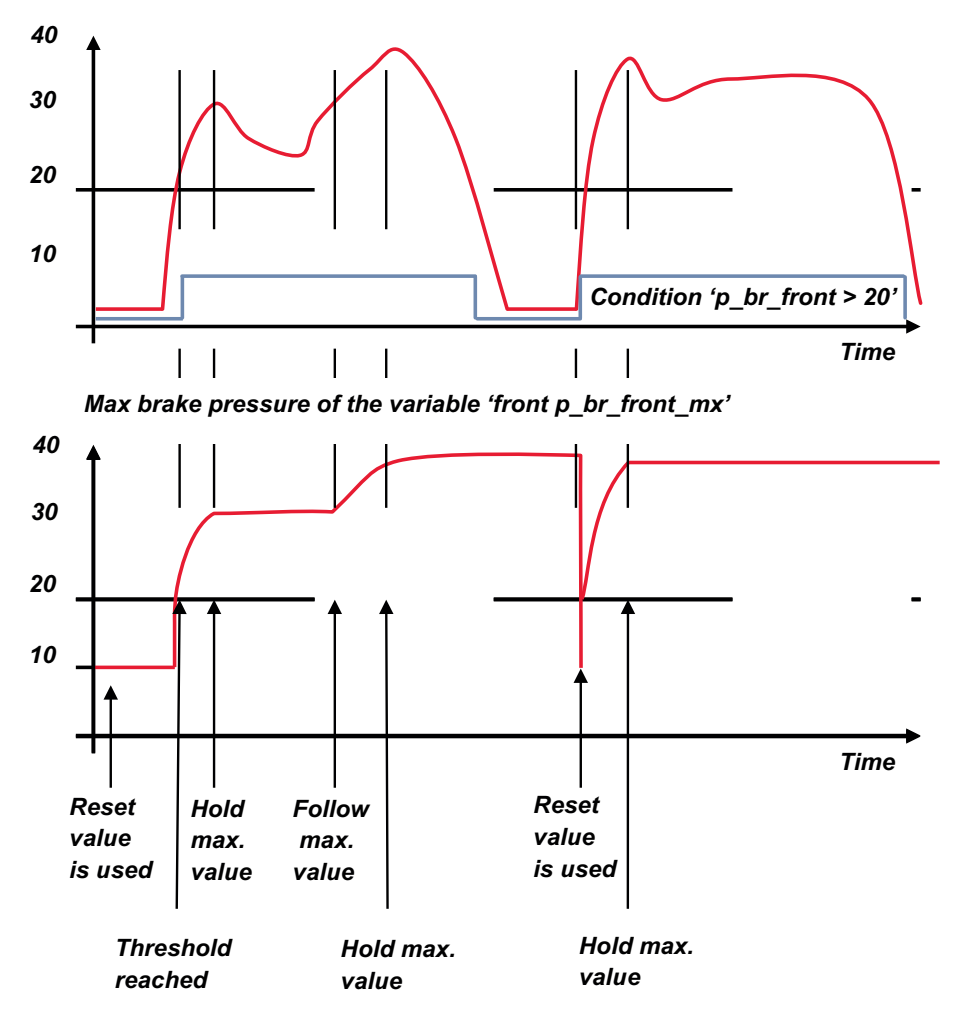

- At power-up, the reset value (10) is used for 'p\_br\_front\_mx'.

- 'p\_br\_front' rises to 30. As 'p\_br\_front' is > 20 (condition is TRUE), the condition 'max (p\_br\_front, p\_br\_front\_mx)' in the THEN window is triggered. The condition sets the bigger value as new value for 'p\_br\_front\_mx'. As 'p\_br\_front' (30) is bigger than 'p\_br\_front\_mx' (10), the new value for 'p\_br\_front\_mx' is set to 30.
- Although 'p\_br\_front' falls to 25, the value of 'p\_br\_front\_mx' stays 30. This is caused by the THEN-condition, because p\_br\_front\_mx' (30) is still bigger than p\_br\_front' (25).
- 'p\_br\_front' rises to 40. As 'p\_br\_front' (40) is bigger than 'p\_br\_front\_mx' (30), the new value for 'p\_br\_front\_mx' is set to 40.
- As 'p\_br\_front' falls below 20, the IF-condition turns to FALSE. Now the OTHERWISEcondition is triggered. Because the condition 'p\_br\_front\_mx' sets the value of 'p\_br\_front\_mx' and the value is already set to 40, nothing changes.
- When 'p\_br\_front' rises to 40, the IF-condition changes to TRUE again and triggers the THEN-condition. Now the reset value (10) is used for 'p\_br\_front\_mx' in the THENcondition.
- The new value of 'p\_br\_front\_mx' is 40 because 40 is bigger than 10.

## 7.3 Conditional Channels

- Logical operations on measurement channel(s)
- If-Else structure with reset
- Logical result
- Result can be used as input source for alarm display elements and further calculations in the whole RaceCon project.

#### Creating a new Conditional Channel

1. Follow the steps shown in the screenshot. The "Create/edit condition" window appears.

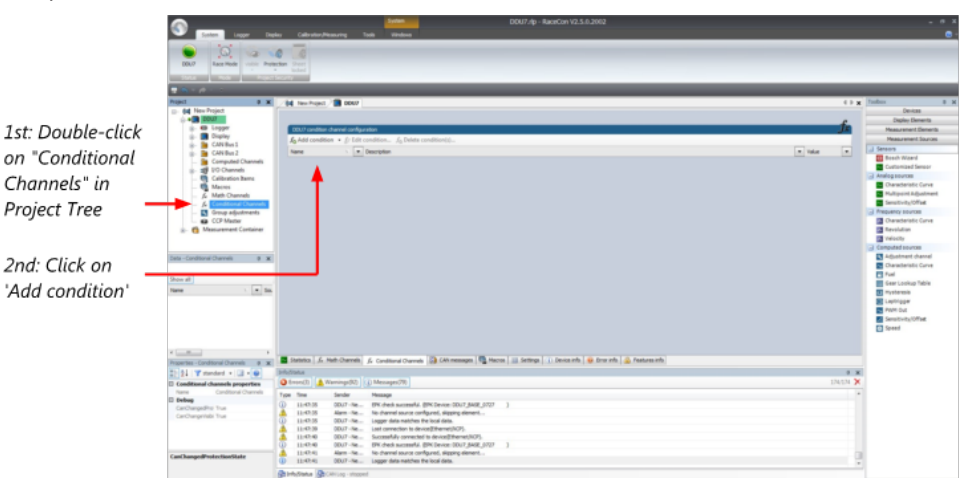

2. Define the condition channel, using the following configuration possibilities:

|    | Define the conditions general proper<br>Select between single channel/value or n | ties and the condition if<br>nultiple constant comparison | self.<br>by selecting the comp | aring mode.              | fx – |
|----|----------------------------------------------------------------------------------|-----------------------------------------------------------|--------------------------------|--------------------------|------|
|    | Name:                                                                            |                                                           |                                |                          |      |
| -  | Comparing mode<br>Constant  Channel                                              | el 🔘 Ra                                                   | nge                            | Multiple (constant list) |      |
| -  | Input channel:                                                                   | Operator:                                                 | Constant value:                |                          |      |
|    |                                                                                  |                                                           |                                |                          |      |
|    | General settings                                                                 | -121                                                      | Output settings                |                          |      |
|    | Debounce time:                                                                   | U 🖶 ms                                                    | Output mode:                   | Constant TRUE/FALSE      | - 1  |
| -1 | Tum off delay:                                                                   | U 🖶 ms                                                    |                                |                          |      |
|    |                                                                                  |                                                           |                                |                          | _    |
|    |                                                                                  |                                                           |                                |                          |      |

a) Enter the name of the conditional channel.

b) Select the comparing mode:

- Constant: Compare a measurement channel with a constant value.
- Channel: Compare a measurement channel with a measurement channel.
- Range: Compare a measurement channel with a defined value range.
- Multiple: Compare a measurement channel with up to 5 constant values.

c) Depending on the chosen comparing mode, you can enter the following values:

- Constant: Choose the measurement channel or condition, the operator and enter the value of the channel.
- Channel: Choose the measurement channel or condition, the operator and the measurement channel or condition to be compared.
- Range: Choose the measurement channel or condition, the operator and define the minium and maximum value.
- Multiple: Choose the measurement channel or condition, the operator and enter the value of up to 5 constants.

d) Enter the minimal time to detect the signal of the measurement channel, to avoid highfrequent switchovers.

e) Enter the time by which the signal of the measuring channel is delayed after its end.

f) Choose the output setting of the result.

- Constant TRUE/FALSE: Result is as a constant with the value TRUE or FALSE.
- Blinking: Result is a blinking, if the condition is fulfilled.
- Pulse: Result is a short one-time pulse, if the condition is fulfilled.
- Toggling output: Result is a pulse that lasts until the next condition is fulfilled.
- Click 'Ok' when done. The conditional channel is displayed in the MS 6 EVO condition channel window.

## 7.4 Condition Combination

- Combination of several (up to 16) conditional channels for more complex calculations
- Logical results
- All conditions can be used globally in the whole MS 6 EVO project.

#### Creating a new Condition Combination

Follow the steps shown in the screenshot.

|                                                                      | State         State         State <td< th=""></td<> |                                                                                                    |                                                                                                    |  |  |  |  |
|----------------------------------------------------------------------|----------------------------------------------------------------------------------------------------|----------------------------------------------------------------------------------------------------|----------------------------------------------------------------------------------------------------|--|--|--|--|
| 1st: Double-click<br>on 'Conditional<br>Channels'<br>in Project Tree | Construction     Construction                                                                                                    | I to long a long a long | Construction     Construction                                                                                                    |  |  |  |  |
| 2nd: Click on<br>the dropdown<br>arrow beside 'Add                   | Tels - Confiltent Charends & M<br>Charen all<br>Neuron - N () () ()                                                                                                    |                                                                                                    | Computer second<br>Conductions of annual<br>Constantiation<br>Constantiation<br>Constantiatio |  |  |  |  |
| condition                                                            | Properties Conditional Channels 3 #<br>22 21 V standard                                                                                                    | Bolton   A. Init Carrieri   A. Contract Carrieri   D. Contemport   D. Terreri   D. Initian   D. Initian       | * *<br>*                                                                                                    |  |  |  |  |
| 3rd: Choose<br>'Conditional<br>combination'                          | New Conditions Charrels B Bebog CanChangelline Too CanChangelline Too CanChangellinetExerState                                                                                                    | Image         Name         Name           1.113         1.01-0         1.01-0         1.01-0         1.01-0         1.01-0         1.01-0         1.01-0         1.01-0         1.01-0         1.01-0         1.01-0         1.01-0         1.01-0         1.01-0         1.01-0         1.01-0         1.01-0         1.01-0         1.01-0         1.01-0         1.01-0         1.01-0         1.01-0         1.01-0         1.01-0         1.01-0         1.01-0         1.01-0         1.01-0         1.01-0         1.01-0         1.01-0         1.01-0         1.01-0         1.01-0         1.01-0         1.01-0         1.01-0         1.01-0         1.01-0         1.01-0         1.01-0         1.01-0         1.01-0         1.01-0         1.01-0         1.01-0         1.01-0         1.01-0         1.01-0         1.01-0         1.01-0         1.01-0         1.01-0         1.01-0         1.01-0         1.01-0         1.01-0         1.01-0         1.01-0         1.01-0         1.01-0         1.01-0         1.01-0         1.01-0         1.01-0         1.01-0         1.01-0         1.01-0         1.01-0         1.01-0         1.01-0         1.01-0         1.01-0         1.01-0         1.01-0         1.01-0         1.01-0         1.01-0         1.01-0                                                                                                    |                                                                                                    |  |  |  |  |

The "Create/edit condition combination" window appears. Define the condition combination, using the following configuration possibilities:

|          | Create/edit condition combination    | ×      |  |  |
|----------|--------------------------------------|--------|--|--|
|          | Combine multiple conditions.         | fx     |  |  |
| a)<br>b) | <br>Name: Add AND Add OR Remove Edit |        |  |  |
|          | < Back Next > Finish                 | Cancel |  |  |

a) Enter the name of the condition combination.

b) Create the condition combination in the window.

- Choose a channel (condition, conditional function, math, measurement channel with binary values) to be compared.
- Combine multiple conditions, by adding 'AND' or 'OR' relations.
- To negate a condition, click with the right mouse-button on the condition and select 'Negation (!)'.
- Combine several (up to 16) conditions.

Click 'Next' to go to the next page. Choose the output setting of the result:

| Create / edit condition combination |        |        |        | ×      |
|-------------------------------------|--------|--------|--------|--------|
| Create / edit condition combination |        |        |        | f.     |
| Combine multiple conditions.        |        |        |        | Jx     |
| Name:                               |        |        |        |        |
| condComb                            |        |        |        |        |
| Output configuration:               |        |        |        |        |
| Constant TRUE/FALSE                 |        |        |        | ĸ      |
| Constant TRUE/FALSE<br>Blinking     |        |        |        | 5      |
| Pulsing                             |        |        |        |        |
| l oggling output                    |        |        |        |        |
|                                     |        |        |        |        |
|                                     |        |        |        |        |
|                                     |        |        |        |        |
|                                     |        |        |        |        |
|                                     |        |        |        |        |
|                                     |        |        |        |        |
|                                     |        |        |        |        |
|                                     |        |        |        |        |
|                                     | < Back | Next > | Finish | Cancel |

- Constant TRUE/FALSE: Result is as a constant with the value TRUE or FALSE.
- Blinking: Result is a blinking, if the condition is fulfilled.
- Pulsing: Result is a short one-time pulse, if the condition is fulfilled.
- Toggling output: Result is a pulse that lasts until the next condition is fulfilled.

Click 'Finish' when done. The conditional combination is displayed in the MS 6 EVO condition channel window.

## 7.5 Display Switch Module

You can use the Display Switch Module to switch display pages and brightness. The output is a display page or brightness output that can be used in display configurations. The value sustains over a power cycle.

The conditions for incrementing/decrementing the value can be set freely. The maximum value can be set as constant or read from a measurement.

The page can be configured to wrap around. In this case, no page down condition is needed.

| Display Switch Wizard - Add New                                                                                     |    |        |         | ×      |
|----------------------------------------------------------------------------------------------------|----|--------|---------|--------|
| Display Switch properties<br>Setup the up and down signal sources and the maximum count of steps.                   |    |        |         | +      |
| Source for signal Up:                                                                                               |    |        | Edge:   |        |
| 📮 🙆 page_up                                                                                                    | 0  | $\sim$ | Falling | ~      |
| Source for signal Down:                                                                                             |    |        | Edge:   |        |
| 睅 🙆 page_dn                                                                                                    | Ø  | $\sim$ | Falling | $\sim$ |
| Maximum count of steps:<br>Signal source:<br>Constant:<br>Display switch does not wrap around<br>Measurement Sheet: |    |        | 12      | A      |
|                                                                                                    |    |        |         | ~      |
| < Back Next > Finis                                                                                                 | sh |        | Cance   | :I     |

The resulting outputs are the display switch value and the input conditions.

| Measurement label | Function                      |
|-------------------|-------------------------------|
| name              | page or brightness value      |
| name_ <b>dn</b>   | input condition for decrement |
| name_ <b>up</b>   | input condition for increment |
| Example:          |                               |
| 🙆 displayPage     | C80 Logger                    |
| 🖾 displayPage_dn  | 💭 C80 Logger                  |
| displayPage_up    | 📮 C80 Logger                  |

## 7.6 Timer Module

The Timer Module is designed to implement timing triggers, i.e. for rallye stage timing or minimum pit time calculations. Any event in the system can be used for starting, stopping and resetting the timer.

Up counting mode and down counting mode are available, triggers are fired at set time (up counting) or at zero (down counting). The running timer will keep its state over a power cycle.

| Timer Wizard - Add New                                                               |                                                                                                    |        | ×                                                     |
|--------------------------------------------------------------------------------------|----------------------------------------------------------------------------------------------------|--------|-------------------------------------------------------|
| Timer configuration<br>Specify timer properties and a set of                         | control signals.                                                                                                    |        | <b>D</b> n                                            |
| Properties<br>Mode:<br>Count down<br>Count up<br>10.00 	 s<br>Measurement sheet<br>V | Control signals<br>Start timer:<br>Stop timer (optional):<br>Cond_start<br>Stop timer (optional):<br>Cond_stop<br>Reset timer (optional):<br>Cond_reset<br>Use timer expiration to reset timer |        | Edge:<br>Falling V<br>Edge:<br>Falling V<br>Falling V |
|                                                                                      | < Back Next >                                                                                                    | Finish | Cancel:                                               |

The output channels for this module depend on the name used for the module and are called ...\_time and ...\_trig.

| Measurement label | Function                   |
|-------------------|----------------------------|
| name_ <b>time</b> | actual timer value         |
| name_ <b>trig</b> | trigger set by timer alarm |
|                   |                            |

In this example, the module is named "Timer\_Module". Resulting channels are:

| Timer_Module_time | C70 |
|-------------------|-----|
| Timer_Module_trig | C70 |

# 7.7 GPS Trigger Module

The GPS Trigger Module triggers depending on GPS-position, like the GPS-laptrigger.

There are 50 GPS trigger points for parameter application of latitude/longitude coordinates, as well as 10 macro-based coordinates.

If the car passes one of the trigger points, an output signal is set to 1 shortly. Each trigger requires a defined latitude, longitude, and detection range.

| Specify GPS Trigger configuration. |                          |                           |                     | 5 |
|------------------------------------|--------------------------|---------------------------|---------------------|---|
| Fudge Factor:                      | GPS positions (Parameter | based) Detection range (N | /acro based)        |   |
|                                    | Latitude [DD]            | Longitude [DD]            | Detection range [m] |   |
|                                    | 0,0000000                | 0,0000000                 | 20,00               |   |
| · ·                                | 0,0000000                | 0.00000000                | 20,00               |   |
|                                    | 0,0000000                | 0,0000000                 | 20,00               |   |
|                                    | 0.0000000                | 0.00000000                | 20.00               |   |
|                                    | 0,0000000                | 0.00000000                | 20,00               |   |
|                                    | 0,0000000                | 0.00000000                | 20,00               |   |
|                                    | 0,0000000                | 0.00000000                | 20,00               |   |
|                                    | 0,0000000                | 0.00000000                | 20,00               |   |
|                                    | 0,0000000                | 0,0000000                 | 20,00               |   |
|                                    | 0,0000000                | 0.00000000                | 20,00               |   |
|                                    | 0,0000000                | 0,0000000                 | 20,00               |   |
|                                    | 0,0000000                | 0.0000000                 | 20,00               |   |
|                                    | 0,0000000                | 0,0000000                 | 20,00               |   |
|                                    | 0,0000000                | 0.00000000                | 20.00               |   |
|                                    |                          |                           |                     |   |

The parameter-based trigger points need to be set manually in RaceCon, the macrobased trigger points will store latitude and longitude values when the configurable trigger condition comes true (i.e., steering wheel button). This trigger condition and the detection range need to be configured in RaceCon.

| PS Trigger configuration           |                                                               | 0 |
|------------------------------------|---------------------------------------------------------------|---|
| Specify GPS Trigger configuration. |                                                               |   |
| udge Factor:                       | GPS positions (Parameter based) Detection range (Macro based) |   |
| 1,000 <b>•</b>                     | 20,00                                                         | m |
|                                    | 20,00                                                         | m |
| · ·                                | 20,00                                                         | m |
|                                    | 20,00                                                         | m |
|                                    | 20,00                                                         | m |
|                                    | 20,00                                                         | m |
|                                    | 20,00                                                         | m |
|                                    | 20.00                                                         | m |
|                                    | 20,00                                                         | m |
|                                    | 20,00                                                         | m |
|                                    |                                                               |   |
|                                    |                                                               |   |

The GPS trigger points can also be used for segment triggering. If used as segment triggers and i.e., 3 trigger points are selected, the laptrigger module will use the first 3 trigger points on the list. The channel names depend on the name used for the module, in this example GPS\_Trigger. Each trigger has a distance and a trigger channel with the abbreviation m for macro or p for parameter based. The trigger channel will be set to 1, when the lowest distance to the trigger point is detected. For the macro-based trigger, the stored latitude and longitude values can be seen with the channels.

| Measurement label        | Function                                           |
|--------------------------|----------------------------------------------------|
| name_ <b>lat</b>         | interpolated gps latitude                          |
| name_ <b>long</b>        | interpolated gps longitude                         |
| name_ <b>ptrig_150</b>   | trigger output of parameter based trigger (n)      |
| name_ <b>pdist_150</b>   | distance to trigger of parameter based trigger (n) |
| name_ <b>mtrig_110</b>   | trigger output of macro based trigger (n)          |
| name_ <b>mdist_110</b>   | distance to trigger of parameter based trigger (n) |
| name_macro_lat_110       | stored latitude for macro based trigger (n)        |
| name_macro_long_110      | stored longitude for macro based trigger (n)       |
| Example:                 |                                                    |
| GPS_Trigger_mdist_2      | B1C70                                              |
| GPS_Trigger_mtrig_2      | C70                                                |
| GPS_Trigger_pdist_2      | C70                                                |
| GPS_Trigger_ptrig_2      | ©1C70                                              |
| GPS_Trigger_macro_lat_2  | C70                                                |
| GPS_Trigger_macro_long_2 | C70                                                |

## 7.8 CPU Load Limits

As all microprocessors, the two processors of the MS 6 EVO have limited capacities. The current load of the processors can be monitored using the channel "cpu\_load\_001" or "cpu\_load\_002". When configuring your device, please make sure the used CPU load is in a save range below 100 %.

Bosch recommends a maximum CPU load of 85 % (averaged). Exceeding this limit might result in the MS 6 EVO not being able to fulfill its required measuring/logging/display tasks or even in crashing and rebooting.

Main factors influencing the CPU load are:

- Number and complexity of math channels
- Number and complexity of conditions
- CAN traffic on both CAN lines
- Logger configuration (total logging rate [kB/s], conditional measurement rates)

To help respecting the limit of 85 % CPU load, the MS 6 EVO creates an error memory entry. To trigger this error entry, the CPU load must exceed the limit for 5 minutes without interruption.

When being confronted with this error memory entry (see 'Error info' in RaceCon) or when being confronted with MS 6 EVO resets due to complex configuration setups, please consider reducing the demands on the MS 6 EVO adapting the influencing factors mentioned above.

## 8 CAN Configuration

The MS 6 EVO has 3 fully configurable CAN bus(es).

- Baudrate 125 kbaud to 1 Mbaud
- 11 Bit or 29 Bit identifiers
- Input configuration: Read messages from CAN bus and convert to MS 6 EVO measurement/display variables. CAN bus supports row counter configuration.
- Output configuration: Write RaceCon measurement variables to CAN messages; output frequency and row counter are configurable, CAN gateway functionality (transfer from one bus to another).

### 8.1 CAN Bus Trivia

#### CAN Message

- 11 Bit (standard) or 29 Bit (extended) identifier
- Up to 8 bytes of data payload

#### CAN Bus

- Needs termination resistors in wiring harness
- All devices connected to the bus must use identical data rate
- Configuration of bus data rate in the 'CAN messages overview' menu. To access the menu, double-click on one of the CAN bus items of the project tree

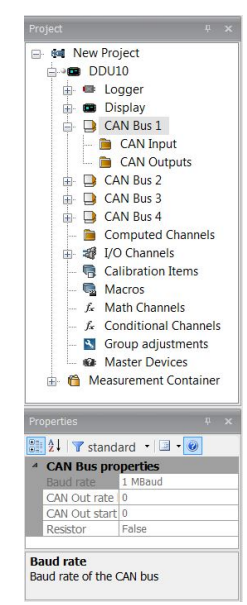

#### Row Counter Concept

- Re-use (multiplex) of message identifiers
- One byte of message contains row counter
- 7 bytes payload remaining
- Position of row counter is configurable

|         |                                     | Byte 0 | Byte 1     | Byte 2 | Byte 3     | Byte 4 | Byte 5 | Byte 6 | Byte 7 |
|---------|-------------------------------------|--------|------------|--------|------------|--------|--------|--------|--------|
|         | 0x100                               | 0      | 💁 p_oil    |        | 💁 t_oil    |        |        |        |        |
|         | 0x100                               | 1      | 💁 s_dam_fl |        | 💁 s_dam_fr |        |        |        |        |
|         | 0x100                               | 2      | s_dam_rl 💁 |        | Nam_rr 🎯   |        |        |        |        |
| M<br>Ia | Message Row Payload A<br>Id Counter |        | d Area     |        |            |        |        |        |        |

## 8.2 CAN input

### 8.2.1 Input configuration

Click with the right mouse button on the desired CAN bus to open the CAN bus dropdown menu.

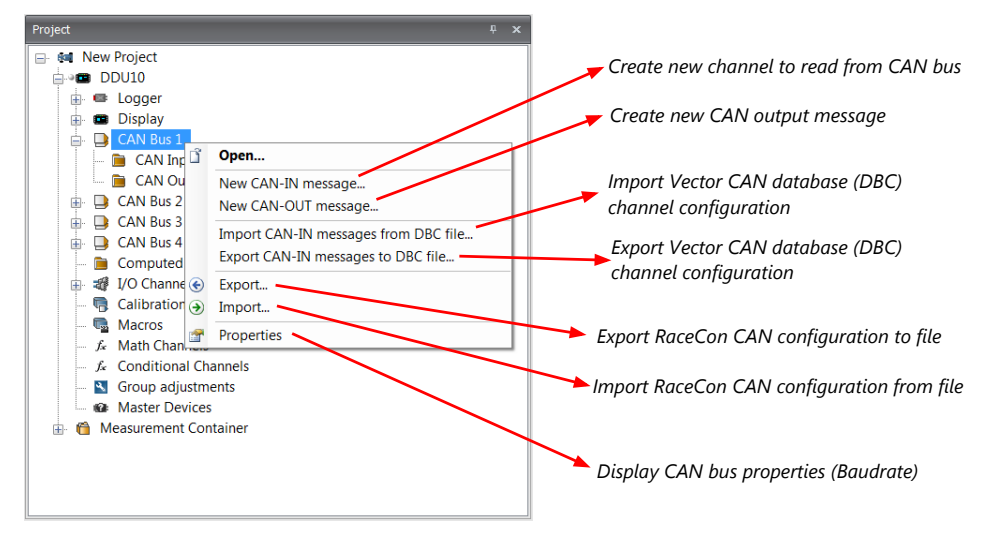

### 8.2.2 Create new CAN Input channel

- 1. Double-click on any CAN bus item, to open the "CAN messages overview".
- 2. Select 'Add CAN-IN' and choose the desired CAN bus for the new input channel.

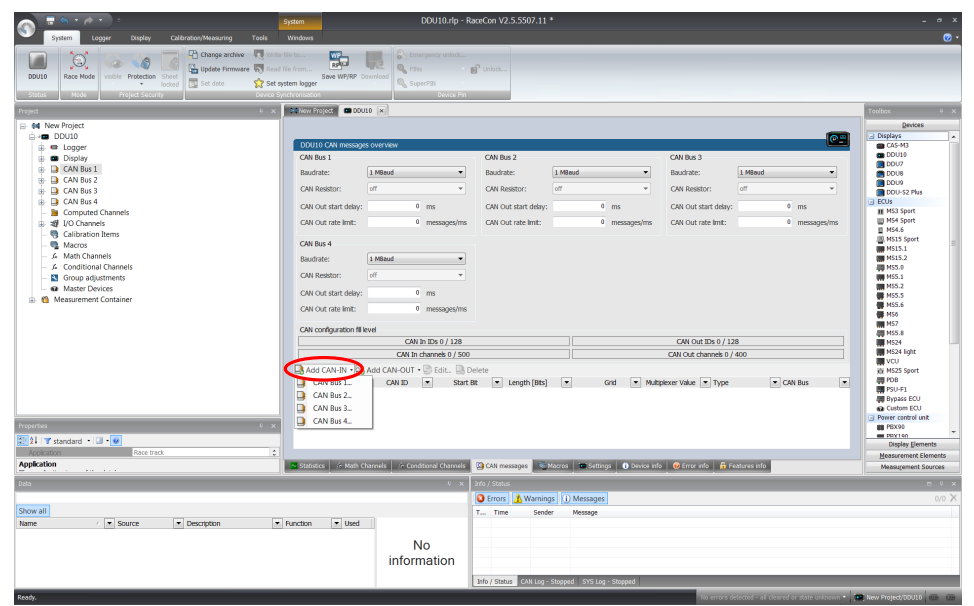

3. A CAN channel configuration window opens.

4. Insert the name and description of the channel.

| e<br>AN-IN message and an o | ptional multip | olexer.                                           |                                                                                                    | <                                                                                                    |
|-----------------------------|----------------|---------------------------------------------------|----------------------------------------------------------------------------------------------------|----------------------------------------------------------------------------------------------------|
| A V                         |                |                                                   |                                                                                                    |                                                                                                    |
| (A)                         |                |                                                   |                                                                                                    |                                                                                                    |
| ×                           |                |                                                   |                                                                                                    |                                                                                                    |
|                             |                |                                                   |                                                                                                    |                                                                                                    |
|                             |                |                                                   |                                                                                                    |                                                                                                    |
|                             | hex            |                                                   | Extended                                                                                                    |                                                                                                    |
|                             | ms             | Default value:                                    | 0                                                                                                    | raw                                                                                                    |
|                             |                |                                                   |                                                                                                    |                                                                                                    |
|                             |                | Raw:                                              |                                                                                                    |                                                                                                    |
|                             | none           |                                                   |                                                                                                    |                                                                                                    |
|                             |                |                                                   |                                                                                                    |                                                                                                    |
| rte ▼                       |                | Value:                                            | 0                                                                                                    |                                                                                                    |
|                             |                | Length:                                           | 1                                                                                                    |                                                                                                    |
| nsigned 🔻                   |                | Endianes:                                         | Big 🔻                                                                                                    | 1                                                                                                    |
|                             |                |                                                   |                                                                                                    | 1                                                                                                    |
| ∕te ▼                       |                |                                                   |                                                                                                    |                                                                                                    |
|                             |                | Length:                                           | 1                                                                                                    |                                                                                                    |
| signed 💌                    |                | Endianes:                                         |                                                                                                    | 1                                                                                                    |
| loighta                     |                |                                                   | Lino                                                                                                    | J                                                                                                    |
| 2 3                         |                | 4 5                                               | 6 7                                                                                                    |                                                                                                    |
|                             |                |                                                   |                                                                                                    |                                                                                                    |
| 0                           | none/Bit       | Minumum:                                          | 0.0                                                                                                    | none                                                                                                    |
|                             | none           | Maximum:                                          | 255,0                                                                                                    | none                                                                                                    |
| one 🔻                       |                |                                                   | Adjust automatically                                                                                                    |                                                                                                    |
| ne -                        |                |                                                   |                                                                                                    |                                                                                                    |
|                             |                |                                                   |                                                                                                    |                                                                                                    |
| ew name:                    |                | The CAN-IN mes                                    | sage will be added for measuring                                                                                                    | a in the                                                                                                    |
|                             | Ŧ              | specified sheet.                                  |                                                                                                    | ,                                                                                                    |
|                             |                |                                                   |                                                                                                    |                                                                                                    |
|                             |                |                                                   |                                                                                                    |                                                                                                    |
|                             | signed         | signed<br>2 3 0 0 0 0 0 0 0 0 0 0 0 0 0 0 0 0 0 0 | Length:<br>signed  Length:<br>Endianes:<br>2 3 4 5<br>1 1 1 1<br>none/Bit Minumum:<br>ne<br>ne<br>w name:<br>The CAN-IN mes<br>specified sheet. | Length: 1<br>signed  Endianes: Little  Constraints Little  Constraints Little Little  Constraints Little Little  Constraints Li |

5. Click 'OK' when done.

The channel is listed in the Data window.

| CAN Bus 1                                                              |                                                                | C                                              | AN Bus 2                          |         |               | CAN Bus 3                                                         |                  |            |
|------------------------------------------------------------------------|----------------------------------------------------------------|------------------------------------------------|-----------------------------------|---------|---------------|-------------------------------------------------------------------|------------------|------------|
| Baudrate:                                                              | 1 MBaud                                                        | • в                                            | audrate:                          | 1 MBaud | -             | Baudrate:                                                         | 1 MBaud          | •          |
| CAN Resistor:                                                          | off                                                            | • c                                            | AN Resistor:                      | off     | ¥             | CAN Resistor:                                                     | off              | Ŧ          |
| CAN Out start delay:                                                   | 0 ms                                                           | c                                              | AN Out start delay:               | 0       | ms            | CAN Out start delay:                                              | 0                | ms         |
| :AN Out rate limit:                                                    | 0 messa                                                        | iges/ms C                                      | AN Out rate limit:                | 0       | messages/ms   | CAN Out rate limit:                                               | 0                | messages/m |
| AN Bus 4                                                               |                                                                |                                                |                                   |         |               |                                                                   |                  |            |
| Baudrate:                                                              | 1 MBaud                                                        | -                                              |                                   |         |               |                                                                   |                  |            |
| AN Resistor:                                                           | off                                                            | -                                              |                                   |         |               |                                                                   |                  |            |
| AN Out start delay:                                                    | 0 ms                                                           |                                                |                                   |         |               |                                                                   |                  |            |
| and the second second                                                  | 0 messa                                                        | iges/ms                                        |                                   |         |               |                                                                   |                  |            |
| AN OUT rate limit:                                                     |                                                                |                                                |                                   |         |               |                                                                   |                  |            |
| AN OUT rate limit:<br>AN configuration fill                            | level                                                          |                                                |                                   |         |               |                                                                   |                  |            |
| CAN OUT Fate limit:                                                    | level<br>CAN In IDs 1                                          | / 128                                          |                                   |         |               | CAN Out IDs 0 / 12                                                | 3                |            |
| An Out rate limit:                                                     | level<br>CAN In IDs 1<br>CAN In channels                       | / 128                                          |                                   |         |               | CAN Out IDs 0 / 12<br>CAN Out channels 0 /                        | 3<br>400         |            |
| AN CONFIGURATION FIL                                                   | CAN In IDs 1<br>CAN In channels<br>Add CAN-OUT +               | / 128<br>s 1 / 500<br>t 🛄 Delete               |                                   |         |               | CAN Out IDs 0 / 12<br>CAN Out channels 0 /                        | 3<br>400         |            |
| AN OUT rate imit:<br>AN configuration fil<br>Add CAN-IN + A<br>ime • • | CAN In IDs 1<br>CAN In channels<br>Add CAN-OUT - Edi<br>CAN ID | / 128<br>s 1 / 500<br>it 🕞 Delete<br>Start Bit | <ul> <li>Length [Bits]</li> </ul> |         | Grid 💌 Multij | CAN Out IDs 0 / 12<br>CAN Out channels 0 / -<br>plexer Value Type | 3<br>400<br>• CA | N Bus      |

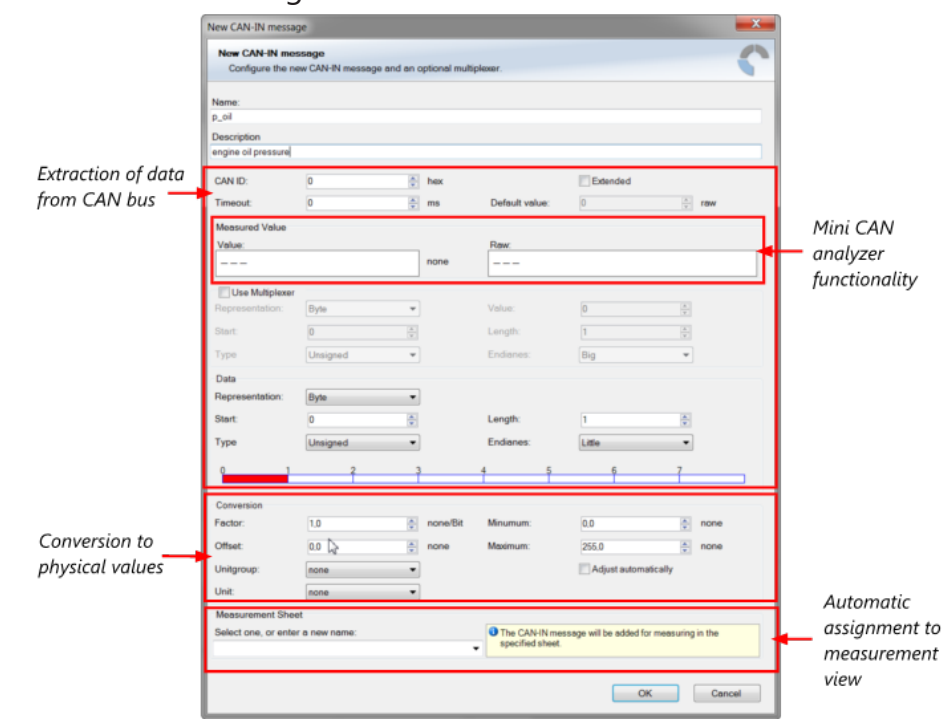

#### CAN channel configuration

### 8.2.3 Extracting data from CAN bus

#### Representation: Byte

Some CAN devices need to be addressed by a byte represented CAN channel. The address can be assigned in this window and is illustrated by a bargraph.

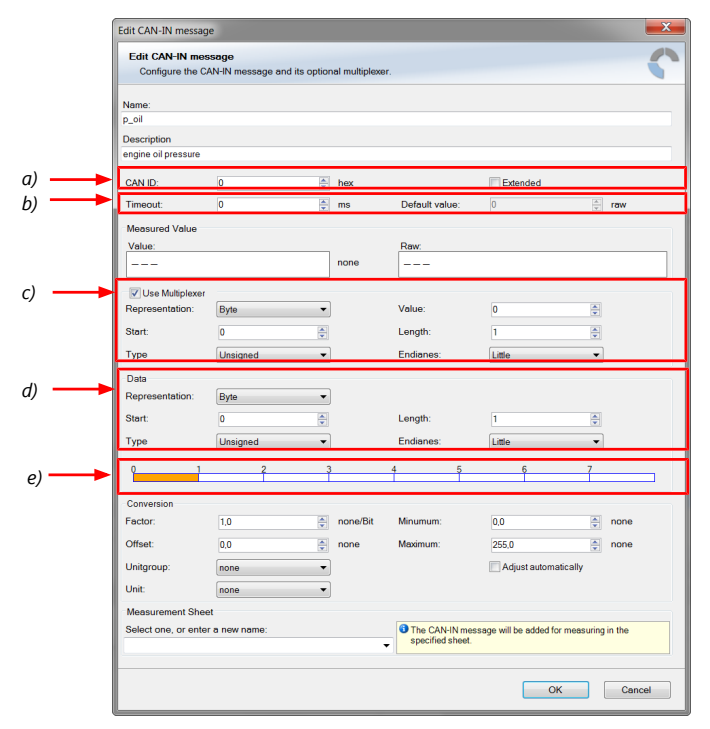

a) Enter CAN message ID. If extended IDs (29 bit) are used, check the box.b) If replacement values are used, specify time-out period and raw value.

c) If a multiplexer (row counter) is used, check the box.

d) Enter data position, length and format.

e) The bargraph shows assignment of the bytes.

- Red colored fields show the assignment of the data bytes.
- Orange colored fields show the assignment of the multiplexer bytes.

#### Representation: Bit

Some CAN devices need to be addressed by a bit represented CAN channel. The address can be assigned in this window and is illustrated by a matrix table.

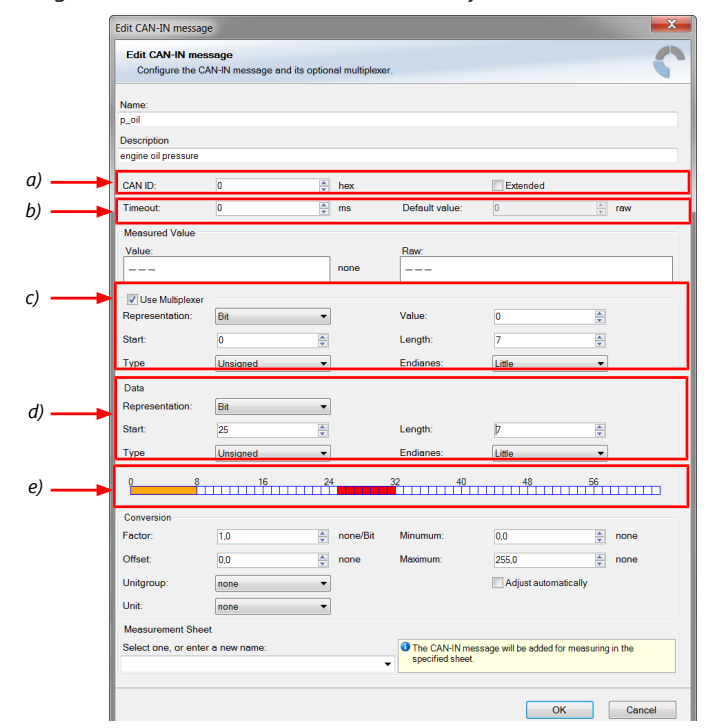

a) Enter CAN message ID. If extended IDs (29 bit) are used, check the box.

b) If replacement values are used, specify time-out period and raw value.

c) If a multiplexer (row counter) is used, check the box.

d) Enter data position, length and format.

e) The bargraph shows assignment of the bytes.

- Red colored fields show the assignment of the data bytes.
- Orange colored fields show the assignment of the multiplexer bytes.

#### Conversion to physical value

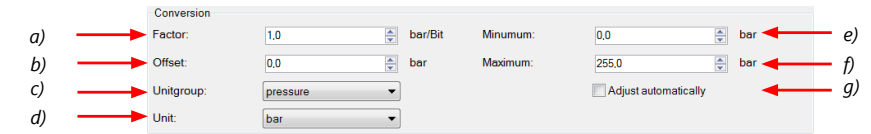

a) Enter factor (gain) for conversion to physical value.

b) Enter offset for conversion to physical value.

c) Select type of physical value.

d) Select unit of physical value.

e) Enter minimum physical limit of the channel. (for manual setup)

f) Enter maximum physical limit of the channel. (for manual setup)

g) Check the box to automatically adjust the limits of the channel.

#### CAN analyzer functionality

This functionality is only available, if a MSA-Box (I or II) is used to connect the MS 6 EVO to the PC. Choose the CAN bus that is connected to the MSA-Box to display the raw value and the converted physical value here.

| Measured Value |     |      |
|----------------|-----|------|
| Value:         |     | Raw: |
|                | bar |      |

#### Automatic creation of online measurement sheets

The CAN channel can be automatically inserted into a measurement sheet. Insert a name for a new sheet or select an existing sheet from the list box.

For an online view of the value measured by the MS 6 EVO, insert the channel in an online measurement sheet which is described in the chapter Setting up an online measurement [> 76].

| Measurement Sheet                |                                                       |
|----------------------------------|-------------------------------------------------------|
| Select one, or enter a new name: | The CAN-IN message will be added for measuring in the |
|                                  | specified sheet.                                      |

### 8.2.4 Online view of CAN channels in vehicle

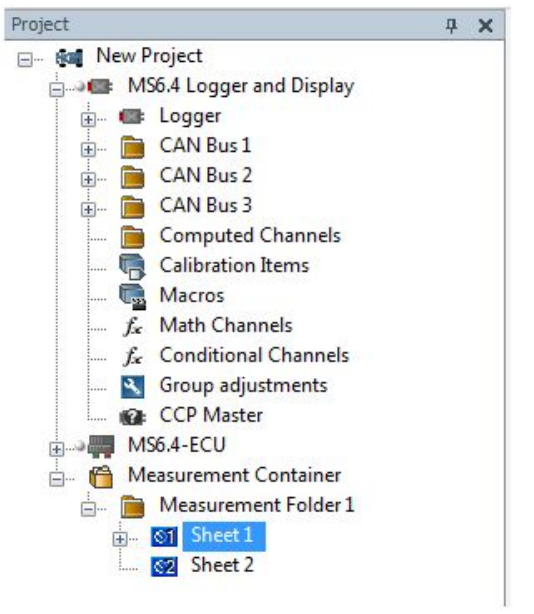

- 1. Double-click on 'Sheet 1' in Project Tree. Measurement Sheet 1 is displayed in Main Area.
- 2. Click on 'Measurement elements' in the Toolbox.
- 3. Drag the desired Measurement element (e.g. Numeric Indicator) and drop it on the Measurement Sheet.

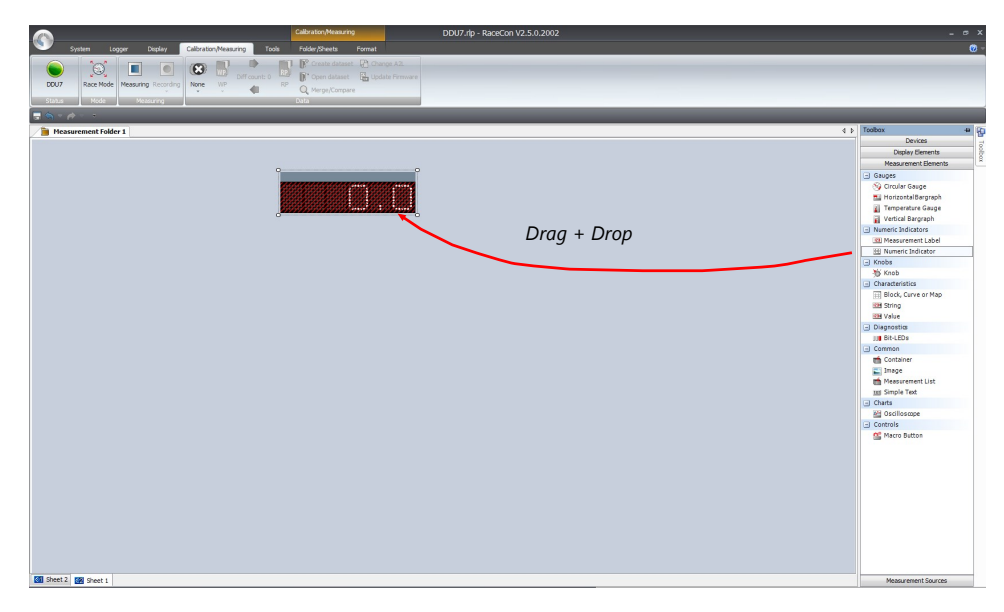

- 4. Click on folder 'CAN Input' of desired CAN bus to display available channels.
- 5. Drag desired Measurement channel and drop it on the Measurement element.

|                                                                         | Celbration/Measuring                                                                                                    | DDU7.rlp - RaceCon V2.5.0.2002 |                                                                                                    |
|-------------------------------------------------------------------------|----------------------------------------------------------------------------------------------------|--------------------------------|----------------------------------------------------------------------------------------------------|
| System Logger Display Calibration,Measuring Tools                       | Folder/Sheets Format                                                                                                    |                                |                                                                                                    |
| 0007<br>Race Mode<br>Nessuring Recording<br>Sature<br>Node<br>Nessuring | Create dataset Connece A2.  Connece A2.  Connece A3.  Connece A3.  Co |                                |                                                                                                    |
|                                                                         |                                                                                                    |                                |                                                                                                    |
| B Measurement Folder 1                                                  |                                                                                                    | 4 6                            | Data - Sheet 1 # R                                                                                                    |
|                                                                         |                                                                                                    | Drag + Drop                    | In Security Security |
|                                                                         |                                                                                                    |                                | The second second      |
| 🛐 Sheet 2 🧱 Sheet 1                                                     |                                                                                                    |                                | Quentization: I ber//nc<br>Limite:0.255<br>Format:163.0<br>Factor: 1<br>Offsett0<br>Data tvoe:8 Bit unsigned                                                                                                    |

- 6. The measurement element displays the values of the assigned channel.
- 7. Connect PC to the vehicle and switch to 'Race Mode' by clicking 'F11' on the keyboard to display online data.

### 8.2.5 Import a CAN database (DBC) file

- 1. Right-click on CAN Input of desired bus (CAN1 or CAN2).
- 2. Select 'Import DBC file' from menu. A file browser opens.
- 3. Select DBC file to import and click 'OK' when done. A channel import window opens.

| Name                                    |      |     |      |        |        |           |                  |     |  |
|-----------------------------------------|------|-----|------|--------|--------|-----------|------------------|-----|--|
| Turno I                                 | Unit | ld  | Size | RowCtr | RowVal | Descrit 🔺 |                  | aps |  |
| всск                                    | g    | 777 | 8    |        |        | Vector,   |                  | am  |  |
| accy a                                  | g    | 777 | 8    |        |        | Vector    | Add ->           |     |  |
| accz                                    | g    | 777 | 8    |        |        | Vector    |                  |     |  |
| activate_blip                           | flag | 100 | 1    |        |        | Vector    | A <u>d</u> d all |     |  |
| activate_cut                            | flag | 100 | 1    |        |        | Vector    |                  |     |  |
| aps                                     | %    | 779 | 8    |        |        | Vector    |                  |     |  |
| 🚽 ath                                   | %    | 773 | 8    |        |        | Vector    |                  |     |  |
| 🜛 ax1_Bremse60                          | g    | 5C0 | 16   |        |        | Vector    | <- Bemove        |     |  |
| 🜛 ay1_Bremse60                          | g    | 5C0 | 16   |        |        | Vector    |                  |     |  |
| 🜛 batt_u                                | V    | 779 | 8    |        |        | Vector    | Remove all       |     |  |
| battlow_b                               |      | 77A | 1    | 0      | 5      | Vector 💌  |                  |     |  |
| l i i i i i i i i i i i i i i i i i i i |      |     |      |        |        | •         |                  |     |  |

- 4. Select desired channels on the left and use the 'Add' button to add them to import list.
- 5. Click 'OK' when complete. The channels are inserted in the Data window.

## 8.3 CAN output

### 8.3.1 Output configuration

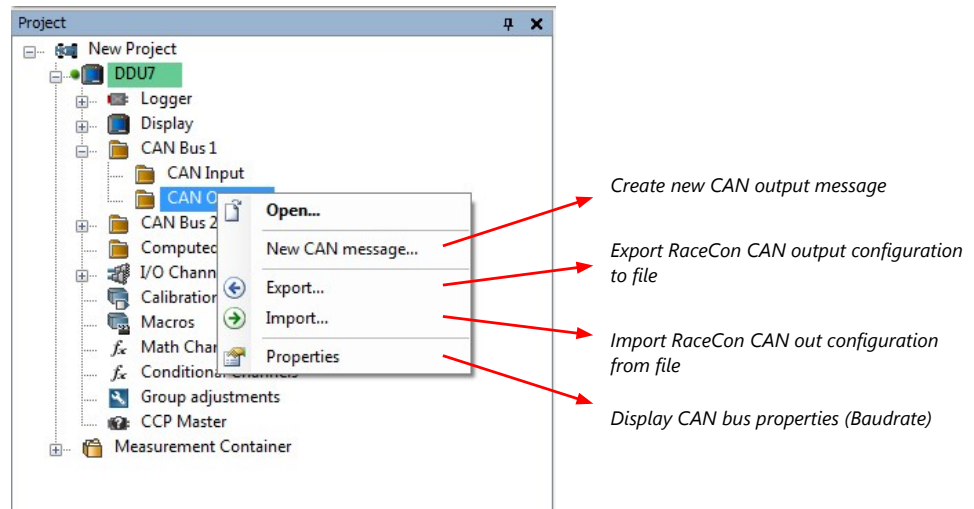

### 8.3.2 Create a new CAN output message channel

- Double-click on any CAN bus item to open the "CAN messages overview".
- Select 'Add CAN-OUT' and choose the desired CAN bus for the new output channel.

| System Looser Diseley Celbration/Melasuring Tools                                                                                                    | System DDU10.rlp - R                                                                                                    | aceCon V2.5.5507.11 *                                                                                                    |                                                                                                    | ×                                                                                                    |
|----------------------------------------------------------------------------------------------------|----------------------------------------------------------------------------------------------------|----------------------------------------------------------------------------------------------------|----------------------------------------------------------------------------------------------------|----------------------------------------------------------------------------------------------------|
| DUUD<br>Settu Book                                                                                                    |                                                                                                    |                                                                                                    |                                                                                                    |                                                                                                    |
| Project P                                                                                                    | DO New Project DOULO ×                                                                                                    |                                                                                                    |                                                                                                    | Toolbax 9 x                                                                                                    |
| ef New Project           Image: The Project           Image: The Project | OUISIO CAN Inscription of white weights         Image: Canadian of the canadian of the canadia | CAN ba 2<br>Buchtai: 198ed<br>CAN Restor:<br>CAN Restor:<br>CAN Cost and day:<br>CAN Cost and day:<br>CAN Cost and bit:<br>CAN Cost and bit:<br>CAN Cost and Cost and<br>CAN Cost and<br>CAN | CM bits 3           Back size:         1 Meed           CM bits 5:         of           CM bits 5:         of | Constant     Constant      |
| neetros C × 2<br>21 V standard • 3 • 0<br>201<br>Son<br>Son all<br>Nome / ● Source ● Descripton                                                                                                    | C CH Ba 2.<br>C CH Ba 2.<br>C CH Ba 3.<br>C CH Ba 4.<br>C CH Ba 4.<br>C CH BA 4.<br>C CH CH CH CH CH CH CH CH CH CH CH CH CH                                                                                                    | CAN receipt States (Section) Oncos of<br>and point<br>Centor (Maning) () Messages<br>To The Societ Nessage                                                                                                    | s   C foreach   A Feature ch                                                                                                    | Pol-51     Pol-51     Pol-51     Pol-51     Pol-51     Pol-51     Pol-51     Pol-52     Pol-52 |

- The 'New CAN-OUT message' window opens.

| ew CAN-OUT messag | ge                                        |         |                   |                    |        |
|-------------------|-------------------------------------------|---------|-------------------|--------------------|--------|
| New CAN-OUT me    | ssage                                     |         |                   |                    |        |
| Configure the CAN | -OUT message and an optional multiplexer. |         |                   |                    |        |
| Name:             |                                           |         |                   |                    |        |
| CAN Message       |                                           |         |                   |                    |        |
| Description       |                                           |         |                   |                    |        |
|                   |                                           |         |                   |                    |        |
| CAN ID:           | 0                                         | hex     | Extended          |                    |        |
| Grid:             | 100 ms 👻                                  |         | Trigger channel:  |                    | *      |
|                   |                                           |         | Triagor op:       | Dialag             | - odao |
|                   |                                           |         | i rigger on:      | Rising             | • edge |
| Use Multiplexer   |                                           |         |                   |                    |        |
| Representation:   | Byte 👻                                    |         | Value:            | 1                  |        |
| Start:            | 0                                         |         | Length:           | 1                  |        |
|                   |                                           |         | Endianes:         | Big                | •      |
| 🔥 Add row 🔜 🛛     | Delete row(s) 🛛 🗟 Add channel 📑 Add const | ant 🔄   | Edit 🔄 Delete     | Bit index inverted |        |
| Byte 0            | Byte 1 Byte 2                             | Byte 3  | Byte 4            | Byte 5 Byte 6 7 1  | Byte 7 |
| ▶ 1 1             |                                           | 2 0 4 0 | 0 1 0 1 2 0 4 0 0 |                    |        |
|                   |                                           |         |                   |                    |        |
|                   |                                           |         |                   |                    |        |
|                   |                                           |         |                   |                    |        |
|                   |                                           |         |                   |                    |        |
|                   |                                           |         |                   | ОК                 | Cancel |
|                   |                                           |         |                   |                    |        |

 Enter name of message, description, CAN-Id, and Grid (output interval). Optionally, specify a multiplexer.

|               | New CAN-OUT messa                   | ige                                                    |             |                             |                                                      | <b>X</b>                  |
|---------------|-------------------------------------|--------------------------------------------------------|-------------|-----------------------------|------------------------------------------------------|---------------------------|
|               | New CAN-OUT me<br>Configure the CA  | essage<br>N-OUT message and an optional multiplexe     | r.          |                             |                                                      | \$                        |
|               | Name:<br>CAN Message<br>Description |                                                        |             |                             |                                                      |                           |
|               | CAN ID:                             | 0                                                      | hex         | Extended                    |                                                      |                           |
| Definition of | Grid:                               | 100 ms                                                 | •           | Trigger channel:            |                                                      | -                         |
| CAN message   |                                     |                                                        |             | Trigger on:                 | Rising                                               | ▼ edge                    |
| 5             | Use Multiplexer                     |                                                        |             |                             |                                                      |                           |
|               | Representation:                     | Byte                                                   | •           | Value:                      | 1                                                    | <b>*</b>                  |
|               | Start:                              | 0                                                      | -           | Length:                     | 1                                                    | -                         |
|               |                                     |                                                        |             | Endianes:                   | Big                                                  | -                         |
| Content of    | 🗟 Add row 📃                         | Delete row(s) Add channel 🗟 Add                        | constant    | 👌 Edit 🗟 Delete             | Bit index inverted                                   |                           |
| messaae       | 0 1 2 3 4                           | D Byte 1 Byte 2<br>5 6 7 0 1 2 3 4 5 6 7 0 1 2 3 4 5 6 | 7 0 1 2 3 4 | Byte 4<br>5 6 7 0 1 2 3 4 5 | Byte 5 Byte 6<br>6 7 0 1 2 3 4 5 6 7 0 1 2 3 4 5 6 7 | Byte 7<br>0 1 2 3 4 5 6 7 |
| message       |                                     |                                                        |             |                             |                                                      |                           |
|               |                                     |                                                        |             |                             | ОК                                                   | Cancel                    |

 Click on 'Add channel...' or 'Add constant...', this opens the 'Add new CAN out channel' window.

|                                                                                                    | System                                                                                                    | DDU10.rlp - RaceCon                                                                                                    | 1V2.5.5507.11 * _ ⊕ ×                                                                                                    |
|----------------------------------------------------------------------------------------------------|----------------------------------------------------------------------------------------------------|----------------------------------------------------------------------------------------------------|----------------------------------------------------------------------------------------------------|
| Image: Section 2010         The section 2010         The section 2010         The section 2010           Image: Section 2010         The section 2010         The section 2010         The section 2010         The section 2010           Image: Section 2010         The section 2010         The section 2010         The section 2010         The section 2010         The section 2010           Image: Section 2010         The section 2010         The section 2010 | System<br>Windows<br>In Tax San<br>State Franks<br>San San<br>San San<br>San San<br>San<br>San San<br>San<br>San<br>San<br>San<br>San<br>San<br>San<br>San<br>San | COURSE - Course     Course - Course - Course     Course - Course - Cou | Add rate CAN but down<br>Add rate CAN but down<br>Add rate CAN but down<br>Add rate CAN but down<br>Const the regioner of the CAN but down<br>Const the regioner of the regioner of the regioner of the regionero of the regioner of the regioner of the regioner of the |
| Calculation terms                                                                                                    | CAN E<br>Baudi<br>CAN E<br>CAN E<br>CAN E<br>CAN E<br>CAN E                                                                                                    | Dire         Dire           Diret         0           Statute         0           Statute         0                                                                                                    |                                                                                                    |
|                                                                                                    | - 340V                                                                                                    |                                                                                                    | Metsigement Sources                                                                                                    |
| Interest Source Description                                                                                                    | Function                                                                                                    | No<br>information                                                                                                    | Territory () Menager Con X                                                                                                    |
| Resty.                                                                                                    |                                                                                                    |                                                                                                    | No errors detected - all deared or state animouri 💌 🎒 New Project/20046 🚥 🚥                                                                                                    |

- Select the desired measurement channel and specify the message settings.

The measurement channel is now assigned to the CAN message.

#### 8.3.2.1 Add CAN out constant

To send a constant value on the CAN, perform the following steps:

- 1. Create a new CAN output message or edit an existing message.
- Click small arrow beside 'Add channel...' and select 'Add constant...'. The 'Add new CAN Out constant' window appears.
- 3. Define the name of the constant, the required value in hex and define the CAN channel settings.
- 4. Click 'OK' when done.

| Name:         Can1er_100           Can1er_100         Description           Description         Image: Can1er_1 and Can1er_1 and Can1er_ | ontigure the CA                | N-OUT message and an optional multiplexer. |                         |                                           |                                             |                                                            |          |
|----------------------------------------------------------------------------------------------------|--------------------------------|--------------------------------------------|-------------------------|-------------------------------------------|---------------------------------------------|------------------------------------------------------------|----------|
| CAN LE: 100 Decorption CAN LD: 100                                                                                                    | ime:                           |                                            |                         |                                           |                                             |                                                            |          |
| Decorption  CAN ID: 100                                                                                                    | nTest_100                      |                                            |                         |                                           |                                             |                                                            |          |
| CAN ID:         100         Image: Channel:         Image: Channel:           DLC:         8         9         bytes         Tagger channel:         Image: Channel:         Image: Channel:                                                                                                    | scription                      |                                            |                         |                                           |                                             |                                                            |          |
| DLC:         8         byte         Tingger channel:         I           God:         100 ms         Tingger channel:         Rang           Uber Mutspieser         Tingger channel:         Rang           Stat:         0         Longht:         1           Stat:         0         Longht:         1         C           Endarres:         Lefte         Endarres:         Lefte         1                                                                                                    | AN ID:                         | 100                                        | ≑ hex                   | Extended                                  |                                             |                                                            |          |
| Gidd:         100 ms         Tigger on:         Rang           Use Multiplexer                                                                                                    | LC:                            | 8                                          | bytes                   | Trigger channel:                          |                                             | $\sim$                                                     |          |
| Ube Mukiper           Representation:           Byte           Value:           1           Stat:           0           Endance:           Endance:           Utile           Bit index inverted                                                                                                    | id:                            | 100 ms                                     | $\sim$                  | Trigger on:                               | Rising                                      | ~                                                          | edg      |
| 🖁 Add row 🔜 Delete row(s) 🛛 🔯 Add channel 🔯 Edit 🚱 Delete 🛛 Bit index inverted                                                                                                    | epresentation:<br>.art:        | Byte<br>0                                  | *                       | Value:<br>Length:<br>Endianes:            | 1<br>1<br>Little                            | <b>↓</b><br>  <b>↓</b><br>  ↓                              |          |
| Byte 0         Byte 3         Add constant         Byte 3         Byte 4         Byte 5         Byte 5         Byte 5         Byte 3         Byte 4         Byte 7         Dia 24 56 7 0 12 34 56 7 0 12 34 5                       | Add row<br>Byt<br>0 1 2 3<br>1 | Delete row(s) Add channel                  | Edit 强<br>Byte 3<br>3 4 | Delete Bit index Byte 4 5 6 7 0 1 2 3 4 5 | inverted<br>Byte 5<br>6 7 0 1 2 3 4 5 6 7 0 | Byte 6 Byte<br>1 2 3 4 5 6 7 0 1 2 3 4<br>counter1 ☑ chksu | 7<br>5 ( |

#### 8.3.2.2 Adding CAN out counter

To send a counter value on the CAN, perform the following steps:

- 1. Create a new CAN output message or edit an existing message.
- 2. Click small arrow beside 'Add channel...' and select 'Add counter...'. The 'Add new CAN out counter' window appears.
- 3. Define the name of the counter, define the CAN channel settings.
- 4. Click 'OK' when done.

| Add new Count    | er              |                 |        |         |        |   |    |
|------------------|-----------------|-----------------|--------|---------|--------|---|----|
| Specify the prop | erties of the ( | CAN out Counter |        |         |        | 1 | J. |
| Name:            |                 |                 |        |         |        |   |    |
| counter1         |                 |                 |        |         |        |   |    |
| Representation:  | Byte            | $\sim$          |        |         |        |   |    |
| Start:           | 6               | -               | Length | 1:      | 1      |   | Ę  |
| Right shift:     | 0               | -               | Endiar | nes:    | Little |   | `` |
| Counter start:   | 0               | ÷               | Counte | er end: | 255    |   | ¢  |
|                  |                 |                 |        |         |        |   |    |
|                  |                 |                 |        |         |        |   |    |
|                  |                 |                 |        |         |        |   |    |
|                  |                 |                 |        |         |        |   |    |
| 0 1              | 2               | 3               | 4      | 5       | 6      | 7 |    |
| Ĺ                | Ī               | Ī               | Ĩ      | Ī       |        |   |    |
|                  |                 |                 |        |         |        |   |    |

#### 8.3.2.3 Adding CAN out checksum

To send a checksum on the CAN, perform the following steps:

- 1. Create a new CAN output message or edit an existing message.
- Click small arrow beside 'Add channel...' and select 'Add checksum...'. The 'Add new CAN out checksum' window appears.
- 3. Define the name of the checksum, the algorithm, the byte which should be covered by the checksum and define the CAN channel settings.

 $\times$ 

CIICK OK When done.

 Add new CAN out contant
 Add new Checksum
 Specify the properties of the CAN out Checksum.

 Name:

 IPlease enter a name for the CAN out checksum

 Position:
 0
 ①

3

Select bytes the checksum should be computed from (7 bytes selected)

3

4. Click 'OK' when done.

2

2

Checksum type: CRC8 (8H2F)

# 8.4 Multiplexer

#### Row counter concept

If certain channel messages are not time-critical and can be imported or exported slowly, you can use a multiplexer to put several channel messages on one message identifier.

Cancel

- Re-use (multiplex) of message identifiers by splitting it into several rows.

OK

- Every row is assigned to a unique value of the multiplexer.
- One byte of message contains row counter.

- 7 bytes payload remaining. A multiplexer does not have to consist of one byte only, it can consist of several bytes as well as single bits.
- Position of row counter is configurable.

To use a multiplexer perform the following steps:

- 1. Double-click on any CAN bus item to open the "CAN messages overview".
- 2. Select 'Add CAN-IN' and choose the desired CAN bus for the new input channel.
- Check the box 'Use Multiplexer' and configure the multiplexer for the new CAN-IN channel.

| Station Locor Diplay Calibration/Measuring Tools W:                                                                                                    | New CAN-IN message                                                                                                    |                                                                                                    |
|----------------------------------------------------------------------------------------------------|----------------------------------------------------------------------------------------------------|----------------------------------------------------------------------------------------------------|
|                                                                                                    | New CAN-IN message<br>Configure the new CAN-IN message and an optional multiplexer.                                                                                                    | <b>C</b>                                                                                                    |
| DBUID Race Mode visible Protection Sheet<br>locked                                                                                                    | Name:<br>CANThonad                                                                                                    |                                                                                                    |
| Protect 0 x DEFray Protect COULD x                                                                                                    | Description                                                                                                    | Teshov 9 x                                                                                                    |
| B 04 New Project                                                                                                    |                                                                                                    | Devices                                                                                                    |
| COUDICAL Inserger outwoon     CAN Bass     CAN Bass     CAN Bass     CAN Bass     CAN Bass     CAN Bass     CAN Bass     CAN Bass     CAN Bass     CAN Bass     CAN Bass     CAN Bass     CAN Bass | CAND 0 0 0 0 mm Edwarded<br>Tmeout 0 0 mm Defaultwater 0 0 0 mm<br>Valaure Valae<br>Valae                                                                                                    | CA-H1     CA-H1     C                                                                                                    |
| CAN Bus 3     CAN Bus 4     CAN Bus 4     CAN Bus 4     CAN Out rate limit:     CAN Out rate limit:     CAN Bus 4     CAN Out rate limit:     CAN Bus 4                                            | Vise Maltglean<br>Representation<br>Byte Value: 0                                                                                                    | 0 ms 0 messages/ms 0 messages/ms 0 messages/ms 0 messages/ms 0 messages/ms 0 messages/ms 0 ms 0 ms 0 ms 0 ms 0 ms 0 ms 0 ms 0                                                                                                    |
| Glickwison Items     Guidrate: I Miteud     Marcol     Marcol     Marcol     Marcol     Marcol     CAN Resistor: or     A Conditional Channels     CNN Out start oblay;     Glickwison Jacksments  | Start 3 (2) Leogh 1 (2)<br>Type (Unigned + Endonos (2) (2)<br>Data<br>Representation: (2) (2)                                                                                                    | ■ 41513<br>■ 41513<br>■ 4950<br>■ 4950<br>■ 4951<br>■ 4955<br>■ 4955<br>■ 4955                                                                                                    |
| Masser Derkes     Messerement Container     Concourtous mit     Concourtous mit                                                                                                    | Start         0         0         0         Lergft:         1         0           Type         Lingsid         •         Endones         Link         •           0         1         2         3         4         6         7 | 9.965<br>1962.8<br>1962.8<br>1962.8<br>1962.8<br>1962.8<br>1962.8<br>1962.8<br>1962.8<br>1962.8<br>1962.8<br>1962.8<br>1962.8<br>1965.8<br>1965.8<br>196 |
| Nome A                                                                                                    | Conversion                                                                                                    | CAN Bus     V     GAN Bus                                                                                                    |
| Show all     Muttploxer     Nome     No     No                                                                                                    | Factor:         1.0         0         mone/Bit         Minumum.         0.0         0         none           Offset:         0.0         0         none         Maximum.         255.0         0         none                   | CAN Bus 1 III By Sture ECU<br>CAN Bus 1 IIII CAN Bus 1                                                                                                    |
| infor motio                                                                                                    | Untgroup: Adjust automatically                                                                                                    | Braver control unit     B PROXEO     T      Description                                                                                                    |
| Intra (IO<br>n statistics ⊂ Math Channels ⊂                                                                                                    | Unit: Inone  Messurement Sheet                                                                                                    | Messurement Bernets<br>Messurement Sources                                                                                                    |
| arfo / Status                                                                                                    | Select one, or enter a new name:                                                                                                    | • x                                                                                                    |
| Errors      Warnings     Message     T Time Sender Message                                                                                                    | OK                                                                                                    | 0/0 X                                                                                                    |
| Trian CAN Log - Stopped STS Log - Stopped                                                                                                    |                                                                                                    |                                                                                                    |

- 4. To configure the multiplexer for a CAN-OUT channel, select 'Add CAN-OUT'.
- 5. Check the box 'Use Multiplexer' and click on the button 'Add row...' to split the message identifiers into several rows.
- 6. Click on one row and select 'Add channel' to assign a channel to the row.

| A set index     A set index                                                                                                    | Column (c)         Image           COLID CAL Insurance         Image           COLID CAL Insurance         Image                                                                                                    | Nex CAN OUT message<br>In CON OUT message<br>Configue the CAN OUT message and an optional multiplear.<br>Nex :<br>Nex :<br>CON Mussage<br>Deverytion<br>Con D D D D D D D D D D D D D D D D D D D | Toolte         0           00000         00000           00000         0000           00000         0000           00000         0000           00000         0000           00000         0000           00000         0000           00000         0000           00000         0000           00000         0000           00000         0000           00000         0000           00000         0000           00000         0000           00000         0000           00000         0000           00000         0000           00000         0000           00000         0000           00000         0000           00000         0000           00000         0000           00000         0000           00000         0000           00000         0000           00000         0000           00000         0000           00000         0000           00000         0000           00000         0000           00000         00000 </th                                                                                                    |
|----------------------------------------------------------------------------------------------------|----------------------------------------------------------------------------------------------------|----------------------------------------------------------------------------------------------------|----------------------------------------------------------------------------------------------------|
| Annu at a second and an annu at a second an annu at a second an annu at a second an annu at a second at a second a | Cit conjuganto lilicol<br>Cit conjuganto lilicol<br>A del CAN EL Canación del Canación<br>Nare<br>Cit del Consecto del Canación<br>Con El Canación del Canación<br>Con El Canación del Canación<br>Con Canación del Canación del Canación<br>Con Canación del Canación del Canación<br>Con Canación del Canación del Ca | Control     Control     Control     Control     Control                                                                                                    | Sick a     Sick a     Sick a |

- 7. The 'Add new CAN out channel' dialog opens.
- 8. Select a channel and configure it. To assign it to the row selected before, check the box 'Multiplexed'.
- 9. To move the channel message, change the "Start" value or click and hold the green field in the "Add new CAN out message" window.
- 10. Click 'OK' when done.
| Specify the prop        | erties of the CAN out channe | əl.       |            | 5  |
|-------------------------|------------------------------|-----------|------------|----|
| Channel:                |                              |           |            |    |
| 📾 📑 b_pwr_good          |                              |           |            | •  |
| 8 Bit unsigned / little | endian                       |           |            |    |
| Representation:         | Byte 💌                       |           | Multiplexe | d  |
| Start:                  | 4                            | Length:   | 2          | \$ |
| Right shift:            | 0                            | Endianes: | Little     | •  |
|                         | Force quantization           |           |            |    |
| Factor:                 | 1.0                          | Offset:   | 0.0        | -  |
| Туре:                   | Unsigned -                   |           |            |    |
| 0 1                     | 2 3 4                        | 4 5 6     | 7          |    |
|                         |                              |           |            |    |

- 11. The channel message is assigned to the selected fields.
- 12. Click 'OK' when done.

| System Logger Display Co                                                                                                    | Ibraten/Messing Tools Window                                                                                                    | s New CAN-OUT message                                                                                                    | rlp - RaceCon V2.5.5507.11 * | -                                                                                                    | -                                                                                                    | <b></b> X                               | 0 ·                                                                                                    |
|----------------------------------------------------------------------------------------------------|----------------------------------------------------------------------------------------------------|----------------------------------------------------------------------------------------------------|------------------------------|----------------------------------------------------------------------------------------------------|----------------------------------------------------------------------------------------------------|-----------------------------------------|----------------------------------------------------------------------------------------------------|
| A Nor Project     Service Service | Conception of the second second seco | Her CA-017 message         Configure Mice CA-027 message and           Configure Mice CA-027 message and         Discretion           Discretion         0           Out II         0           Out III         0           Out IIIIIIIIIIIIIIIIIIIIIIIIIIIIIIIIIIII | an optional multiplear:      | Convoid Convoid Convoi | Puray<br>1<br>1<br>9<br>9<br>8<br>1<br>8<br>9<br>9<br>9<br>9<br>9<br>9<br>9<br>9<br>9<br>9<br>9<br>9<br>9 | * • • • • • • • • • • • • • • • • • • • | Constant Constant Constan |
| Jafo / status<br>● Errors ▲ Warnings (L) Messages<br>T Trise Seder Messages<br>bits / Status CAV Lag - Stargeet = Stargeet<br>bits / Status = CAV Lag - Stargeet = Stargeet                                                                                                    | a (                                                                                                    | _                                                                                                    | _                            |                                                                                                    |                                                                                                    | No errors becass - all deared of        | e x<br>0/0 X                                                                                                    |

### 9 Export and Import in RaceCon

You can perform an export or an import on almost any level in the project tree.

### 9.1 Export in RaceCon

You can choose to export the whole project or you can export specific parts of the project. Proceed with the following steps to perform an export:

- 1. Click with the right mouse button on an item in the project tree.
- 2. Select 'Export...' from menu. An 'Export Selection' window opens.

| Export displayed content to                                                                                                    |             | ×      |
|----------------------------------------------------------------------------------------------------|-------------|--------|
| Selected items below will be exported. Please click 'Export' to select a destination to store to.                                                                                                    |             | €      |
| Image: Second structure         Image: Second structure         Image: Second structure |             |        |
| Select all Deselect all                                                                                                    | ort as patc | h file |
| Export                                                                                                    | Cance       |        |

- 3. Click on 'Export' to select a destination to store.
- 4. Specify the filename.
- 5. Click 'Save' when done.

### 9.2 Import in RaceCon

You can choose to import into the whole project or you can import into specific parts of the project.

Proceed with the following steps to perform an import:

- 1. Click with the right mouse button on any item in the project tree.
- 2. Select 'Import...' from menu. A file browser opens.
- 3. Select the input file and click 'Open'. An 'Import Selection' window opens.

|           | roject:                                                                                                    | Current Project:                                                                                                    |  |
|-----------|----------------------------------------------------------------------------------------------------|----------------------------------------------------------------------------------------------------|--|
| Category: | All                                                                                                    |                                                                                                    |  |
| Filter:   | Exact V Type a Name                                                                                                    | Imported elements: 👃 👔 Missing Links: 🌷 👔                                                                                                    |  |
|           | uel<br>sptrigger<br>peed<br>DU10<br>E Logger<br>Display<br>CAN Bus 1<br>CAN Input<br>a can1_0x200_Rx_ana03<br>can1_0x200_Rx_timestamp_1ms<br>can1_0x200_Rx_tub<br>can1_0x200_Rx_tub<br>can1_0x300_Rx_speed<br>can1_0x300_Rx_trigger<br>can1_0x301_Rx<br>can1_0x301_Rx<br>can1_0x302_Rx<br>can1_0x302_Rx<br>can1_0x302_Rx<br>can1_0x302_Rx<br>can1_0x302_Rx | <ul> <li>Wew Project</li> <li>Fuel</li> <li>Laptrigger</li> <li>Speed</li> <li>DDU10</li> <li>Logger</li> <li>Display</li> <li>CAN Bus 1</li> <li>CAN Input</li> <li>CAN Input</li> <li>CAN Bus 1</li> <li>CAN Bus 2</li> <li>CAN Bus 2</li> <li>CAN Bus 3</li> <li>CAN Bus 4</li> <li>Computed Channels</li> <li>Events</li> </ul> |  |

- 4. Select channels to import.
- 5. Drag and drop the channel to 'CAN Input' of desired CAN bus on right hand side.
- 6. Click 'Finish'. If a measurement channel belongs to more than one source (e.g. MS 6 EVO and MS 6), the 'Solve Label Ambiguity' window opens.

| Importing from file dummy.rex(2.13.1.4)              | — C                                                                                   | 1 ×   |
|------------------------------------------------------|---------------------------------------------------------------------------------------|-------|
| Select for all ambigous objects the appropriate one. |                                                                                       | •     |
| Solve label ambiguity                                |                                                                                       |       |
| Ambigous Label                                       | Target Label                                                                          |       |
| Import File/DDU10/Logger/Logging1/New Group/accz     | 🐖 😬 Current Project/MS6-ECU/accz                                                      |       |
| Import File/DDU10/Logger/Logging1/New Group/accy     |                                                                                       |       |
| Import File/DDU10/Logger/Logging1/New Group/accx     |                                                                                       | ~     |
|                                                      | Do not link Current Project/DDU10/Calibration Items/accx Current Project/MS6-ECU/accx |       |
|                                                      | < Back Next > Finish C                                                                | ancel |

- 7. Assign the ambiguous channels to the desired source.
- 8. Click 'Finish'.

### 10 Online Measurement and Calibration

- System status and diagnosis
- Check and calibrate sensors in the vehicle
- Live display of sensor values on the PC
- Use RaceCon for diagnosis, online measurement and calibration
- Communication interface: Ethernet
- Communication protocol: XCP

### 10.1 Setting up an online measurement

MS 6 EVO supports online measurement of sensor values and diagnostic variables.

1. Expand 'Measurement Container' and 'Measurement Folder 1' in the Project Tree and double-click on 'Sheet1'. Alternatively, click on the 'Calibration/Measuring' tab to open the window directly. 'Sheet 1' opens in a new 'Calibration/Measuring' window.

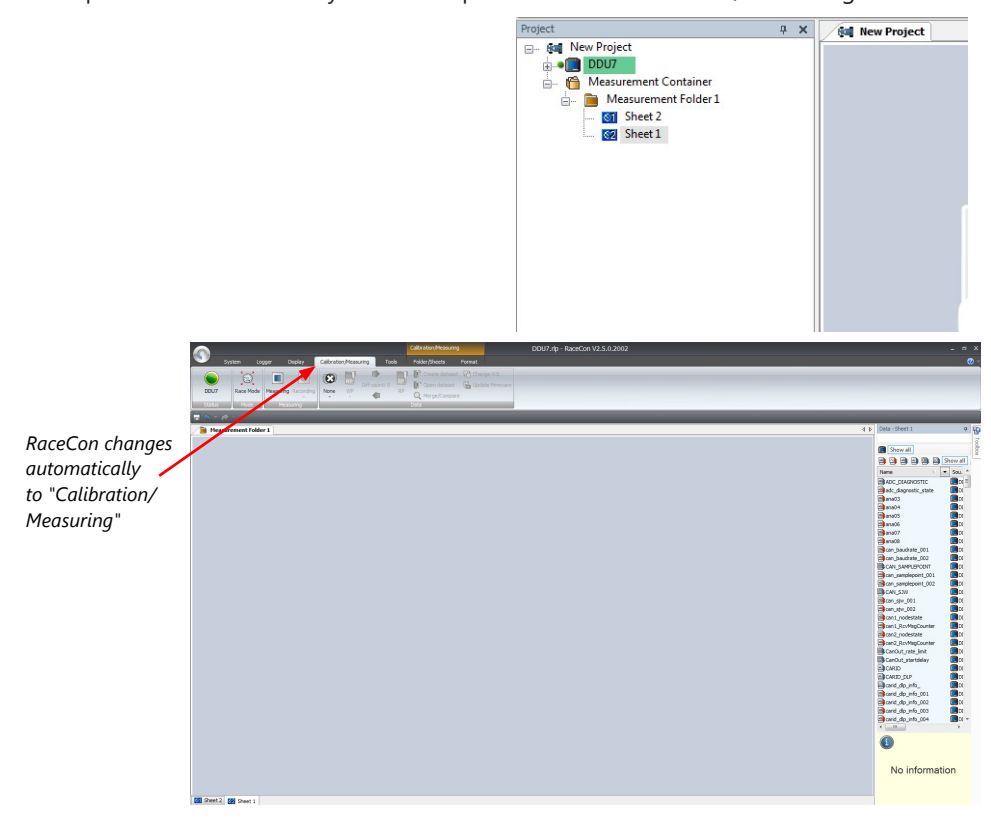

- 2. Click on the 'Folder/Sheets' tab, which appears when you are in the 'Calibration/ Measurement' window, to create a new measurement folder.
- 3. Click on the 'Add' button for folders in the upper left corner.

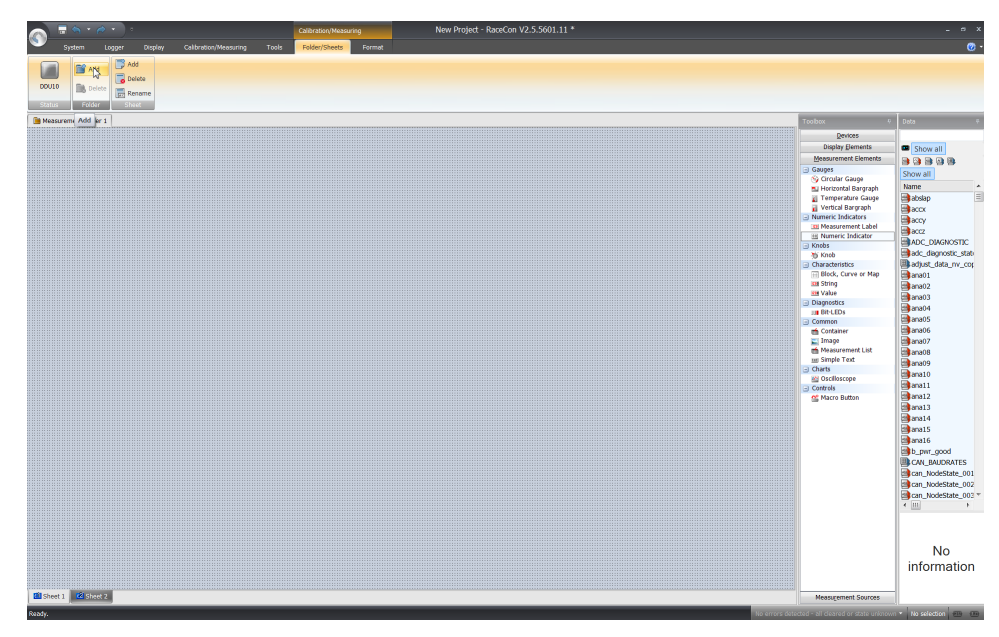

In the menu for sheets, you will find buttons to add, delete and rename new sheets

4. To change between different sheets, click on the tabs on the bottom of the 'Calibration/Measuring' window.

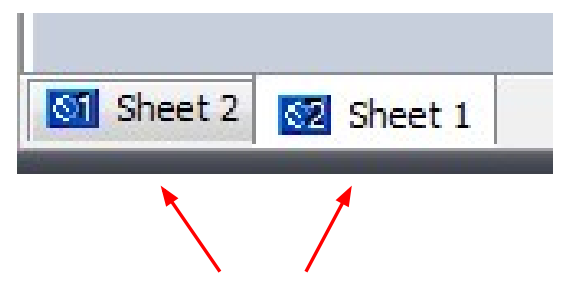

Tabs to switch between sheets

To add an element to a measurement sheet, perform the following steps:

5. Drag a measurement element from the Toolbox and drop it on the measurement sheet.

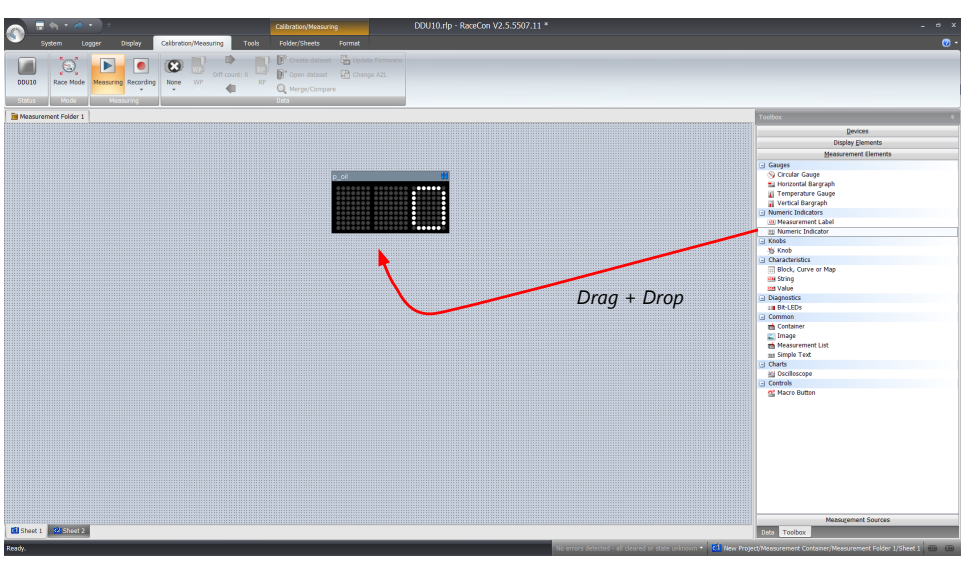

6. Select the desired measurement channel from the 'Data' area and drop it on the measurement element.

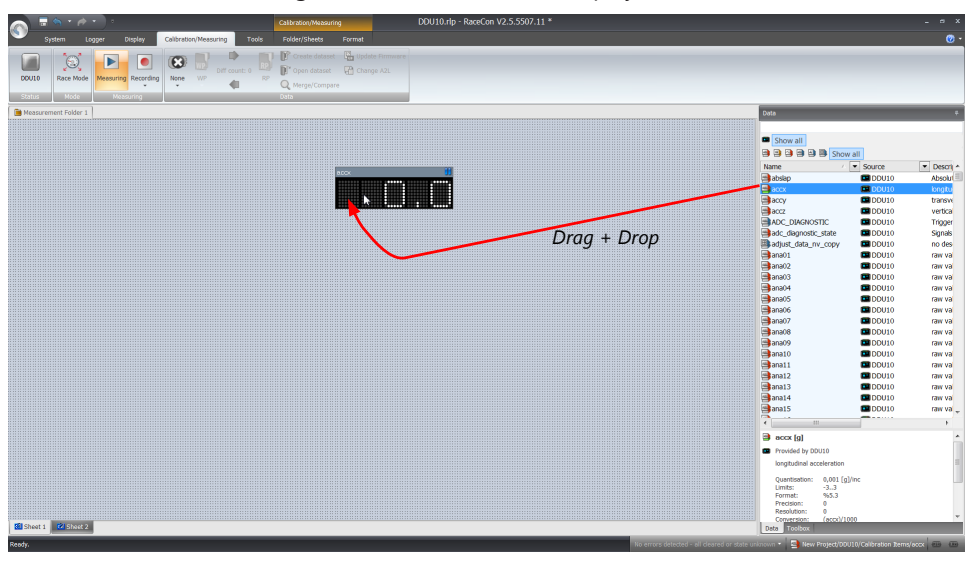

If the MS 6 EVO shows the green status, the value is displayed.

RaceCon offers different types of measurement elements:

60

50

40

30

20

10

Ī

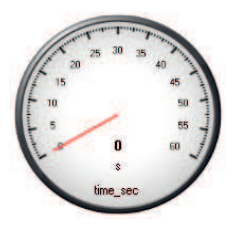

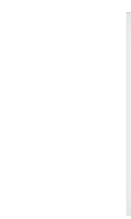

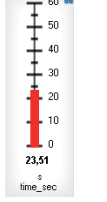

60

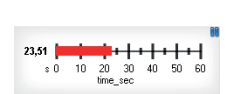

Circular gauge

Temperature gauge

23,51

Vertical Bar graph style

Horizontal Bar graph style

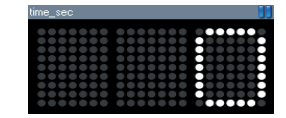

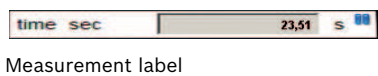

Numeric indicator

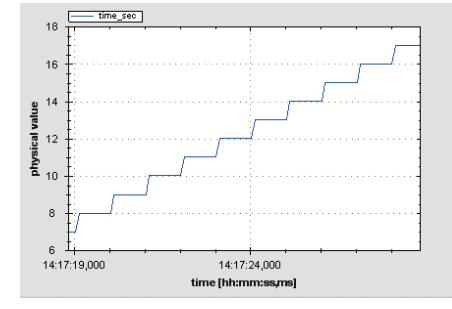

Oscilloscope (Chart)

### 10.1.1 Automatic creation of measurement sheets

RaceCon can create measurement sheets automatically.

You can create and use measurement sheets with the MS 6 EVO as well as with all other devices connected to RaceCon.

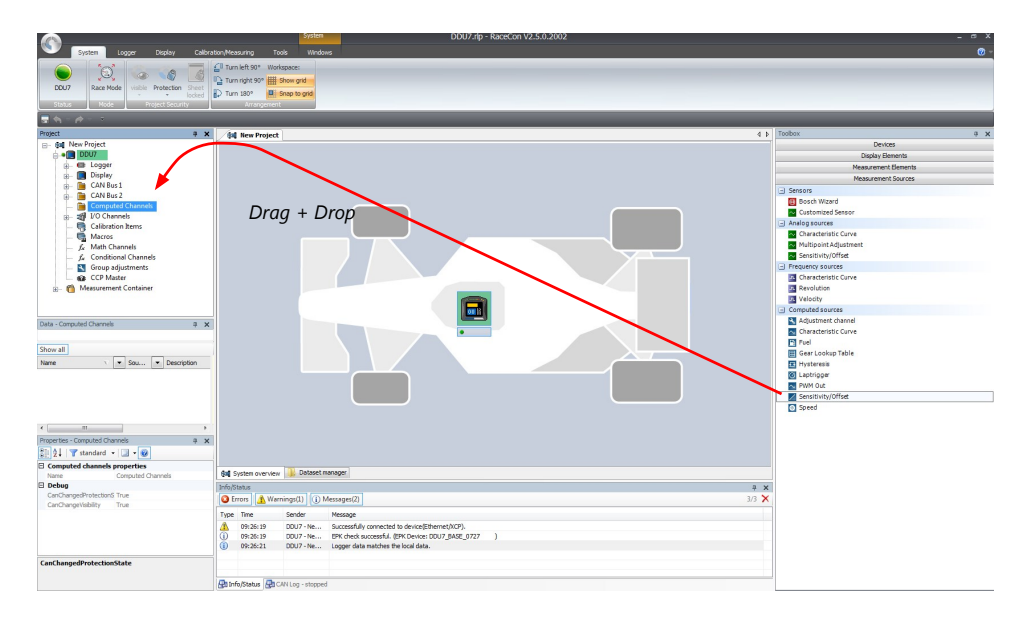

1. During the configuration of a measurement channel, select a measurement sheet from the list box or enter a name for a new measurement sheet.

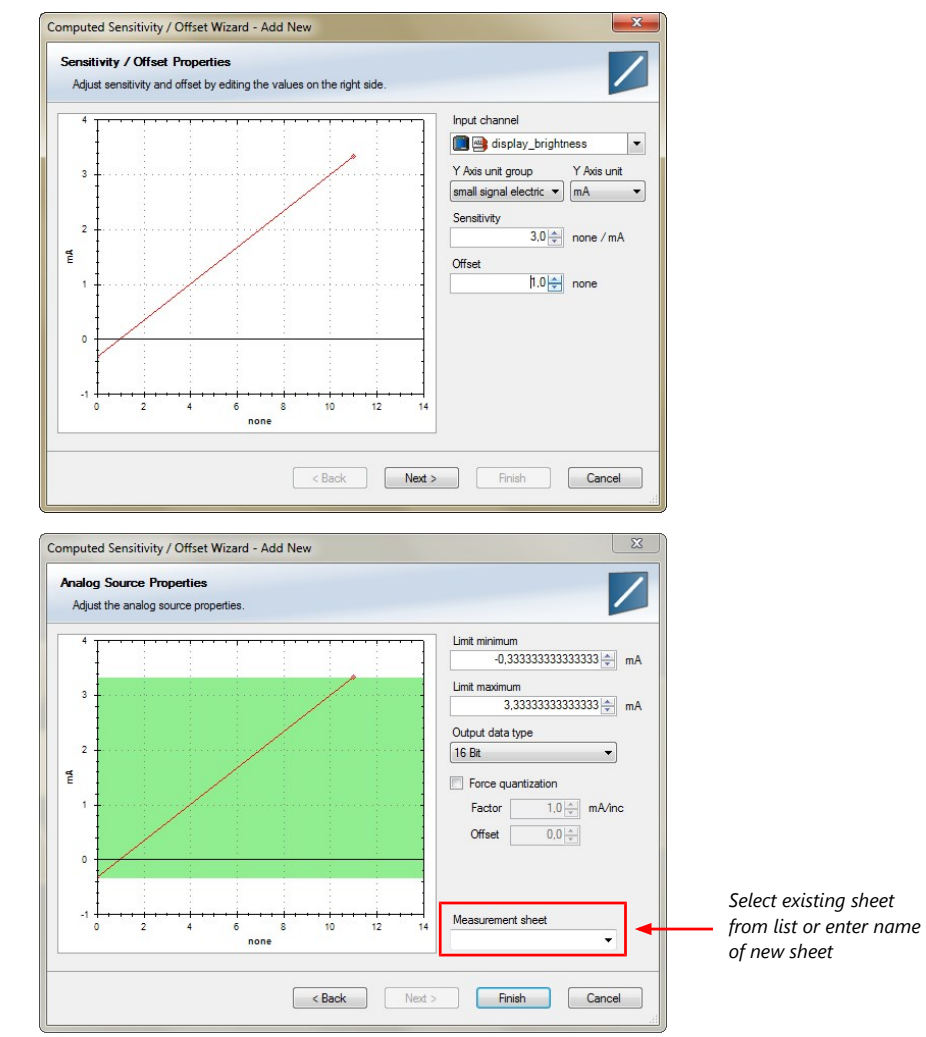

Bosch Motorsport

| Create Channel              |                                            |
|-----------------------------|--------------------------------------------|
| Set the unique name for the | e channel and add an optional description. |
| Name:                       |                                            |
| brightness                  |                                            |
| Description:                |                                            |
|                             |                                            |
|                             |                                            |

2. To create the sheets, right-click on MS 6 EVO and select 'Create measurement views...' from the MS 6 EVO context menu.

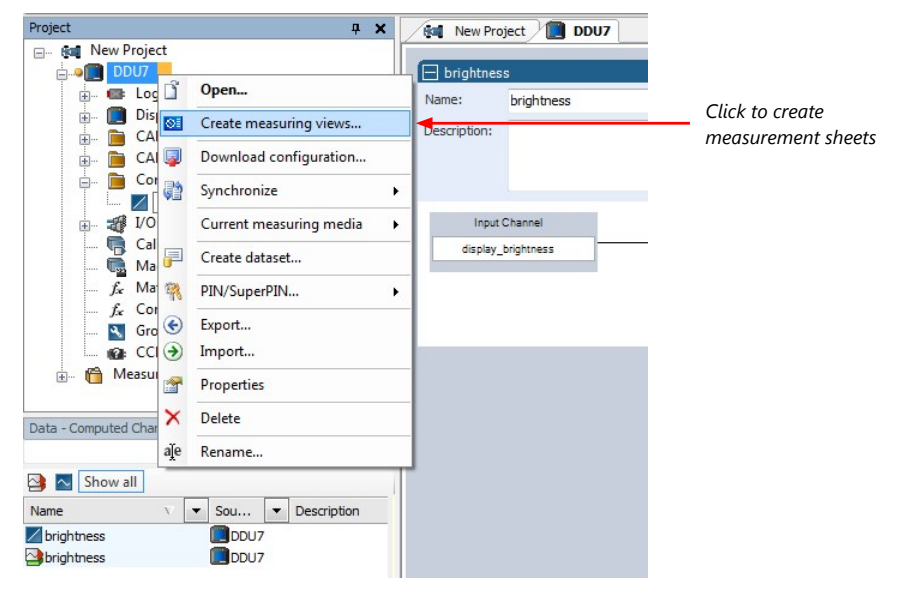

The automatically created sheet is inserted in the Project Tree under 'Measurement Container' and 'Device Channels'. If the MS 6 EVO is connected to RaceCon and the status is green, live values of the channels are shown.

### 10.1.2 Using the measurement sheets

- 1. When RaceCon is online, press the 'F11' key to switch from 'Design Mode' into 'Race Mode'. The measurement sheet is extended to full screen. The button for offset calibration is active.
- 2. Switch between different sheets using the tabs at the bottom of the window.
- 3. Press the 'Esc' key to return to 'Design Mode'.

| 90,0 mV OFFSET<br>MIN<br>MAX<br>ADJ_VAI | 2500,000<br>-5,000<br>5,000<br>-0,000 | mV<br>G<br>G |  |
|-----------------------------------------|---------------------------------------|--------------|--|
| Min<br>Max<br>Adj_Vai                   | -5,000<br>5,000<br>L 0,000            | G<br>G       |  |
| MAX<br>ADJ_VAI                          | 5,000<br>0,000                        | G            |  |
| ADJ_VAI                                 | 0,000                                 |              |  |
|                                         |                                       |              |  |
|                                         |                                       |              |  |
|                                         |                                       |              |  |
|                                         |                                       |              |  |
|                                         |                                       |              |  |
|                                         |                                       |              |  |
|                                         |                                       |              |  |

### 11 Error Memory

In this chapter "Error Memory", a lot of screenshots are created by way of example for DDU 8. Please consider this and replace the product name 'DDU 8' in this case with the name of your product.

### 11.1 Error memory representation in RaceCon

Bosch Motorsport devices feature an error memory. Information on errors can be visualized via RaceCon (online measurement) or can be transmitted via telemetry.

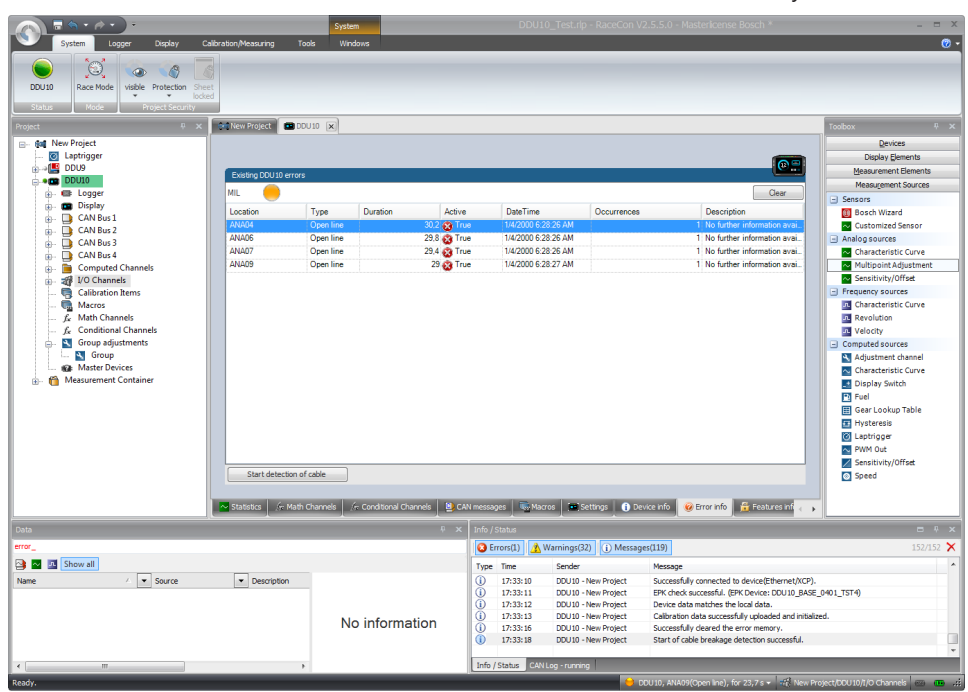

### 11.1.1 Accessing the memory

The error memory can be accessed as shown in the illustration:

| System Locose Deplay Calib<br>DDU30 Race Mode vielle Protection Studiet                                                                                                    | ation,Measuring Too                          | System<br>is Winds                                       | ws                                                 |                                       | DDU10_Test.                                                                                       | 'p - RaceCon V                                                                                     | 2.5.5.0 - Masterlicense Bosch *                                                                                                    | _ = ×                                                                                                    |
|----------------------------------------------------------------------------------------------------|----------------------------------------------|----------------------------------------------------------|----------------------------------------------------|---------------------------------------|---------------------------------------------------------------------------------------------------|----------------------------------------------------------------------------------------------------|----------------------------------------------------------------------------------------------------|----------------------------------------------------------------------------------------------------|
| Status Mode Project Security                                                                                                    |                                              |                                                          |                                                    |                                       |                                                                                                   |                                                                                                    |                                                                                                    |                                                                                                    |
| del New Project     Expringer     DU9                                                                                                    | Existing DOU 10 errors                       |                                                          |                                                    |                                       |                                                                                                   |                                                                                                    | (# <u>1</u>                                                                                                    | Devices<br>Display Generits<br>Measurement Berrents                                                                                                    |
| in the Logger                                                                                                    | ML 🦲                                         |                                                          |                                                    |                                       |                                                                                                   |                                                                                                    | Clear                                                                                                    | Measurement Sources                                                                                                    |
| Depty     Depty     D | Location<br>A9020<br>ANA06<br>ANA07<br>ANA09 | Type<br>Open line<br>Open line<br>Open line<br>Open line | Duration A<br>302<br>293<br>294<br>294<br>29<br>29 | ctive<br>True<br>True<br>True<br>True | Data Time<br>14/2006 528 55 AM<br>14/2000 528 25 AM<br>14/2000 528 25 AM<br>14/2000 528 27 AM     | Occurrences                                                                                        | Description<br>1.65 Larbert elementation and<br>1. No further information and<br>1. No further information and<br>1. No further information and<br>1. No further information and                                                                                                 | Bock Ward     Cuterines Sensor     Antilog source     Antilog source     Antilog source     Antilog source     Characteristic Curve     Millingoint-Algometer     Characteristic Curve     Revolution     Velop     Characteristic Curve     Revolution     Velop     Censuled source     Antilogicated double |
|                                                                                                    | Start detection of a                         | able<br>harnels j /r                                     | Canditional Channels                               | CAN mes                               | aages 🛙 📚 Macros 🛛 🛲                                                                              | (Settings 0 De                                                                                     | race n 🕡 Browinks 🛱 Features of                                                                                                    | Chaladariad Curve                                                                                                    |
| Deta                                                                                                    |                                              |                                                          | 0                                                  | × Info                                | /Status                                                                                           |                                                                                                    | $\sim$                                                                                                    | = + ×                                                                                                    |
| erer_                                                                                                    |                                              |                                                          |                                                    |                                       | Errors(1) 🔥 Warnings                                                                              | (32) (i) Messag                                                                                    | es(119)                                                                                                    | 152/152 🗙                                                                                                    |
| Rene / Source                                                                                                    | Description                                  | No                                                       | information                                        | Tys<br>()<br>()<br>()<br>()<br>()     | e Time Sende<br>17:33:10 D010<br>17:33:11 D010<br>17:33:12 D010<br>17:33:13 D010<br>17:33:16 D010 | - New Project<br>- New Project<br>- New Project<br>- New Project<br>- New Project<br>- New Project | Message<br>Successfully connected to device/(Effermed<br>ERK check uncessfull, (ERK Device: DDU JD<br>Device data matches the local data.<br>Calibration data successfully uploaded and<br>Successfully devend the error memory.<br>Start of cable breakage detection successful | (NTP).<br>(MAR_0401_TTT4)<br>(ritalased.<br>64.                                                                                                    |
| *                                                                                                    |                                              |                                                          |                                                    | Inf                                   | o/Status CAN Log - runn                                                                           | ving                                                                                               |                                                                                                    |                                                                                                    |

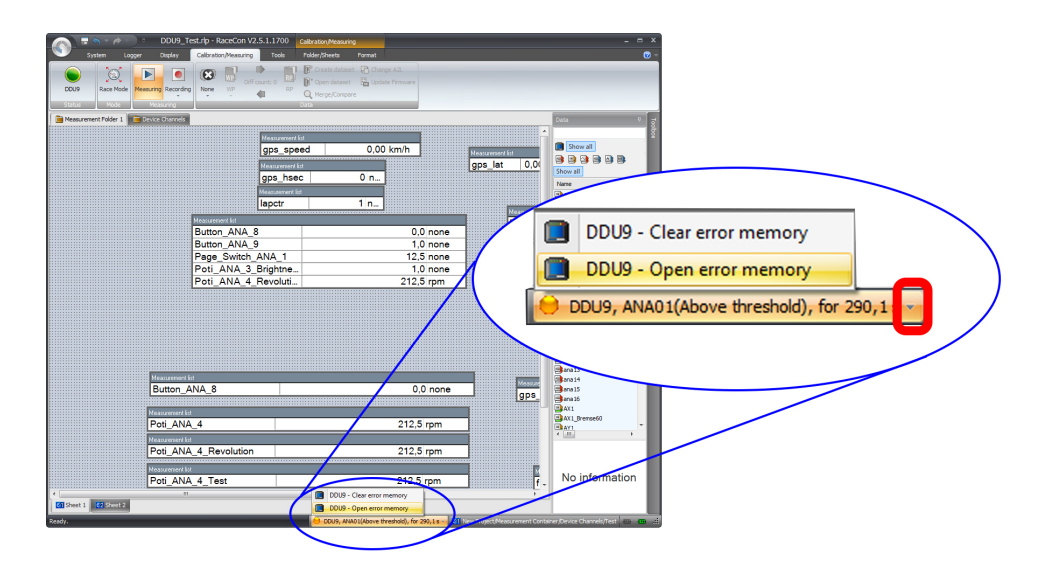

The memory is situated inside the device and is non-volatile. As a consequence, an error which has occurred and has not been cleared by the user will remain in the error memory even after a power cycle. The error state will then reflect if the error is still active or not.

An error is deleted from the list when

- the user actively clears the error memory
- the user updates the firmware

The error memory is not cleared by a configuration download and is not cleared by a power cycle.

### 11.1.2 Clearing the error memory

There are two ways of clearing the error memory, both are shown in the following illustration:

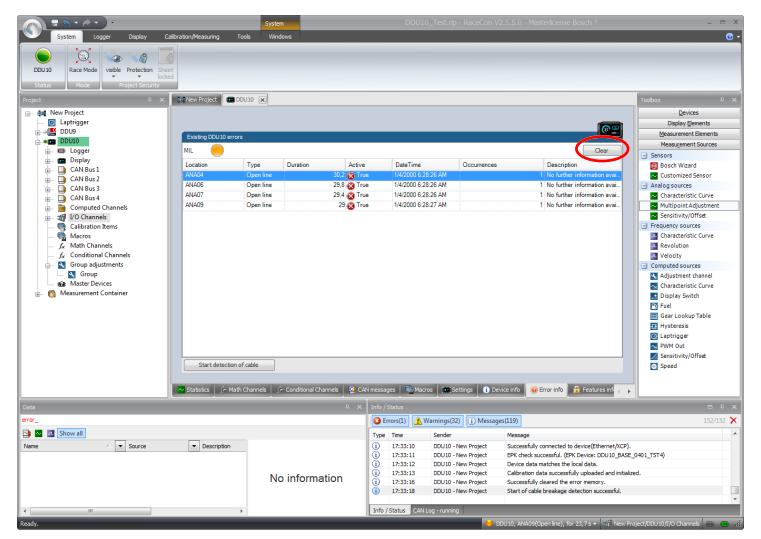

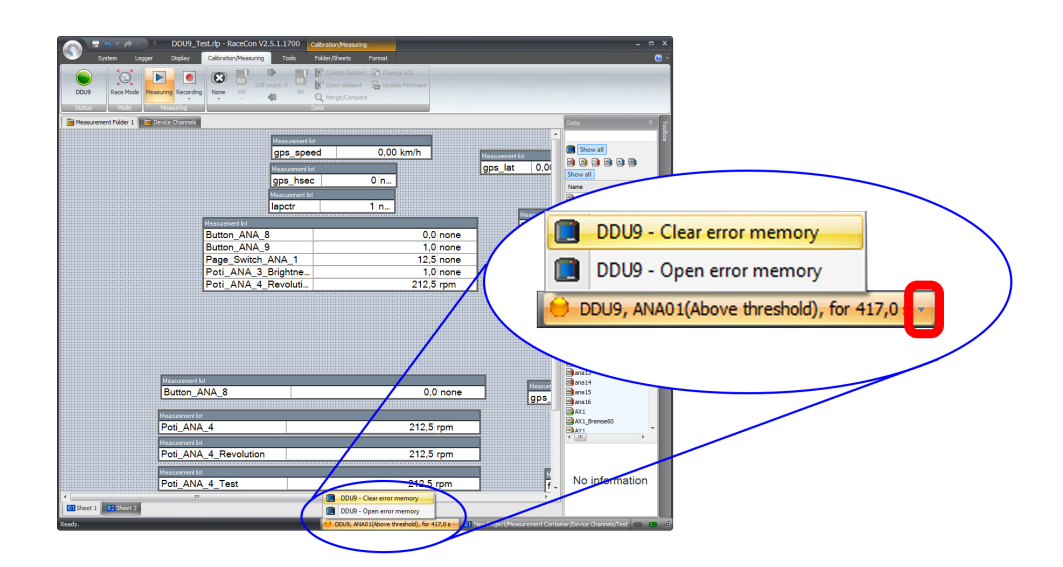

### 11.2 Writing an Error

For the functional part of the MS 6 EVO system (MS 6 EVO -ECU) the error bits are related to the function and have to be distinguished if the function is activated. If an error is detected, the information may be shown as part of the error monitor in RaceCon, as display information and as measure channel. To support driver visibility, an activated error may activate also an output to enable the MIL-light (B\_mildiag will be enabled).

| CW_EM_xxx | Individual error related to a function                              |
|-----------|---------------------------------------------------------------------|
| 0         | Error will not be stored in the monitor                             |
| 1         | Error is stored in the monitor                                      |
| 2         | Not valid                                                           |
| 3         | Error is stored in the monitor and the MIL condition is switched on |

The single error bits may be collected in the error monitor.

### **11.3 Error Memory Properties**

The following property is available for the error memory itself.

| CLRERRMON            | Reset of the error monitor                                      |
|----------------------|-----------------------------------------------------------------|
| Error Status /device | measurement label error_state                                   |
| 0                    | No error present in the memory                                  |
| 1                    | At least one inactive error present in memory, no active errors |
| 2                    | At least one active error present in memory                     |
|                      |                                                                 |

If displayed in a measurement sheet, this property value (0, 1 or 2) is translated into a verbal description.

| Measurement list       |                         |  |  |  |  |
|------------------------|-------------------------|--|--|--|--|
| CLRERRMON              | TRUE -                  |  |  |  |  |
| error_state_MS7-ECU    | Active error(s) present |  |  |  |  |
| error_state_MS7 Logger | Active error(s) present |  |  |  |  |

It is also represented by a color scheme within RaceCon (provided RaceCon is online with the system):

0 (no error present in memory)

|                              | hration Measuring Tools         | System                            | DDU10_Test.rlp                         | - RaceCon V2.5.5.0 - Masterl   | icense Bosch *                       | _ = X                                          |
|------------------------------|---------------------------------|-----------------------------------|----------------------------------------|--------------------------------|--------------------------------------|------------------------------------------------|
| DDU9<br>Status<br>Status     |                                 |                                   |                                        |                                |                                      |                                                |
| Project P ×                  | New Project DDU 10              | ×                                 |                                        |                                |                                      | Toolbox 🔍 🗸                                    |
| - And New Project            |                                 |                                   |                                        |                                |                                      | Devices                                        |
| Captrigger                   |                                 |                                   |                                        |                                | _                                    | Display Elements                               |
|                              | D. 117-1001140                  |                                   |                                        |                                | •                                    | Measurement Elements                           |
| DDU10                        | Existing DDU 10 errors          |                                   |                                        |                                |                                      | Measurement Sources                            |
| 👜 📾 Logger                   | MIL 🔵                           |                                   |                                        |                                | Clear                                | Sensors                                        |
| Display                      | Location Typ                    | e Duration Acti                   | ve DateTime                            | Occurrences D                  | escription                           | Bosch Wizard                                   |
| CAN Bus 1                    |                                 |                                   |                                        |                                |                                      | Customized Sensor                              |
| CAN BUS 2                    |                                 |                                   |                                        |                                |                                      | <ul> <li>Analog sources</li> </ul>             |
| CAN Bus 4                    |                                 |                                   |                                        |                                |                                      | Characteristic Curve                           |
| Computed Channels            |                                 |                                   |                                        |                                |                                      | Multipoint Adjustment                          |
| 🚽 🛷 I/O Channels             |                                 |                                   |                                        |                                |                                      | Sensitivity/Offset                             |
| - 🧠 Calibration Items        |                                 |                                   |                                        |                                |                                      | Frequency sources                              |
| 🖏 Macros                     |                                 |                                   |                                        |                                |                                      | Characteristic Curve                           |
| f <sub>x</sub> Math Channels |                                 |                                   |                                        |                                |                                      | Revolution                                     |
| f. Conditional Channels      |                                 |                                   |                                        |                                |                                      | M Velocity                                     |
| Group adjustments            |                                 |                                   |                                        |                                |                                      | <ul> <li>Computed sources</li> </ul>           |
| Sa Marter Devicer            |                                 |                                   |                                        |                                |                                      | Adjustment channel                             |
| Measurement Container        |                                 |                                   |                                        |                                |                                      | Characteristic Curve                           |
|                              |                                 |                                   |                                        |                                |                                      | Display Switch                                 |
|                              |                                 |                                   |                                        |                                |                                      | Fuel                                           |
|                              |                                 |                                   |                                        |                                |                                      | Gear Cookup Table                              |
|                              |                                 |                                   |                                        |                                |                                      | Figure And And And And And And And And And And |
|                              |                                 |                                   |                                        |                                |                                      | PWM Out                                        |
|                              |                                 |                                   |                                        |                                |                                      | Sensitivity/Offset                             |
|                              | Start detection of cable        | 2                                 |                                        |                                |                                      | Speed                                          |
|                              |                                 |                                   |                                        |                                |                                      |                                                |
|                              | Statistics 🥼 🎸 Math Chan        | nels 🛛 🎪 Conditional Channels 🛛 일 | CAN messages 🛛 👼 Macros 🖉 📼 Se         | ettings 👔 Device info 😡 Error  | info 🎽 Features inf 👝                |                                                |
| Data                         |                                 |                                   | K Info / Status                        |                                |                                      |                                                |
| error_                       |                                 |                                   | 😮 Errors(1) 🔥 Warnings(33              | i) Messages(124)               |                                      | 158/158 🗙                                      |
| 📑 🔤 🦉 Show all               |                                 |                                   | Type Time Sender                       | Message                        |                                      | *                                              |
| Name / Source                | <ul> <li>Description</li> </ul> |                                   | A 17:35:13 DDU10 - 1                   | New Project Lost connection b  | a device(Ethernet/XCP).              |                                                |
|                              |                                 |                                   | (i) 17:35:20 DDU10 - 1                 | New Project Successfully conn  | ected to device(Ethernet/XCP).       |                                                |
|                              |                                 |                                   | <ol> <li>17:35:20 DDU10 - 1</li> </ol> | New Project EPK check succes   | sful. (EPK Device: DDU 10_BASE_0     | 401_TST4)                                      |
|                              |                                 | No information                    | (i) 17:35:22 DDU10 - 1                 | New Project Device data matc   | hes the local data.                  |                                                |
|                              |                                 | No information                    | 17:35:22 DDU10 - 1                     | New Project Calibration data s | uccessfully uploaded and initializer | 1.                                             |
|                              |                                 |                                   | 1/:35:54 00010-1                       | New Project Successfully clear | ed the error memory.                 | *                                              |
| < m                          | ь                               |                                   | Info / Status CAN Log - running        | ,                              |                                      |                                                |
|                              |                                 |                                   |                                        |                                | 1.0                                  |                                                |

1 (at least one inactive error present in memory, no active errors)

|                                                                                                    | ration Mean rion To             | Syste      | m                    |        | DDU10_Te                | st.rlp - RaceCon   | /2.5.5.0 - Mastericense Bosch *                      | _ = X                                 |
|----------------------------------------------------------------------------------------------------|---------------------------------|------------|----------------------|--------|-------------------------|--------------------|------------------------------------------------------|---------------------------------------|
| DDU9<br>Status                                                                                                    |                                 |            |                      | -      |                         |                    |                                                      |                                       |
| Project P ×                                                                                                    | New Project                     | U10 🗙      |                      |        |                         |                    |                                                      | Toolbox 🛛 🖓 🗙                         |
| D. Ant. New Project                                                                                                    |                                 |            |                      |        |                         |                    |                                                      | Devices                               |
| Laptrigger                                                                                                    |                                 |            |                      |        |                         |                    | _                                                    | Dienlay Flamente                      |
| 😥                                                                                                    | -                               |            |                      |        |                         |                    | @ = !                                                | Measurement Elements                  |
| DDU10                                                                                                    | Existing DDU 10 errors          |            |                      |        |                         |                    |                                                      | Measurement Sources                   |
| 👜 - 📾 Logger                                                                                                    | MIL 😑                           |            |                      |        |                         |                    | Clear                                                | Concert                               |
| 😥 . 💼 Display                                                                                                    | Location                        | Type       | Duration             | Active | DateTime                | Occurrences        | Description                                          | Borch Witterd                         |
| GAN Bus 1     GAN Bus 1     GAN     GAN Bus 1     GAN     GAN | ANA04                           | Open line  | 114.3                | False  | 1/4/2000 6:28:26 A      | M                  | 1 No further information avai                        | Customized Sensor                     |
| B. CAN Bus 2                                                                                                    | ANA06                           | Open line  | 113.9                | False  | 1/4/2000 6:28:26 A      | M                  | 1 No further information avai                        | Analog sources                        |
| CAN Bus 3                                                                                                    | ANA07                           | Open line  | 113,5                | False  | 1/4/2000 6:28:26 A      | M                  | 1 No further information avai.                       | Characteristic Curve                  |
| CAN bus 4     Computed Channels                                                                                                    | ANA09                           | Open line  | 113,1                | False  | 1/4/2000 6:28:27 A      | M                  | 1 No further information avai.                       | Multipoint Adjustment                 |
| 1/O Channels                                                                                                    |                                 |            |                      |        |                         |                    |                                                      | Sensitivity/Offset                    |
|                                                                                                    |                                 |            |                      |        |                         |                    |                                                      | <ul> <li>Frequency sources</li> </ul> |
| 🧑 Macros                                                                                                    |                                 |            |                      |        |                         |                    |                                                      | Characteristic Curve                  |
| f Math Channels                                                                                                    |                                 |            |                      |        |                         |                    |                                                      | Revolution                            |
| f <sub>e</sub> Conditional Channels                                                                                                    |                                 |            |                      |        |                         |                    |                                                      | Telocity                              |
| <ul> <li>Group adjustments</li> </ul>                                                                                                    |                                 |            |                      |        |                         |                    |                                                      | <ul> <li>Computed sources</li> </ul>  |
| All Marter Devicer                                                                                                    |                                 |            |                      |        |                         |                    |                                                      | Adjustment channel                    |
| Measurement Container                                                                                                    |                                 |            |                      |        |                         |                    |                                                      | Characteristic Curve                  |
|                                                                                                    |                                 |            |                      |        |                         |                    |                                                      | Display Switch                        |
|                                                                                                    |                                 |            |                      |        |                         |                    |                                                      | Carri ookuo Tabla                     |
|                                                                                                    |                                 |            |                      |        |                         |                    |                                                      | Hystarasis                            |
|                                                                                                    |                                 |            |                      |        |                         |                    |                                                      | Lantrigger                            |
|                                                                                                    |                                 |            |                      |        |                         |                    |                                                      | N PWM Out                             |
|                                                                                                    |                                 |            |                      |        |                         |                    |                                                      | Sensitivity/Offset                    |
|                                                                                                    | Start detection of              | cable      |                      |        |                         |                    |                                                      | Speed                                 |
|                                                                                                    |                                 |            |                      |        |                         |                    |                                                      |                                       |
| 1 1                                                                                                    | Statistics 🖉 Math (             | Channels / | Conditional Channels | CAN me | ssages 🔍 Macros         | 🖬 Settings 🛛 👔 D   | evice info 🛛 🥹 Error info 🛛 📅 Features inf           | 1                                     |
| L. Data                                                                                                    |                                 |            | J                    |        | L L                     | -                  |                                                      |                                       |
|                                                                                                    |                                 |            |                      |        |                         | 00 J 00 H          | 4.222                                                |                                       |
|                                                                                                    |                                 |            |                      |        | Errors(1)               | ngs(33) (1) Messa  | ges(123)                                             | 151/161                               |
| Snow all                                                                                                    |                                 |            |                      | h      | /pe Time Ser            | nder               | Message                                              | ^                                     |
| Name / Source                                                                                                    | <ul> <li>Description</li> </ul> |            |                      | Q      | ) 17:33:18 DD           | U10 - New Project  | Start of cable breakage detection successful.        |                                       |
|                                                                                                    |                                 |            |                      | 4      | 17:35:13 DD             | U 10 - New Project | Luss connection to device(Ethernet/XCP).             |                                       |
|                                                                                                    |                                 | I          |                      | ä      | ) 17:35:20 DD           | U10 - New Project  | EPK check successful. (EPK Device: DDU10 BASE        | 0401 TST4)                            |
|                                                                                                    |                                 | N          | o information        | d      | ) 17:35:22 DD           | U10 - New Project  | Device data matches the local data.                  |                                       |
|                                                                                                    |                                 |            |                      | 0      | 17:35:22 DD             | U10 - New Project  | Calibration data successfully uploaded and initializ | red.                                  |
|                                                                                                    |                                 |            |                      |        |                         |                    |                                                      | *                                     |
| ·                                                                                                    | •                               |            |                      | L      | fo / Status CAN Log - r | running            |                                                      |                                       |
| Ready.                                                                                                    |                                 |            |                      | _      |                         | i 🖯 🖯 🖯            | IDU10, ANA09(Open line), for 113,1 s 🔹 🎼 New Pr      | oject/DDU 10/I/O Channels 🔤 🚥 🚅       |

2 (at least one active error present in memory)

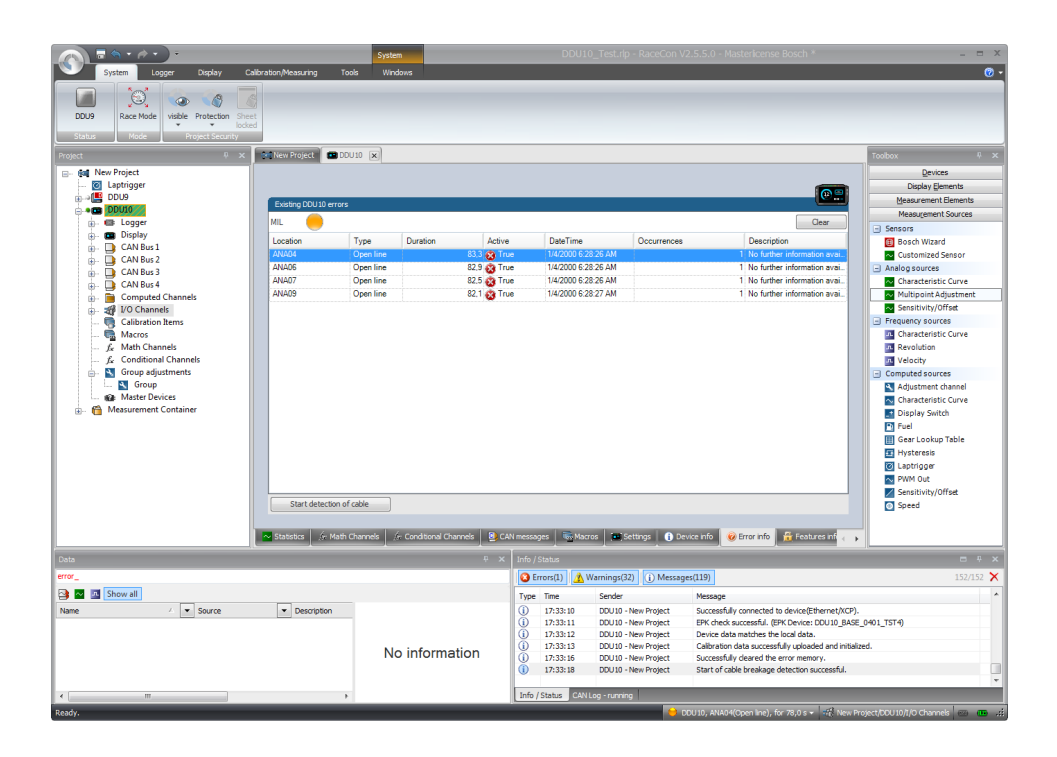

### 12 Recording

### 12.1 Features

- Synchronized recording of MS 6 EVO analog and digital input channels, MS 6 EVO internal measurement channels, ECU data, Data from external sensor interfaces
- Up to two independent recordings
- Measurement rate 1 ms to 1 s
- Two global start conditions (thresholds)
- Up to 16 measurement conditions (fast-slow-switches)

### 12.2 Configuration of recordings

1. Expand the list of 'Loggers' by clicking on '+' in the MS 6 EVO Project Tree.

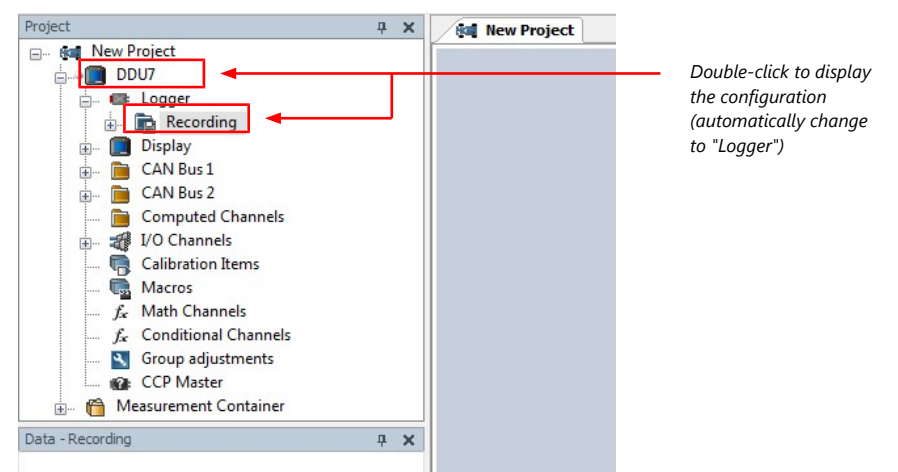

2. Double-click on 'Recording' in MS 6 EVO Project Tree. The recording configuration is displayed in the Main Area.

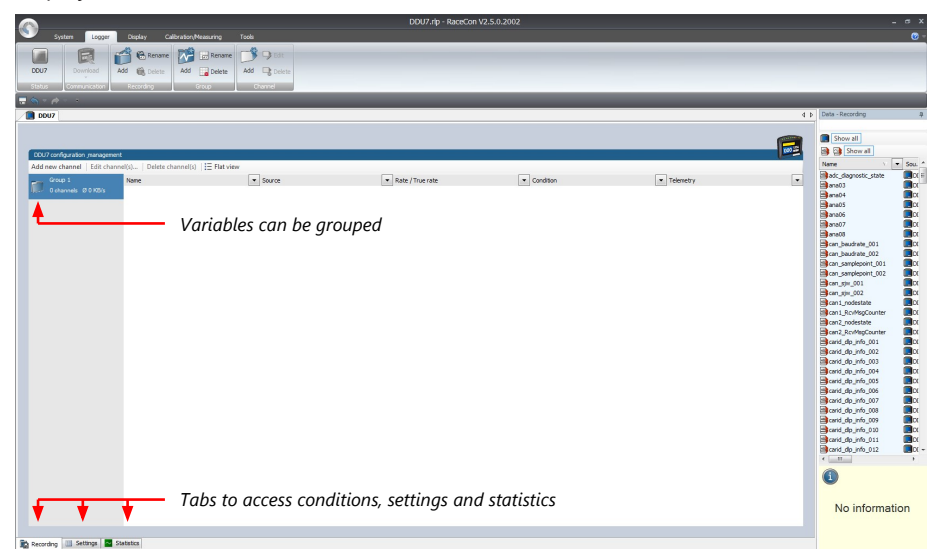

- 3. To add measurement channels to a recording, click 'MS 6 EVO' in the MS 6 EVO Project Tree. In the Data Area, the measurement channels are displayed.
- 4. Drag and drop desired measurement channels into recording group.

|                                                        |                                       |                            | DDU7.rlp -       | RaceCon V2.5.0.2002 |             |           |                                                                                                    | _ a x                                                                                                    |
|--------------------------------------------------------|---------------------------------------|----------------------------|------------------|---------------------|-------------|-----------|----------------------------------------------------------------------------------------------------|----------------------------------------------------------------------------------------------------|
| System Logge                                           | Display Calbration/M                  |                            |                  |                     |             |           |                                                                                                    |                                                                                                    |
| DOU7<br>Status                                         | Add Colored Add                       | Rename Delete              |                  |                     |             |           |                                                                                                    |                                                                                                    |
| 🚍 🗞 = 🎓 =                                              |                                       |                            |                  |                     |             |           |                                                                                                    |                                                                                                    |
| 0007                                                   |                                       |                            |                  |                     |             | 4.1       | Data - DDU7                                                                                                    | \$                                                                                                    |
| DDU7 configuration manage<br>Add new channel   Edit cl | ment<br>sannel(s)   Delete channel(s) | 1 Flat view                |                  |                     |             |           | Show all<br>Show all<br>Name                                                                                                    | • Sou • Description *                                                                                                    |
| Group 1                                                | Name                                  | <ul> <li>Source</li> </ul> | Rate / True rate | · Condition         | Telenetry   | •         | carid_dp_info_016                                                                                                    | 200U7 carid stored in d                                                                                                    |
| Contraction (Contraction)                              | on.jgoni<br>on.jgoni<br>on.jgoni      | Drag meas                  | ັສສ<br>ສິສ       |                     | Recording p | roperties | Bendard, Java, San<br>Bendard, Java, San<br>Bendard, Java | CCC/2         under store mild           CCC/2         under store mild           CCC/2         under store mild |
| Recording US Settings                                  | Statistics                            |                            |                  |                     |             |           | Precision:0<br>Resolution:0<br>Conversion:cm lancount                                                                                                    | ~ *                                                                                                    |

5. To edit channel's settings, mark the channel(s) and click 'Edit Channel'. An 'Edit Recording Channels' window opens.

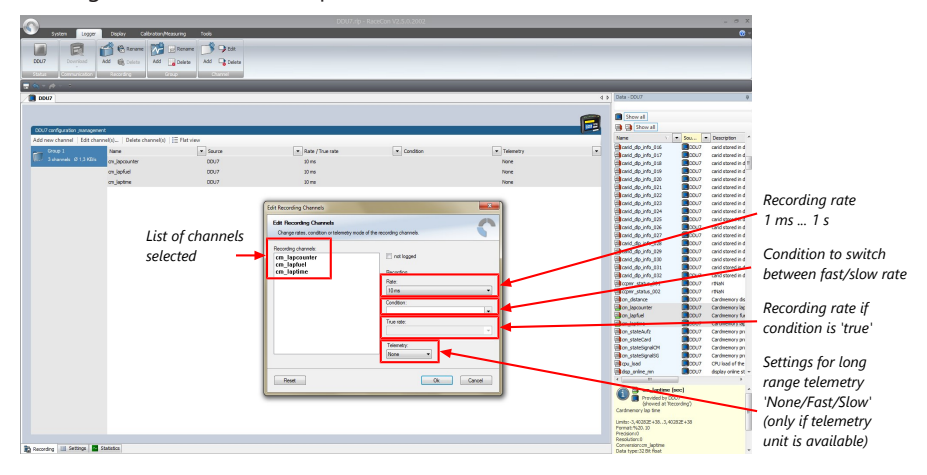

6. Click 'OK' when done.

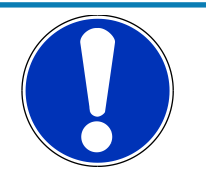

#### NOTICE

#### If no condition is defined or condition is 'false', measurement channels are recorded at the value chosen in 'Rate'.

If the condition is 'true', measurement channels are recorded at the value chosen in 'True rate'.

#### Using fast block/slow block transmission

MS 6 EVO telemetry uses available bandwidth of Telemetry Unit FM 40 (19,200 baud -> approx. 1,700 bytes/s). The bandwidth has to be divided into channel information to be transmitted high-frequently and low-frequently using the 'fast/ slow block' setting.

Channels are grouped into 8 blocks which are transferred each cycle:

- Fast block (Block 1) is transferred every cycle and used for a high-frequent transmission of channel information (e.g. speed, rpm).
- Slow blocks (Block 2...n) are transferred every n-th cycle and used for a low-frequent transmission of channel information (e.g. tire pressure, oil temperature).

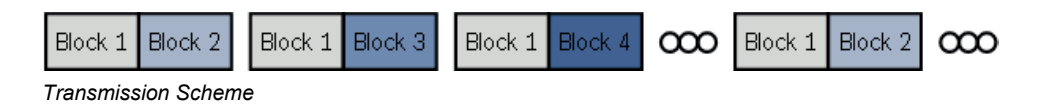

If the maximum bandwidth of a block is reached, a warning will be displayed. To fix this problem you can view the allocation of the channels and data rate in the 'Statistics' tab of the Main Area. See chapter 'Recording statistics [> 91]' for more information.

### 12.2.1 Adding a recording

MS 6 EVO supports up to two independent recordings.

To add a recording, select 'Add Recording' from the context menu of the Logger in the MS 6 EVO Project Tree.

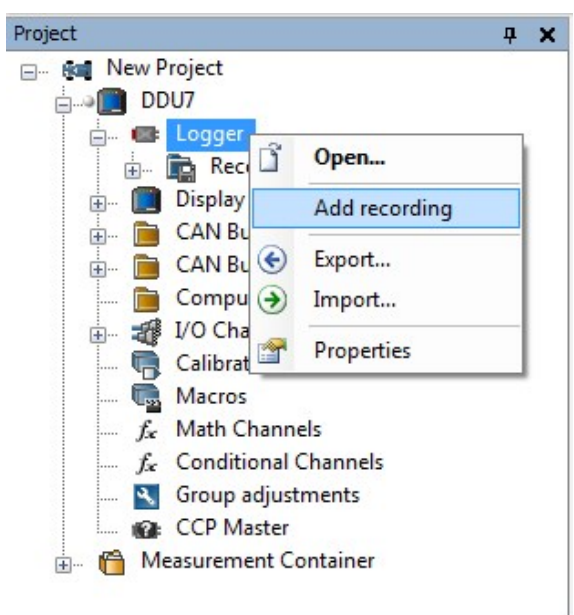

Maximum two recordings are possible. In the device software the 2nd recording is reserved for scruteneering data. This recording is invisible (protected).

### 12.2.2 Adding a recording group

Recording channels can be grouped.

To add a new group, select 'Add group' in the context menu of the recording. The groups can be renamed to 'Gearbox', 'Aero', 'Engine', etc.

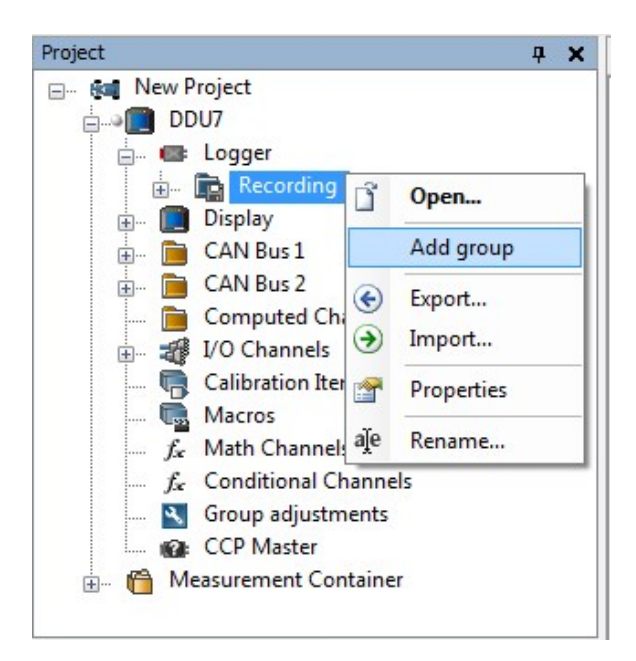

### 12.2.3 Global settings

To display the global MS 6 EVO settings, select the 'Settings' Tab.

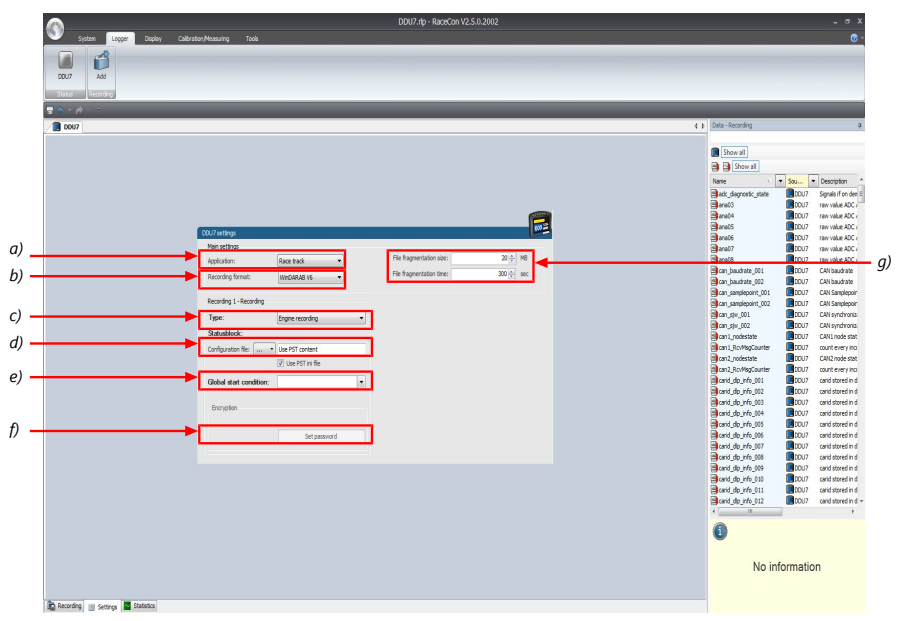

a) Choose setting for outing counter mode:

- For testbench (without lap trigger) select 'Testbench'.
- For racetrack (with lap trigger) select 'Racetrack'.

b) Choose your WinDarab version. In V6 the file is encrypted by WinDarab. In V7 you can enter an optional self created password in the 'Encryption' field shown in f).

c) Recording Type (Engine or Chassis).

d) Statusblock configuration file for custom Statusblock definition.

e) Choose or create the condition to start recording.

f) If selecting WinDarab V7 in b), enter a password hint and a password (optional).

g) Setting for automatic fragmentation. Do not change!

### 12.2.4 Recording statistics

The tab 'Statistics' shows the channels' allocation and their current data rate related to the transmission frequency of the MS 6 EVO and the whole transmission system.

The overview helps to detect bandwidth bottlenecks of channels. Bandwidth bottlenecks can be solved by changing the 'fast/slow block' setting for each channel.

The data rate of the whole system is often less than the data rate of the MS 6 EVO and limits the overall transmission speed.

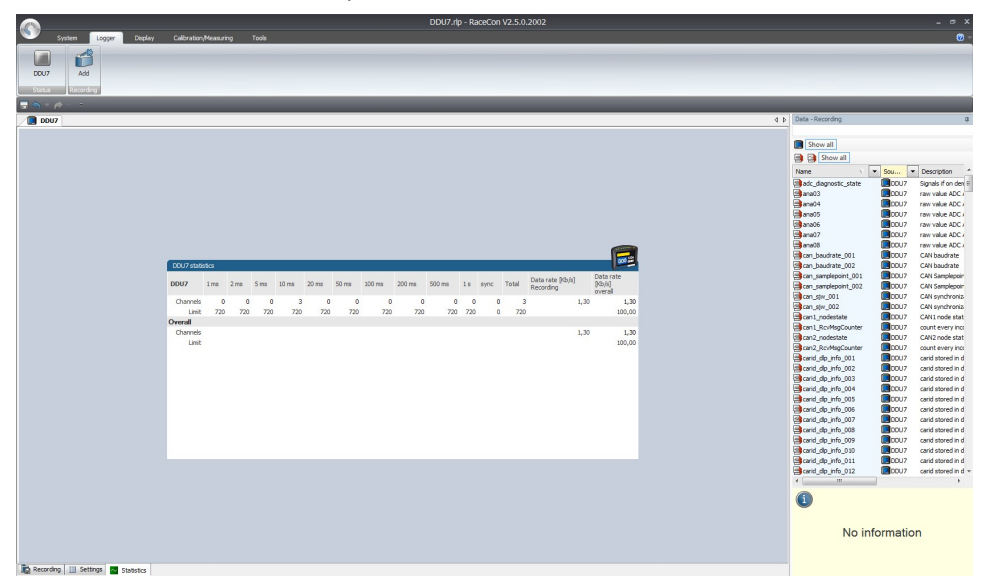

### 12.2.5 Recording diagnosis

The channel 'statectrl\_ok' of the MS 6 EVO can be used for online monitoring of recording status.

| Bit | Value | Name    |
|-----|-------|---------|
| 0   | 1     | RECORD  |
| 1   | 2     | DATAOK  |
| 2   | 4     | BLKOK   |
| 3   | 8     | -       |
| 4   | 16    | -       |
| 5   | 32    | -       |
| 6   | 64    | STARTED |
| 7   | 128   | -       |

#### Content of status bits

| Name   | Bitset                                                     | Bit cleared                                                                             |
|--------|------------------------------------------------------------|-----------------------------------------------------------------------------------------|
| RECORD | Measurement data is re-<br>corded.                         | No measurement data will be stored because meas-<br>urement thresholds are not reached. |
| DATAOK | Received data without error.                               | Discarding received data because of wrong timestamps. Check wiring of SYNC signal.      |
| BLKOK  | All measurement blocks<br>have been set up cor-<br>rectly. | Some measurement blocks have not been set up correctly.                                 |

| Name    | Bitset            | Bit cleared                                      |
|---------|-------------------|--------------------------------------------------|
| STARTED | A measurement has | A measurement is not set up. Either no recording |
|         | been set up.      | upgrade is not activated.                        |

# 12.2.6 Displaying online recording diagnosis ('statectrl\_ok')

- 1. To add a Recording Diagnosis element to a measurement sheet, change to page "Calibration/Measuring" and drag a 'Bit-LED' element from the Toolbox and drop it on measurement sheet.
- 2. Drag channel 'statectrl\_ok' from the Data Area and drop it on the 'Bit-LED' element.

| DD0/iip*RateCol1v2:3.0.2002                                                                                                    |                                          |
|----------------------------------------------------------------------------------------------------|------------------------------------------|
| System Looper Depley Cellscation/Networks Tools Falder/Sheets Format                                                                                                    | Ø 7                                      |
|                                                                                                    |                                          |
|                                                                                                    |                                          |
| Constant Constant Con |                                          |
| LUU/ Kace Hooe Messung Recording None WP d Nº Q Merga/Compare                                                                                                    |                                          |
| Status Mode Measuring Data                                                                                                    |                                          |
|                                                                                                    |                                          |
|                                                                                                    |                                          |
| Beasurement Folder 1                                                                                                    | <ul> <li>Data - DOU7</li> <li></li></ul> |
|                                                                                                    |                                          |
|                                                                                                    | Show all                                 |
|                                                                                                    | B B B B B B B Sowall                     |
|                                                                                                    |                                          |
|                                                                                                    | Name Soul                                |
|                                                                                                    | meas_ant_m03request                      |
|                                                                                                    | meas_compression_m01                     |
|                                                                                                    | meas_compression_m03                     |
|                                                                                                    |                                          |
|                                                                                                    |                                          |
|                                                                                                    | Phones rate m03                          |
|                                                                                                    | Boutetr                                  |
|                                                                                                    | BOUTINGCTR MODE                          |
|                                                                                                    | CUTINGCTR_MODE_TESTBE                    |
|                                                                                                    | BIPCODE IN                               |
|                                                                                                    | PM_ENABLE C                              |
|                                                                                                    | rangemon_adc_high_error DI               |
|                                                                                                    | rangemon_adc_low_error DI                |
|                                                                                                    | REV1_Tmax                                |
| rtatecti_ok                                                                                                    | REV2_Tmax                                |
| 8 2 6 5 4 3 2 3                                                                                                    | REV3_Tmax                                |
|                                                                                                    | REV4_Tmax                                |
|                                                                                                    | esserialnum Dt                           |
|                                                                                                    | statectri_err                            |
|                                                                                                    |                                          |
|                                                                                                    |                                          |
|                                                                                                    |                                          |
|                                                                                                    | BITELEMETRY MODE                         |
|                                                                                                    | telemetry_state                          |
|                                                                                                    | time_day                                 |
|                                                                                                    | trne_hour                                |
|                                                                                                    | 📑 time_min 🔳 DC 🖛                        |
|                                                                                                    | < >                                      |
|                                                                                                    | and statectri_ok *                       |
|                                                                                                    | Provided by DDU7                         |
|                                                                                                    | Comment of a star and a surger of        |
|                                                                                                    | ourmary or system and measuremen         |
|                                                                                                    | Quantisation: 1/nc                       |
|                                                                                                    | Format: %1.0                             |
|                                                                                                    | Predsion:0                               |
| 3 Sheet 1 2 3 Sheet 1                                                                                                    | K IT B                                   |
|                                                                                                    |                                          |

The 'Bit-LED' element shows the state of received channel data in bit-representation. A green highlighted channel means 0, a red highlighted channel means 1.

- Measurement correctly initialized, but recording threshold(s) not reached: 254
- Measurement correctly initialized, MS 6 EVO is recording data: 255
- Values less than 254 indicate an error state
- 'statectrl\_ok' can be linked to an alarm on the display. See chapter ''Alarm' display element' for details.

### 12.2.7 Further measurement labels

These additional measurement labels may help you diagnosing the state and operation of the data logging in more detail. There are a few more, but these are usually enough. Please refer to statectrl\_ok, mentioned in more detail in chapter 'Recording diagnosis'.

| Measurement label                    | Function                                                                                                    |
|--------------------------------------|----------------------------------------------------------------------------------------------------|
| card_part1_size                      | Size of the first logging data partition in MB.                                                                                                    |
| card_part2_size                      | Size of the second logging data partition in MB. Atten-<br>tion, second logging can also be stored on first parti-<br>tion, depending on chosen settings (Logger -> Set-<br>tings).                                                                                                    |
| ftp_UserLoggedIn                     | This measurement allows to monitor for active FTP connections. RaceCon (WinDCP) and WinDarab may not connect in parallel.                                                                                                    |
| meas_globcond_m01 / _m03             | State of the global logging start condition for first / second logging. TRUE means data is actively recorded.                                                                                                    |
| meas_rate_m01 / _m03                 | Incoming measurement data rate (first / second log-<br>ging) for further processing. Does not include com-<br>pression. Active when meas_globcond_m0x is TRUE but<br>may also be active while meas_globcond_m0x is FALSE,<br>if a pretrigger time is configured. In that case data is<br>transferred to the pretrigger buffer, but not necessarily<br>written to storage medias. |
| meas_cnt_ecu / _fde                  | Processed data blocks for first / second logging. This<br>does not ensure writing the data to a storage media,<br>e.g., if pretrigger is configured and meas_globcond is<br>FALSE.                                                                                                    |
| meas_cnt_int / _forked               | Processed data blocks per media (internal / USB).                                                                                                    |
| meas_compression_m01 / _m03          | Compression factor for first / second logging. For ex-<br>ample, factor 2.0 means incoming data can be reduced<br>to half the size, before data is written to storage me-<br>dias.                                                                                                    |
| meas_pretrig_buf_size_ecu / _fde     | Size of data buffered in pretrigger, e.g., while global<br>logging condition is FALSE. Data will be forwarded to<br>storage medias when logging condition becomes<br>TRUE.                                                                                                    |
| meas_backend_buf_size_ecu /<br>_fde  | Size of data buffered (for first / second logging) for<br>processing by different storage medias (intern / USB).<br>It is possible, that e.g., internal storage has processed<br>the data already, while USB is still busy writing the data<br>blocks. Data is removed from the buffer as soon as all<br>medias have processed it.                                               |
| meas_write_rate_intern_001 /<br>_002 | Effective data write rate to internal storage media, after compression, for first / second logging.                                                                                                    |
| meas_write_rate_usb_001 / _002       | Effective data write rate to USB storage media, after compression, for first / second logging.                                                                                                    |

### 12.3 Event logging

Event Logging implements the possibility to observe a channel if short spikes are expected. With Event Logging, every occurrence of a user defined threshold (more complex conditions are possible) leads to an event being raised. It is listed in a table along with its time stamp, its ID and even with a text string freely definable in RaceCon.

Events are stored as text in logging data and displayed in WinDarab like Darab-Events. Possible use cases are error entry, etc.

Configuration in RaceCon:

| Project 🖓                               | × New Project 🖙 MS6 L           | ogger 🗙                                                  |                                                                                                    |
|-----------------------------------------|---------------------------------|----------------------------------------------------------|----------------------------------------------------------------------------------------------------|
| - Reg New Project                       | MS6 Logger Events               |                                                          |                                                                                                    |
| MS6 Logger                              | 🖉 Add Event 🍠 Edit              | t Event 🖌 Delete Events                                  |                                                                                                    |
| 🔬 - 📾 Logger                            | Active Name                     | V Description                                            |                                                                                                    |
| 😥 📑 CAN Bus 1                           | Temperature                     | inh Chip temperature is critical high                    | B tempHigh                                                                                                    |
| 庄 – 🛄 CAN Bus 2                         |                                 |                                                          | b_tempingri                                                                                                    |
| E CAN Bus 3                             |                                 | Edit Event                                               | ×                                                                                                    |
| Computed Channels                       |                                 | Edit Event                                               |                                                                                                    |
| - Calibration Items                     |                                 | Direct ellers in décide te edute enderte derroit         |                                                                                                    |
| Macros                                  |                                 | Fill out all required fields to edit the selected event. |                                                                                                    |
| free Math Channels                      |                                 | Name                                                     |                                                                                                    |
|                                         | ×                               | Tamparatura High                                         |                                                                                                    |
| Properties 🖓                            | x                               |                                                          |                                                                                                    |
| 📑 🗍 🍸 standard 🔸 📑 🗸 🔞                  |                                 | Description                                              |                                                                                                    |
| Y Event properties                      |                                 | Chip temperature is critical high                        |                                                                                                    |
| Description Chip temperature is critica | al bio                          | Category                                                 |                                                                                                    |
| Name TemperatureHigh                    |                                 | Warning                                                  | ~                                                                                                    |
|                                         |                                 | Trigger Channel                                          |                                                                                                    |
|                                         |                                 | 📾 🙆 B_tempHigh                                           | et 1997 - 1997 - |
|                                         |                                 | Edge                                                     |                                                                                                    |
| Name                                    |                                 | Rising                                                   | ~                                                                                                    |
|                                         | - Statistics 🏾 🌾 Math Ch        | Reset Delay                                              |                                                                                                    |
|                                         |                                 | 200                                                      | 🔶 ms                                                                                                    |
| Data                                    |                                 |                                                          |                                                                                                    |
| Starts with $$                          |                                 |                                                          |                                                                                                    |
| 🗲 🗋 Show all                            |                                 |                                                          | OK Cancel                                                                                                    |
| Name 🛆 🗸 Source                         | <ul> <li>Description</li> </ul> |                                                          |                                                                                                    |

Display in WinDarab:

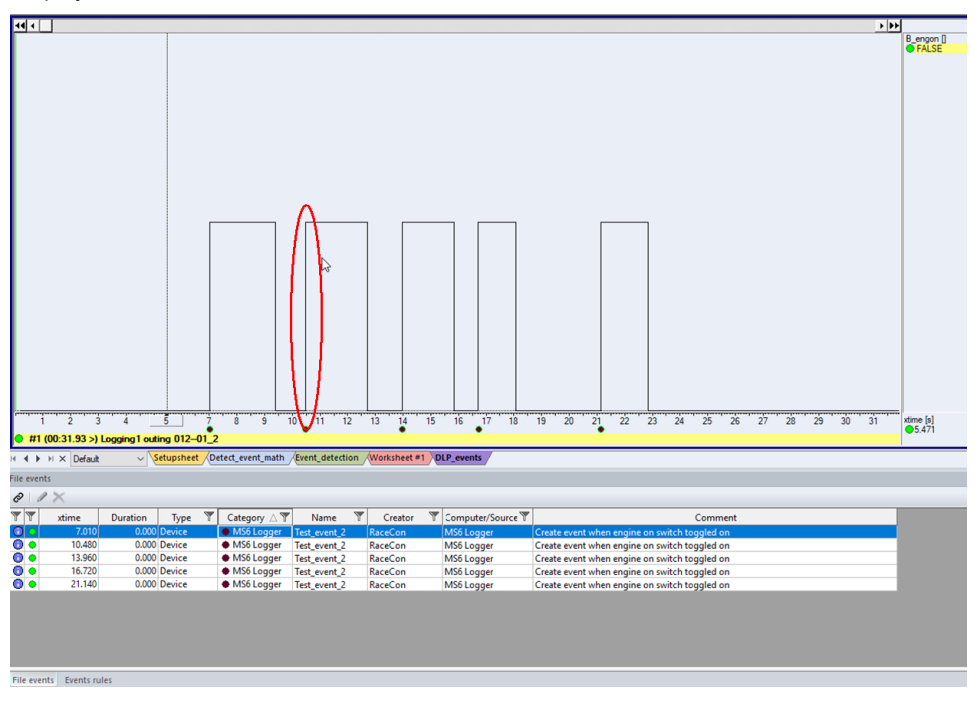

| Events rules             |   |   |         |                 | ů ×  |
|--------------------------|---|---|---------|-----------------|------|
|                          |   |   |         |                 |      |
| Name                     |   | • | Creator | Computer/Source | Desc |
| User defined events      | ۲ | 0 |         |                 |      |
| ▲ ♦ Chassis              |   | 0 |         |                 |      |
| DamperFL_on_bump         | ۲ | 0 | KAM7FH  | ABTZOKEI        |      |
| ▲ Gearbox                |   | 0 |         |                 |      |
| Shift_2-3                | ۲ | 0 | KAM7FH  | ABTZOKEI        |      |
| A O SYNC                 |   | 0 |         |                 |      |
| @ sync_issue             |   |   | KAM7FH  | ABTZ0KL1        |      |
| MS6 Logger               |   | 5 |         |                 |      |
| @ Test_event_2           |   |   | RaceCon | MS6 Logger      |      |
|                          |   |   |         |                 |      |
| File events Events rules |   |   |         |                 |      |

### 12.4 Data Logger and USB recording

### Default settings:

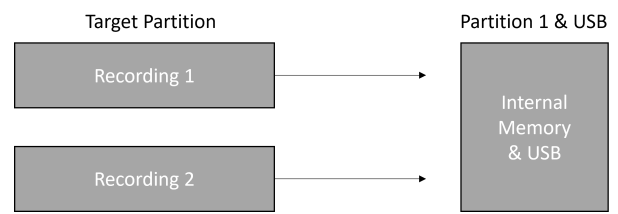

Data from **Recording 1** and **Recording 2** are stored both into the Internal Memory and additionally on the USB stick in copy.

To download the data from the Internal Memory of the logger, the Data Logger must be selected in WinDarab and the data will be downloaded in parallel.

#### Alternative setting:

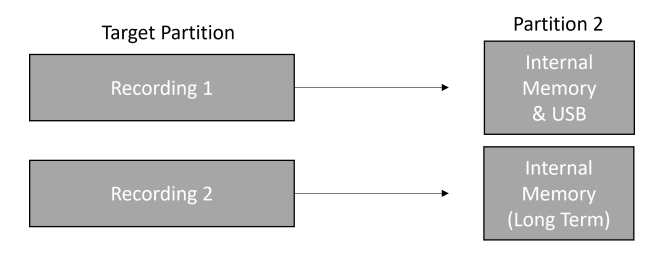

**Recording 1** is stored on the Internal Memory and additionally on the USB stick in copy. To download this data, the Data Logger must be selected in WinDarab.

**Recording 2** is stored on only the Internal Memory. To download this data, the Long Term logger must be selected in WinDarab.

### 12.5 USB recording

This function requires the installation of Software Upgrades. Look into the datasheet of your device, to see which upgrades are available for your device.

Software Upgrade DATA\_USB enables USB recording. To activate Software Upgrade DATA\_USB, enter the license key as described in the chapter 'Feature activation' [> 42].

For USB recording, Software Upgrade FULL\_LOG\_1 should also be enabled.

#### Wiring harness

| -                |             |
|------------------|-------------|
| Bit              | Value       |
| USB_Device_Power | Power (red) |
| USB_Device_DP    | D+ (green)  |
| USB_Device_DN    | D- (white)  |
| USB_Device_Gnd   | GND (black) |

For further information, see the pinlayout of the device.

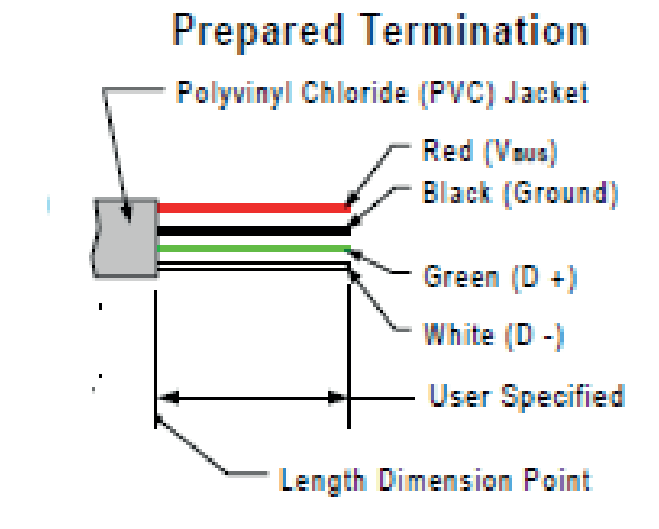

Colors matching a standard USB cable

#### Storage device

The recording function can be used with a dedicated Bosch Motorsport USB device. The USB device must be preformatted with the Bosch File System (BFS) in RaceCon before first use.

To format the USB device with the Bosch File System (BFS), do the following steps:

In RaceCon, select 'Tools' - 'Extras' and choose 'Format USB stick'.

Press 'Format'.

An USB device is recognized by Windows as a 'storage medium', but it can only be initialized with RaceCon and read with WinDarab.

### 12.5.1 Recording data on USB device

- 1. Plug an USB device to MS 6 EVO.
- 2. Prepare a recording configuration in RaceCon.
- 3. Power on the system and connect with RaceCon to the vehicle.
- 4. Download the configuration to the MS 6 EVO.
- 5. Record measurement data. If an USB device is present, the MS 6 EVO stores the data in parallel on the internal memory and the USB device.
- 6. Power off the system.
- 7. Remove USB device from the vehicle.
- 8. Start the WinDarab software.

| WebBasb v7 Developer - Formula3                                                                                                    |                 | -      | 0 ×         |
|----------------------------------------------------------------------------------------------------|-----------------|--------|-------------|
| Start Took Windows                                                                                                    |                 |        | style 🗸 🔞 🗸 |
| Trace     Pactor       Consumed - Low     Exactor       Consumed - Low     Exactor       Consumed - Low     Exactor       Consumed - Low     Exactor       Consumed - Low     Work Intel       Uncluster Low     Consumed - Low |                 |        |             |
| Filisplorer a X                                                                                                    | Channels        |        | 9 ×         |
|                                                                                                    | References from |        | 3           |
|                                                                                                    | Name            | Source | Descripti   |
| freeds                                                                                                    |                 |        | 0. ×        |
| The Cor From To Durator/Durate/Mes Mus                                                                                                    |                 |        |             |

- 9. Click on the 'Import/Export' icon.
- 10. Select 'Data logger CXX/DDUX/MSX and click 'OK' when done. The 'Read measurement data' dialog opens.

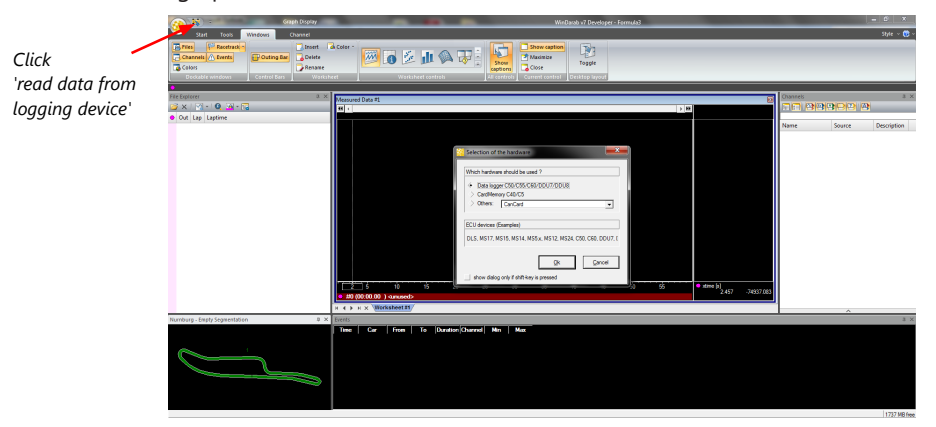

11. Click on 'Settings' tab and select the option 'Flash Card/USB Stick'.

| 🂐 Data Logger Import                                                                    |                                                                                 | -                                                |                            | ×  |
|-----------------------------------------------------------------------------------------|---------------------------------------------------------------------------------|--------------------------------------------------|----------------------------|----|
| Settings Current Import Recent Import                                                   |                                                                                 |                                                  |                            |    |
| Import sources<br>FlashCard / USB-Stick<br>Device<br>Burst                              | Common options<br>Delete ARP cache entry after<br>Force password, if not set by | ping to devic<br>recording co                    | ce failed.<br>Infiguration | :: |
| Device/Flash Device / IP: 550  Export file: One file for each I Save files in: D:\daten | → ✓ ✓ Import                                                                    | all on connect<br>transferred<br>latest files fi | ct<br>files<br>irst        |    |
| Subfolder template:                                                                     | o] outing [outing03]-[lap03]-[n]                                                |                                                  | ✓ [a]+ ✓ [a]+              |    |
| Advanced Comment Fields                                                                 | ß                                                                               | Арр                                              | ly changes                 |    |

12. Activate 'Apply changes'.

Insert the USB device into the PC. Data transmission from device starts automatically. Measurement files are stored automatically in the base folder.

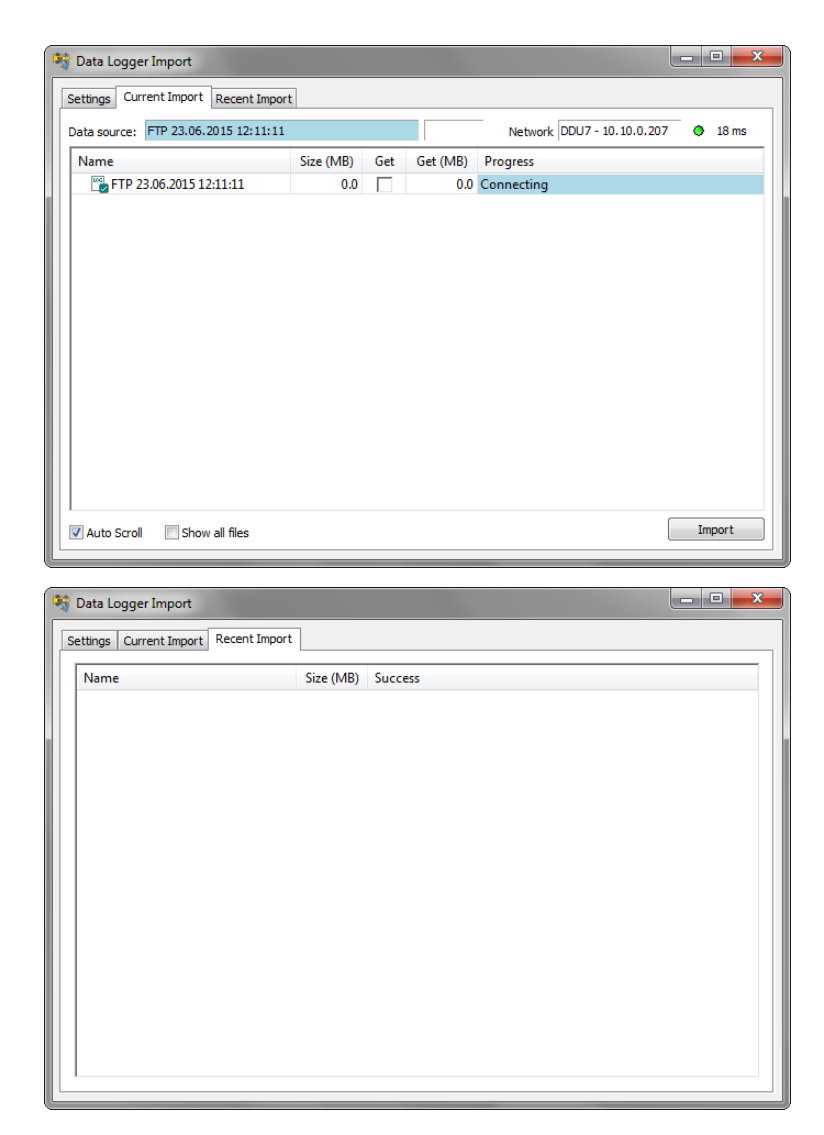

- 13. Click 'Close' when transmission has finished.
- 14. Click on the Start button and choose 'Open measurement file'.
- 15. Select the measurement files from the storage folder.
- 16. Click on 'Open'.
- 17. Click in 'New Desktop' to open a new measurement data window.
- 18. Drag the desired measurement channel from the Channel list and drop it into the measurement data window. The measurement channel's graph is displayed

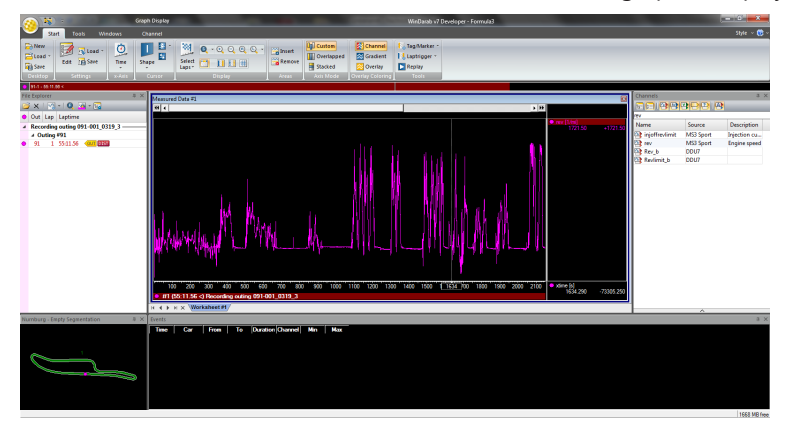

For more detailed descriptions and instructions, refer to the WinDarab V7 manual.

### 12.5.2 USB device handling hints

#### Using the USB device

Always plug the USB device into vehicle before power up to ensure that all measurement data is stored on the USB device.

If the USB device is plugged in after recording has started, only the current data is saved.

Data recorded on the MS 6 EVO before the USB device is plugged in will not be saved.

### Removing the USB device

Always power off the system before unplugging the USB device!

### 12.5.3 Troubleshooting

When no data on the USB device is recorded:

Configure the measurement label **usb\_mediastate** on a RaceCon measurement view or on a MS 6 EVO display page.

The value of **usb\_mediastate** reflects the operating condition of the USB bus:

| State                     | Description                                                                                                    |
|---------------------------|----------------------------------------------------------------------------------------------------|
| 0: Wait: Device not found | The USB device is not found (also: waiting for re-plug stick).<br>No USB device inserted.<br>USB device is defect.<br>No electrical connection or wiring harness problem.<br>USB software upgrade not activated (Purchase of unlock code needed). |
| 1: Wait: Device detected  | An USB device is found, but not yet installed.                                                                                                    |
| 2: Ok: Media installed    | The USB device is found and is operational (idle).<br>This does not imply that recording data is written!                                                                                                    |
| 4: Stop: Device unplugged | The USB device has been removed.<br>The MS 6 EVO performs a restart when an USB device is re-<br>plugged in.                                                                                                    |
| 5: Error: Media error     | The communication to the USB device broke down.<br>The USB device is defect.<br>The USB device is not supported by MS 6 EVO.                                                                                                    |
| 6: Error: Media corrupt   | The USB device is not in valid BFS format.<br>(Hint: Re-format the USB device in RaceCon.)                                                                                                    |

## 13 Lap Trigger

### 13.1 Lap trigger (timing beacon)

#### Why do we need a lap trigger (timing beacon)?

- Vehicle lap time measurement
- Calculation of lap-dependent functions (lap fuel consumption, min/max values)
- Calculation of lap distance dependent functions
- Control of data logging system

#### Types of Systems

- GPS based (low cost, low precision)
- IR based (low cost, high precision, limited reliability)
- RF (microwave) based (high precision, high reliability)

#### IR and RF based Systems consists of

- Transmitter (trackside unit)
- Receiver (in-vehicle unit)

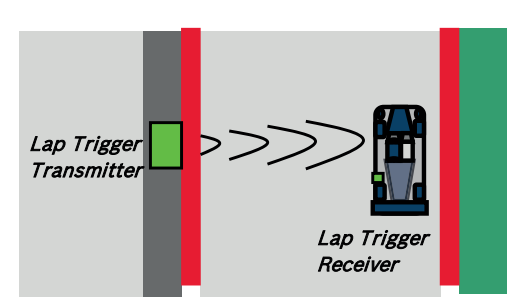

### 13.1.1 Electrical trigger signal

In MS 6 EVO all sources of measurement channels can be used as trigger signal.

- Analog input
- Digital input
- CAN input

#### Signal (measurement channel) properties

Low active signal (Bosch triggers): Trigger releases if signal is below the threshold.

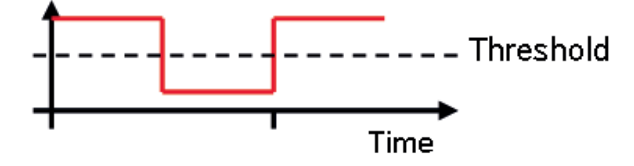

High active signal (other manufacturer's triggers): Trigger releases if signal is above the threshold.

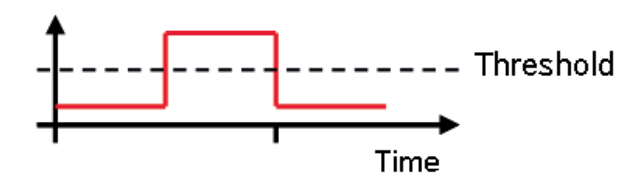

Two types of trigger signal:

- Main trigger (end-of-lap at start/finish line)
- Sub-trigger (segment time, optional, not applicable with GPS lap trigger)

#### Bosch standard:

- Main trigger 20 ms, low active (Recommendation for RaceCon "Detection Time" setting: 15 ms, Setting must be a slightly shorter period than the signal length of the trigger to avoid a missed trigger due to the update rate)
- Sub trigger 40 ms, low active (Recommendation for RaceCon "Detection Time" setting: 30 ms)

### 13.1.2 GPS Lap trigger

The GPS lap trigger uses a GPS signal to trigger the lap timer. To function this timer an external GPS sensor (see GPS Sensor) has to be connected to the device and a detection point with a detection range has to be defined in RaceCon.

The GPS detection point is defined by the latitude and longitude. The easiest way to get the latitude and longitude of a finishing line is due to a web mapping program such as google maps. With google maps, simply left-klick on the spot where you want to set the detection point. The information about the latitude and longitude will show up, in general the latitude is given at first. You should insert at least five decimal places for sufficient precision.

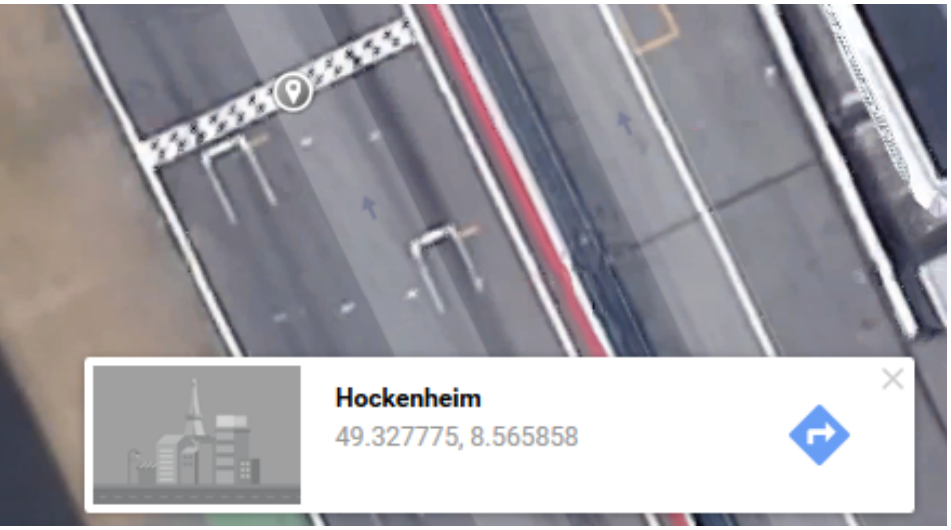

Photo: Google Maps

The detection range defines the radius of a circle around the detection point in which the lap trigger can be set. The lap trigger will be set as soon as the distance between the car and the detection point has reached its smallest peak. By this function an imaginary finishing line is calculated inside of the detection circle.

The imaginary finishing line can only be calculated if all channel sources are defined correctly. The latitude and longitude channel sources are mandatory for the functionality. Missing direction or speed source lowers the precision of the system.

|                                                 |               |                                                                                                    | $\vec{a}$ |
|-------------------------------------------------|---------------|----------------------------------------------------------------------------------------------------|-----------|
| Define the latitude and<br>lonaitude of the GPS |               | Laptiger configuration General Presetting Conditions Trigger Countdown Segment timing GPS Descript Data data |           |
| detection point.                                |               | Decimal longitude:                                                                                           | DD        |
|                                                 |               | 8,56584700                                                                                                   | DD        |
| Define the detection                            |               |                                                                                                    | m         |
| detection point.                                |               | urs charine source:<br>Longitude source:                                                                     | -         |
| Define the channel                              |               | Latitude source:                                                                                             | •         |
| sources for Longitude,                          | $\leq$        | GPS direction source:                                                                                        | -         |
| Latitude, Direction and Speed.                  |               | GPS speed source:                                                                                            | •         |
|                                                 |               |                                                                                                    |           |
|                                                 | Configuration |                                                                                                    |           |

#### Note

The configuration of the sensor update rate and the detection range must insure to receive a valid GPS point in the detection range, despite the occurring vehicle speed near the detection point.

### 13.1.3 Prevention of false triggers

- Race track topology and transmitter location frequently cause false triggers.
- Software functionality prevents acceptance of false triggers.
- Minimum vehicle speed for acceptance of trigger prevents false triggers while vehicle is stationary in the pits.
- Time based re-trigger protection prevents false triggers due to signal reflections on Home Straight.
- Lap distance based retrigger protection prevents false triggers due to track topology.

### 13.1.4 Forced triggers

Lap distance based insertion of 'forced trigger'.

Under race conditions, trigger signals are sometimes missed. Software functionality introduces 'forced trigger'.

### 13.1.5 Setting up a lap trigger

- 1. Click 'Measurement Sources' in Toolbox.
- 2. Drag 'Laptrigger' into 'System Overview'. Do not drop it on 'MS 6 EVO'!

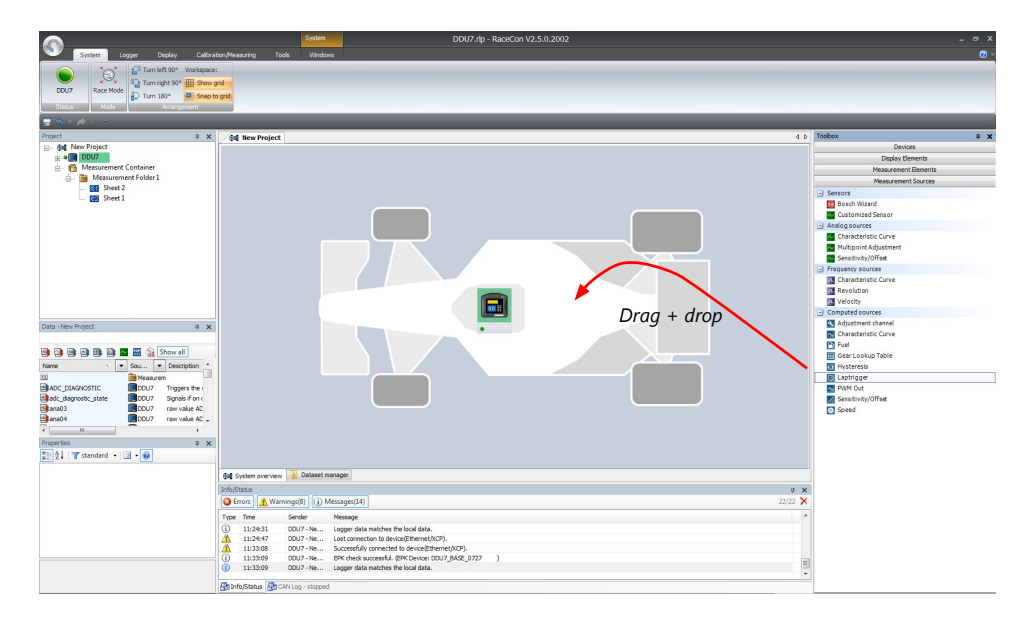

#### A 'Laptrigger Wizard' window opens.

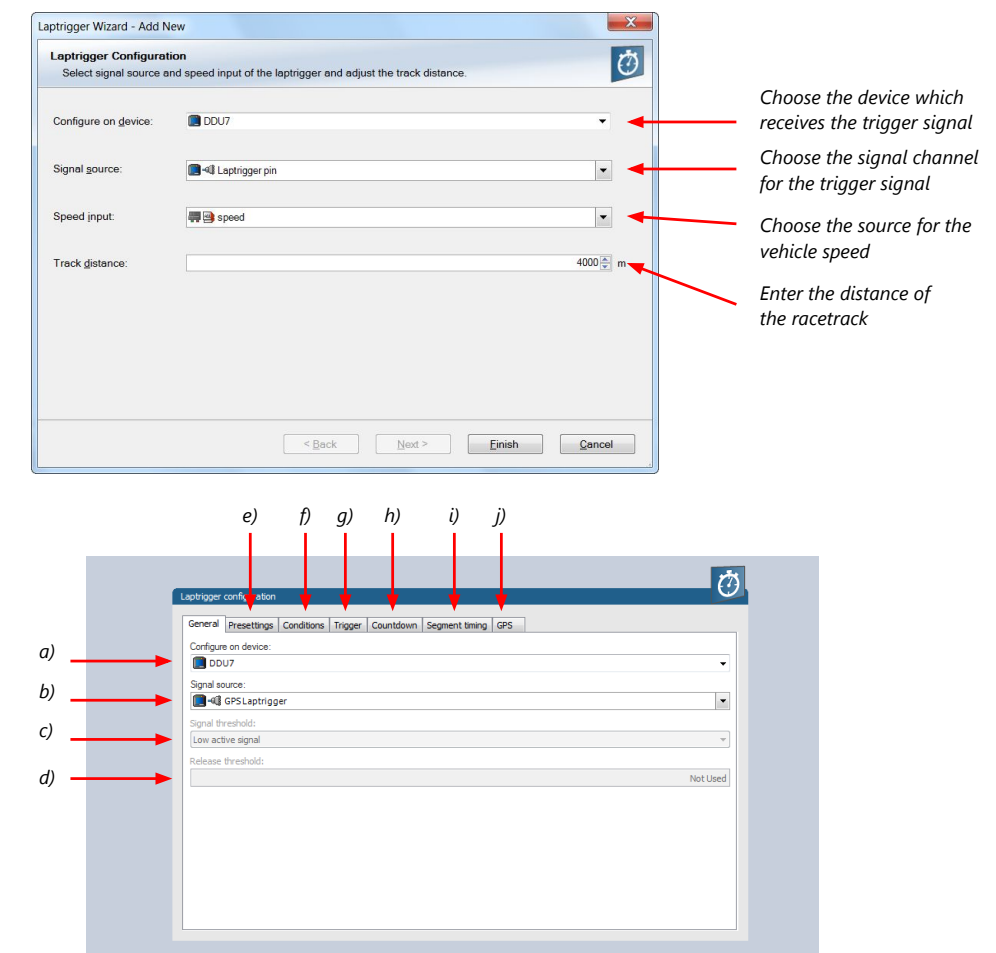

a) Change signal device, if desired.

Onfiguration

b) Change signal channel, if desired.

c) Choose signal threshold. See chapter 'Electrical trigger signal' for details.

d) Define threshold of input channel signal when trigger is released. Only possible, if no digital source is selected as signal source.

e) Define presettings for trigger. See chapter 'Lap trigger presettings' for details.

f) Define condition settings; change signal for vehicle speed, define speed settings. See chapter 'Distance based retrigger protection' and 'Distance based forced trigger' for details.

g) Define settings for main trigger. See chapter 'Lap timing' for details.

h) Define settings for counddown timer. See chapter 'Countdown timer' for details.

i) Define settings for sub trigger. See chapter 'Segment timing' for details.

j) Define settings for a GPS lap trigger. See chapter 'GPS lap trigger' for details. Only applicable if the signal source is set to 'GPS lap trigger'.

Click 'Finish' to complete the operation. A pre-configured lap trigger window opens.

|                                 |                                                                  | 1    |
|---------------------------------|------------------------------------------------------------------|------|
| asat values for lan counter     | Laptrigger configuration                                         | 0    |
| eset values for tap counter     | General Presettings Conditions Trigger Countdown Segment timing  |      |
| nd outing counter 🛛 🛛 🤜         | Lap counter start value:                                         | aps  |
|                                 | Outing counter start value:                                      |      |
| inimum laptime that a new       |                                                                  | outs |
| est lantime' is accented        | Lap time threshold:                                              |      |
| est aptime is accepted          |                                                                  | 3    |
| reset value for 'best laptime'  | Lap une best preset:                                             | s    |
|                                 |                                                                  |      |
|                                 | Configuration                                                    | Ō    |
| hange signal for vehicle speed, | General Presettings Conditions Trigger Countdown Segment timing  |      |
| desired.                        | Speed source:                                                    |      |
| ntor minimum croad for          | and a speed                                                      |      |
|                                 | Ain. speed:                                                      | km/h |
| igger release.                  | Track distance:                                                  |      |
|                                 | 4000 🖗 r                                                         | n    |
| efine settings for distance     | Min. distance:                                                   | 04   |
| ased retriager protection       | 20 (2)                                                           | m    |
| used realigger protection.      | V Enforce laptrigger                                             | 2    |
|                                 | Max. distance:                                                   |      |
|                                 | 120 🗽                                                            | 16   |
| efine settings for distance     | 440 /                                                            | n    |
| ased forced trigger.            |                                                                  |      |
|                                 |                                                                  |      |
|                                 | Configuration                                                    |      |
|                                 |                                                                  |      |
|                                 |                                                                  |      |
|                                 |                                                                  | 12   |
|                                 | Laptrigger configuration                                         | Ú    |
| efine settings for lap timing   | Consent Resettions Conditions TriONE Constitution Consent trains |      |
|                                 | General Presettings Conditions Trigger Countdown Segment timing  |      |

| Laptrigger configuration                                        |
|-----------------------------------------------------------------|
| General Presettings Conditions Trigger Countdown Segment timing |
| Detection time: 15 🔆 ms                                         |
| Retrigger lock time:                                            |
| Use intermediate trigger                                        |
| Detection time: 30 (b) ms                                       |
| Retrigger lock time:                                            |
|                                                                 |
|                                                                 |
|                                                                 |
|                                                                 |
|                                                                 |
|                                                                 |

Configuration

|                                        |              |                                                                                                    | 1   |
|----------------------------------------|--------------|----------------------------------------------------------------------------------------------------|-----|
|                                        |              | Laptrigger configuration                                                                                                    | (U) |
|                                        |              |                                                                                                    |     |
|                                        |              | General Presettings Conditions Trigger Countdown Segment timing                                                                                                    |     |
| Define settings for countdown          |              | Mode:                                                                                                    |     |
|                                        |              | None                                                                                                    |     |
| umer.                                  |              | Start Imag                                                                                                    |     |
|                                        |              | 120 ± 5                                                                                                    |     |
|                                        |              |                                                                                                    |     |
|                                        |              |                                                                                                    |     |
|                                        |              |                                                                                                    |     |
|                                        |              |                                                                                                    |     |
|                                        |              |                                                                                                    |     |
|                                        |              |                                                                                                    |     |
|                                        |              |                                                                                                    |     |
|                                        |              |                                                                                                    |     |
|                                        |              |                                                                                                    |     |
|                                        |              |                                                                                                    |     |
|                                        |              |                                                                                                    |     |
|                                        |              |                                                                                                    |     |
|                                        |              |                                                                                                    |     |
|                                        |              |                                                                                                    |     |
|                                        |              |                                                                                                    |     |
|                                        | 1971 - A     |                                                                                                    |     |
|                                        | Comgaration  | n j                                                                                                    |     |
| Define settings for segment<br>timing. | •            | Experience (Increasing)         Constants)         Toger           Mode:         Increasing         Increasing         Increasing           Mode:         Increasing         Increasing         Increasing           Lop segment distance from main bugger:         Increasing         Increasing | Ø   |
|                                        |              |                                                                                                    |     |
|                                        |              |                                                                                                    |     |
|                                        |              |                                                                                                    |     |
|                                        |              |                                                                                                    |     |
|                                        | Configuratio | tion                                                                                                    |     |

#### Only applicable for a GPS Laptrigger

| Define the latitude and   | Laphigger configuration                                                                                                    |
|---------------------------|----------------------------------------------------------------------------------------------------|
| ongitudo of the CDS       | General Presettings Conditions Trigger Countdown Segment timing GPS                                                                                                    |
| origitude of the GPS      | Decimal latitude:                                                                                                    |
| letection point.          | 49,32777400 DD                                                                                                    |
|                           | Dedmal longitude:                                                                                                    |
|                           | 8,55584700 ÷ DD                                                                                                    |
|                           | Laptrigger detection range:                                                                                                    |
| Define the detection      | 20 🖈 m                                                                                                    |
| anae around the           | GPS channel sources:                                                                                                    |
|                           | Longitude source:                                                                                                    |
| letection point.          | The second second secon |
|                           | Latitude source:                                                                                                    |
| ofing the channel         |                                                                                                    |
|                           | GPS direction source:                                                                                                    |
| ources for Longitude, 🛛 🔫 | gps_direction                                                                                                    |
| atitude Direction and     | GPS speed source:                                                                                                    |
| utitude, Direction und    | m mg gps_speed                                                                                                    |
| Speed.                    |                                                                                                    |
|                           |                                                                                                    |
|                           |                                                                                                    |
|                           | Configuration                                                                                                    |

### 13.1.6 Lap trigger channel diagnosis/counter reset

To display a quick lap trigger channel diagnosis and to reset counters use the diagnosis page in RaceCon. Any 'Laptrigger\_xxx' channel can be displayed.

Double-click on any 'Laptrigger\_xxx' channel in the Data Area. Example: 'laptrigger\_lapdist\_dls'

A diagnosis window opens in Main Area.

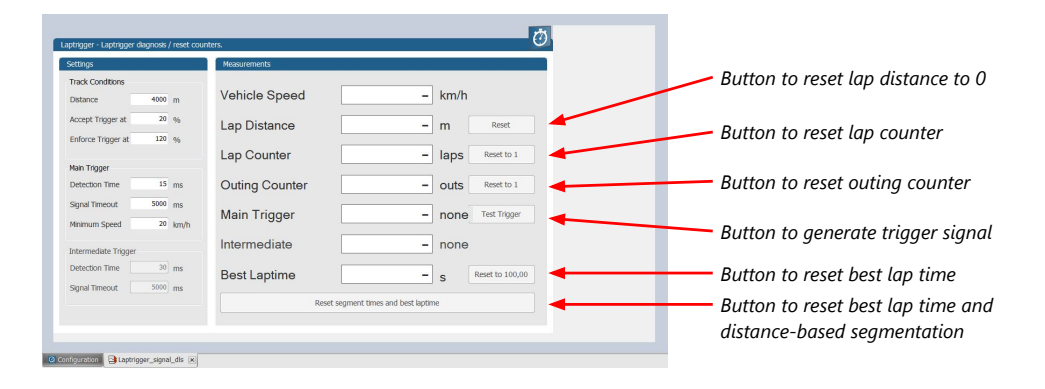

#### Lap trigger diagnosis scheme

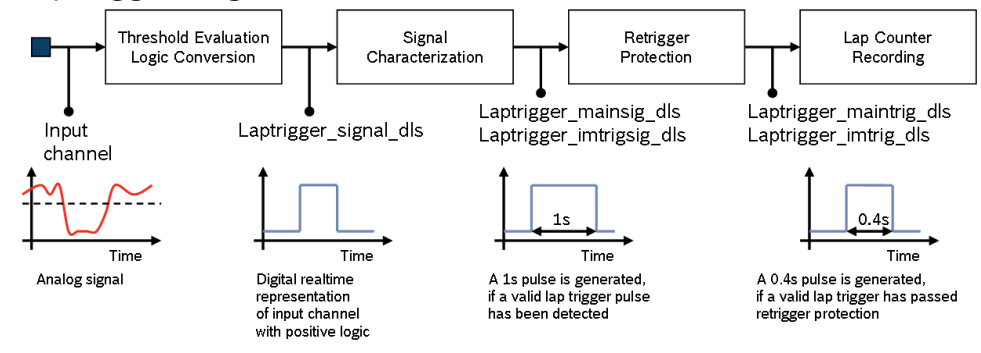

### 13.1.7 Lap trigger presettings

When the reset buttons on the diagnosis page are activated, these values are used.

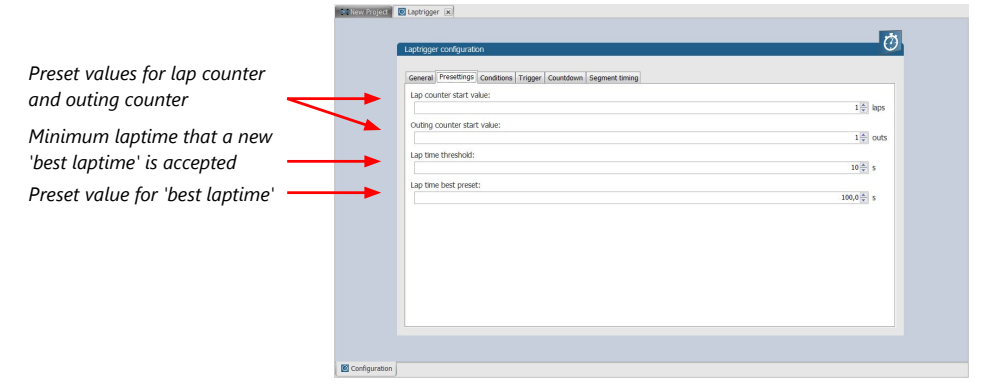

## 13.2 Counting outing/laps/fragments

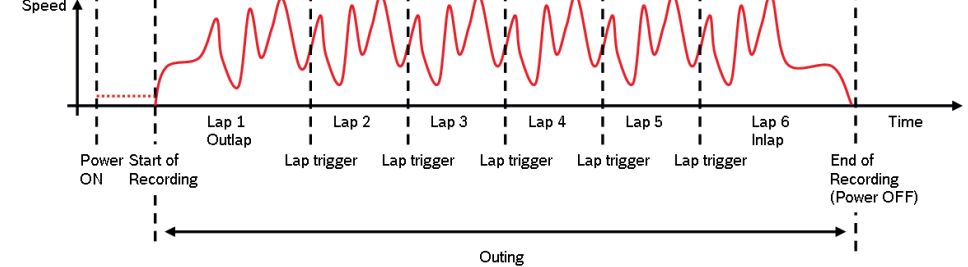

#### Functionality

- Power ON: system + measurement is initialized but not yet started

- Global start condition fulfilled: recording starts
- Reception of valid lap trigger: recording of lap completed, new lap starts
- Power OFF or Global start condition not fulfilled: recording of lap completed, system shutdown

The system is counting:

Outing:

 The outing counter is incremented with each power cycle when at least one valid lap (not by forced lap trigger) was recorded

Lap:

- Leaving the pits to lap trigger
- Lap trigger to lap trigger
- Enforced lap trigger (see Distance based forced trigger [▶ 109])

Fragment:

- Test bench operation
- Power cycle on track or box (e.g. engine stalled)
- File fragmentation size [MB], time [sec]

#### Channels for display

To display counters use the following channels:

| Channel               | Function         |
|-----------------------|------------------|
| Laptrigger_outcnt_dls | Outing counter   |
| Laptrigger_lapctr_dls | Lap counter      |
| Fractr                | Fragment counter |

#### Counting in WinDarab

To automatically name recorded files use filename templates in WinDarab dialog:

| Filename template | Function                  |
|-------------------|---------------------------|
| [outing]          | Value of outing counter   |
| [lap]             | Value of lap counter      |
| [fragment]        | Value of fragment counter |

[###03] indicates: 'always use 3 digits with leading zeros'.

### 13.3 Lap timing

There are different possibilities to adjust the lap trigger to the timing situation.

The detection time defines the minimum time the input signal changes its state. E.g. a low active signal needs to be below the threshold for min. 15 ms to release the trigger.

#### Channels for display

To display lap times use the following channels:

| Channel               | Function                 |
|-----------------------|--------------------------|
| Laptrigger_lapctr_dls | Number of completed laps |

| Channel                     | Function                      |
|-----------------------------|-------------------------------|
| Laptrigger_laptime_dls      | Running laptime               |
| Laptrigger_laptime_best_dls | Laptime of best lap           |
| Laptrigger_laptimeold_dls   | Laptime of last lap completed |
| Laptrigger_laptimeseg_dls   | Segment time of last segment  |
| Laptrigger_lapctr_dls       | Number of completed laps      |

### 13.3.1 Time based retrigger protection

Trigger is locked for 5 s after main trigger was received.

To deactivate time based retrigger protection, set 'Retrigger lock time' to 0 ms.

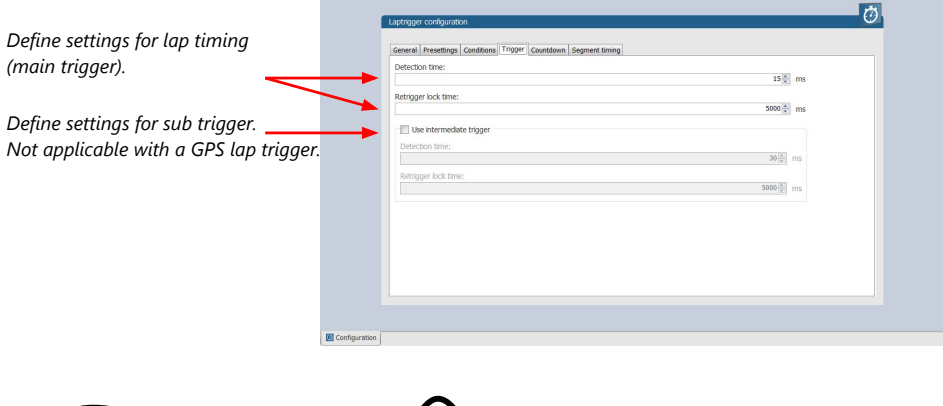

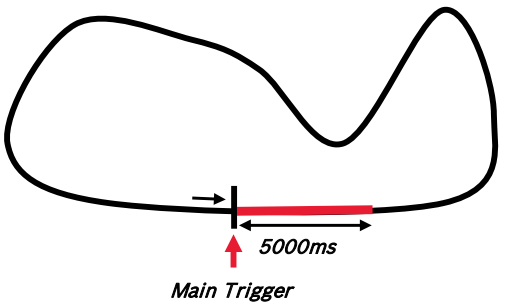

### 13.3.2 Distance based retrigger protection

Trigger is locked until configured min distance (i.e. 80  $\% \rightarrow$  3200 m) of track distance (i.e. 4000 m) has been covered. To deactivate distance based retrigger protection, set min distance to 0 %.

|                                                                   |                                                                 | 1 |
|-------------------------------------------------------------------|-----------------------------------------------------------------|---|
|                                                                   | Laptrigger configuration                                        |   |
| Change signal for vehicle speed,                                  | General Presettings Conditions Trigger Countdown Segment timing |   |
| f desired.                                                        | Speed source:                                                   |   |
|                                                                   | a speed v                                                       |   |
| nter minimum speed for                                            | Min. speed:                                                     |   |
|                                                                   | 20 🛱 km/l                                                       | h |
| rigger release.                                                   | Track distance:                                                 |   |
|                                                                   | 4000 <u>0</u> m                                                 |   |
| efine settings for distance                                       | Min. distance:                                                  |   |
| · · · · · · · · · · · · · · · · · · ·                             | 20 🔄 %                                                          |   |
| ased retrigger protection.                                        | 800 m                                                           |   |
|                                                                   | Enforce bptrigger                                               |   |
|                                                                   | Max. distance:                                                  |   |
|                                                                   | 120 😓 %                                                         |   |
|                                                                   | 4800 m                                                          |   |
| Define settings for distance one for distance one forced trigger. |                                                                 |   |
|                                                                   | Configuration                                                   |   |
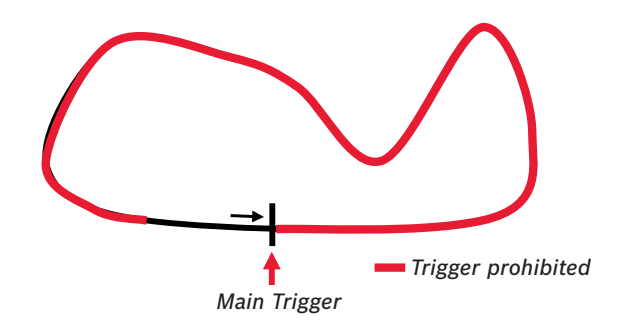

#### 13.3.3 Distance based forced trigger

After a missed main trigger, a forced trigger is inserted, if the configured max. distance (i.e. 120 %  $\rightarrow$  4800 m) of the track distance (i.e. 4000 m) has been reached. In this case, the channel 'Laptrigger\_distlap\_dls' starts at the delta between the max. distance and the track distance (i.e. 800 m).

To deactivate distance based forced triggers, uncheck box.

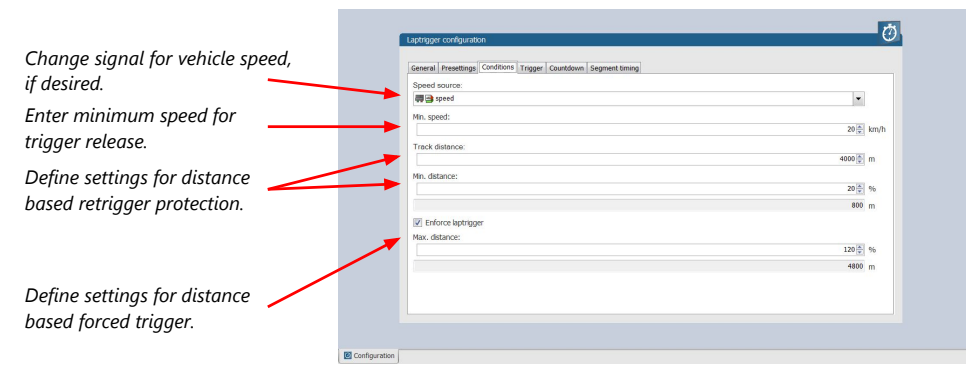

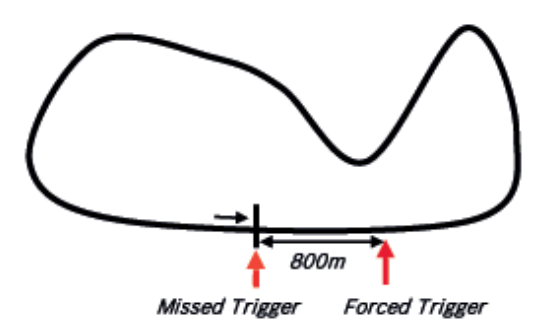

### 13.4 Segment timing

Segment timing is the calculation of elapsed time for parts of laps (segments).

Segments are defined:

- based on sub-trigger signals (additional transmitters)
- based on distance travelled

Times for segments are compared to:

- Last lap completed
- Fastest lap

#### Channels for display

To display segment times use the following channels:

| Channel                 | Function                                            |
|-------------------------|-----------------------------------------------------|
| Laptrigger_lapdiff      | Time difference between finished lap and last lap   |
| Laptrigger_lapdiffb     | Time difference between finished lap and best lap   |
| Laptrigger_lapseg_dlast | Difference of lap segment time compared to last lap |
| Laptrigger_lapseg_dbest | Difference of lap segment time compared to best lap |

#### 13.4.1 Sub trigger mode

Using main trigger (20 ms pulse) at Start-Finish-Line. 3 sub triggers (40 ms pulse) positioned at 1,000 m, 2,000 m and 3,000 m.

To deactivate sub trigger mode uncheck box.

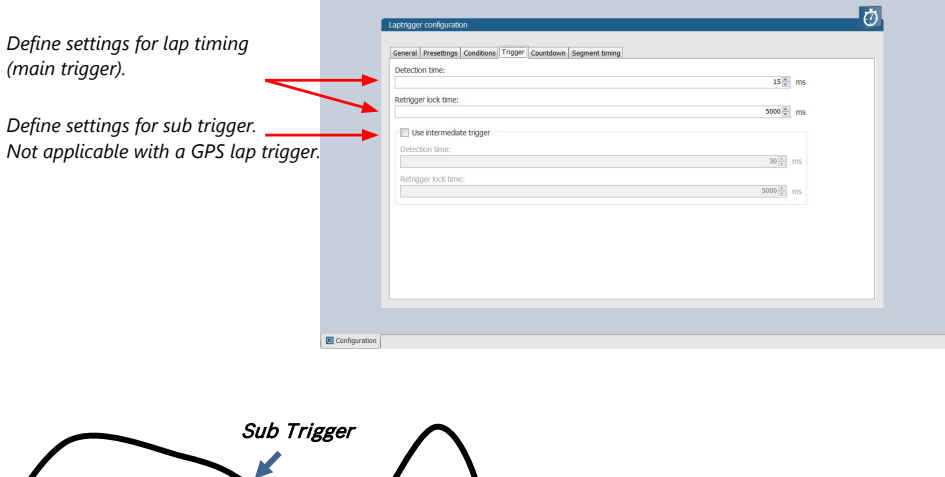

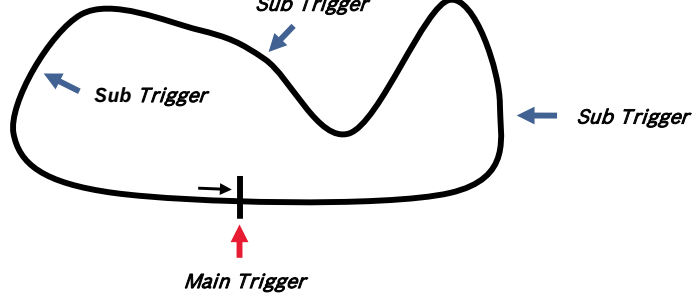

The sub trigger mode cannot be used with the GPS lap trigger.

#### 13.4.2 Distance mode

Using main trigger (20 ms pulse) at Start-Finish-Line.

Set 'Mode' to 'Distance' and enter desired segment distances.

Segment time is automatically calculated at each segment. Time difference to last lap and fastest lap is automatically calculated at each segment.

To deactivate distance mode set 'Mode' to 'None'.

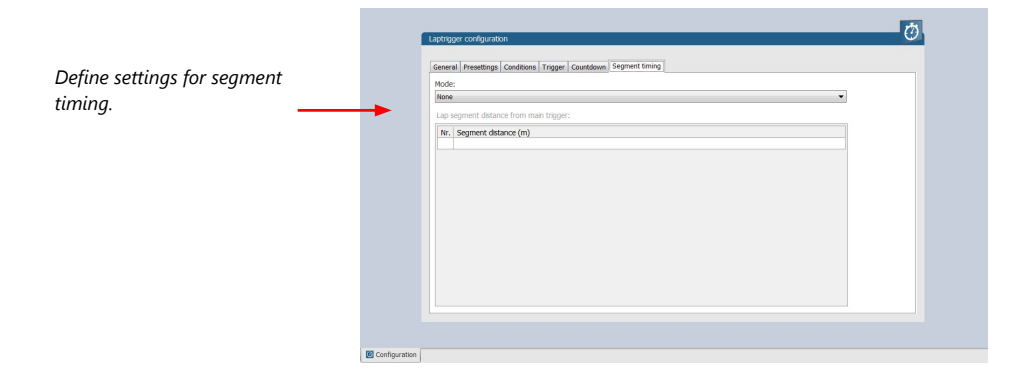

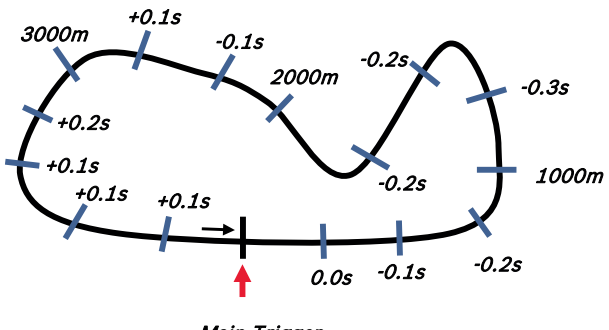

#### Main Trigger

### 13.5 Countdown timer

Some race classes require a minimum time spent in the pits. An additional lap trigger Tx is configured as a segment trigger positioned at pit entry. The trigger signal starts a timer countdown.

The current value of the timer is stored in the variable **Laptrigger\_cntdown\_dls** which can be displayed.

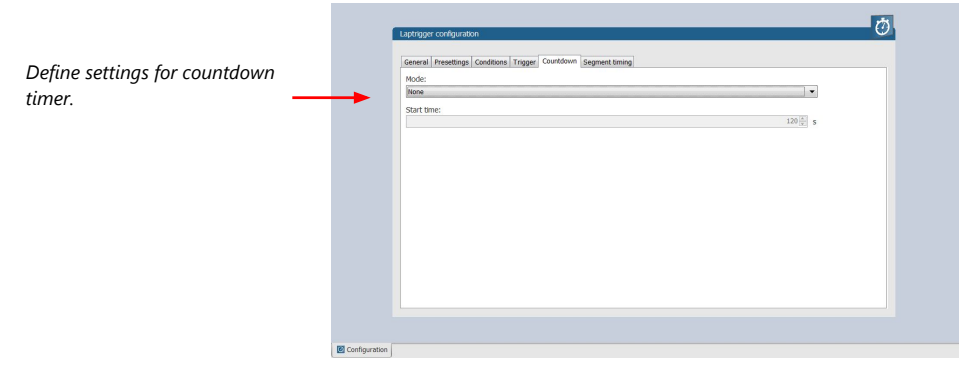

#### 13.6 Automatic GPS Track Detection

With the GPS lap trigger, an automatic track detection can be activated by checking the highlighted box in the lap trigger configuration at the GPS tab.

Activating this functionality will overwrite the GPS trigger point coordinates and the track length with the values of a detected racetrack. The coordinates and the track length will be grayed out in the tool.

The function will compare the current GPS position with the coordinates of the known Racetracks list and use the closest GPS trigger point. If there are track variants with different track length, the system will adapt itself to the correct variant, if it is in the known racetrack list, after ~three detected laps. Please note that the track length needs to be quite accurate, within +/- 100 m, to adapt itself to another variant.

| nera                                    | Presettinas                                            | Conditions | Trigger | Countdown | Seament timina | GPS | Known Racetracks |               |    |                                    |
|-----------------------------------------|--------------------------------------------------------|------------|---------|-----------|----------------|-----|------------------|---------------|----|------------------------------------|
| Decim                                   | al latitude:                                           |            |         |           |                |     |                  |               |    | GPS Track detection                |
|                                         |                                                        |            |         |           |                |     |                  | 49,32777400 🜲 | DD | Override Track distance & position |
| Decim                                   | al longitude:                                          |            |         |           |                |     |                  |               |    |                                    |
|                                         |                                                        |            |         |           |                |     |                  | 8,56584700 🜲  | DD |                                    |
| Laptri                                  | gger detectio                                          | on range:  |         |           |                |     |                  |               |    |                                    |
|                                         |                                                        |            |         |           |                |     |                  | 30 🜩          | m  |                                    |
|                                         | gps_lat                                                |            |         |           |                |     |                  |               |    | ~                                  |
| onaitu                                  |                                                        |            |         |           |                |     |                  |               |    | ~                                  |
| ongitu                                  | gps_long                                               |            |         |           |                |     |                  |               |    |                                    |
| ongitu                                  | gps_long                                               | :          |         |           |                |     |                  |               |    |                                    |
| ongitu<br>PS dire                       | gps_long<br>ection source<br>gps_direct                | ::<br>ion  |         |           |                |     |                  |               |    | ~                                  |
| ongitu<br>PS dire<br>PS dire<br>SPS spe | gps_long<br>ection source<br>gps_direct<br>eed source: | ::<br>ion  |         |           |                |     |                  |               |    | Y                                  |

The known Racetrack list can be found in the lap trigger configuration menu within the Known Racetracks tab. It contains a built-in list and a user-defined list. Each track can be activated or deactivated with the checkbox to manually set the variant if needed.

User defined tracks can either be added from scratch with the Add Track button or with the Copy Track button as a modified version of a built in track. Both buttons will open the same Edit Race Track menu.

In the menu a track name, length and the coordinates of the detection point is required. The coordinates can be pulled from the GPS tab with the button "Get values ..." or sent to the GPS tab with the button "Set values ...". This allows an easy interaction with the manual GPS lap trigger mode.

The user-defined tracks will be part of the project. If the tracks are required in another project, the lap trigger module can be ex-/imported into another project.

| neral        | Presettings Conditions Trigger Countdov | n Segment timir | ng GPS Kno | wn Racetracks                                                     |                          |
|--------------|-----------------------------------------|-----------------|------------|-------------------------------------------------------------------|--------------------------|
| Builtin R    | acetracks                               |                 |            | User defined Racetracks                                           |                          |
| Active       | Track                                   | ^               |            | Active Track                                                      | Add Track                |
| $\checkmark$ | Lime Rock Park                          |                 |            | Nürburgring Nordschleife                                          | Edit Trade               |
| $\checkmark$ | Magny cours                             |                 |            |                                                                   | Eult Irack               |
| $\checkmark$ | Misano                                  |                 |            |                                                                   | Remove Track(s)          |
| $\checkmark$ | Monza                                   |                 |            |                                                                   |                          |
| $\checkmark$ | Ningbo Speedpark                        |                 |            | Edit RaceTrack 'Nürburgring Nordschleife'                         |                          |
| $\checkmark$ | Nogaro                                  |                 |            |                                                                   |                          |
|              | Nürburgring                             |                 |            | Specity Racetrack properties                                      |                          |
| $\checkmark$ | Oschersleben                            |                 | Conv       | The GPS position indicates the position of the start-finish line. |                          |
| $\leq$       | Oulton Park                             |                 | Track >    |                                                                   |                          |
|              | Paul Ricard                             |                 |            | Track Name: Núthursting Nordaphiafo                               |                          |
|              | Pau-Ville                               |                 |            | Nabarging Nordsenere                                              | Get values from Laptrigg |
|              | Portimao circuit                        |                 |            | Track length: 25378 🖨 m                                           | GF5 definition           |
|              | Portland Int Raceway                    |                 |            | GPS Latitude: 50,33401400  DD                                     |                          |
|              | Redbuiring                              |                 |            |                                                                   |                          |
|              | Rodu America                            |                 |            | GFS Longitude. 6,34527800 DD                                      | Set values to Laptrigge  |
|              | Sepana                                  |                 |            |                                                                   | GPS definition           |
|              | Shannhai                                |                 |            |                                                                   |                          |
|              | Silverstone                             |                 |            |                                                                   |                          |
|              | Slovakiaring                            |                 |            |                                                                   | OK Cano                  |
|              | Spatterton 200                          |                 |            |                                                                   |                          |

Following signals are assigned to the function:

| Laptrigger_trackdet_id     | Signal will show the track name from the<br>Racetracks list as an enumeration or can<br>show the ID number as raw value. The enu-<br>merated name will also be visible in the log-<br>ging. |
|----------------------------|----------------------------------------------------------------------------------------------------|
| Laptrigger_trackdet_laplen | Track length of the used track variant                                                                                                    |
| Laptrigger_trackdet_lat    | Latitude GPS coordinate of the used GPS trigger point                                                                                                    |
| Laptrigger_trackdet_long   | Longitude GPS coordinate of the used GPS trigger point                                                                                                    |

### 13.7 Predicted Laptime

The predicted laptime function allows to compare the current lap- and segment time with the predicted time of an expected lap. Additionally, the function can estimate the laptime of the current lap. This functionality is integrated in the laptrigger module in RaceCon.

#### 13.7.1 Setting up the predicted laptime

To use the predicted laptime function you need to set up a laptrigger as described in the chapter Lap Trigger [▶ 100]. Under the ribbon "Segment timing", you need to choose your segmentation mode which can either be distance or intermediate trigger based.

|           | Gener  | al Presettings Conditions Trigger Countries | Segment timing GPS     |  |
|-----------|--------|---------------------------------------------|------------------------|--|
| ance or   | Gener  | a Presetangs Conditions migger Countait     | With Segment analy Gro |  |
| rmediate  | Mode   | 1                                           |                        |  |
| ger 🚽     | Dista  | nce                                         |                        |  |
|           | V U    | se predated laptime                         |                        |  |
| er your   | Lap s  | egment lengths and times                    |                        |  |
| nent time | Nr.    | Segment length (m)                          | Segment time (s)       |  |
| distance  | 1      | 500                                         | 44,800                 |  |
|           | 2      | 1.000                                       | 93,200                 |  |
|           | 3      | 1.500                                       | 135,600                |  |
|           |        |                                             |                        |  |
|           |        |                                             |                        |  |
|           |        |                                             |                        |  |
|           |        |                                             |                        |  |
| r your    | -      |                                             |                        |  |
|           | Entire | e lap time:                                 |                        |  |

For the distance mode, you need to check on an old lap or estimate how long it takes to travel the segment distance. Please enter those values into input field. The values can also be copied and pasted to the input field from an excel sheet as a normal text. In the intermediate trigger, you just need to set the expected time the driver takes to reach the segment trigger.

#### Note

Please note that the segment time and length is always measured from the start line or where the main lap trigger is set.

#### 13.7.2 Functionality and channel outputs

Following output channels are generated by the predicted laptime function.

| Laptrigger_lapdiff_pred_dls   | Laptime difference between the predicted and the last laptime                                                   |
|-------------------------------|----------------------------------------------------------------------------------------------------|
| Laptrigger_lapsegdiffpred_dls | lagseg difference between the last segment<br>and the predicted segment                                         |
| Laptrigger_Lapcurrpred_dls    | Estimated laptime of the current lap, based<br>on the predicted laptime and the predicted<br>segment deviations |

The channel Laptrigger\_lapdiff\_pred\_dls is updated as soon as the main lap trigger is received. Both other channels are updated as soon as the next segment distance is travelled, or the next intermediate trigger is received.

### 14 Telemetry System LTE 65

- Support for long-range online telemetry
- Individual programmable team code
- Fast block slow block mechanism
- Programmable data rate
- Ethernet or RS232 interface
- Full online track coverage on almost all tracks

#### 14.1 Software setup

Drop Telemetry from Toolbox into system overview.

|                                                                                                    | System                                             | Systemtest C80_BASE_0516.rtp - RaceCon V2.9.0.10 - Masterloense Bosch * | _ = ×                                                                                                    |
|----------------------------------------------------------------------------------------------------|----------------------------------------------------|-------------------------------------------------------------------------|----------------------------------------------------------------------------------------------------|
| System Logger Display Ca                                                                                                    | bration/Measuring Tools Windows                    |                                                                         | 0 •                                                                                                    |
| MSGLog Race Mode with Protection Sheet                                                                                                    | Workspace:<br>Show grid<br>Shap to grid<br>Show al |                                                                         |                                                                                                    |
| Connection _ Hoose _ Hopect Security                                                                                                    | Arrangement spesa                                  |                                                                         |                                                                                                    |
| Project V X                                                                                                    | tage RaceCarinZ3                                   |                                                                         |                                                                                                    |
|                                                                                                    |                                                    |                                                                         | Devices           #52.4           #52.4           #52.4           #52.4           #52.4           #52.4           #52.4           #52.4           #52.4           #52.4           #52.4           #52.4           #52.4           #52.4           #52.4           #52.4           #52.4           #52.4           #52.4           #52.5           #50.6           #50.6           #50.6           #50.6           #50.6           #50.6           #50.6           #50.6           #50.6           #50.6           #50.6           #50.6           #50.6           #50.6           #50.6           #50.6           #50.6           #50.6           #50.6           #50.6           #50.6           #50.6           #50.6           #50.6           #50.6           #50.6           #50.6           #50.6                                                                                                    |
| <ul> <li>Project properties</li> <li>Rance models validle</li> <li>True</li> <li>True Hassan</li> <li>Charling Charlos</li> <li>Version bast written</li> <li>2.6.0.10</li> </ul> |                                                    | Drad&Orep                                                               | Charloging system     Trio     Co     C |
| Name                                                                                                    |                                                    |                                                                         |                                                                                                    |
| The project's name.                                                                                                    | Sul System Overview                                |                                                                         | Measurement Elements                                                                                                    |
| Contains v statec                                                                                                    |                                                    |                                                                         | <pre>&gt;&gt;&gt;&gt;&gt;&gt;&gt;&gt;&gt;&gt;&gt;&gt;&gt;&gt;&gt;&gt;&gt;&gt;&gt;&gt;&gt;&gt;&gt;&gt;&gt;&gt;&gt;&gt;&gt;&gt;&gt;&gt;&gt;&gt;&gt;</pre>                                                                                                    |
|                                                                                                    | 3 🖼 Show all                                       |                                                                         |                                                                                                    |
| Name / Source<br>Con_stateCard MS&Log<br>Statectrl_err MS&Log<br>Statectrl_err MS&Log<br>Statectrl_err MS&Log                                                                     | Cardmemory protocol state recording dev            | No information                                                          |                                                                                                    |
| Ready.                                                                                                    |                                                    | V The errors detected - all deared or state t                           | nintum 🔹 📴 RaceCar#23 🚥 💼 🧃                                                                                                    |

Adding channels to telemetry

- 1. Expand the list of 'Loggers' by clicking on '+' in the MS 6 EVO Project Tree.
- 2. Double-click on 'Recording' in MS 6 EVO Project Tree.

The recording configuration is displayed in the Main Area.

3. Click 'Edit channel(s)'.

The 'Edit Recording Channels' window appears.

4. Choose between 'Fast/Slow block' transmission.

#### Using fast block/slow block transmission

MS 6 EVO telemetry has a bandwidth 200 kBit/s, the used bandwith can be adjusted to cope with the transmitting system. The bandwidth has to be divided into channel information to be transmitted high-frequently and low-frequently using the 'fast/ slow block' setting.

Channels are grouped into 8 blocks which are transferred each cycle:

- Fast block (Block 1) is transferred every cycle and used for a high-frequent transmission of channel information (e.g. speed, rpm).
- Slow blocks (Block 2...n) are transferred every n-th cycle and used for a low-frequent transmission of channel information (e.g. tire pressure, oil temperature).

#### **Transmission Scheme**

| lecording channels:                 | <u>B</u> ate: |
|-------------------------------------|---------------|
| _wheel_rr<br>_wheel_rl<br>_wheel_fr | 10 ms         |
| _wheel_fl                           | Condition:    |
|                                     |               |
|                                     |               |
|                                     | True rate:    |
|                                     | V             |
|                                     |               |
|                                     | Telemetru     |
|                                     | East T        |

None – channel(s) are not transferred Slow – channel(s) are transferred in the slow telemetry block Fast – channel(s) are transferred in the fast telemetry block

If the maximum bandwidth of a block is reached, a warning will be displayed. To fix this problem you can view the allocation of the channels and data rate in the 'Statistics' tab of the Main Area.

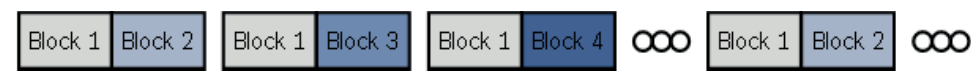

#### 14.2 Telemetry channels with special functionality

The Telemetry system allows the transmission of special information such as running distance of current lap, lap number of current lap and lap time, fuel consumption of last lap completed. You have to assign the channel type to the telemetry channel so that it is recognized accurately by RaceCon.

Channel's names are e.g.: Laptrigger\_lapdist\_dls, fuelcons, lapctr, Laptrigger\_lapdist\_dls. Different channel names are possible between different devices (e.g. ECU MS6, laptrigger module used in RaceCon).

For displaying the position of the car in the cloud, additionally GPS-position and lapdist can be send to the cloud, this is activated with the checkbox "cloud statistics".

| Telemetry settings                                          |                                                                                                    |      |                               |        |
|-------------------------------------------------------------|----------------------------------------------------------------------------------------------------|------|-------------------------------|--------|
| General Settings                                            |                                                                                                    |      |                               | 1      |
| WD Server INI Folder                                        | Use RaceCon project folder                                                                          |      |                               |        |
| Project key:                                                | 04d2                                                                                                |      |                               | hex    |
| Configure on Device:                                        | E80 Logger                                                                                          |      | ~                             | 1      |
| Device Settings                                             |                                                                                                    |      | Channel settings              | _      |
| Type:                                                       |                                                                                                    | N    | Distance channel:             |        |
| LTE65                                                       | ~                                                                                                   | 2    | 🛺 🏊 Laptrigger_lapdist_dls    | $\sim$ |
| Mode:                                                       |                                                                                                    |      | Lap number channel:           |        |
| Ethernet                                                    | ~                                                                                                   |      | 👭 👜 lapctr                    | $\sim$ |
| Destination IP: 10                                          | 0.10.0.235                                                                                          |      | Lap fuel channel:             |        |
| Destination Port: 10                                        | 000                                                                                                 |      | 🐺 🔄 Fuel_fuelcons_dls         | $\sim$ |
| Data Rate:                                                  | 20 4                                                                                                | it/s | Previous lap time channel:    |        |
|                                                             |                                                                                                    | 140  | 🕌 🔄 Laptrigger_laptimeold_dls | $\sim$ |
| Cloud statistics en                                         | abled                                                                                               |      | GPS Latitude channel:         |        |
| <ul> <li>By enabling Cloud<br/>channel data will</li> </ul> | d statistics, I understand device distance or GPS<br>be decoded and available to Bosch in the Bosch |      | 🕌 😁 gps_lat                   | $\sim$ |
| LTE Cloud.                                                  |                                                                                                    |      | GPS Longitude channel:        |        |
| To enable the Bo<br>channels must be                        | sch LTE cloud, at least the Distance or both GPS<br>configured.                                     |      | 💭 🔤 gps_long                  | $\sim$ |
|                                                             |                                                                                                    |      |                               |        |
|                                                             |                                                                                                    |      |                               |        |
|                                                             |                                                                                                    |      |                               |        |
|                                                             |                                                                                                    |      |                               |        |
|                                                             |                                                                                                    |      |                               |        |

- 1. Assign the desired channels to the channel types. The table below shows the function of the available channel types.
- 2. Click 'Ok' when done.

| Measurement channel | Function                               |
|---------------------|----------------------------------------|
| Distance            | Running distance of current lap        |
| Lap number          | Lap number of current lap              |
| Lap fuel            | Fuel consumption of last lap completed |
| Lap time            | Exact lap time of lap completed        |

The telemetry channels and their assigned channel types are displayed in the overview list.

| /  | Welcome to RaceCon     |         | New Project   | FM40              |              |   |                |   |              | 4 Þ 🗙 |
|----|------------------------|---------|---------------|-------------------|--------------|---|----------------|---|--------------|-------|
|    |                        |         |               |                   |              |   |                |   |              |       |
|    | FM40 configuration & r | nanagen | nent          |                   |              |   |                |   |              |       |
|    | Add a new channel      | 🛃 Ed    | it channel(s) | <u>]</u> elete ch | nannel(s)    |   |                |   |              |       |
|    | Name                   |         | Source        |                   | Vidth [Byte] | ~ | Telemetry mode | ~ | Channel type | ~     |
|    | acc_lat                |         | DDU8          |                   | 2            |   | Slow           |   |              |       |
|    | distlap                |         | MS5.1         |                   | 2            |   | Fast           |   | Lap distance |       |
|    | fuelcons               |         | MS5.1         |                   | 2            |   | Fast           |   | Lap fuel     |       |
|    | lapetr                 |         | DDU8          |                   | 1            |   | Fast           |   | Lap number   |       |
|    | laptime                |         | MS5.1         |                   | 2            |   | Fast           |   | Lap time     |       |
|    | xtime                  |         | FM40          |                   | 4            |   | Fast           |   | Time         |       |
|    |                        |         |               |                   |              |   |                |   |              |       |
|    |                        |         |               |                   |              |   |                |   |              |       |
|    |                        |         |               |                   |              |   |                |   |              |       |
|    |                        |         |               |                   |              |   |                |   |              |       |
| ļ. | I FM40                 |         |               |                   |              |   |                |   |              |       |

### 14.3 Setting up car in WDServer

WDServer is a program used to capture data streaming from a transmitter and convert to WinDarab; WDServer also creates a log of the data received over telemetry.

4 Þ ¥

| C70 Test.bmscfg - WinDarab Server                                                                                                    |              | - 0 <b>X</b> |
|----------------------------------------------------------------------------------------------------|--------------|--------------|
| Workdesk CF-Cards Telemetry Protocol Options ?<br>D ☆ D ☆ P ↔ ?                                                                                                    |              |              |
|                                                                                                    | Computer Car | Application  |
| Load         Load         Unit                                                                                                    | computer car | Abbucation   |
| 21.12 (017.17.15 CF Using log T, CF Usert MID2abt/AppDatkLocal/Temp/WDServer Protocol log<br>21.12 (17.17.15); WDServer IP vertiguation:<br>21.12 (21.17.17.15); Usinemy on poly COD (1CP/UDP)<br>21.12 (21.17.17.15); Usinemy on poly COD (1CP/UDP) | 1            |              |
| A 12.201 17.1257 (PC Configuration) and a USA was to start data data using Curr.<br>27.12.201 17.1257 CPC Configuration for Current Watch Construct MaceCon Projects/Dop_1224_00 in/<br>WDServer Settings                                            |              |              |
|                                                                                                    |              |              |
| Add'Car                                                                                                    |              |              |
| CarSettings                                                                                                    |              |              |
|                                                                                                    |              |              |
| Press F1 to obtain help.                                                                                                    |              | NUM          |

- 1. To set up a new car, select 'Add Car'.
- 2. In the Car settings tab, enter a name for the new vehicle.

This name will be used as a part of the file name for WDServer's log of received telemetry data and will show up in WinDarab, when searching for the telemetry stream in the Network folder.

| Car settings                                                                                                    |                     | ×         |  |  |  |  |  |  |
|----------------------------------------------------------------------------------------------------|---------------------|-----------|--|--|--|--|--|--|
| Car settings UDP:10000 New: COM                                                                                                    |                     |           |  |  |  |  |  |  |
| Car name                                                                                                    | Data output to back | up system |  |  |  |  |  |  |
| Name: Car #1                                                                                                    | Port:               | <b></b>   |  |  |  |  |  |  |
| Comment:                                                                                                    | Baudrate:           | 9600 👻    |  |  |  |  |  |  |
| Folder with the DCP-Configuration files   Image: Straig straig with the DCP-Configuration files   Image: Straig straig stra |                     |           |  |  |  |  |  |  |
| Save to file:                                                                                                    |                     |           |  |  |  |  |  |  |
| ОК Са                                                                                                    | ncel Apply          | Help      |  |  |  |  |  |  |

- 3. You are now at the final step of configuring the telemetry stream. In order for the data to be decrypted by WDServer, two \*.ini files must be referenced by WDServer. After the configuration is sent to the logger, these two different \*.ini files will be created in the base folder. You can find the base WDServer folder, if you right-click the Telemetry and select 'Properties'. You can change this folder location for easier access if desired.
- 4. Define the link to the folder of the \*.ini files for each car or define it in the general WDServer settings, under the 'Telemetry' tab.

| Settings                                                                                         |
|--------------------------------------------------------------------------------------------------|
| Common Network adapters Telemetry                                                                |
| Folder with the DCP-Configuration files<br>C:\Users\kfl2abt\Documents\RaceCon Projects<br>Change |
| Template for the darab file name                                                                 |
| [year]-[mon]-[day] [hour].[min] Car [carname] File #[n]                                          |
| Folder to save the darab files in                                                                |
| Change                                                                                           |
|                                                                                                  |
| OK Cancel Apply Help                                                                             |

- 5. Under the 'UDP' tab, select the drop-down menu and type in "UDP".
- For the UDP Port, type in the port number assigned to the device in RaceCon.
   Each vehicle being read by a single receiver device must have a unique port number.
   This information will be provided by Bosch upon delivery of the devices.

| Car settings                    |
|---------------------------------|
| Car settings UDP:10000 New: COM |
| Settings                        |
| Port: UDP -                     |
| Udp Port: 10000                 |
|                                 |
|                                 |
|                                 |
|                                 |
|                                 |
|                                 |
| OK Cancel Apply Help            |

7. Click 'OK', to close the window.

- 8. Select the button 'WDServer Settings'.
- 9. Under the 'Common' tab, choose directories where WDServer can store its temporary files and log files. These are created during telemetry reception and can be used to help diagnose issues.

| Settings                                                                         | ×                                                                  |  |  |  |  |  |  |
|----------------------------------------------------------------------------------|--------------------------------------------------------------------|--|--|--|--|--|--|
| Common                                                                           | Network adapters Telemetry                                         |  |  |  |  |  |  |
| Folde                                                                            | er for temporary files<br>Isers\kfl2abt\Documents\WD_Server Change |  |  |  |  |  |  |
| Folder for log file 'wdserver.log"<br>C:\Users\kfl2abt\AppData\Local\Temp Change |                                                                    |  |  |  |  |  |  |
|                                                                                  | OK Cancel Apply Help                                               |  |  |  |  |  |  |

Under the 'Telemetry' tab, the first section requests a folder path for the DCP- Configuration files. This is the folder path where RaceCon stored the \*.ini files required by WD-Server.

 Click on the "Change" button next to this section and navigate to this folder. A template can also be specified for the file nomenclature for logged telemetry as well as a save location.

| Settings                                                                                   |
|--------------------------------------------------------------------------------------------|
| Common Network adapters Telemetry                                                          |
| Folder with the DCP-Configuration files C:\Users\kfl2abt\Documents\RaceCon Projects Change |
| Template for the darab file name                                                           |
| [year]-[mon]-[day] [hour].[min] Car [camame] File #[n]                                     |
| Folder to save the darab files in                                                          |
| Change                                                                                     |
|                                                                                            |
|                                                                                            |
| OK Cancel Apply Help                                                                       |

- To ensure proper communication between WDServer and the receiver, do not delete any old \*.ini files from this folder path. As mentioned in section 5, RaceCon will generate a new \*.ini file each time a project is synchronized; each new \*.ini file instance has an incremented file name. Retaining all of these \*.ini file iterations will ensure that WDServer always has a reference to whichever configuration is programmed into your vehicle's logger system.
- If the RaceCon project for the vehicle resides on a different computer, than that which is used for telemetry, then all \*.ini files for a given project should be transferred to the telemetry computer after every data synchronization in RaceCon. WDServer may have trouble recognizing \*.ini files stored on removable media, so best practice is to copy these files to the telemetry computer's hard drive.

#### 14.4 Loading the telemetry data

The following is an example of a file name and data format for Car #91. File is typically located in WinDarab/Config/WDServer:

| Cipue file           |               |               |                                       |                  |                    |     |                         |                    |            |    |
|----------------------|---------------|---------------|---------------------------------------|------------------|--------------------|-----|-------------------------|--------------------|------------|----|
| - Computer + V       | intervel_05.0 | C) + Booh     | <ul> <li>Wirdlands + Confi</li> </ul> | y + W05enet      |                    |     | • 4                     | Separation Station |            |    |
| Organics + New Note  |               |               |                                       |                  |                    |     |                         |                    | • II       | 4  |
| 1/ MinDanak v7       | A Name        |               | 2 C                                   | Data modeled     | Type               | See |                         |                    |            |    |
| WDServer             | #E MS         | D-TrackEaptoy | - Cer #Eldmonds                       | 11/10/2003 11/42 | WinDarak Talamatry |     | 3.98                    |                    |            |    |
| Esta Ne locatione    |               |               |                                       |                  |                    |     |                         |                    |            |    |
| Taurity              |               |               |                                       |                  |                    |     |                         |                    |            |    |
| RE Desktep           |               |               |                                       |                  |                    |     |                         |                    |            |    |
| A Devenipads         |               |               |                                       |                  |                    |     |                         |                    |            |    |
| Tacent Places        |               |               |                                       |                  |                    |     |                         |                    |            |    |
| L 01 Event Data UNP2 | 1             |               |                                       |                  |                    |     |                         |                    |            |    |
| Speed Secret         |               |               |                                       |                  |                    |     |                         |                    |            |    |
| and paperson         |               |               |                                       |                  |                    |     |                         |                    |            |    |
| Ubrates.             |               |               |                                       |                  |                    |     |                         |                    |            |    |
| 2 Decuments          |               |               |                                       |                  |                    |     |                         |                    |            |    |
| J Marie              |               |               |                                       |                  |                    |     |                         |                    |            |    |
| Pictures 1           |               |               |                                       |                  |                    |     |                         |                    |            |    |
| H Valence            |               |               |                                       |                  |                    |     |                         |                    |            |    |
| d Humapoup           |               |               |                                       |                  |                    |     |                         |                    |            |    |
| N Camputer           | +.:           |               |                                       |                  |                    |     |                         |                    |            |    |
| Fixname              |               |               |                                       |                  |                    |     |                         | All supported hiss | ("Ampline" | 11 |
| These Indones Hadd + |               |               |                                       |                  |                    |     | Add failer to locations | Open               | Cance      |    |

In the File Explorer, click 'Open' and navigate to the data set. Under 'Network', search for the car or cars that are required for viewing.

### 15 Firmware

### 15.1 Firmware and configuration

MS 6 EVO holds 2 types of data:

Firmware: The software (PST program file) of the MS 6 EVO.

Configuration: The default parameters for controlling the output of the MS 6 EVO.

#### 15.2 Firmware update

Firmware updates are performed via XCP. Following standards are supported:

- ASAM MCD-1 (XCP); Version 1.5.0; Date: 2017-11-30
- ASAM MCD-2 MC (ASAP2 / A2L); Version 1.7.1; Date: 2018-01-30

Additional files for firmware update (like ProF-Scripts for INCA) will be provided by BOSCH.

## 16 Cloning the Unit

Chapter left intentionally blank

### 17 Fuel Consumption Calculation

# 17.1 Setting up fuel consumption calculation and tank management

- 1. Select 'Measurement Sources' in Toolbox.
- 2. Drag 'Fuel' element and drop it on the vehicle in System Overview. Do not drop it on the MS 6 EVO!

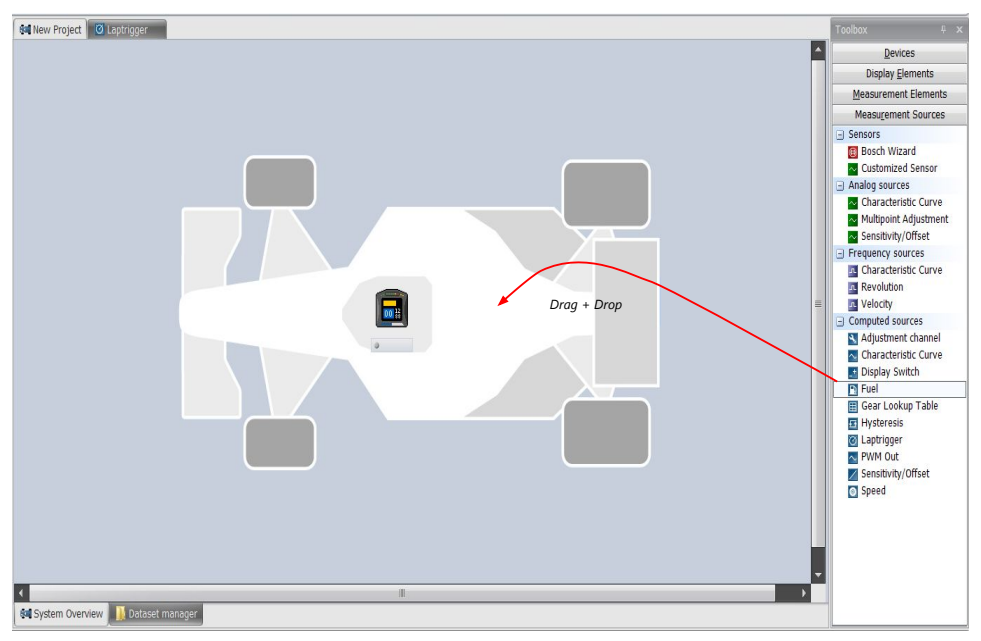

#### A 'fuel consumption wizard' opens.

| Select a fuel consumption sour                                     | ce channel for computing the | fuel consumption. |             | 18            |  |
|--------------------------------------------------------------------|------------------------------|-------------------|-------------|---------------|--|
| General                                                            |                              |                   |             |               |  |
| Configure on device                                                | DDU7                         | <b>-</b>          |             |               |  |
| Tank capacity                                                      |                              | 80,0 🌲 📔 🔫        |             |               |  |
| Fuel consumption calculation                                       |                              |                   |             |               |  |
| Mode                                                               | Using fuel consumed          |                   |             |               |  |
| Fuel input                                                         | 🐺 🔿 fuelcons                 | ▼ X 0.001         | Adaption fa | actor to [ml] |  |
| Consumption correction factor                                      | 1.000                        |                   |             | 10/07         |  |
| Mode<br>Target lap consumption                                     | Last lap's consumption       | 3.0 💭 1           |             |               |  |
| Reset fuel consumption                                             |                              |                   |             |               |  |
| Mode                                                               | By RaceCon                   | •                 |             |               |  |
| Wode                                                               |                              |                   |             |               |  |
| Reset signal source                                                |                              |                   |             |               |  |
| Reset signal source<br>Reset signal threshold                      | Low active signal            | *                 |             |               |  |
| Reset signal source<br>Reset signal threshold<br>Release threshold | Low active signal            | ▼<br>Not Used     |             |               |  |

- a) Change device for fuel calculation, if desired.
- b) Enter tank capacity of vehicle.
- c) Choose calculation mode:

- using fuel consumed (summed-up fuel consumption)
- using fuel flow rate (momentary fuel consumption)

d) Choose input channel and enter adaption factor. Use adaption factor to adapt value of input channel to:

- 1ml per inc for summed-up fuel consumption
- 1ml/s per inc for momentary consumption

e) Enter factor to correct calculated consumption in device vs. 'real' consumption of vehicle, if required.

f) Choose method to calculate remaining laps with fuel in tank, if desired:

- using fuel consumption of last lap completed
- using target lap consumption (entered in the field 'Target lap consumption')

g) Choose values to initiate a reset of fuel consumption, if desired:

- Manually using RaceCon
- On 'power down' (assuming that the tank is filled each time the ignition is turned off)
- By signal source as input channel (e.g. a switch connected to input pin)

Press 'Finish' when done.

#### 17.2 Fuel consumption diagnosis/counter reset

To display a fuel consumption diagnosis and to reset counters, use the diagnosis page in RaceCon.

Double-click on any 'fuel\_xxx' channel in channel list.

A diagnosis window opens in Main Area.

|                      | Fuel - Computes the fuel consumption.                                                                                                    |                                                                                                    |
|----------------------|----------------------------------------------------------------------------------------------------|----------------------------------------------------------------------------------------------------|
|                      | Settops Tak legacity 64,0 [ Consumption correction fieldor 1,000 Target lap consumption Target lap consumption Reset luef consumption Reset luef consumption Ø RassCale | Button to reset total<br>fuel consumption<br>(Reset with RaceCon<br>only)<br>Button to reset fuel<br>consumption manually<br>(Can also be triggered) |
| Settings<br>overview | ■ contouration (B) Fuel layrem_dis (x)                                                                                                    |                                                                                                    |

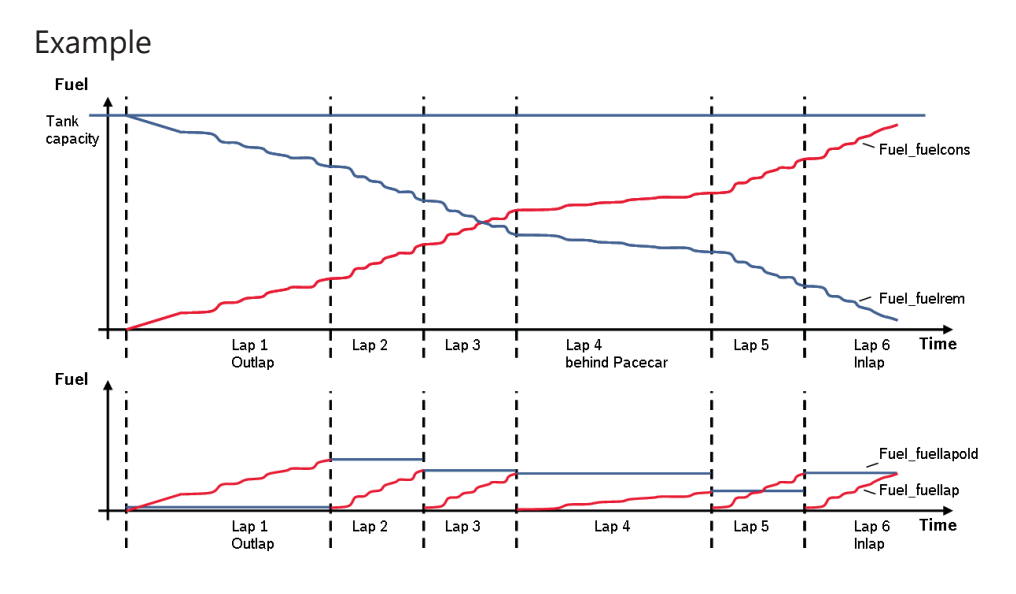

| Measurement label   | Function                                          |
|---------------------|---------------------------------------------------|
| Fuel_fuelcons_dls   | Running fuel consumption, starting at '0'         |
| Fuel_fuelrem_dls    | Remaining fuel in tank, starting at tank capacity |
| Fuel_fuellap_dls    | Fuel consumption for current lap, starting at '0' |
| Fuel_fuellapold_dls | Fuel consumption of last lap completed            |
| Fuel_laprem_dls     | Remaining laps with fuel in tank                  |

### 18 RaceCon Shortcuts

The table shows important shortcuts simplify controlling the MS 6 EVO in RaceCon.

| Shortcut                                   | Function                                                        |
|--------------------------------------------|-----------------------------------------------------------------|
| General navigation                         |                                                                 |
| F1                                         | Open RaceCon help                                               |
| F2                                         | Rename selected object                                          |
| F3                                         | Select Data Area                                                |
| F4                                         | Select Project Tree                                             |
| F5                                         | -                                                               |
| F6                                         | Start the data comparison                                       |
| F7                                         | Start dataset manager                                           |
| F8                                         | Toggle WP/RP                                                    |
| F9                                         | Start measurement                                               |
| CTRL + F9                                  | Start recording                                                 |
| F10 or Alt                                 | Go to menu bar                                                  |
| F11                                        | Toggle display to fullscreen 'Race Mode'                        |
| F12                                        | Enlarge main screen                                             |
| CTRL + Tab                                 | Switch between opened windows                                   |
| Project Tree                               |                                                                 |
| Plus (+) at numeric pad<br>or right cursor | Expand selected node                                            |
| Minus (-) at numeric pad<br>or left cursor | Close selected node                                             |
| Star (*) at numeric pad                    | Open all nodes                                                  |
| DEL                                        | Delete seleted object                                           |
| Display page, measurement                  | : page                                                          |
| Cursor                                     | Move selected display element one grid unit in chosen direction |
| SHIFT + cursor                             | Enlarge/reduce selected display element one grid unit           |
| Tab                                        | Switch between display elements                                 |

### 19 Legal

### 19.1 Legal Restrictions

The sale of this product in Mexico is prohibited.

Due to embargo restrictions, sale of this product in Russia, Belarus, Iran, Syria, and North Korea is prohibited.

#### 19.2 Norms

#### **Product Safety**

EN IEC 62368-1:2020+A11:2020

#### Materials

REACH - Nr. 1907/2006

#### EMC

UNECE10:rev.6/AMD1:2020

KS-C9990:2017

ISO11452-2

ISO11452-4

ISO10605

ISO7637-2

ISO7367-3

ISO16750-2

US FCC: Title 47, Part 15 Subpart B

ICES-003

#### Testing

SAEJ1211

### 19.3 Open Source Software (OSS) declaration

#### 19.3.1 antlr-2.7.7.jar License

ANTLR-2.7.7

SOFTWARE RIGHTS

ANTLR 1989-2006 Developed by Terence Parr Partially supported by University of San Francisco & jGuru.com We reserve no legal rights to the ANTLR--it is fully in the public domain. An individual or company may do whatever they wish with source code distributed with ANTLR or the code generated by ANTLR, including the incorporation of ANTLR, or its output, into commercial software.

We encourage users to develop software with ANTLR. However, we do ask that credit is given to us for developing ANTLR. By "credit", we mean that if you use ANTLR or incorporate any source code into one of your programs (commercial product, research project, or otherwise) that you acknowledge this fact somewhere in the documentation, research report, etc... If you like ANTLR and have developed a nice tool with the output, please mention that you developed it using ANTLR. In addition, we ask that the headers remain intact in our source code. As long as these guidelines are kept, we expect to continue enhancing this system and expect to make other tools available as they are completed.

The primary ANTLR guy:

Terence Parr parrt@cs.usfca.edu parrt@antlr.org

## 19.3.2 antlr311runtime.jar License ANTLR-3.1.1

ANTLR 3 License

[The BSD License] Copyright (c) 2010 Terence Parr All rights reserved.

Redistribution and use in source and binary forms, with or without modification, are permitted provided that the following conditions are met:

Redistributions of source code must retain the above copyright notice, this list of conditions and the following disclaimer.

Redistributions in binary form must reproduce the above copyright notice, this list of conditions and the following disclaimer in the documentation and/or other materials provided with the distribution.

Neither the name of the author nor the names of its contributors may be used to endorse or promote products derived from this software without specific prior written permission.

THIS SOFTWARE IS PROVIDED BY THE COPYRIGHT HOLDERS AND CONTRIBUTORS "AS IS" AND ANY EXPRESS OR IMPLIED WARRANTIES, INCLUDING, BUT NOT LIMITED TO, THE IMPLIED WARRANTIES OF MERCHANTABILITY AND FITNESS FOR A PARTICULAR PUR- POSE ARE DISCLAIMED. IN NO EVENT SHALL THE COPYRIGHT OWNER OR CONTRIBUT-ORS BE LIABLE FOR ANY DIRECT, INDIRECT, INCIDENTAL, SPECIAL, EXEMPLARY, OR CON-SEQUENTIAL DAMAGES (INCLUDING, BUT NOT LIMITED TO, PROCUREMENT OF SUBSTI-TUTE GOODS OR SERVICES; LOSS OF USE, DATA, OR PROFITS; OR BUSINESS INTERRUP-TION) HOWEVER CAUSED AND ON ANY THEORY OF LIABILITY, WHETHER IN CONTRACT, STRICT LIABILITY, OR TORT (INCLUDING NEGLIGENCE OR OTHERWISE) ARISING IN ANY WAY OUT OF THE USE OF THIS SOFTWARE, EVEN IF ADVISED OF THE POSSIBILITY OF SUCH DAMAGE.

#### 19.3.3 crc32 License

Copyright (c) 2003 Markus Friedl. All rights reserved.

Redistribution and use in source and binary forms, with or without modification, are permitted provided that the following conditions are met:

- 1. Redistributions of source code must retain the above copyright notice, this list of conditions and the following disclaimer.
- 2. Redistributions in binary form must reproduce the above copyright notice, this list of conditions and the following disclaimer in the documentation and/or other materials provided with the distribution.

THIS SOFTWARE IS PROVIDED BY THE AUTHOR "AS IS" AND ANY EXPRESS OR IMPLIED WARRANTIES, INCLUDING, BUT NOT LIMITED TO, THE IMPLIED WARRANTIES OF MER-CHANTABILITY AND FITNESS FOR A PARTICULAR PURPOSE ARE DISCLAIMED. IN NO EVENT SHALL THE AUTHOR BE LIABLE FOR ANY DIRECT, INDIRECT, INCIDENTAL, SPECIAL, EXEMPLARY, OR CONSEQUENTIAL DAMAGES (INCLUDING, BUT NOT LIMITED TO, PRO-CUREMENT OF SUBSTITUTE GOODS OR SERVICES; LOSS OF USE, DATA, OR PROFITS; OR BUSINESS INTERRUPTION) HOWEVER CAUSED AND ON ANY THEORY OF LIABILITY, WHETHER IN CONTRACT, STRICT LIABILITY, OR TORT (INCLUDING NEGLIGENCE OR OTH-ERWISE) ARISING IN ANY WAY OUT OF THE USE OF THIS SOFTWARE, EVEN IF ADVISED OF THE POSSIBILITY OF SUCH DAMAGE.

#### 19.3.4 log4j.jar License

The Apache Software License, Version 1.1

Copyright (C) 1999 The Apache Software Foundation. All rights reserved.

Redistribution and use in source and binary forms, with or without modification, are permitted provided that the following conditions are met:

- 1. Redistributions of source code must retain the above copyright notice, this list of conditions and the following disclaimer.
- 2. Redistributions in binary form must reproduce the above copyright notice, this list of conditions and the following disclaimer in the documentation and/or other materials provided with the distribution.

- 3. The end-user documentation included with the redistribution, if any, must include the following acknowledgment: "This product includes software developed by the Apache Software Foundation (http://www.apache.org/)." Alternately, this acknowledgment may appear in the software itself, if and wherever such third-party acknowledgments normally appear.
- 4. The names "log4j" and "Apache Software Foundation" must not be used to endorse or promote products derived from this software without prior written permission. For written permission, please contact apache@apache.org.
- 5. Products derived from this software may not be called "Apache", nor may "Apache" appear in their name, without prior written permission of the Apache Software Foundation.

THIS SOFTWARE IS PROVIDED ``AS IS'' AND ANY EXPRESSED OR IMPLIED WARRANTIES, INCLUDING, BUT NOT LIMITED TO, THE IMPLIED WARRANTIES OF MERCHANTABILITY AND FITNESS FOR A PARTICULAR PURPOSE ARE DISCLAIMED. IN NO EVENT SHALL THE APACHE SOFTWARE FOUNDATION OR ITS CONTRIBUTORS BE LIABLE FOR ANY DIRECT, INDIRECT, INCIDENTAL, SPECIAL, EXEMPLARY, OR CONSEQUENTIAL DAMAGES (INCLUD-ING, BUT NOT LIMITED TO, PROCUREMENT OF SUBSTITUTE GOODS OR SERVICES; LOSS OF USE, DATA, OR PROFITS; OR BUSINESS INTERRUPTION) HOWEVER CAUSED AND ON ANY THEORY OF LIABILITY, WHETHER IN CONTRACT, STRICT LIABILITY, OR TORT (IN-CLUDING NEGLIGENCE OR OTHERWISE) ARISING IN ANY WAY OUT OF THE USE OF THIS SOFTWARE, EVEN IF ADVISED OF THE POSSIBILITY OF SUCH DAMAGE.

This software consists of voluntary contributions made by many individuals on behalf of the Apache Software Foundation. For more information on the Apache Software Foundation, please see <a href="http://www.apache.org/">http://www.apache.org/</a>>.

/

#### 19.3.5 opencsv License

opencsv http://opencsv.sourceforge.net sconway@users.sourceforge.net arjones@t-online.de

Apache License Version 2.0, January 2004 http://www.apache.org/licenses/

#### TERMS AND CONDITIONS FOR USE, REPRODUCTION, AND DISTRIBUTION

1. Definitions.

"License" shall mean the terms and conditions for use, reproduction, and distribution as defined by Sections 1 through 9 of this document.

"Licensor" shall mean the copyright owner or entity authorized by the copyright owner that is granting the License.

"Legal Entity" shall mean the union of the acting entity and all other entities that control, are controlled by, or are under common control with that entity. For the purposes of this definition, "control" means (i) the power, direct or indirect, to cause the direction or management of such entity, whether by contract or otherwise, or (ii) ownership of fifty percent (50%) or more of the outstanding shares, or (iii) beneficial ownership of such entity.

"You" (or "Your") shall mean an individual or Legal Entity exercising permissions granted by this License.

"Source" form shall mean the preferred form for making modifications, including but not limited to software source code, documentation source, and configuration files.

"Object" form shall mean any form resulting from mechanical transformation or translation of a Source form, including but not limited to compiled object code, generated documentation, and conversions to other media types.

"Work" shall mean the work of authorship, whether in Source or Object form, made available under the License, as indicated by a copyright notice that is included in or attached to the work (an example is provided in the Appendix below).

"Derivative Works" shall mean any work, whether in Source or Object form, that is based on (or derived from) the Work and for which the editorial revisions, annotations, elaborations, or other modifications represent, as a whole, an original work of authorship. For the purposes of this License, Derivative Works shall not include works that remain separable from, or merely link (or bind by name) to the interfaces of, the Work and Derivative Works thereof.

"Contribution" shall mean any work of authorship, including the original version of the Work and any modifications or additions to that Work or Derivative Works thereof, that is intentionally submitted to Licensor for inclusion in the Work by the copyright owner or by an individual or Legal Entity authorized to submit on behalf of the copyright owner. For the purposes of this definition,

"submitted" means any form of electronic, verbal, or written communication sent to the Licensor or its representatives, including but not limited to communication on electronic mailing lists, source code control systems, and issue tracking systems that are managed by, or on behalf of, the Licensor for the purpose of discussing and improving the Work, but excluding communication that is conspicuously marked or otherwise designated in writing by the copyright owner as "Not a Contribution."

"Contributor" shall mean Licensor and any individual or Legal Entity on behalf of whom a Contribution has been received by Licensor and subsequently incorporated within the Work.

- Grant of Copyright License. Subject to the terms and conditions of this License, each Contributor hereby grants to You a perpetual, worldwide, non-exclusive, no-charge, royalty-free, irrevocable copyright license to reproduce, prepare Derivative Works of, publicly display, publicly perform, sublicense, and distribute the Work and such Derivative Works in Source or Object form.
- 3. Grant of Patent License. Subject to the terms and conditions of this License, each Contributor hereby grants to You a perpetual, worldwide, non-exclusive, no-charge, royalty-free, irrevocable (except as stated in this section) patent license to make, have made, use, offer to sell, sell, import, and otherwise transfer the Work, where such license applies only to those patent claims licensable by such Contributor that are ne-

cessarily infringed by their Contribution(s) alone or by combination of their Contribution(s) with the Work to which such Contribution(s) was submitted. If You institute patent litigation against any entity (including a cross-claim or counterclaim in a lawsuit) alleging that the Work or a Contribution incorporated within the Work constitutes direct or contributory patent infringement, then any patent licenses granted to You under this License for that Work shall terminate as of the date such litigation is filed.

4. Redistribution. You may reproduce and distribute copies of the Work or Derivative Works thereof in any medium, with or without modifications, and in Source or Object form, provided that You meet the following conditions:

(a) You must give any other recipients of the Work or Derivative Works a copy of this License; and

(b) You must cause any modified files to carry prominent notices stating that You changed the files; and

(c) You must retain, in the Source form of any Derivative Works that You distribute, all copyright, patent, trademark, and attribution notices from the Source form of the Work excluding those notices that do not pertain to any part of the Derivative Works; and

(d) If the Work includes a "NOTICE" text file as part of its distribution, then any Derivative Works that You distribute must include a readable copy of the attribution notices contained within such NOTICE file, excluding those notices that do not pertain to any part of the Derivative Works, in at least one of the following places: within a NO-TICE text file distributed as part of the Derivative Works; within the Source form or documentation, if provided along with the Derivative Works; or, within a display generated by the Derivative Works, if and wherever such third-party notices normally appear. The contents of the NOTICE file are for informational purposes only and do not modify the License. You may add Your own attribution notices within Derivative Works that You distribute, alongside or as an addendum to the NOTICE text from the Work, provided that such additional attribution notices cannot be construed as modifying the License.

You may add Your own copyright statement to Your modifications and may provide additional or different license terms and conditions for use, reproduction, or distribution of Your modifications, or for any such Derivative Works as a whole, provided Your use, reproduction, and distribution of the Work otherwise complies with the conditions stated in this License.

- 5. Submission of Contributions. Unless You explicitly state otherwise, any Contribution intentionally submitted for inclusion in the Work by You to the Licensor shall be under the terms and conditions of this License, without any additional terms or conditions. Notwithstanding the above, nothing herein shall supersede or modify the terms of any separate license agreement you may have executed with Licensor regarding such Contributions.
- 6. Trademarks. This License does not grant permission to use the trade names, trademarks, service marks, or product names of the Licensor, except as required for reasonable and customary use in describing the origin of the Work and reproducing the content of the NOTICE file.

- 7. Disclaimer of Warranty. Unless required by applicable law or agreed to in writing, Licensor provides the Work (and each Contributor provides its Contributions) on an "AS IS" BASIS, WITHOUT WARRANTIES OR CONDITIONS OF ANY KIND, either express or implied, including, without limitation, any warranties or conditions of TITLE, NON-IN-FRINGEMENT, MERCHANTABILITY, or FITNESS FOR A PARTICULAR PURPOSE. You are solely responsible for determining the appropriateness of using or redistributing the Work and assume any risks associated with Your exercise of permissions under this License.
- 8. Limitation of Liability. In no event and under no legal theory, whether in tort (including negligence), contract, or otherwise, unless required by applicable law (such as deliberate and grossly negligent acts) or agreed to in writing, shall any Contributor be liable to You for damages, including any direct, indirect, special, incidental, or consequential damages of any character arising as a result of this License or out of the use or inability to use the Work (including but not limited to damages for loss of goodwill, work stoppage, computer failure or malfunction, or any and all other commercial damages or losses), even if such Contributor has been advised of the possibility of such damages.
- 9. Accepting Warranty or Additional Liability. While redistributing the Work or Derivative Works thereof, You may choose to offer, and charge a fee for, acceptance of support, warranty, indemnity, or other liability obligations and/or rights consistent with this License. However, in accepting such obligations, You may act only on Your own behalf and on Your sole responsibility, not on behalf of any other Contributor, and only if You agree to indemnify, defend, and hold each Contributor harmless for any liability incurred by, or claims asserted against, such Contributor by reason of your accepting any such warranty or additional liability.

END OF TERMS AND CONDITIONS

#### 19.3.6 Sensor Driver for BMI160 Sensor

Copyright (c) 2021 Bosch Sensortec GmbH. All rights reserved.

BSD-3-Clause

Redistribution and use in source and binary forms, with or without modification, are permitted provided that the following conditions are met:

- 1. Redistributions of source code must retain the above copyright notice, this list of conditions and the following disclaimer.
- 2. Redistributions in binary form must reproduce the above copyright notice, this list of conditions and the following disclaimer in the documentation and/or other materials provided with the distribution.
- 3. Neither the name of the copyright holder nor the names of its contributors may be used to endorse or promote products derived from this software without specific prior written permission.

THIS SOFTWARE IS PROVIDED BY THE COPYRIGHT HOLDERS AND CONTRIBUTORS "AS IS" AND ANY EXPRESS OR IMPLIED WARRANTIES, INCLUDING, BUT NOT LIMITED TO, THE IMPLIED WARRANTIES OF MERCHANTABILITY AND FITNESS FOR A PARTICULAR PUR-POSE ARE DISCLAIMED. IN NO EVENT SHALL THE COPYRIGHT HOLDER OR CONTRIBUT- ORS BE LIABLE FOR ANY DIRECT, INDIRECT, INCIDENTAL, SPECIAL, EXEMPLARY, OR CON-SEQUENTIAL DAMAGES (INCLUDING, BUT NOT LIMITED TO, PROCUREMENT OF SUBSTI-TUTE GOODS OR SERVICES; LOSS OF USE, DATA, OR PROFITS; OR BUSINESS INTERRUP-TION) HOWEVER CAUSED AND ON ANY THEORY OF LIABILITY, WHETHER IN CONTRACT, STRICT LIABILITY, OR TORT (INCLUDING NEGLIGENCE OR OTHERWISE) ARISING IN ANY WAY OUT OF THE USE OF THIS SOFTWARE, EVEN IF ADVISED OF THE POSSIBILITY OF SUCH DAMAGE.

#### 19.3.7 stringtemplate License

[The "BSD licence"]

Copyright (c) 2003-2008 Terence Parr

All rights reserved.

Redistribution and use in source and binary forms, with or without modification, are permitted provided that the following conditions are met:

- Redistributions of source code must retain the above copyright notice, this list of conditions and the following disclaimer.
- 2. Redistributions in binary form must reproduce the above copyright notice, this list of conditions and the following disclaimer in the documentation and/or other materials provided with the distribution.
- 3. The name of the author may not be used to endorse or promote products derived from this software without specific prior written permission.

THIS SOFTWARE IS PROVIDED BY THE AUTHOR "AS IS" AND ANY EXPRESS OR IMPLIED WARRANTIES, INCLUDING, BUT NOT LIMITED TO, THE IMPLIED WARRANTIES OF MER-CHANTABILITY AND FITNESS FOR A PARTICULAR PURPOSE ARE DISCLAIMED. IN NO EVENT SHALL THE AUTHOR BE LIABLE FOR ANY DIRECT, INDIRECT, INCIDENTAL, SPECIAL, EXEMPLARY, OR CONSEQUENTIAL DAMAGES (INCLUDING, BUT NOT LIMITED TO, PRO-CUREMENT OF SUBSTITUTE GOODS OR SERVICES; LOSS OF USE, DATA, OR PROFITS; OR BUSINESS INTERRUPTION) HOWEVER CAUSED AND ON ANY THEORY OF LIABILITY, WHETHER IN CONTRACT, STRICT LIABILITY, OR TORT (INCLUDING NEGLIGENCE OR OTH-ERWISE) ARISING IN ANY WAY OUT OF THE USE OF THIS SOFTWARE, EVEN IF ADVISED OF THE POSSIBILITY OF SUCH DAMAGE.

#### 19.3.8 xml\_io\_tools License

xml\_io\_tools

Copyright (c) 2007, Jaroslaw Tuszynski All rights reserved.

Redistribution and use in source and binary forms, with or without modification, are permitted provided that the following conditions are met:

 Redistributions of source code must retain the above copyright notice, this list of conditions and the following disclaimer.  Redistributions in binary form must reproduce the above copyright notice, this list of conditions and the following disclaimer in the documentation and/or other materials provided with the distribution

THIS SOFTWARE IS PROVIDED BY THE COPYRIGHT HOLDERS AND CONTRIBUTORS "AS IS" AND ANY EXPRESS OR IMPLIED WARRANTIES, INCLUDING, BUT NOT LIMITED TO, THE IMPLIED WARRANTIES OF MERCHANTABILITY AND FITNESS FOR A PARTICULAR PUR-POSE ARE DISCLAIMED. IN NO EVENT SHALL THE COPYRIGHT OWNER OR CONTRIBUT-ORS BE LIABLE FOR ANY DIRECT, INDIRECT, INCIDENTAL, SPECIAL, EXEMPLARY, OR CON-SEQUENTIAL DAMAGES (INCLUDING, BUT NOT LIMITED TO, PROCUREMENT OF SUBSTI-TUTE GOODS OR SERVICES; LOSS OF USE, DATA, OR PROFITS; OR BUSINESS INTERRUP-TION) HOWEVER CAUSED AND ON ANY THEORY OF LIABILITY, WHETHER IN CONTRACT, STRICT LIABILITY, OR TORT (INCLUDING NEGLIGENCE OR OTHERWISE) ARISING IN ANY WAY OUT OF THE USE OF THIS SOFTWARE, EVEN IF ADVISED OF THE POSSIBILITY OF SUCH DAMAGE.

#### 19.3.9 Avalonia

The MIT License (MIT)

Copyright (c) .NET Foundation and Contributors All Rights Reserved

Permission is hereby granted, free of charge, to any person obtaining a copy of this software and associated documentation files (the "Software"), to deal in the Software without restriction, including without limitation the rights to use, copy, modify, merge, publish, distribute, sublicense, and/or sell copies of the Software, and to permit persons to whom the Software is furnished to do so, subject to the following conditions:

The above copyright notice and this permission notice shall be included in all copies or substantial portions of the Software.

THE SOFTWARE IS PROVIDED "AS IS", WITHOUT WARRANTY OF ANY KIND, EXPRESS OR IMPLIED, INCLUDING BUT NOT LIMITED TO THE WARRANTIES OF MERCHANTABILITY, FITNESS FOR A PARTICULAR PURPOSE AND NONINFRINGEMENT. IN NO EVENT SHALL THE AUTHORS OR COPYRIGHT HOLDERS BE LIABLE FOR ANY CLAIM, DAMAGES OR OTHER LIABILITY, WHETHER IN AN ACTION OF CONTRACT, TORT OR OTHERWISE, ARISING FROM, OUT OF OR IN CONNECTION WITH THE SOFTWARE OR THE USE OR OTHER DEALINGS IN THE SOFTWARE.

### 19.4 REACH Statement

According to the REACH regulations, any supplier of an article containing a substance of very high concern (SVHC) in a concentration above 0.1 % (w/w) has the duty to provide the recipient of the article with sufficient information to allow safe use of the article. Our product contains:

| SVHC Substance             | CAS Number |  |  |  |  |  |
|----------------------------|------------|--|--|--|--|--|
| Lead monoxide (lead oxide) | 1317-36-8  |  |  |  |  |  |
| Lead                       | 7439-92-1  |  |  |  |  |  |

### 20 Disposal

Hardware, accessories and packaging should be sorted for recycling in an environmentfriendly manner.

Do not dispose of this electronic device in your household waste.

### 21 Pin Layout

The pin layout is available at Bosch Motorsport website on MS 6 EVO product page.

Most of MS 6 EVO functions to pin relations may be modified to project demands.

Please see details in the function description SWITCHMATRIX.

Bosch Motorsport tests check the defined connections of the pin layout.

Using a MS 6.1 EVO or MS 6.3 EVO version, ensure not using analogue inputs of the measurement package without enabled license.

For MS 6.1 EVO and MS 6.3 EVO, these hardware-options are only available if MS 6 EVO measurement package is in use.

#### Analogue Inputs

| ECU Pin<br>connector<br>>A< | ECU Pin<br>connector<br>>K< | MS6.1 EVO<br>MS6.3 EVO<br>not<br>available <sup>*)</sup> | MS6Cup<br>EVO<br>not<br>available | І/О Туре     | hardware                                                                                              | pin related<br>functions | ecu_name         | rec.wire<br>size<br>AWG | MS6 function<br>recommendation                  | function to pin<br>coordination | related physical<br>input measure<br>channel |
|-----------------------------|-----------------------------|----------------------------------------------------------|-----------------------------------|--------------|----------------------------------------------------------------------------------------------------|--------------------------|------------------|-------------------------|-------------------------------------------------|---------------------------------|----------------------------------------------|
| A032                        |                             |                                                          |                                   | analog input | pullup 3k01, 12bit                                                                                    |                          | I_A_ANA_FIXPU[1] | 24                      | engine temperature sensor                       | PIN_IN_UTMOT                    | utmot                                        |
| A033                        |                             |                                                          |                                   | analog input | pullup 3k01, 12bit                                                                                    |                          | I_A_ANA_FIXPU[2] | 24                      | oil temperature sensor                          | PIN_IN_UTOIL                    | utoil                                        |
| A034                        |                             |                                                          |                                   | analog input | pullup 3k01, 12bit                                                                                    |                          | I_A_ANA_FIXPU[3] | 24                      | intake air temperature<br>sensor                | PIN_IN_UTINT                    | utint                                        |
| A035                        |                             | not avl.                                                 | not avl.                          | analog input | pullup 3k01, 12bit                                                                                    |                          | I_A_ANA_FIXPU[4] | 24                      | fuel temperature sensor                         | PIN_IN_UTFUEL                   | utfuel                                       |
|                             |                             |                                                          |                                   |              |                                                                                                    |                          |                  |                         |                                                 |                                 |                                              |
| A079                        |                             |                                                          |                                   | analog input | no pullup, 12bit<br>angle- or time related<br>measurement                                             |                          | I_A_ANA[12]      | 24                      | rail pressure sensor                            | PIN_IN_UPRAIL                   | uprail                                       |
| A080                        |                             | not avl.                                                 | not avl.                          | analog input | no pullup, 12bit<br>angle- or time related<br>measurement                                             |                          | I_A_ANA[13]      | 24                      | rail pressure sensor,<br>bank 2                 | PIN_IN_UPRAIL2                  | uprail2                                      |
| A081                        |                             |                                                          |                                   | analog input | no pullup, 12bit                                                                                      |                          | I_A_ANA[1]       | 24                      | fuel pressure sensor                            | PIN_IN_UPFUEL                   | upfuel                                       |
|                             |                             |                                                          |                                   |              |                                                                                                    |                          |                  |                         |                                                 |                                 |                                              |
| A082                        |                             |                                                          |                                   | analog input | switchpullup 3k01<br>12bit                                                                            | CWPULLUP_A082            | I_A_ANA_SWPU[13] | 24                      | oil pressure sensor                             | PIN_IN_UPOIL                    | upoil                                        |
|                             |                             |                                                          |                                   |              |                                                                                                    |                          |                  |                         |                                                 |                                 |                                              |
| A058                        |                             |                                                          |                                   | analog input | no pullup, 12bit<br>angle- or time related<br>measurement                                             |                          | I_A_ANA[14]      | 24                      | pressure upstream throttle                      | PIN_IN_UP21                     | up21                                         |
| A059                        |                             | not avl.                                                 | not avl.                          | analog input | no pullup, 12bit,<br>angle- or time related<br>measurement, shared<br>with digital and SENT<br>inputs |                          | I_A_ANA[15]      | 24                      | pressure upstream throttle,<br>bank 2           | PIN_IN_UP21_2                   | up21_2                                       |
| A060                        |                             |                                                          |                                   | analog input | no pullup, 12bit<br>angle- or time related<br>measurement                                             |                          | I_A_ANA[16]      | 24                      | intake manifold pressure,<br>mean value         | PIN_IN_UP22M                    | up22m                                        |
| A061                        |                             | not avl.                                                 | not avl.                          | analog input | no pullup, 12bit,<br>angle- or time related<br>measurement, shared<br>with digital and SENT<br>inputs |                          | I_A_ANA[11]      | 24                      | intake manifold pressure,<br>mean value, bank 2 | PIN_IN_UP22M_2                  | up22m_2                                      |

| ECU Pin<br>connector<br>>A< | ECU Pin<br>connector<br>>K< | MS6.1 EVO<br>MS6.3 EVO<br>not<br>available <sup>*)</sup> | MS6Cup<br>EVO<br>not<br>available | І/О Туре     | hardware                   | pin related<br>functions | ecu_name         | rec.wire<br>size<br>AWG | MS6 function<br>recommendation                | function to pin<br>coordination    | related physical<br>input measure<br>channel |
|-----------------------------|-----------------------------|----------------------------------------------------------|-----------------------------------|--------------|----------------------------|--------------------------|------------------|-------------------------|-----------------------------------------------|------------------------------------|----------------------------------------------|
|                             |                             |                                                          |                                   |              |                            |                          |                  |                         |                                               |                                    |                                              |
| A056                        |                             |                                                          |                                   | analog input | no pullup, 12bit           |                          | I_A_APS1         | 24                      | APS potentiometer a                           | fixed function to pin coordination | uaps_a                                       |
| A054                        |                             |                                                          |                                   | analog input | no pullup, 12bit           |                          | I_A_APS2         | 24                      | APS potentiometer b                           | fixed function to pin coordination | uaps_b                                       |
| A041                        |                             |                                                          |                                   | analog input | no pullup, 12bit           |                          | I_A_UTH1         | 24                      | throttle potentiometer                        | fixed function to pin coordination | uthrottle                                    |
| A053                        |                             |                                                          |                                   | analog input | no pullup, 12bit           |                          | I_A_UTH2         | 24                      | backup throttle poten-<br>tiometer            | fixed function to pin coordination | uthrottle_b                                  |
| A036                        |                             |                                                          | not avl.                          | analog input | no pullup, 12bit           |                          | I_A_UTH3         | 24                      | throttle potentiometer.<br>bank 2             | fixed function to pin coordination | uthrottle2                                   |
| A037                        |                             |                                                          | not avl.                          | analog input | no pullup, 12bit           |                          | I_A_UTH4         | 24                      | backup throttle poten-<br>tiometer,<br>bank 2 | fixed function to pin coordination | uthrottle2_b                                 |
|                             |                             |                                                          |                                   |              |                            |                          |                  |                         |                                               |                                    |                                              |
|                             | K036                        |                                                          |                                   | analog input | pullup 3k01, 12bit         |                          | I_A_ANA_FIXPU[5] | 24                      | map switch                                    | PIN_IN_UMAPSW                      | umapsw                                       |
|                             | K031                        |                                                          |                                   | analog input | switchpullup 3k01<br>12bit | CWPULLUP_K031            | I_A_ANA_SWPU[1]  | 24                      | pitspeed switch                               | PIN_IN_UPITSPEEDSW                 | upitspeedsw                                  |
|                             | K019                        | not avl.                                                 |                                   | analog input | switchpullup 3k01<br>12bit | CWPULLUP_K019            | I_A_ANA_SWPU[2]  | 24                      | launch control switch                         | PIN_IN_ULAUNCHSW                   | ulaunchsw                                    |
|                             | K015                        |                                                          |                                   | analog input | switchpullup 3k01<br>12bit | CWPULLUP_K015            | I_A_ANA_SWPU[3]  | 24                      | traction control switch                       | PIN_IN_UTCSW                       | utcsw                                        |
|                             | K016                        | not avl.                                                 | not avl.                          | analog input | switchpullup 3k01<br>12bit | CWPULLUP_K016            | I_A_ANA_SWPU[4]  | 24                      | reset chassis channels<br>switch              | PIN_IN_UCHRESSW                    | uchressw                                     |
|                             | K017                        | not avl.                                                 | not avl.                          | analog input | switchpullup 3k01<br>12bit | CWPULLUP_K017            | I_A_ANA_SWPU[5]  | 24                      | wet track switch                              | PIN_IN_UWETSW                      | uwetsw                                       |
|                             |                             |                                                          |                                   |              |                            |                          |                  |                         |                                               |                                    |                                              |
| A039                        |                             |                                                          |                                   | analog input | no pullup, 12bit           |                          | I_A_ANA[2]       | 24                      | gear poti                                     | PIN_IN_UGEARP                      | ugearp                                       |
| A055                        |                             | not avl.                                                 |                                   | analog input | switchpullup 3k01<br>12bit | CWPULLUP_A055            | I_A_ANA_SWPU[8]  | 24                      | reverse shift switch                          | PIN_IN_UREVSW                      | ushiftrevsw                                  |
| A057                        |                             | not avl.                                                 |                                   | analog input | switchpullup 3k01<br>12bit | CWPULLUP_A057            | I_A_ANA_SWPU[9]  | 24                      | downshift switch                              | PIN_IN_USHIFTDNSW                  | ushiftdnsw                                   |
| A076                        |                             | not avl.                                                 |                                   | analog input | switchpullup 3k01<br>12bit | CWPULLUP_A076            | I_A_ANA_SWPU[10] | 24                      | up shift switch                               | PIN_IN_USHIFTUPSW                  | ushiftupsw                                   |
| A077                        |                             |                                                          |                                   | analog input | switchpullup 3k01<br>12bit | CWPULLUP_A077            | I_A_ANA_SWPU[11] | 24                      | gearshift sensor                              | PIN_IN_UGS                         | ugs                                          |
| A078                        |                             | not avl.                                                 |                                   | analog input | switchpullup 3k01<br>12bit | CWPULLUP_A078            | I_A_ANA_SWPU[12] | 24                      | free measure channel A78                      |                                    |                                              |
| A038                        |                             | not avl.                                                 |                                   | analog input | no pullup, 12bit           |                          | I_A_ANA[5]       | 24                      | gearbox pneumatic pres-<br>sure               | PIN_IN_UPGEARAIR                   | upgearair                                    |
|                             | K033                        | not avl.                                                 |                                   | analog input | no pullup, 12bit           |                          | I_A_ANA[4]       | 24                      | clutch pressure                               | PIN_IN_UPCLUTCH                    | upclutch                                     |
|                             | K048                        | not avl.                                                 | not avl.                          | analog input | no pullup, 12bit           |                          | I_A_ANA[10]      | 24                      | free measure channel K48                      |                                    |                                              |

| ECU Pin<br>connector<br>>K< | MS6.1 EVO<br>MS6.3 EVO<br>not<br>available <sup>*)</sup> | MS6Cup<br>EVO<br>not<br>available                                       | І/О Туре                                                                                                    | hardware                                                                                                    | pin related<br>functions                                                                                                    | ecu_name                                                                                                    | rec.wire<br>size<br>AWG                                                                                                    | MS6 function<br>recommendation                                                                                                    | function to pin<br>coordination                                                                                                    | related physical<br>input measure<br>channel                                                                                                    |
|-----------------------------|----------------------------------------------------------|-------------------------------------------------------------------------|----------------------------------------------------------------------------------------------------|----------------------------------------------------------------------------------------------------|----------------------------------------------------------------------------------------------------|----------------------------------------------------------------------------------------------------|----------------------------------------------------------------------------------------------------|----------------------------------------------------------------------------------------------------|----------------------------------------------------------------------------------------------------|----------------------------------------------------------------------------------------------------|
|                             |                                                          |                                                                         |                                                                                                    |                                                                                                    |                                                                                                    |                                                                                                    |                                                                                                    |                                                                                                    |                                                                                                    |                                                                                                    |
|                             |                                                          |                                                                         | analog input                                                                                                    | no pullup, 12bit                                                                                                    |                                                                                                    | I_A_ANA[6]                                                                                                    | 24                                                                                                    | pressure brake rear                                                                                                    | PIN_IN_UPBRAKE_R                                                                                                    | upbrake_r                                                                                                    |
| K020                        |                                                          |                                                                         | analog input                                                                                                    | switchpullup 3k01<br>12bit                                                                                                    | CWPULLUP_K020                                                                                                    | I_A_ANA_SWPU[7]                                                                                                    | 24                                                                                                    | pressure brake front                                                                                                    | PIN_IN_UPBRAKE_F                                                                                                    | upbrake_f                                                                                                    |
|                             |                                                          |                                                                         |                                                                                                    |                                                                                                    |                                                                                                    |                                                                                                    |                                                                                                    |                                                                                                    |                                                                                                    |                                                                                                    |
| K018                        | not avl.                                                 | not avl.                                                                | analog input                                                                                                    | switchpullup 3k01<br>12bit                                                                                                    | CWPULLUP_K018                                                                                                    | I_A_ANA_SWPU[6]                                                                                                    | 24                                                                                                    | damper sensor front/left                                                                                                    | PIN_IN_UDAM_FL                                                                                                    | udam_fl                                                                                                    |
| K032                        | not avl.                                                 | not avl.                                                                | analog input                                                                                                    | no pullup, 12bit                                                                                                    |                                                                                                    | I_A_ANA_[3]                                                                                                    | 24                                                                                                    | damper sensor front/right                                                                                                    | PIN_IN_UDAM_FR                                                                                                    | udam_fr                                                                                                    |
| K034                        | not avl.                                                 | not avl.                                                                | analog input                                                                                                    | no pullup, 12bit                                                                                                    |                                                                                                    | I_A_ANA_[7]                                                                                                    | 24                                                                                                    | damper sensor rear/left                                                                                                    | PIN_IN_UDAM_RL                                                                                                    | udam_rl                                                                                                    |
| K035                        | not avl.                                                 | not avl.                                                                | analog input                                                                                                    | no pullup, 12bit                                                                                                    |                                                                                                    | I_A_ANA_[8]                                                                                                    | 24                                                                                                    | damper sensor rear/right                                                                                                    | PIN_IN_UDAM_RR                                                                                                    | udam_rr                                                                                                    |
| K050                        | not avl.                                                 | not avl.                                                                | analog input                                                                                                    | no pullup, 12bit                                                                                                    |                                                                                                    | I_A_ANA_[9]                                                                                                    | 24                                                                                                    | steering angle sensor                                                                                                    | PIN_IN_USTEER                                                                                                    | usteer                                                                                                    |
|                             |                                                          |                                                                         |                                                                                                    |                                                                                                    |                                                                                                    |                                                                                                    |                                                                                                    |                                                                                                    |                                                                                                    |                                                                                                    |
| K066                        | not avl.                                                 | not avl.                                                                | analog input                                                                                                    | no pullup, 12bit,<br>angle- or time related<br>measurement,<br>shared with digital<br>and SENT inputs                                                                                                    |                                                                                                    | I_F_DIG_IN[5]                                                                                                    | 24                                                                                                    | free measure channel<br>K066                                                                                                    |                                                                                                    |                                                                                                    |
| K067                        | not avl.                                                 | not avl.                                                                | analog input                                                                                                    | no pullup, 12bit,<br>angle- or time related<br>measurement,<br>shared with digital<br>and SENT inputs                                                                                                    |                                                                                                    | I_F_DIG_IN[6]                                                                                                    | 24                                                                                                    | free measure channel<br>K067                                                                                                    |                                                                                                    |                                                                                                    |
| K083                        | not avl.                                                 | not avl.                                                                | analog input                                                                                                    | no pullup, 12bit,<br>angle- or time related<br>measurement,<br>shared with digital<br>and SENT inputs                                                                                                    |                                                                                                    | I_F_DIG_IN[3]                                                                                                    | 24                                                                                                    | free measure channel<br>K083                                                                                                    |                                                                                                    |                                                                                                    |
| K084                        | not avl.                                                 | not avl.                                                                | analog input                                                                                                    | no pullup, 12bit,<br>angle- or time related<br>measurement,<br>shared with digital<br>and SENT inputs                                                                                                    |                                                                                                    | I_F_DIG_IN[4]                                                                                                    | 24                                                                                                    | free measure channel<br>K084                                                                                                    |                                                                                                    |                                                                                                    |
| K049                        | not avl.                                                 | not avl.                                                                | analog input                                                                                                    | no pullup, 12bit,<br>angle- or time related<br>measurement,<br>shared with digital<br>and SENT inputs                                                                                                    |                                                                                                    | I_F_DIG_IN[7]                                                                                                    | 24                                                                                                    | free measure channel<br>K049                                                                                                    |                                                                                                    |                                                                                                    |
|                             | not avl.                                                 | not avl.                                                                | analog input                                                                                                    | no pullup, 12bit,<br>angle- or time related<br>measurement,<br>shared with digital<br>and SENT inputs                                                                                                    |                                                                                                    | I_F_DIG_IN[8]                                                                                                    | 24                                                                                                    | free measure channel<br>A083                                                                                                    |                                                                                                    |                                                                                                    |
|                             | ECU Pin<br>connector<br>>K                               | ECU Pin<br>connector<br>NS6.1 EVO<br>MS6.3 EVO<br>not<br>available"K020 | ECU Pin<br>connector<br>NS6.3 EVO<br>not<br>available'MS6.1 EVO<br>EVO<br>not<br>availableK020Not avilable'K020International and availableK018not avil.K032not avil.K034not avil.K050not avil.K066not avil.K066not avil.K066not avil.K067not avil.K083not avil.K084not avil.K049not avil.Not avil.not avil. | ECU Pin<br>connector<br>>K         MS6.1 EVO<br>not<br>available"         MS6Cup<br>not<br>available         I/O Type           MS6.3 EVO<br>not<br>available"         not<br>not<br>available         I/O Type           MS6.1 EVO<br>not<br>available"         not<br>available         analog input           K020         I         analog input           K020         I         not avl.         analog input           K018         not avl.         not avl.         analog input           K032         not avl.         not avl.         analog input           K034         not avl.         not avl.         analog input           K035         not avl.         not avl.         analog input           K050         not avl.         not avl.         analog input           K066         not avl.         not avl.         analog input           K067         not avl.         not avl.         analog input           K083         not avl.         not avl.         analog input           K084         not avl.         not avl.         analog input           K084         not avl.         not avl.         analog input           K049         not avl.         not avl.         analog input           Not avl.         not avl. | ECU Pin<br>connector<br>>KMS6.1 EVO<br>MS6.3 EVO<br>EVO<br>not<br>available"I/O TypehardwareMS6.3 EVO<br>available"not<br>and<br>availableI/O TypehardwareK020IIIIIIIIIIIIIIIIIIIIIIIIIIIIIIIII | ECU Pin<br>connector<br>> KMS6.1 EVO<br>MS6.3 EVO<br>IND<br>available?V/O Type<br>not<br>not<br>not<br>available?hardwarepin related<br>functionsK020 | ECU Pin<br>connector         MSG.1 EVO         MSG.0 EVO<br>FVO<br>available         I/O Type<br>not<br>available         hardware         pin related<br>functions         ecu_name           KC         not<br>available         analog input         no pullup, 12bit         I.A.ANA(6)           K020         I.S.         analog input         no pullup, 12bit         CWPULUUP_K020         I.A.ANA,SWPU[7]           K018         not avi.         not avi.         analog input         switch-pullup 3k01         CWPULUUP_K018         I.A.ANA,SWPU[7]           K032         not avi.         not avi.         analog input         switch-pullup, 12bit         I.A.ANA_SWPU[7]           K032         not avi.         not avi.         analog input         no pullup, 12bit         I.A.ANA_[3]           K033         not avi.         not avi.         analog input         no pullup, 12bit         I.A.ANA_[3]           K034         not avi.         not avi.         analog input         no pullup, 12bit         I.A.ANA_[3]           K056         not avi.         not avi.         analog input         no pullup, 12bit         I.A.ANA_[3]           K056         not avi.         not avi.         analog input         no pullup, 12bit,<br>angle- or time related<br>measurement,<br>shared with digital<br>and SENT inputs         I.F.DIG_IN[6] | ECU Pin<br>connector<br>available <sup>7</sup> MSG.1 EVO<br>FOC         MSG.2 EVO<br>FOC         Intervention         pin related<br>functions         ecu.name<br>functions         rec.wire<br>size<br>functions           K         no         not<br>available <sup>7</sup> available         no pullup, 12bit         LA.ANA(5)         24           K020 | ECU Print<br>Connector         MS5.1 EVO<br>MS5.3 EVO EVO<br>available         V/0 Type<br>not<br>available         hardware<br>presume<br>available         pin related<br>functions         evu name<br>functions         resume<br>available         MS5 function<br>recommendation           K020         V         V         Top and<br>analog input         no pullup.12bit         I A ANA[6]         24         pressure brake rear           K020         V         V         analog input         no pullup.12bit         CVPULUP_K020         I A ANA_SWPU[0]         24         damper sensor front/felt           K021         not avi         not avi         analog input         opullup.12bit         CVPULUP_K018         LA_ANA_SWPU[6]         24         damper sensor front/felt           K023         not avi         not avi         analog input         no pullup.12bit         LA_ANA_SWPU[6]         24         damper sensor front/felt           K023         not avi         not avi         analog input         no pullup.12bit         I A ANA [8]         24         damper sensor front/felt           K035         not avi         not avi         analog input         no pullup.12bit         I A ANA [8]         24         damper sensor rear/felt           K035         not avi         not avi         analog input         no pullup.12bit         I A ANA [8] <td< td=""><td>EEU promoted biol         M55.1 SUD M500<br/>not available         Modeane<br/>status         processing<br/>status         rescanse<br/>status         M55 functions<br/>recommendation         functions to pin<br/>coordination           KV r         vanilable         vanilable         nanoig nput         manoig nput         maketh pullug 3401<br/>tatai         LA ANALS         24         pressure looke rear         PNI N LVPERAKE R           K020         V         manoig nput         switch pullug 3401<br/>tatai         CVPULUP_K020         LA ANALS/VPU[0]         24         pressure looke rear         PNI N LVPERAKE R           K020         V         malog nput         switch-pullug 3401<br/>tatai         CVPULUP_K020         LA ANALS/VPU[0]         24         damper sensor from/refit         PNI N UDPARAE R           K021         vot avt         not avt         not avt         motig nput         mot pullug 1201         CVPULUP_K020         LA ANALSYPU[0]         24         damper sensor from/refit         PNI N UDPARAE R           K023         not avt         not avt         mot avt         mot avt         mot avt         mot avt         mot avt         not avt         not avt         mot avt         mot avt         mot avt         mot avt         mot avt         mot avt         mot avt         mot avt         mot avt         mot avt         mot avt</td></td<> | EEU promoted biol         M55.1 SUD M500<br>not available         Modeane<br>status         processing<br>status         rescanse<br>status         M55 functions<br>recommendation         functions to pin<br>coordination           KV r         vanilable         vanilable         nanoig nput         manoig nput         maketh pullug 3401<br>tatai         LA ANALS         24         pressure looke rear         PNI N LVPERAKE R           K020         V         manoig nput         switch pullug 3401<br>tatai         CVPULUP_K020         LA ANALS/VPU[0]         24         pressure looke rear         PNI N LVPERAKE R           K020         V         malog nput         switch-pullug 3401<br>tatai         CVPULUP_K020         LA ANALS/VPU[0]         24         damper sensor from/refit         PNI N UDPARAE R           K021         vot avt         not avt         not avt         motig nput         mot pullug 1201         CVPULUP_K020         LA ANALSYPU[0]         24         damper sensor from/refit         PNI N UDPARAE R           K023         not avt         not avt         mot avt         mot avt         mot avt         mot avt         mot avt         not avt         not avt         mot avt         mot avt         mot avt         mot avt         mot avt         mot avt         mot avt         mot avt         mot avt         mot avt         mot avt |

| ECU Pin<br>connector<br>>A< | ECU Pin<br>connector<br>>K< | MS6.1 EVO<br>MS6.3 EVO<br>not<br>available <sup>*)</sup> | MS6Cup<br>EVO<br>not<br>available | І/О Туре        | hardware      | pin related<br>functions | ecu_name | rec.wire<br>size<br>AWG | MS6 function<br>recommendation  |
|-----------------------------|-----------------------------|----------------------------------------------------------|-----------------------------------|-----------------|---------------|--------------------------|----------|-------------------------|---------------------------------|
|                             | K077                        |                                                          |                                   | thermocouple 1+ | k-type sensor |                          | I_A_TC1A | 24shield                | exhaust gas temperatu<br>sensor |
|                             | K076                        |                                                          |                                   | thermocouple 1- |               |                          | I_A_TC1B | thermo                  |                                 |
|                             | К079                        | not avl.                                                 | not avl.                          | thermocouple 2+ | k-type sensor |                          | I_A_TC2A | 24shield                | exhaust gas temperatu           |
|                             | K078                        | not avl.                                                 | not avl.                          | thermocouple 2- |               |                          | I_A_TC2B | thermo                  | sensor,<br>bank 2               |

| ECU Pin<br>connector<br>>A< | ECU Pin<br>connector<br>>K< | MS6.1 EVC<br>MS6.3 EVC<br>not<br>available <sup>*)</sup> | D MS6Cup<br>D EVO<br>not<br>available | I/O Туре                        | hardware                                                         | pin related<br>functions          | ecu_name      | rec.wire<br>size<br>AWG | e MS6 function<br>recommendation                  | function to pin<br>coordination       | related physical<br>input measure<br>channel |
|-----------------------------|-----------------------------|----------------------------------------------------------|---------------------------------------|---------------------------------|------------------------------------------------------------------|-----------------------------------|---------------|-------------------------|---------------------------------------------------|---------------------------------------|----------------------------------------------|
|                             | K077                        |                                                          |                                       | thermocouple 1+                 | k-type sensor                                                    |                                   | I_A_TC1A      | 24shield                | d exhaust gas temperatur                          | e fixed function to pin               | utexh                                        |
|                             | K076                        |                                                          |                                       | thermocouple 1-                 |                                                                  |                                   | I_A_TC1B      | thermo                  | sensor                                            | coordination                          |                                              |
|                             | К079                        | not avl.                                                 | not avl.                              | thermocouple 2+                 | k-type sensor                                                    |                                   | I_A_TC2A      | 24shield                | d exhaust gas temperatur                          | e fixed function to pin               | utexh2                                       |
|                             | K078                        | not avl.                                                 | not avl.                              | thermocouple 2-                 |                                                                  |                                   | I_A_TC2B      | thermo                  | sensor,<br>bank 2                                 | coordination                          |                                              |
| Digital Inpu                | uts                         |                                                          |                                       |                                 |                                                                  |                                   |               |                         |                                                   |                                       |                                              |
| ECU Pin<br>connector<br>>A< | ECU Pin<br>connector<br>>K< | MS6.1 EVO<br>MS6.3 EVO<br>not<br>available <sup>*)</sup> | MS6Cup<br>EVO<br>not<br>available     | І/О Туре                        | hardware                                                         | pin related<br>functions          | ecu_name      | rec.wire<br>size<br>AWG | MS6 function<br>recommendation                    | function to pin<br>coordination       | related physical<br>input measure<br>channel |
| A047                        |                             |                                                          |                                       | crankshaft+<br>(Hall/Inductive) | switchable between halleffect- and                               | CWINTF_CRANK<br>PIN_IN_CRANK      | I_P_CRANKA    | 24shield                | engine speed                                      | fixed function to pin coordination    | nmot                                         |
| A048                        |                             |                                                          |                                       | crankshaft -<br>(inductive)     | inductive sensor                                                 | CWINTF_CRANK_K<br>CWINTF_CRANK_TH | I_P_CRANKB    | 24shield                |                                                   |                                       |                                              |
| 074                         |                             |                                                          |                                       | distant is such                 | helleffest server ender                                          |                                   |               | 24abiald                | annah aft in lat                                  |                                       | 001                                          |
| A074                        |                             |                                                          |                                       |                                 |                                                                  |                                   |               | 24shield                |                                                   |                                       | cam_pos_edges_001                            |
| A075                        |                             |                                                          |                                       | digital input                   | halleffect sensor only                                           |                                   | I_P_CAM2      | 24shield                | camshaft outlet                                   | PIN_IN_CAM_OUT                        | cam_pos_edges_out_001                        |
| A049                        |                             |                                                          |                                       | digital input                   | switchable between<br>halleffect- or<br>DF11 sensors             | CWINTF_A049                       | I_P_WHEEL1    | 24shield                | camshaft inlet bank2<br>or wheelspeed front right | PIN_IN_CAM_IN2 or<br>PIN_IN_FWEEL_FR  | cam_pos_edges2_001<br>fwheel_fr              |
| A050                        |                             |                                                          |                                       | digital input                   | switchable between<br>halleffect- or<br>DF11 sensors             | CWINTF_A050                       | I_P_WHEEL2    | 24shield                | camshaft outlet bank2<br>or wheelspeed front left | PIN_IN_CAM_OUT2 or<br>PIN_IN_FWEEL_FL | cam_pos_edges_out2_001<br>fwheel_fl          |
| A051                        |                             |                                                          |                                       | digital input                   | switchable between<br>halleffect- or<br>DF11 sensors             | CWINTF_A051                       | I_P_WHEEL3    | 24shield                | wheelspeed rear right                             | PIN_IN_FWHEEL_RR                      | fwheel_rr                                    |
| A052                        |                             |                                                          |                                       | digital input                   | switchable between<br>halleffect- or<br>DF11 sensors             | CWINTF_A052                       | I_P_WHEEL4    | 24shield                | wheel speed rear left                             | PIN_IN_FWHEEL_RL                      | fwheel_rl                                    |
|                             |                             |                                                          |                                       |                                 |                                                                  |                                   |               |                         |                                                   |                                       |                                              |
| A059                        |                             |                                                          |                                       | digital input                   | switchpullup<br>14k7, shared with<br>analogue and<br>SENT inputs | CWPULLUP_A059                     | I_F_DIG_IN[1] | 24shield                | free digital channel A059                         |                                       |                                              |
| A061                        |                             |                                                          |                                       | digital input                   | switchpullup<br>14k7, shared with<br>analogue and<br>SENT inputs | CWPULLUP_A061                     | I_F_DIG_IN[2] | 24shield                | free digital channel A061                         |                                       |                                              |

| ECU Pin<br>connector<br>>A< | ECU Pin<br>connector<br>>K< | MS6.1 EVO<br>MS6.3 EVO<br>not<br>available <sup>*)</sup> | MS6Cup<br>EVO<br>not<br>available | І/О Туре                | hardware                                                         | pin related<br>functions                       | ecu_name        | rec.wire<br>size<br>AWG | MS6 function<br>recommendation   | function to pin<br>coordination    | related physical<br>input measure<br>channel |
|-----------------------------|-----------------------------|----------------------------------------------------------|-----------------------------------|-------------------------|------------------------------------------------------------------|------------------------------------------------|-----------------|-------------------------|----------------------------------|------------------------------------|----------------------------------------------|
|                             | K066                        |                                                          |                                   | digital input           | switchpullup<br>14k7, shared with<br>analogue and<br>SENT inputs | CWPULLUP_K066                                  | I_F_DIG_IN[3]   | 24shield                | free digital channel K066        |                                    |                                              |
|                             | K067                        |                                                          |                                   | digital input           | switchpullup<br>14k7, shared with<br>analogue and<br>SENT inputs | CWPULLUP_K067                                  | I_F_DIG_IN[4]   | 24shield                | free digital channel K067        |                                    |                                              |
|                             | K083                        |                                                          |                                   | digital input           | switchpullup<br>14k7, shared with<br>analogue and<br>SENT inputs | CWPULLUP_K083                                  | I_F_DIG_IN[5]   | 24shield                | free digital channel K083        |                                    |                                              |
|                             | K084                        |                                                          |                                   | digital input           | switchpullup<br>14k7, shared with<br>analogue and<br>SENT inputs | CWPULLUP_K084                                  | I_F_DIG_IN[6]   | 24shield                | free digital channel K084        |                                    |                                              |
|                             | K049                        |                                                          |                                   | digital input           | switchpullup<br>14k7, shared with<br>analogue and<br>SENT inputs | CWPULLUP_K049                                  | I_F_DIG_IN[7]   | 24shield                | free digital channel K049        |                                    |                                              |
| A083                        |                             |                                                          |                                   | digital input           | switchpullup<br>14k7, shared with<br>analogue and<br>SENT inputs | CWPULLUP_A083                                  | I_F_DIG_IN[8]   | 24shield                | free digital channel A083        |                                    |                                              |
|                             |                             |                                                          |                                   |                         |                                                                  |                                                |                 |                         |                                  |                                    |                                              |
|                             | K045                        |                                                          |                                   | digital input           | switchable between<br>halleffect- and<br>inductive sensor        | CWINTF_K045<br>CWINTF_K045_K<br>CWINTF_K045_TH | I_P_CAM3        | 24shield                | turbo speed                      | PIN_IN_FTURBO                      | fturbo                                       |
|                             | K046                        |                                                          |                                   | digital input           | switchable between<br>halleffect- and<br>inductive sensor        | CWINTF_K046<br>CWINTF_K046_K<br>CWINTF_K046_TH | I_P_CAM4        | 24shield                | turbo speed bank2                | PIN_IN_FTURBO2                     | fturbo2                                      |
|                             | K062                        |                                                          |                                   | ground supply           | if inductive sensos are<br>connected to<br>K045 or K046          |                                                | G_R_GNDCAM      | 24shield                | ground for turbo speed<br>and -2 |                                    |                                              |
|                             |                             |                                                          |                                   |                         |                                                                  |                                                |                 |                         |                                  |                                    |                                              |
|                             | K054                        |                                                          |                                   | digital input           |                                                                  |                                                | I_S_ENGINE_ON   | 20                      | Engine On/Off switch             |                                    | b_engon(_in)                                 |
|                             | K047                        |                                                          |                                   | digital input           | fixed pullup to 5volts                                           |                                                | I_S_LAPTRIG     | 24                      | laptrigger                       | fixed function to pin coordination | lapctr                                       |
|                             |                             |                                                          |                                   |                         |                                                                  |                                                |                 |                         |                                  |                                    |                                              |
| A013                        |                             |                                                          |                                   | knock sensor in-<br>put |                                                                  |                                                | I_A_KNOCK_IN[1] | 24shield                | knock sensor 1, bank1            | KCSENCYL                           | ikcraw_n                                     |

| ECU Pin<br>connector<br>>A< | ECU Pin<br>connector<br>>K< | MS6.1 EVO<br>MS6.3 EVO<br>not<br>available <sup>*)</sup> | MS6Cup<br>EVO<br>not<br>available | І/О Туре                | hardware          | pin related<br>functions | ecu_name        | rec.wire<br>size<br>AWG | MS6 function<br>recommendation |  |
|-----------------------------|-----------------------------|----------------------------------------------------------|-----------------------------------|-------------------------|-------------------|--------------------------|-----------------|-------------------------|--------------------------------|--|
| A014                        |                             |                                                          |                                   | knock sensor in-<br>put |                   |                          | I_A_KNOCK_IN[2] | 24shield                | knock sensor 2, bank1          |  |
| A015                        |                             |                                                          | not avl.                          | knock sensor in-<br>put |                   |                          | I_A_KNOCK_IN[3] | 24shield                | knock sensor 1, bank2          |  |
| A016                        |                             |                                                          | not avl.                          | knock sensor in-<br>put |                   |                          | I_A_KNOCK_IN[4] | 24shield                | knock sensor 2, bank2          |  |
| A017                        |                             |                                                          |                                   | knock sensor<br>ground  |                   |                          | G_R_GNDKNOCK    | 24shield                |                                |  |
|                             |                             |                                                          |                                   |                         |                   |                          |                 |                         |                                |  |
|                             | K085                        |                                                          |                                   | Lambda_IA               | LSU4.9 probe only |                          | I_A_LS1IA       | 24 Lambda               | Lambda                         |  |
|                             | K086                        |                                                          |                                   | Lambda_IP               |                   |                          | I_A_LS1IP       | 24                      |                                |  |
|                             | K087                        |                                                          |                                   | Lambda_UN               |                   |                          | I_A_LS1UN       | 24                      |                                |  |
|                             | K088                        |                                                          |                                   | Lambda_VM               |                   |                          | I_A_LS1VM       | 24                      |                                |  |
|                             |                             |                                                          |                                   |                         |                   |                          |                 |                         |                                |  |
|                             | K068                        |                                                          | not avl.                          | Lambda_IA               | LSU4.9 probe only |                          | I_A_LS2IA       | 24                      | Lambda bank2                   |  |
|                             | K069                        |                                                          | not avl.                          | Lambda_IP               |                   |                          | I_A_LS2IP       | 24                      |                                |  |
|                             | K070                        |                                                          | not avl.                          | Lambda_UN               |                   |                          | I_A_LS2UN       | 24                      |                                |  |
|                             | K071                        |                                                          | not avl.                          | Lambda_VM               |                   |                          | I_A_LS2VM       | 24                      |                                |  |
|                             |                             |                                                          |                                   |                         |                   |                          |                 |                         |                                |  |

Ignition- & Injection Outputs

| ECU Pin<br>connector<br>>A< | ECU Pin<br>connector<br>>K< | MS6.1<br>EVO<br>MS6.3<br>EVO<br>not<br>available <sup>*)</sup> | MS6Cup<br>EVO<br>not<br>available | І/О Туре        | hardware                                               | pin related<br>functions        | ecu_name       | rec.wire<br>size<br>AWG | MS6 function<br>recommendation |
|-----------------------------|-----------------------------|----------------------------------------------------------------|-----------------------------------|-----------------|--------------------------------------------------------|---------------------------------|----------------|-------------------------|--------------------------------|
| A026                        |                             |                                                                |                                   | ignition driver | output related to                                      | CWIGNDRV_MODE<br>IGNDRV_CURRENT | O_P_IGNOUT[1]  | 24                      | Ignition cyl.1                 |
| A027                        |                             |                                                                |                                   |                 | mechanical cylinder                                    |                                 | O_P_IGNOUT[2]  | 24                      | Ignition cyl.2                 |
| A028                        |                             |                                                                |                                   |                 | number;<br>use of coil integrated<br>power stages only |                                 | O_P_IGNOUT[3]  | 24                      | Ignition cyl.3                 |
| A029                        |                             |                                                                |                                   |                 |                                                        |                                 | O_P_IGNOUT[4]  | 24                      | Ignition cyl.4                 |
| A030                        |                             |                                                                | not avl.                          |                 |                                                        |                                 | O_P_IGNOUT[5]  | 24                      | Ignition cyl.5                 |
| A031                        |                             |                                                                | not avl.                          |                 |                                                        |                                 | O_P_IGNOUT[6]  | 24                      | Ignition cyl.6                 |
| A068                        |                             |                                                                | not avl.                          |                 |                                                        |                                 | O_P_IGNOUT[7]  | 24                      | Ignition cyl.7                 |
| A069                        |                             |                                                                | not avl.                          |                 |                                                        |                                 | O_P_IGNOUT[8]  | 24                      | Ignition cyl.8                 |
| A070                        |                             |                                                                | not avl.                          |                 |                                                        |                                 | O_P_IGNOUT[9]  | 24                      | ignition cyl.9                 |
| A071                        |                             |                                                                | not avl.                          |                 |                                                        |                                 | O_P_IGNOUT[10] | 24                      | ignition cyl.10                |
| A072                        |                             |                                                                | not avl.                          |                 |                                                        |                                 | O_P_IGNOUT[11] | 24                      | ignition cyl.11                |
| A073                        |                             |                                                                | not avl.                          |                 |                                                        |                                 | O_P_IGNOUT[12] | 24                      | ignition cyl.12                |
|                             |                             |                                                                |                                   |                 |                                                        |                                 |                |                         |                                |

| function to pin<br>coordination       | related physical<br>input measure<br>channel |
|---------------------------------------|----------------------------------------------|
| KCSENCYL                              | ikcraw_n                                     |
| KCSENCYL                              | ikcraw_n                                     |
| KCSENCYL                              | ikcraw_n                                     |
|                                       |                                              |
|                                       |                                              |
| fixed function to pin<br>coordination | lambda                                       |
| fined function to nin                 | lambda)                                      |
| coordination                          | lambuaz                                      |
|                                       |                                              |
| function to pin                       | related physical                             |
| coordination                          | input measure                                |
|                                       | channel                                      |
| CYLNUMBER                             | ign_out_n_001                                |
| CYLANGLE                              | ign_out_n_002                                |
|                                       | ign_out_n_003                                |
|                                       | ign_out_n_004                                |
|                                       | ign_out_n_005                                |
|                                       | ign_out_n_006                                |
|                                       | ign_out_n_007                                |
|                                       | ign_out_n_008                                |
|                                       | ign_out_n_009                                |
|                                       | ign_out_n_010                                |
|                                       | ign_out_n_011                                |
|                                       | ign_out_n_012                                |

| ECU Pin<br>connector<br>>A< | ECU Pin<br>connector<br>>K< | MS6.1<br>EVO<br>MS6.3<br>EVO<br>not<br>available <sup>*)</sup> | MS6Cup<br>EVO<br>not<br>available | І/О Туре        | hardware                       | pin related<br>functions | ecu_name                | rec.wire<br>size<br>AWG | MS6 function<br>recommendation | function to pin<br>coordination | related physical<br>input measure<br>channel |
|-----------------------------|-----------------------------|----------------------------------------------------------------|-----------------------------------|-----------------|--------------------------------|--------------------------|-------------------------|-------------------------|--------------------------------|---------------------------------|----------------------------------------------|
| A098                        |                             |                                                                |                                   | injector output | output related to              |                          | O_P_LSOUT_INJECTION[1]  | 24twist                 | Injection cyl.1                | CYLNUMBER                       | tinj_n_001                                   |
| A100                        |                             |                                                                |                                   |                 | mechanical cylinder<br>number; |                          | O_P_LSOUT_INJECTION[2]  | 24twist                 | Injection cyl.2                | CYLANGLE                        | tinj_n_002                                   |
| A101                        |                             |                                                                |                                   |                 |                                |                          | O_P_LSOUT_INJECTION[3]  | 24twist                 | Injection cyl.3                |                                 | tinj_n_003                                   |
| A096                        |                             |                                                                |                                   |                 | low pressure high im-          | _                        | O_P_LSOUT_INJECTION[4]  | 24twist                 | Injection cyl.4                |                                 | tinj_n_004                                   |
| A099                        |                             |                                                                | not avl.                          |                 | pedance                        |                          | O_P_LSOUT_INJECTION[5]  | 24twist                 | Injection cyl.5                | PIN_OUT_LPINJ_A084)             | tinj_n_005                                   |
| A103                        |                             |                                                                | not avl.                          |                 | injector types                 |                          | O_P_LSOUT_INJECTION[6]  | 24twist                 | Injection cyl.6                |                                 | tinj_n_006                                   |
| A042                        |                             |                                                                | not avl.                          |                 |                                |                          | O_P_LSOUT_INJECTION[7]  | 24twist                 | Injection cyl.7                |                                 | tinj_n_007                                   |
| A105                        |                             |                                                                | not avl.                          |                 |                                |                          | O_P_LSOUT_INJECTION[8]  | 24twist                 | Injection cyl.8                |                                 | tinj_n_008                                   |
| A018                        |                             |                                                                | not avl.                          |                 |                                |                          | O_P_LSOUT_INJECTION[9]  | 24twist                 | Injection cyl.9                |                                 | tinj_n_009                                   |
| A020                        |                             |                                                                | not avl.                          |                 |                                |                          | O_P_LSOUT_INJECTION[10] | 24twist                 | Injection cyl.10               |                                 | tinj_n_010                                   |
| A063                        |                             |                                                                | not avl.                          |                 |                                |                          | O_P_LSOUT_INJECTION[11] | 24twist                 | Injection cyl.11               |                                 | tinj_n_011                                   |
| A084                        |                             |                                                                | not avl.                          |                 |                                |                          | O_P_LSOUT_INJECTION[12] | 24twist                 | Injection cyl.12               |                                 | tinj_n_012                                   |
|                             |                             |                                                                |                                   |                 |                                |                          |                         |                         |                                |                                 |                                              |
| A043                        |                             |                                                                |                                   | INJVH1          | high pressure                  |                          | O_P_INJVH1              | 20twist                 | Injection cyl.A                | PIN_OUT_HPINJ11A_A043_A064      | tinj_n_(cyl.A)                               |
| A064                        |                             |                                                                |                                   | INJVL11         | magnetic injectors             |                          | O_P_INJVL11             | 20twist                 |                                |                                 |                                              |
| A002                        |                             |                                                                | not avl.                          | INJVH3          |                                |                          | O_P_INJVH3              | 20twist                 | Injection cyl.B                | PIN_OUT_HPINJ32B_A002_A023      | tinj_n_(cyl.B)                               |
| A023                        |                             |                                                                | not avl.                          | INJVL32         |                                |                          | O_P_INJVL32             | 20twist                 |                                |                                 |                                              |
| A003                        |                             |                                                                |                                   | INJVH2          |                                |                          | O_P_INJVH2              | 20twist                 | Injection cyl.C                | PIN_OUT_HPINJ21C_A003_A024      | tinj_n_(cyl.C)                               |
| A024                        |                             |                                                                |                                   | INJVL21         |                                |                          | O_P_INJVL21             | 20twist                 |                                |                                 |                                              |
| A046                        |                             |                                                                | not avl.                          | INJVH4          |                                |                          | O_P_INJVH4              | 20twist                 | Injection cyl.D                | PIN_OUT_HPINJ42D_A046_A067      | tinj_n_(cyl.D)                               |
| A067                        |                             |                                                                | not avl.                          | INJVL42         |                                |                          | O_P_INJVL42             | 20twist                 |                                |                                 |                                              |
| A044                        |                             |                                                                | not avl.                          | INJVH1          |                                |                          | O_P_INJVH1              | 20twist                 | Injection cyl.E                | PIN_OUT_HPINJ12E_A044_A065      | tinj_n_(cyl.E)                               |
| A065                        |                             |                                                                | not avl.                          | INJVL12         |                                |                          | O_P_INJVL12             | 20twist                 |                                |                                 |                                              |
| A001                        |                             |                                                                |                                   | INJVH3          |                                |                          | O_P_INJVH3              | 20twist                 | Injection cyl.F                | PIN_OUT_HPINJ31F_A001_A022      | tinj_n_(cyl.F)                               |
| A022                        |                             |                                                                |                                   | INJVL31         |                                |                          | O_P_INJVL31             | 20twist                 |                                |                                 |                                              |
| A004                        |                             |                                                                | not avl.                          | INJVH2          |                                |                          | O_P_INJVH2              | 20twist                 | Injection cyl.G                | PIN_OUT_HPINJ22G_A004_A025      | tinj_n_(cyl.G)                               |
| A025                        |                             |                                                                | not avl.                          | INJVL22         |                                |                          | O_P_INJVL22             | 20twist                 |                                |                                 |                                              |
| A045                        |                             |                                                                |                                   | INJVH4          |                                |                          | O_P_INJVH4              | 20twist                 | Injection cyl.H                | PIN_OUT_HPINJ41H_A045_A066      | tinj_n_(cyl.H)                               |
| A066                        |                             |                                                                |                                   | INJVL41         |                                |                          | O P INJVL41             | 20twist                 |                                |                                 |                                              |
| Outputs                     |                             |                                                          |                                   |                                              |          |                          |                  |                         |                                    |                                          |                                              |
|-----------------------------|-----------------------------|----------------------------------------------------------|-----------------------------------|----------------------------------------------|----------|--------------------------|------------------|-------------------------|------------------------------------|------------------------------------------|----------------------------------------------|
| ECU Pin<br>connector<br>>A< | ECU Pin<br>connector<br>>K< | MS6.1 EVO<br>MS6.3 EVO<br>not<br>available <sup>*)</sup> | MS6Cup<br>EVO<br>not<br>available | I/O Туре                                     | hardware | pin related<br>functions | ecu_name         | rec.wire<br>size<br>AWG | MS6 function<br>recommendation     | function to pin<br>coordination          | related physical<br>input measure<br>channel |
| A095                        |                             |                                                          |                                   | lowside switch<br>4amps pwm                  |          |                          | O_T_LSOUT_4A2[1] | 24twist                 | camshaft inlet control             | fixed pin to output control coordination | cam_pwm                                      |
| A021                        |                             |                                                          | not avl.                          | lowside switch<br>4amps pwm                  |          |                          | O_T_LSOUT_4A2[2] | 24twist                 | camshaft inlet bank2 control       | fixed pin to output control coordination | cam_pwm2                                     |
| A102                        |                             |                                                          |                                   | lowside switch<br>3amps pwm                  |          |                          | O_T_LSOUT_3A2[1] | 24twist                 | camshaft outlet control            | fixed pin to output control coordination | cam_pwm_out                                  |
| A094                        |                             |                                                          | not avl.                          | lowside switch<br>3amps pwm                  |          |                          | O_T_LSOUT_3A2[2] | 24twist                 | camshaft outlet bank2 con-<br>trol | fixed pin to output control coordination | cam_pwm_out2                                 |
| A019                        |                             |                                                          |                                   | lowside switch<br>3amps pwm                  |          |                          | O_T_LSOUT_3A2[4] | 24twist                 |                                    | PIN_OUT_A019                             |                                              |
| A104                        |                             |                                                          | not avl.                          | lowside switch<br>3amps pwm                  |          |                          | O_T_LSOUT_3A2[3] | 24twist                 |                                    | PIN_OUT_A104                             |                                              |
| A097                        |                             |                                                          |                                   | lowside sw.<br>2,2amps pwm                   |          |                          | O_T_LSOUT_2A2[1] | 24twist                 | Wastegate 1inc                     | PIN_OUT_A097                             | wgc_inc_pwm                                  |
| A093                        |                             |                                                          | not avl.                          | lowside sw.<br>2,2amps pwm                   |          |                          | O_T_LSOUT_2A2[2] | 24twist                 | Wastegate 2inc                     | PIN_OUT_A093                             | wgc_inc_pwm2                                 |
|                             | K039                        |                                                          | not avl.                          | lowside sw.<br>2,2amps pwm                   |          |                          | O_T_LSOUT_2A2[5] | 24twist                 |                                    | PIN_OUT_K039                             |                                              |
|                             | K056                        |                                                          |                                   | lowside sw.<br>2,2amps pwm                   |          |                          | O_T_LSOUT_2A2[7] | 24twist                 | air conditioning compressor        | PIN_OUT_K056                             | comp_pwm                                     |
|                             | K038                        |                                                          |                                   | lowside sw.<br>2,2amps pwm                   |          |                          | O_T_LSOUT_2A2[3] | 24twist                 | gearshift actuator upshift         | PIN_OUT_K038                             | shiftup_pwm                                  |
|                             | K040                        |                                                          | not avl.                          | lowside sw.<br>2,2amps pwm                   |          |                          | O_T_LSOUT_2A2[6] | 24twist                 |                                    | PIN_OUT_K040                             |                                              |
|                             | K055                        |                                                          |                                   | lowside sw.<br>2,2amps pwm                   |          |                          | O_T_LSOUT_2A2[4] | 24twist                 | gearshift actuator downshift       | PIN_OUT_K055                             | shiftdn_pwm                                  |
|                             | K074                        |                                                          |                                   | lowside sw.<br>2,2amps pwm                   |          |                          | O_T_LSOUT_2A2[8] | 24twist                 |                                    | PIN_OUT_K074                             |                                              |
|                             | K089                        |                                                          |                                   | lowside switch<br>1amp pwm                   |          |                          | O_T_LSOUT_1A[1]  | 24twist                 | fuel pump relay                    | PIN_OUT_K089                             | fpump_pwm                                    |
|                             | K073                        |                                                          | not avl.                          | lowside switch<br>1amp pwm                   |          |                          | O_T_LSOUT_1A[2]  | 24twist                 |                                    | PIN_OUT_K073                             |                                              |
|                             | K057                        |                                                          |                                   | lowside switch<br>1amp pwm<br>/ reset < 3,5V |          |                          | O_S_RELAY        | 24twist                 | control main relay                 | fixed pin to output control coordination | b_mainrelay                                  |
|                             | K072                        |                                                          |                                   | lowside switch<br>1amp pwm<br>/ reset < 3,5V |          |                          | O_S_STARTER      | 24twist                 | Kl.50 / starter control            | fixed pin to output control coordination | b_starter                                    |
|                             | K022                        |                                                          |                                   | lambda heater<br>4amp pwm                    |          |                          | O_T_LSOUT_LSH[1] | 24twist                 | heater lambda                      | fixed pin to output control coordination | lsuh_out                                     |

| ECU Pin<br>connector<br>>A< | ECU Pin<br>connector<br>>K< | MS6.1 EVO<br>MS6.3 EVO<br>not<br>available <sup>*)</sup> | MS6Cup<br>EVO<br>not<br>available | I/O Type                           | hardware                                                                             | pin related ecu_<br>functions | name                         | rec.wire<br>size<br>AWG | MS6 function<br>recommendation   | function to pin<br>coordination          | related physical<br>input measure<br>channel |
|-----------------------------|-----------------------------|----------------------------------------------------------|-----------------------------------|------------------------------------|--------------------------------------------------------------------------------------|-------------------------------|------------------------------|-------------------------|----------------------------------|------------------------------------------|----------------------------------------------|
|                             | K023                        |                                                          | not avl.                          | lambda heater<br>4amp pwm          |                                                                                      | 0_T_                          | LSOUT_LSH[2]                 | 24twist                 | heater lambda2                   | fixed pin to output control coordination | lsuh_out2                                    |
| H-Bridges &                 | & Metering ሀ                | Unit                                                     |                                   |                                    |                                                                                      |                               |                              |                         |                                  |                                          |                                              |
| ECU Pin<br>connector<br>>A< | ECU Pin<br>connector<br>>K< | MS6.1 EVO<br>MS6.3 EVO<br>not<br>available <sup>*)</sup> | MS6Cup<br>EVO<br>not<br>available | I/O Туре                           | hardware                                                                             | pin related<br>functions      | ecu_name                     | rec.wir<br>size<br>AWG  | e MS6 function<br>recommendation | function to pin<br>coordination          | related physical<br>input measure<br>channel |
| A089                        |                             |                                                          |                                   | H-Bridge 1 pos.                    | 8,5 amps H-Bridge                                                                    | CWHB1_EN                      | O_T_HB1_OUTA                 | 24twist                 | electrical throttle 1            | fixed pin to output control coordination | etc_pwm                                      |
| A090<br>A091<br>A092        |                             |                                                          |                                   | H-Bridge 2 pos.<br>H-Bridge 2 neg. | 8,5 amps H-Bridge                                                                    | CWHB2_EN                      | O_T_HB2_OUTA<br>O_T_HB2_OUTB | 24twist                 | electrical throttle 2            | fixed pin to output control coordination | etc_pwm2                                     |
| K090<br>K091                |                             |                                                          |                                   | H-Bridge 3 pos.<br>H-Bridge 3 neg. | 8,5 amps H-Bridge                                                                    | CWHB3_EN                      | O_T_HB3_OUTA<br>O_T_HB3_OUTB | 24twist                 |                                  | fixed pin to output control coordination |                                              |
| A085<br>A086                |                             |                                                          |                                   | FCVH1<br>FCVL1                     |                                                                                      |                               | O_P_FCVH1<br>O P FCVL1       | 24twist                 | high press. pump MSV<br>valve 1  | fixed pin to output control coordination | msv_dlvy_angle                               |
| A087<br>A088                |                             | 1                                                        | not avl.<br>not avl.              | FCVH2<br>FCVL2                     |                                                                                      |                               | O_P_FCVH2<br>O_P_FCVL2       | 24twist                 | high press. pump MSV<br>valve 2  | fixed pin to output control coordination | msv_dlvy_angle2                              |
| Network                     |                             |                                                          |                                   |                                    |                                                                                      |                               |                              |                         |                                  |                                          |                                              |
| ECU Pin<br>connector<br>>A< | ECU Pin<br>connector<br>>K< | MS6.1 EVO<br>MS6.3 EVO<br>not<br>available <sup>*)</sup> | MS6Cup<br>EVO<br>not<br>available | I/O Туре                           | hardware                                                                             | pin related<br>functions      | ecu_name                     | rec.wir<br>size<br>AWG  | e MS6 function<br>recommendation | function to pin<br>coordination          | related physical<br>input measure<br>channel |
|                             | К029                        |                                                          |                                   | CAN1_H                             | switchable CAN 120                                                                   | CWCAN1_TERM                   | B_D_CAN1_H                   | CAN                     | CAN1                             |                                          | E_can1                                       |
|                             | K012                        |                                                          |                                   | CAN1_L                             | Ohm resistor<br>recommended for Mo-<br>tronic, Powerbox and<br>ABS control functions |                               | B_D_CAN1_L                   |                         |                                  |                                          |                                              |
|                             | 1/020                       |                                                          |                                   |                                    |                                                                                      |                               |                              | CAN                     | CANID                            |                                          | 5 4                                          |
|                             | K028                        |                                                          |                                   | CAN2_L                             | Ohm resistor<br>~use for external ECU /<br>gearbox control func-<br>tions            | CWCANZ_TERM                   | B_D_CAN2_H<br>B_D_CAN2_L     | CAN                     | CAINZ                            |                                          | E_Can I                                      |
|                             | K027                        |                                                          |                                   |                                    | switchable CAN 120                                                                   | CWCANS TEDM                   |                              | CAN                     | CANS                             |                                          | E can1                                       |
|                             | K010                        |                                                          |                                   | CAN3_L                             | Ohm resistor<br>~use for measurement<br>functions                                    |                               | B_D_CAN3_H                   | CAN                     | CAIND                            |                                          | L_Call                                       |
|                             |                             |                                                          |                                   |                                    |                                                                                      |                               |                              |                         |                                  |                                          |                                              |
|                             | K052                        |                                                          |                                   | RS232_RX                           | used for telemetry                                                                   |                               | B_D_RS232_RX                 | 24twist                 | RS232                            |                                          |                                              |

| ECU Pin<br>connector<br>>A< | ECU Pin<br>connector<br>>K< | MS6.1 EVO<br>MS6.3 EVO<br>not<br>available <sup>*)</sup> | MS6Cup<br>EVO<br>not<br>available | І/О Туре          | hardware                               | pin related<br>functions    | ecu_name      | rec.wire<br>size<br>AWG | MS6 function<br>recommendation |
|-----------------------------|-----------------------------|----------------------------------------------------------|-----------------------------------|-------------------|----------------------------------------|-----------------------------|---------------|-------------------------|--------------------------------|
|                             | K053                        |                                                          |                                   | RS232_TX          |                                        |                             | B_D_RS232_TX  |                         |                                |
|                             |                             |                                                          |                                   |                   |                                        |                             |               |                         |                                |
|                             | K044                        |                                                          |                                   | ETH1RX+           | ecu communication                      |                             | B_D_ETH1RX+   | CAT7                    | Ethernet 1                     |
|                             | K043                        |                                                          |                                   | ETH1RX-           |                                        |                             | B_D_ETH1RX-   |                         |                                |
|                             | K042                        |                                                          |                                   | ETH1TX+           |                                        |                             | B_D_ETH1TX+   |                         |                                |
|                             | K041                        |                                                          |                                   | ETH1TX-           |                                        |                             | B_D_ETH1TX-   |                         |                                |
|                             |                             |                                                          |                                   |                   |                                        |                             |               |                         |                                |
|                             | K061                        |                                                          |                                   | ETH2RX+           | extended communica-                    |                             | B_D_ETH2RX+   | CAT7                    | Ethernet 2                     |
|                             | K060                        |                                                          |                                   | ETH2RX-           | tion to PBx90,                         |                             | B_D_ETH2RX-   |                         |                                |
|                             | K059                        |                                                          |                                   | ETH2TX+           | DDU7, DDU8 or C60                      |                             | B_D_ETH2TX+   |                         |                                |
|                             | K058                        |                                                          |                                   | ETH2TX-           |                                        |                             | B_D_ETH2TX-   |                         |                                |
|                             |                             |                                                          |                                   |                   |                                        |                             |               |                         |                                |
|                             | K025                        |                                                          |                                   | USB_DP            | use for additional data                |                             | B_D_USB_DP    | USB                     | USB                            |
|                             | K024                        |                                                          |                                   | USB_DN            | stick                                  |                             | B_D_USB_DN    |                         |                                |
|                             | K007                        |                                                          |                                   | USB_GND           |                                        |                             | G_G_USB_GND   |                         |                                |
|                             | K008                        |                                                          |                                   | USB_VBUS          |                                        |                             | O_V_USB_VBUS  |                         |                                |
|                             |                             |                                                          |                                   |                   |                                        |                             |               |                         |                                |
|                             | K014                        |                                                          |                                   | TIMESYNC          | timeline to Ethernet extension modules |                             | B_F_TIMESYNC  | 24                      | data time syncronising         |
|                             |                             |                                                          |                                   |                   |                                        |                             |               |                         |                                |
|                             | K066                        |                                                          |                                   | not used          |                                        |                             |               |                         |                                |
|                             | K067                        |                                                          |                                   | not used          |                                        |                             |               |                         |                                |
|                             | K083                        |                                                          |                                   | not used          |                                        |                             |               |                         |                                |
|                             | K084                        |                                                          |                                   | not used          |                                        |                             |               |                         |                                |
|                             |                             |                                                          |                                   |                   |                                        |                             |               |                         |                                |
|                             | K051                        |                                                          |                                   | LIN               | LIN communication                      | CWLINMODE                   | B_D_LIN       | 24                      | LIN-Bus                        |
|                             |                             |                                                          |                                   |                   |                                        |                             |               |                         |                                |
|                             | K030                        |                                                          |                                   | TN digital output | configurable<br>rpm-output             | TNSIG_PULSENUM<br>TNSIG_PWM | O_F_DIGOUT[1] | 24                      | rpm-signal                     |
|                             | K013                        |                                                          |                                   | TN digital output | to check engine syn-                   |                             | O_F_DIGOUT[2] | 24                      | flywheel-signal                |
|                             | K037                        |                                                          |                                   | TN digital output | cronisation,                           |                             | O_F_DIGOUT[3] | 24                      | triggerwheel-signal            |
|                             |                             |                                                          |                                   |                   |                                        |                             |               |                         |                                |
| A059                        |                             |                                                          |                                   | SENT1             | shared with analog and digital inputs  | CWPULLUP_A059               | I_F_DIG_IN[1] | 24                      | SENT-BUS                       |
| A061                        |                             |                                                          |                                   | SENT2             | shared with analog and digital inputs  | CWPULLUP_A061               | I_F_DIG_IN[2] | 24                      | SENT-BUS                       |
|                             | K066                        |                                                          |                                   | SENT3             | shared with analog and digital inputs  | CWPULLUP_K066               | I_F_DIG_IN[3] | 24                      | SENT-BUS                       |

|    | function to pin<br>coordination | related physical<br>input measure<br>channel |
|----|---------------------------------|----------------------------------------------|
|    |                                 |                                              |
|    |                                 |                                              |
|    |                                 |                                              |
|    |                                 |                                              |
|    |                                 |                                              |
|    |                                 |                                              |
|    |                                 |                                              |
|    |                                 |                                              |
|    |                                 |                                              |
|    |                                 |                                              |
|    |                                 |                                              |
|    |                                 |                                              |
|    |                                 |                                              |
|    |                                 |                                              |
|    |                                 |                                              |
|    |                                 |                                              |
| ne |                                 |                                              |
|    |                                 |                                              |
|    |                                 |                                              |
|    |                                 |                                              |
|    |                                 |                                              |
|    |                                 |                                              |
|    |                                 |                                              |
|    |                                 |                                              |
|    | PIN_OUT_K030                    |                                              |
|    | PIN OUT K013                    |                                              |
|    | PIN_OUT_K037                    |                                              |
|    |                                 |                                              |
|    |                                 |                                              |
|    |                                 |                                              |
|    |                                 |                                              |
|    |                                 |                                              |

| ECU Pin<br>connector<br>>A< | ECU Pin<br>connector<br>>K< | MS6.1 EVO<br>MS6.3 EVO<br>not<br>available <sup>*)</sup> | MS6Cup<br>EVO<br>not<br>available | І/О Туре | hardware                              | pin related<br>functions | ecu_name      | rec.wire<br>size<br>AWG | MS6 function<br>recommendation |
|-----------------------------|-----------------------------|----------------------------------------------------------|-----------------------------------|----------|---------------------------------------|--------------------------|---------------|-------------------------|--------------------------------|
|                             | K067                        |                                                          |                                   | SENT4    | shared with analog and digital inputs | CWPULLUP_K067            | I_F_DIG_IN[4] | 24                      | SENT-BUS                       |
|                             | K083                        |                                                          |                                   | SENT5    | shared with analog and digital inputs | CWPULLUP_K083            | I_F_DIG_IN[5] | 24                      | SENT-BUS                       |
|                             | K084                        |                                                          |                                   | SENT6    | shared with analog and digital inputs | CWPULLUP_K084            | I_F_DIG_IN[6] | 24                      | SENT-BUS                       |
|                             | K049                        |                                                          |                                   | SENT7    | shared with analog and digital inputs | CWPULLUP_K049            | I_F_DIG_IN[7] | 24                      | SENT-BUS                       |
| A083                        |                             |                                                          |                                   | SENT8    | shared with analog and digital inputs | CWPULLUP_A083            | I_F_DIG_IN[8] | 24                      | SENT-BUS                       |

## **Power Supplies**

| ECU Pin<br>connector<br>>A< | ECU Pin<br>connector<br>>K< | MS6.1 EVO<br>MS6.3 EVO<br>not<br>available <sup>*)</sup> | MS6Cup<br>EVO<br>not<br>available | І/О Туре                    | hardware                                  | pin related<br>functions | ecu_name   | rec.wire<br>size<br>AWG | MS6 function<br>recommendation |
|-----------------------------|-----------------------------|----------------------------------------------------------|-----------------------------------|-----------------------------|-------------------------------------------|--------------------------|------------|-------------------------|--------------------------------|
|                             | K003                        |                                                          |                                   | battery plus                |                                           |                          | V_V_DYNPWR | 14                      | dynamic power supply           |
|                             | K005                        |                                                          |                                   | battery plus                |                                           |                          | V_V_DYNPWR | 14                      | dynamic power supply           |
|                             | K006                        |                                                          |                                   | battery plus                |                                           |                          | V_V_DYNPWR | 14                      | dynamic power supply           |
|                             |                             |                                                          |                                   |                             |                                           |                          |            |                         |                                |
|                             | K075                        |                                                          |                                   | battery plus                |                                           |                          | V_V_VBAT   | 20                      | digital power supply           |
|                             |                             |                                                          |                                   |                             |                                           |                          |            |                         |                                |
|                             | K001                        |                                                          |                                   | battery minus               |                                           |                          | G_G_GND    | 14                      |                                |
|                             | К002                        |                                                          |                                   | battery minus               |                                           |                          | G_G_GND    | 14                      |                                |
|                             | K004                        |                                                          |                                   | battery minus               |                                           |                          | G_G_GND    | 14                      |                                |
|                             |                             |                                                          |                                   |                             |                                           |                          |            |                         |                                |
| A009                        |                             |                                                          |                                   | sensor supply<br>5V/50mamp  | recommended supply<br>for:<br>aps_a, etc  |                          | O_V_5VSNS4 | 24                      | ETC sensor supply 1            |
| A011                        |                             |                                                          |                                   | sensor supply<br>5V/50mamp  | recommended supply<br>for:<br>aps_b, etc2 |                          | O_V_5VSNS5 | 24                      | ETC sensor supply 2            |
|                             |                             |                                                          |                                   |                             |                                           |                          |            |                         |                                |
|                             | K065                        |                                                          |                                   | sensor supply<br>5V/150mamp |                                           | CW5VOUT3_EN              | O_V_5VSNS3 | 24                      | 5 V sensor supply 4            |
| A007                        |                             |                                                          |                                   | sensor supply<br>5V/50mamp  |                                           |                          | O_V_5VSNS7 | 24                      | 5 V sensor supply 5            |
| A005                        |                             |                                                          |                                   | sensor supply<br>5V/150mamp |                                           | CW5VOUT1_EN              | O_V_5VSNS1 | 24                      | 5 V sensor supply 1            |
|                             | K064                        |                                                          |                                   | sensor supply<br>5V/150mamp |                                           | CW5VOUT2_EN              | O_V_5VSNS2 | 24                      | 5 V sensor supply 2            |

## function to pin coordination

related physical input measure channel

function to pin coordination

related physical input measure channel

| ECU Pin<br>connector<br>>A< | ECU Pin<br>connector<br>>K< | MS6.1 EVO<br>MS6.3 EVO<br>not<br>available <sup>*)</sup> | MS6Cup<br>EVO<br>not<br>available | І/О Туре                   | hardware                                  | pin related<br>functions | ecu_name    | rec.wire<br>size<br>AWG | MS6 function<br>recommendation |
|-----------------------------|-----------------------------|----------------------------------------------------------|-----------------------------------|----------------------------|-------------------------------------------|--------------------------|-------------|-------------------------|--------------------------------|
|                             | K063                        |                                                          |                                   | sensor supply<br>5V/50mamp |                                           |                          | O_V_5VSNS6  | 24                      | 5 V sensor supply 3            |
|                             |                             |                                                          |                                   |                            |                                           |                          |             |                         |                                |
|                             | K080                        |                                                          |                                   | sensor ground 1            |                                           |                          | M_R_GNDSNS1 | 20                      | ground sensor supply           |
|                             | K081                        |                                                          |                                   | sensor ground 2            |                                           |                          | M_R_GNDSNS6 | 20                      | ground sensor supply           |
|                             | K082                        |                                                          |                                   | sensor ground 3            |                                           |                          | M_R_GNDSNS7 | 20                      | ground sensor supply           |
| A006                        |                             |                                                          |                                   | sensor ground 4            |                                           |                          | G_R_GNDSNS2 | 20                      | ground sensor supply           |
| A008                        |                             |                                                          |                                   | sensor ground 5            |                                           |                          | G_R_GNDSNS3 | 20                      | ground sensor supply           |
| A010                        |                             |                                                          |                                   | sensor ground 6            | recommended ground<br>for:<br>aps_a, etc  |                          | G_R_GNDSNS4 | 20                      | ground sensor supply           |
| A012                        |                             |                                                          |                                   | sensor ground 7            | recommended ground<br>for:<br>aps_b, etc2 |                          | G_R_GNDSNS5 | 20                      | ground sensor supply           |
|                             |                             |                                                          |                                   |                            |                                           |                          |             |                         |                                |
| A062                        |                             |                                                          |                                   | screen ground              |                                           |                          | PCB_FUSE_2A | 24                      | sensor screens                 |
|                             | K021                        |                                                          |                                   | screen ground              |                                           |                          | PCB_FUSE_2A | 24                      | sensor screens                 |
|                             | K026                        |                                                          |                                   | screen ground              |                                           |                          | PCB_FUSE_2A | 24                      | Ethernet and LIN screen        |
|                             | K049                        |                                                          |                                   | not used                   |                                           |                          |             |                         |                                |
|                             | K009                        |                                                          |                                   | screen ground              |                                           |                          | PCB_FUSE_2A | 24                      | USB screen                     |
|                             |                             |                                                          |                                   |                            |                                           |                          |             |                         |                                |
| A083                        |                             |                                                          |                                   | not used                   |                                           |                          |             |                         |                                |

## function to pin coordination

related physical input measure channel

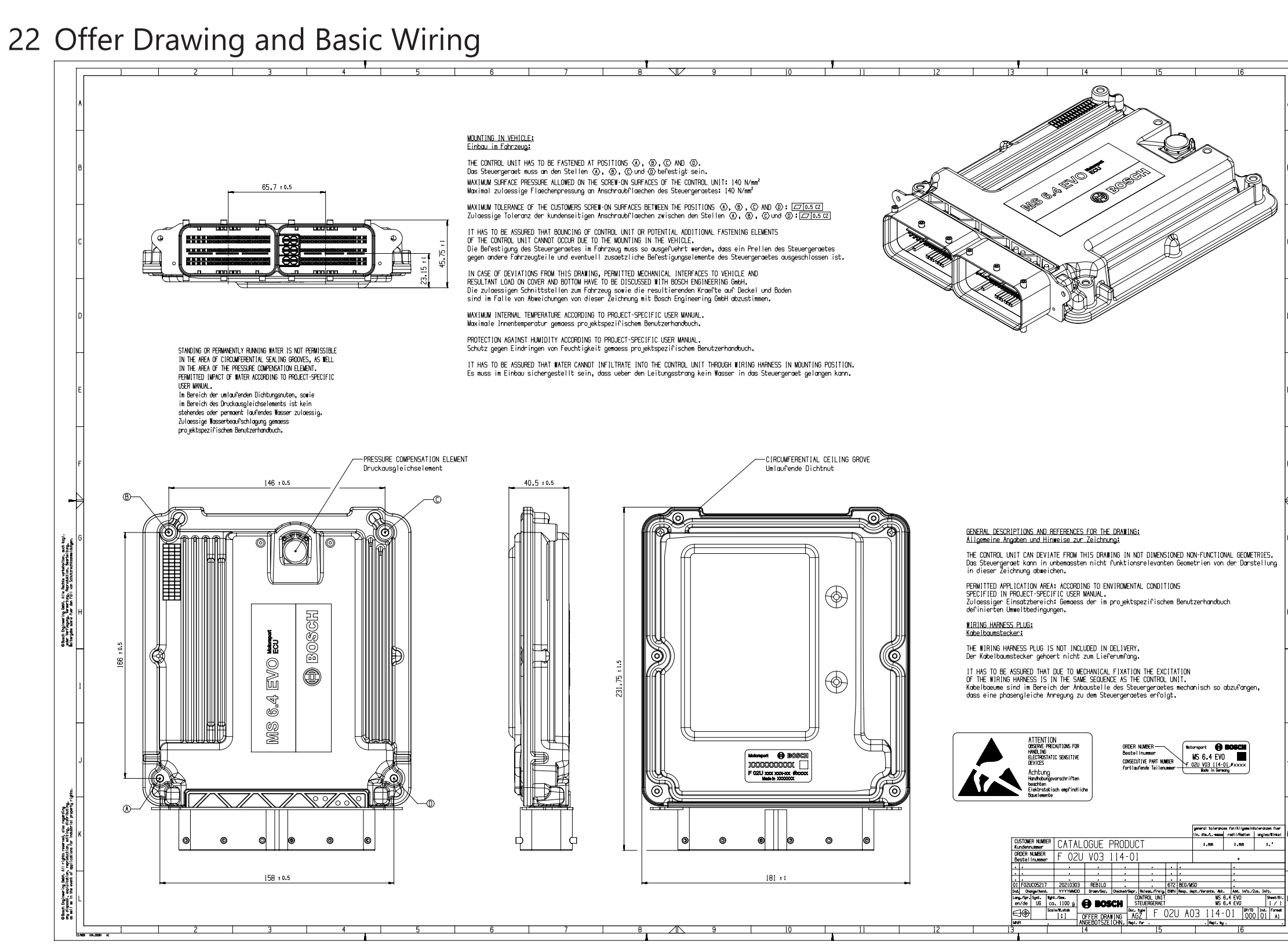

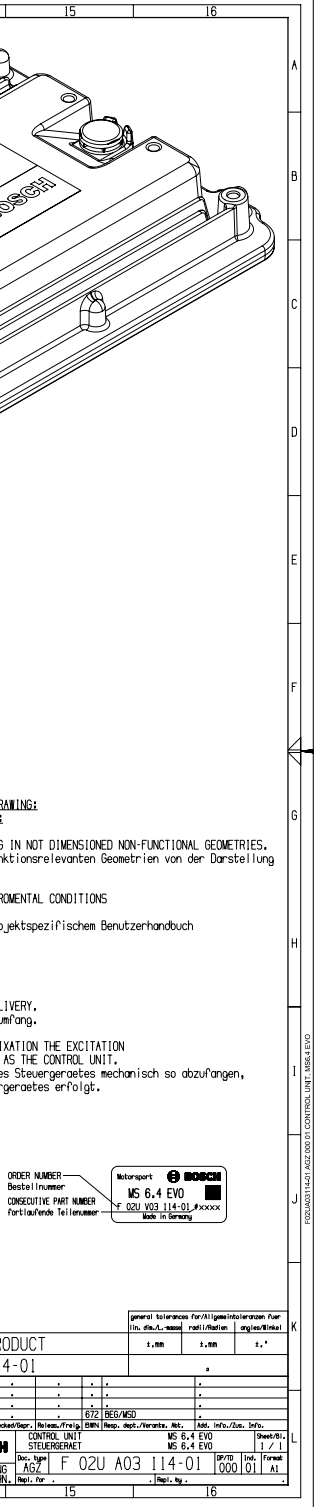

The wiring diagram is available at Bosch Motorsport website on the MS 6 EVO product page.

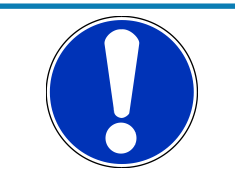

## NOTICE

The wiring diagram shows a principle of wiring and connection options.

ECU pin relation may change to customer data application and program layout. Sensor-, actuator- and power supplies may also change to the request of the project.

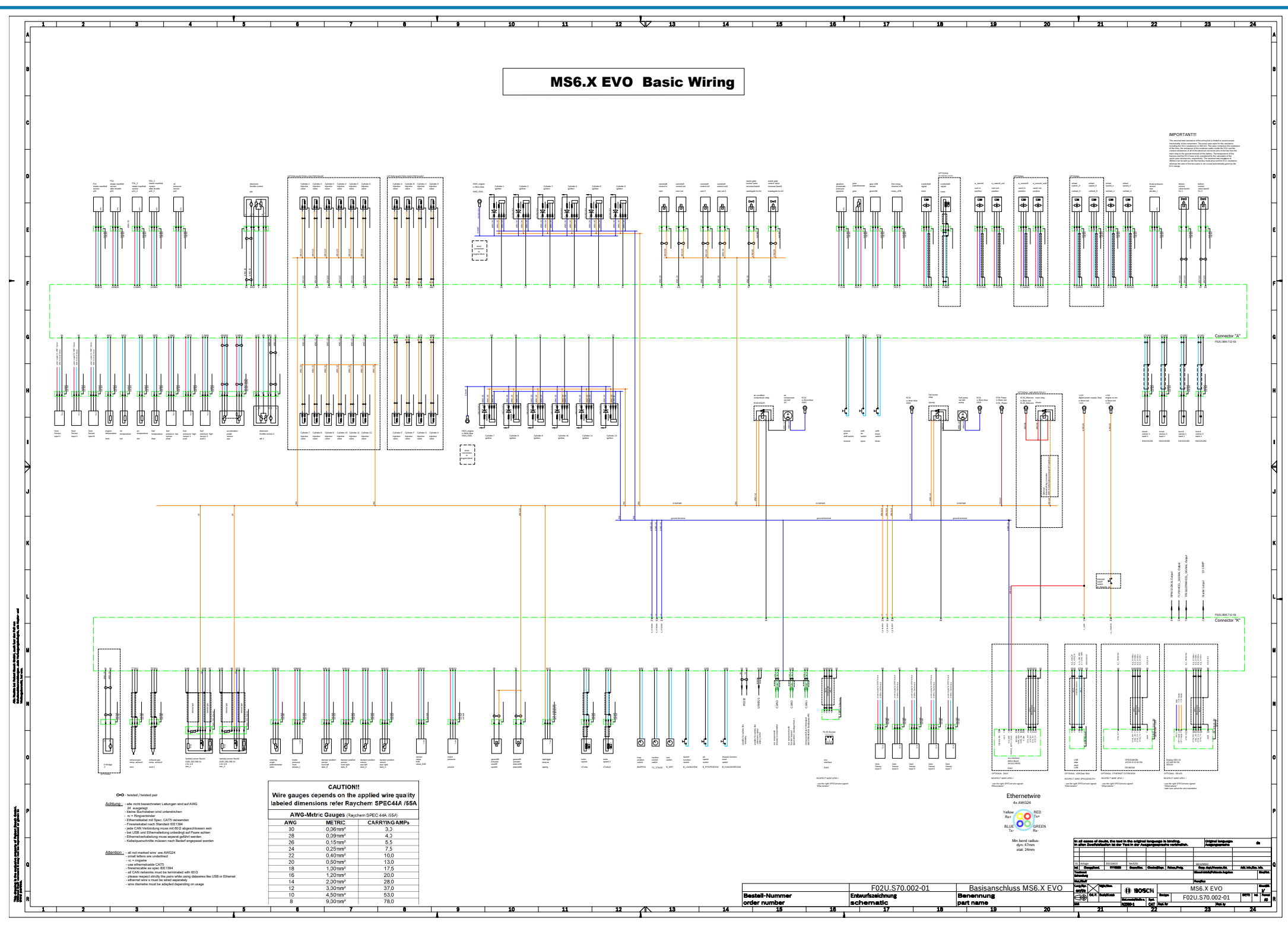

**Bosch Engineering GmbH** Motorsport Robert-Bosch-Allee 1 74232 Abstatt

www.bosch-motorsport.com